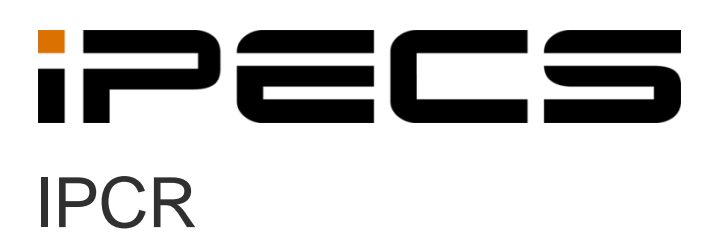

Administrator Guide

iPECS is an Ericsson-LG Brand

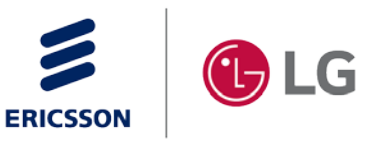

Please read this manual carefully before operating your set. Retain it for future reference.

#### Copyright © 2013 Ericsson-LG Enterprise Co., Ltd. All Rights Reserved.

This material is copyrighted by Ericsson-LG Enterprise Co., Ltd. Any unauthorized reproductions, use or disclosure of this material, or any part thereof, is strictly prohibited and is a violation of Copyright Laws.

Ericsson-LG Enterprise reserves the right to make changes in specifications at any time without notice.

The information furnished by Ericsson-LG Enterprise in this material is believed to be accurate and reliable, but is not warranted to be true in all cases.

Ericsson-LG Enterprise and iPECS IPCR are trademarks of Ericsson-LG Enterprise Co., Ltd. All other brand and product names are trademarks or registered trademarks of their respective companies.

| S/W Version | Issue | Changes                                                  | Release Date |
|-------------|-------|----------------------------------------------------------|--------------|
| 1.0Aa       | 1.0   | Initial release.                                         | 2013-06-05   |
| 1.0Ba       | 1.1   | Added further explanation how to install Fedora 16.      | 2013-07-03   |
| 1.0Bc       | 1.2   | Applied new Cl                                           | 2014-02-10   |
| 1.0Bh       | 1.3   | Added Clonezilla                                         | 2014-03-12   |
| 1.0Bh       | 1.4   | Added VM-ware install and modify Document                | 2014-03-29   |
| 2.0Ad       | 1.5   | Added IPCR 2.0 Function (Multi-IPCR)                     | 2014-05-28   |
| 2.0Ad       | 1.6   | IPCR Partition change                                    | 2014-12-12   |
| 2.0Ad       | 1.7   | Applied new Cl                                           | 2015-07-23   |
| 2.0Ao       | 1.8   | Added HA Function                                        | 2015-11-16   |
| 2.1Aa       | 1.9   | Added IPCR Partition and CentOS Install                  | 2016-07-18   |
| 2.2Ab       | 2.0   | Added HA set up and recording type                       | 2017-09-15   |
| 2.2Ad       | 2.1   | HA Function temporary removed from the S/W Version 2.2Ad | 2017-10-18   |
| 2.2Ad       | 2.2   | General update and release                               | 2017-11-08   |
| 2.2Ad       | 2.3   | Amended pictures and release                             | 2018-06-04   |
| 3.0Ah       | 2.4   | Apply IPCR 3.0                                           | 2018-08-31   |
| 3.0AI       | 2.5   | Added HA Function                                        | 2019-06-11   |
| 3.1Ad       | 2.6   | Added concurrent license (UCM Only)                      | 2019-08-29   |

#### **Document Information**

# **Table of Contents**

| Table of C | Contents                                                   | i  |
|------------|------------------------------------------------------------|----|
| About Thi  | s Guide                                                    | 1  |
| Purnose    |                                                            | 1  |
|            | ۵                                                          |    |
| Docu       | ment Organization                                          |    |
| Docume     | nt Conventions                                             | 2  |
| Text       | formatting                                                 |    |
| Impo       | rtant notice                                               | 2  |
| Chapter 1  | . Introduction                                             | 3  |
| 1.1 i      | PECS Call Recording Server                                 |    |
| 1.2        | Support Functions                                          |    |
| 1.3        | Web Server Module                                          |    |
| 1.4        | Server Environment                                         | 4  |
| 1.5        | OS & Server Requirements                                   | 4  |
| 1.6 i      | PECS Host Platform                                         | 5  |
| Chapter 2  | . iPECS IPCR Installation                                  | 6  |
| 2.1        | Easy install                                               | 7  |
| 2.1.1      | Clonezilla                                                 | 7  |
| 2.1.2      | VM Workstation Player                                      |    |
| 2.2        | Manual Install                                             |    |
| 2.2.1      | Download CentOS 7.3 64 bit and Manual Install              |    |
| 2.2.2      | Download CentOS 6.9 32 bit and Manual Install              | 27 |
| 2.2.3      | iPECS IPCR application program Installation                |    |
| 2.3        | To set network configuration to static                     |    |
| 2.3.1      | To set network configuration to static in centos7.3 64bit  |    |
| 2.3.2      | To set network configuration to static in CentOS 6.9 32bit |    |
| 2.4        | Executing IPCR Process                                     | 54 |
| 2.5        | Terminate IPCR Process                                     |    |
| Chapter 3  | . iPECS System Configuration                               | 55 |

| 3.1 i     | iPECS UCP/eMG                                             |    |
|-----------|-----------------------------------------------------------|----|
| 3.1.1     | Unlock up to number of iPECS IPCR server and Agent ID     |    |
| 3.1.2     | iPECS IPCR Server MAC Address                             |    |
| 3.1.3     | Station User Login                                        |    |
| 3.1.4     | iPECS IPCR Agent ID Table                                 |    |
| 3.1.5     | iPECS IPCR SIP Station Registration                       |    |
| 3.1.6     | VM Group Configuration for iPECS IPCR Server              |    |
| 3.1.7     | Automatic Station Recording & Destination                 | 59 |
| 3         | 3.1.7.1 Station Recording                                 | 60 |
| 3         | 3.1.7.2 CO Recording                                      |    |
| 3.1.8     | Trace and Monitoring                                      | 61 |
| 3.2 i     | iPECS CM                                                  |    |
| 3.2.1     | Unlock up to number of iPECS IPCR server and Agent ID     |    |
| 3.2.2     | iPECS IPCR Agent ID                                       |    |
| 3.2.3     | iPECS IPCR SIP Station Registration                       |    |
| 3.2.4     | VM Group Configuration for iPECS IPCR Server              |    |
| 3.2.5     | Automatic Station Recording & Destination                 |    |
|           |                                                           |    |
| Chapter 4 | . iPECS IPCR server HA (High Availability)                | 67 |
| 4.1 \$    | System Configuration                                      |    |
| 4.2 [     | Data Synchronization                                      |    |
| 4.3 H     | HA Module Set up                                          |    |
| 4.3.1     | HA Module set up in Active Server                         |    |
| 4.3.2     | HA Module set up in Standby Server                        | 72 |
| 4.4 [     | Data HA Set up                                            | 75 |
| 4.4.1     | Setting for Recording Files HA                            | 75 |
| 4         | 4.4.1.1 Settings for Recording Files HA on Active Server  | 75 |
| 4         | 4.4.1.2 Settings for Recording Files HA on Standby Server |    |
| 4.4.2     | Crontab Setting for Data HA                               | 79 |
| 2         | 4.4.2.1 Crontab Setting for Data HA on Active Server      | 79 |
| 2         | 4.4.2.2 Crontab Setting for Data HA on Standby Server     | 79 |
| 4.5 E     | Executing IPCR High Availability Process                  | 80 |
| 4.5.1     | Automatic Executing Set up in CentOS6.9 32bit             |    |
| 4.5.2     | Automatic Executing Stop in CentOS6.9 32bit               | 80 |
| 4.5.3     | Automatic Executing Set up in CentOS7.3 64bit             | 80 |
| 4.5.4     | Automatic Executing Stop in CentOS7.3 64bit               | 80 |
| 4.5.5     | Manual Executing                                          | 80 |
| 4.6 (     | Condition for Switchover                                  | 80 |
| 4.7 H     | HA Configuration Prerequisites                            |    |
|           |                                                           |    |
| Chapter 5 | IPECS IPCR Server Configuration                           | 83 |

| 5.1     | Basi  | sic Configuration               | 83  |
|---------|-------|---------------------------------|-----|
| 5.1.    | .1    | iPECS IPCR Server Configuration | 83  |
| 5.1.    | .2    | iPECS system Registration       | 83  |
| 5.1.    | .3    | Channel Registration            |     |
| 5.1.    | .4    | User Level Admin                |     |
| 5.1.    | .5    | User Registration               | 84  |
| Chapter | 6.    | iPECS IPCR Web                  | 85  |
| 6.1     | Acce  | cess and login                  | 85  |
| 6.1.    | .1    | To access                       | 85  |
| 6.1.    | .2    | To login                        | 86  |
| 6.1.    | .3    | Logout                          | 86  |
| 6.2     | Web   | b Layout                        | 87  |
| 6.2.    | .1    | Title bar Area                  | 87  |
| 6.2.    | .2    | Organization (or Sub menu) Area | 87  |
| 6.2.    | .3    | Main Menu Tab Area              | 87  |
| 6.2.    | .4    | Task Area                       | 88  |
| 6.3     | Sear  | arch & Listen                   | 88  |
| 6.3.    | .1    | Search the Recording Log        | 88  |
| 6.3.    | .2    | Listening to a Recording        | 89  |
| 6.3.    | .3    | Add a Memo to a Recording       |     |
| 6.3.    | .4    | Downloading Logs or Recordings  | 91  |
| 6.3.    | .5    | Deleting Recording file         |     |
| 6.4     | Mon   | nitoring & Dash Board           |     |
| 6.4.    | .1    | Real Time Call Monitoring       |     |
|         | 6.4.1 | .1.1 Icon View                  |     |
|         | 6.4.1 | .1.2 Grid View                  |     |
| 6.4.    | .2    | Dash Board                      |     |
| 6.5     | Rep   | port                            |     |
| 6.6     | Adm   | ninistration                    |     |
| 6.6.    | .1    | iPECS IPCR Server Setting       |     |
| 6.6.    | .2    | iPECS System Registration       |     |
| 6.6.    | .3    | Channel registration            | 101 |
| 6.6.    | .4    | User Level Admin                | 103 |
| 6.6.    | .5    | User Registration               |     |
|         | 6.6.5 | .5.1 User Group Registration    | 105 |
|         | 6.6.5 | .5.2 User Registration          |     |
| 6.6.    | .6    | General Setting                 | 107 |
|         | 6.6.6 | .6.1 Restart                    | 107 |
|         | 6.6.6 | .6.2 Password Policy Setting    | 108 |
|         | 6.6.6 | .6.3 General                    | 108 |

|                                 | 6.6.6.4     | Upload Voice(Announcement) Files               |     |
|---------------------------------|-------------|------------------------------------------------|-----|
| 6.6.6.5 Mail Server Information |             | Mail Server Information                        |     |
|                                 | 6.6.6.6     | Fault Management                               |     |
|                                 | 6.6.6.7     | Server Time Zone Management                    |     |
|                                 | 6.6.6.8     | SSL Setting                                    |     |
|                                 | 6.6.6.9     | Concurrent License Setting                     |     |
| 6.6                             | 6.7 Mair    | ntenance                                       |     |
|                                 | 6.6.7.1     | Upload Update File                             |     |
|                                 | 6.6.7.2     | Auto Backup Setting                            |     |
|                                 | 6.6.7.3     | FTP Backup Setting                             |     |
|                                 | 6.6.7.4     | Engine log downloadk                           |     |
|                                 | 6.6.7.5     | PCAP Download                                  |     |
|                                 | 6.6.7.6     | Database Management                            |     |
|                                 | 6.6.7.7     | Language Setting                               |     |
|                                 | 6.6.7.8     | Migration                                      |     |
| 6.6                             | 6.8 Web     | D Log                                          |     |
| 6.6                             | 6.9 Lice    | nse Information                                |     |
| 6.6                             | 6.10 Vers   | sion Information                               |     |
| Append                          | dix A: Data | abase Backup and Restore                       | 121 |
| A.1                             | Downloa     | d pgAdmin                                      |     |
| A.2                             | DB Back     | up                                             |     |
| A.3                             | DB Resto    | ore                                            |     |
| A.4                             | Recordin    | ng File Backup and Restore                     | 129 |
| Append                          | dix B: Setu | up in VM Workstation Player                    |     |
| в.1                             | Install VI  | /Plaver15                                      |     |
|                                 |             |                                                |     |
| Append                          | dix C: Crea | ate a bootable flash drive for installing IPCR | 139 |
| C.1                             | Create a    | bootable flash drive Using rufus               |     |
| Append                          | dix D: Inst | alling IPCR on 1TB and above HDD               | 142 |
| D.1                             | HDD Ca      | pacity Expansion                               |     |
| Append                          | lix E: Hov  | v to Upload SSL certificate                    |     |
| E.1                             | How to U    | Jpload SSL certificate                         |     |
|                                 |             | ·                                              |     |
| Append                          | dix F: How  | v to Mount to backup directory                 | 148 |
| F.1                             | How to M    | Nount to backup directory                      |     |

| Appendix | x G: Useful Information     | 150 |
|----------|-----------------------------|-----|
| G.1      | Open Source Software Notice |     |

This section describes the purpose, audience, organization, and conventions that are used in this iPECS IPCR (Call Recording) Administrator Guide

**NOTE** Your actual display screens may be slightly different than what was displayed in this manual depending on the OS (Operating System) and other factors. All information in this guide is subject to change without prior notice.

# **Purpose**

The guide provides detailed information about the iPECS IPCR installation, iPECS system configuration, and administration of the iPECS IPCR Server.

# Audience

The intended audience for this document is an administrator who wants to operate and manage the iPECS IPCR Server. The reader should have some knowledge of the iPECS System.

# **Document Organization**

This guide consists of six chapters and five appendixes. The title of each chapter (and appendix) is as follows:

- About This Guide.
- Chapter 1 Introduction
- Chapter 2 iPECS IPCR Installation
- Chapter 3 iPECS System Configuration
- Chapter 4 iPECS IPCR server HA (High Availability)
- Chapter 5 iPECS IPCR Server Configuration
- Chapter 6 iPECS IPCR Web
- Appendix A:Database Backup and Restore
- Appendix B:Setup in VM Workstation Player
- Appendix C:Create a bootable flash drive for installing iPECS IPCR
- Appendix D:Installing IPCR on 1TB and above HDD
- Appendix E:How to Upload SSL certificate
- Appendix F:How to Mount to backup directory

• Appendix G:Useful Information

# **Document Conventions**

This section describes text formatting conventions and important notice formats used in this guide.

## **Text formatting**

The narrative-text formatting conventions that are used are as follows:

| Convention  | Description                                                                        |  |
|-------------|------------------------------------------------------------------------------------|--|
| Bold text   | It may indicate a button, menu item, or dialog box option you can click or select. |  |
| Italic text | A cross-reference or an important term.                                            |  |
| Code text   | A command prompt.                                                                  |  |
| *(Asterisk) | Items or fields marked with an asterisk (*) are required.                          |  |

#### Important notice

The following icons and notices are used in this guide to convey important cautions and notes.

**CAUTION** A caution statement alerts you to situations that may cause damage to hardware, software, or data.

**NOTE** A note provides additional explanations, important information, or a reference to the relative information.

# Chapter 1. Introduction

IPCR is a specialized SIP recording tool that works with ERICSSON-LG enterprise iPECS exchanges. This product allows you to check the agent's call status in real time and save and listen to your calls. In addition, iPECS IPCR provides call statistics, provides system threshold settings, automatic backups, and web logs, and sends out messages when problems occur.

# 1.1 iPECS Call Recording Server

The administrator can configure multiple User admin levels and define the features and functions available to each level. A user may be limited to recording only, search & play, call monitoring and recording, and access to various management and administrative Web pages.

The iPECS Internet Protocol Call Recording (IPCR) server application employs a Linux OS and VoIP technology to deliver advanced Call Recording capabilities to iPECS platforms. The advanced capabilities provide automatic and on-demand call recording for recording Agents linked to objects (stations numbers) registered with the iPECS platform.

An IPCR server can be associated with from one (1) to ten (10) host iPECS systems permitting the application to record calls for a network of systems. Each iPECS host can support one (1) to ten (10) IPCR servers allowing separation of Call Recording based on tenant or other iPECS system groupings.

Employing iPECS and SIP protocols, the iPECS IPCR application provides an affordable SMB solution to recording and monitoring calls. iPECS protocols are employed to register and control call recordings. The iPECS IPCR application registers with the iPECS host as any other iPECS device. The registration can be automatic 'plug-and-play' or by listing the MAC address of the Call Recording server in the iPECS host database for local or remote service.

The iPECS IPCR application operates as an iPECS SIP Phone to receive RTP (Real-Time Protocol) packets. When a call is received, configured objects invite the call recording Agent to join the call and deliver RTP packets to the iPECS IPCR application for storage as part of a conference call. Once the call is terminated, the recording Agent is released and a record of the call and RTP packet media (voice) are stored.

# 1.2 Support Functions

The iPECS IPCR application supports both Automatic recording of all calls (ACR) and configured users assigned a Two-way Recording button can request an active call be recorded, ODR (On-demand recording). In the latter case, when the call is connected to an On-demand recording object, the recording Agent is activated, and the media is sent to the Call Recording server. If during the call the user requests recording, audio for the entire call is stored from the beginning of the call. If the user does not request recording during the call, when the call is complete, the recording Agent is released, and the media is not stored.

# 1.3 Web Server Module

iPECS IPCR includes a Web server module. The Web server module is the user-interface for administrative and user functions and features of the application. In addition to configuring the iPECS IPCR for registration with the host iPECS systems, the administrator can configure Automatic Back-up of recordings, type of recording (All calls or On-demand), security for signaling and media packets, and server usage thresholds for e-mail notification. The administrator can view and search the Web module activity and the Call Statistics log.

The administrator can configure multiple User admin levels and define the features and functions available to each level. A user may be limited to recording only, search & play, call monitoring and recording, and access to various management and administrative Web pages.

## **1.4 Server Environment**

During installation, the CentOS 6.9 must be configured to support the iPECS IPCR application. This includes:

- Create the partition ('/var/REC') for the application and storage of recording
- Install the 'Web Server' task
- Install the 'PostgreSQL' database
- Disable the CentOS Firewall
- Configure the iPECS IPCR Sever network parameters
- · Establish the 'ntsysv' for automatic restart of the Web and database processes
- Create a back-up directory

# OS & Server Requirements

The server as recommended below is capable of handling a maximum of 500 simultaneous calls.

| ltem             | Requirements                                 |
|------------------|----------------------------------------------|
| Operating System | CentOS 7.3 64 bit, CentOS 6.9 32 bit version |
| Server CPU       | 4 Core CPU or higher                         |

1.5

| Item         | Requirements                       |  |
|--------------|------------------------------------|--|
| Server RAM   | Minimum 4G byte, Recommend 8G byte |  |
| Server HDD   | 500G byte or higher                |  |
| External HDD | Optional for back up               |  |

- Even though a user does not activate on-demand call recording, RTP traffic is still sent to the IPCR application should the user determine the need to activate recording during the call.
- The IPCR normally works regardless of the name of the network interface card (NIC) in Linux.

| NOTE | When installing IPCR on a VM, a CPU that Hyper-Threading support should use at |
|------|--------------------------------------------------------------------------------|
|      | least 8 cores.                                                                 |

# 1.6 **iPECS Host Platform**

The IPCR application has been designed to work with the iPECS family of systems. Specifically, the following platforms are compatible:

- iPECS eMG version 3.5.21 or higher, iPECS UCM version 2.6 or higher, iPECS UCP version 3.5.21 or higher.
- MCIMs are required to record conference calls. MCIM is related to 3 more conference and SIP phone two way record.
- VOIM is related to relay between local and Remote and Codec conversion.
- Gateway Channels Resource which required for Call Recording are shown in below table.

| iPECS System              | eMG80        | eMG800       | UCP                                                         | UCM          |
|---------------------------|--------------|--------------|-------------------------------------------------------------|--------------|
| Extension                 | VolB<br>1 Ch | VolB<br>1 Ch | MCIM 3 Ch<br>(SIP Phone,<br>DTIM/SLTM/WTIM<br>G.723, G.729) | VPCM<br>3 Ch |
| Trunk<br>(Analog/Digital) | VolB<br>1 Ch | VolB<br>1 Ch | MCIM<br>3 Ch                                                | VPCM<br>3 Ch |

- DTIM/SLTM/WTIM needs MCIM 3 channel only when G.723 or G.729 is used. It does not need MCIM channel when G.711 is used.
- In case of LIP extension recording, because LIP supports 3 way conferencing by itself, no additional VoIB/MCIM/VPCM channel is needed.
- All the above information is valid only when all recording devices, VoIB/MCIM/VPCM and IPCR server exist in the same local network.

Chapter 2.

# **iPECS IPCR Installation**

The iPECS Call Recording application program has been optimized to run under the CentOS 7.3 64 bit or CentOS 6.9 32 bit Linux environment from Red Hat and others. The host iPECS platform should be configured for the Call Recording Server as discussed in Chapter 3 iPECS System Configuration, and the installation follow the procedure for each installation described in the below section.

- Install the CentOS 7.3 64 bit Linux OS, refer to section 2.2.1 Download CentOS 7.3 64 bit and Manual Install.
- Install the CentOS 6.9 32 bit Linux OS, refer to section 2.2.2 Download CentOS 6.9 32 bit and Manual Install.
- Install the iPECS IPCR application program, refer to section 2.2.3 iPECS IPCR application program Installation.

# 2.1 Easy install

Easy installation with Clonezilla or VM Workstation player (VM Workstation Pro). Please refer to Appendix B: Setup in VM Workstation Player.

## 2.1.1 Clonezilla

- 1. Make the <u>clonezilla live with img IPCR xxx CentOSx.x YYYY-MM-DD-img.iso</u> Image to USB device or DVD
- 2. Insert USB device or DVD to boot with it.
- 3. Upon prompting the following display, select the first menu and press Enter Key.

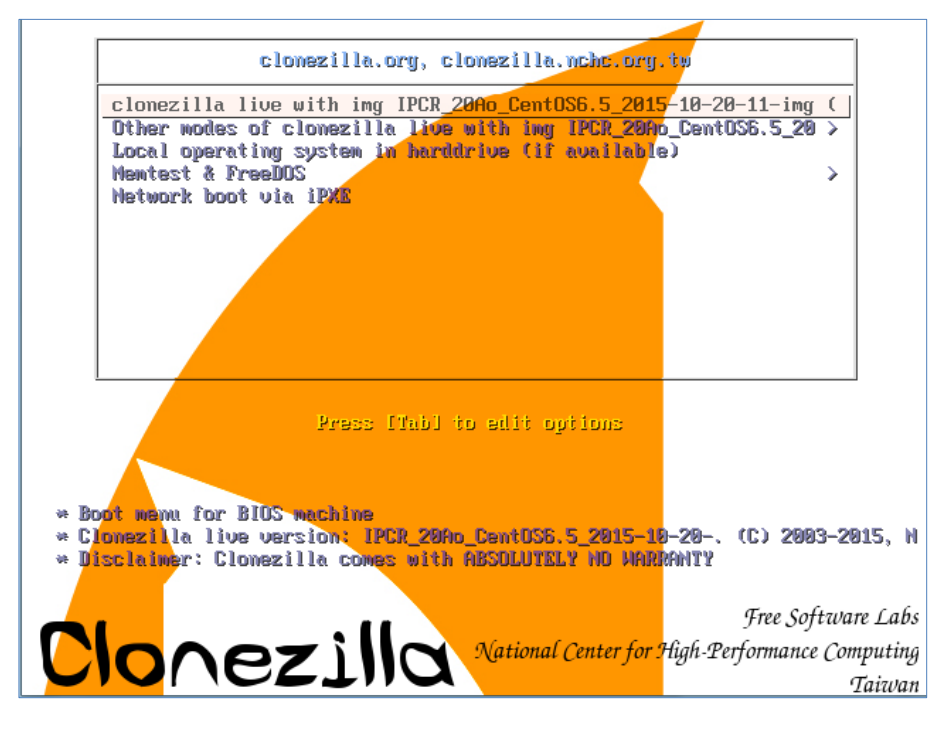

4. Upon prompting the following display for the confirmation, select 'yes' for the next step.

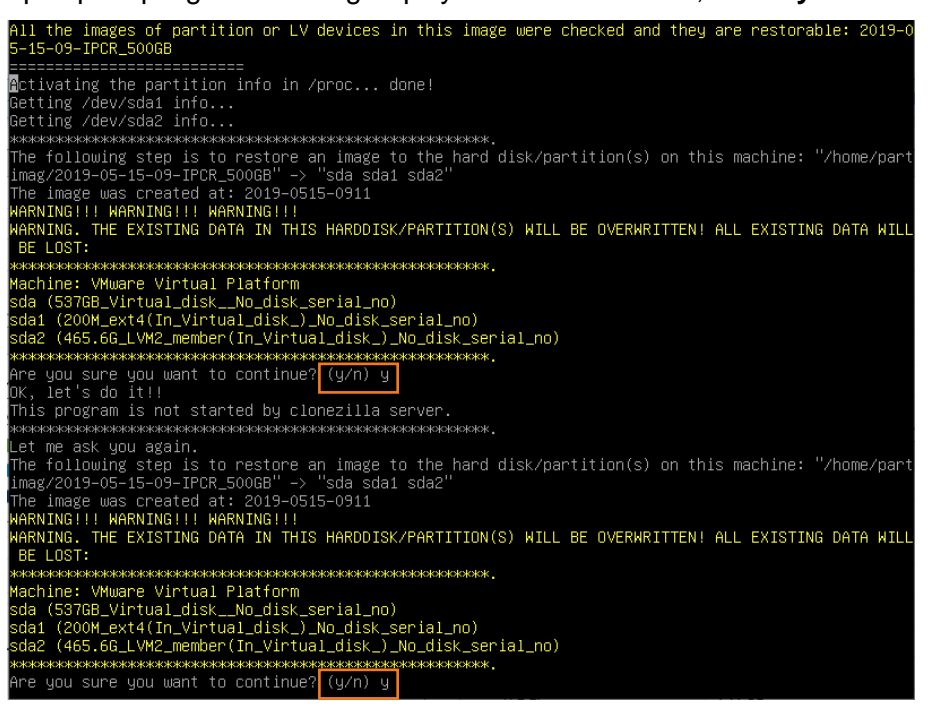

- 5. After the automatic installation of CentOS 6.9 OS & iPECS IPCR S/W to each section, remove the USB device or DVD.
- 6. To reboot, press '1' on the keyboard.

| NCHC Free Software Labs, Taiwan                         |             |
|---------------------------------------------------------|-------------|
|                                                         |             |
|                                                         |             |
|                                                         |             |
|                                                         |             |
| - Clanazilla - Opencaunce Clana Sustem (022)   Mode: no | stopedick b |
| Now you can choose to:                                  | STOPEUISK   |
| 0 Poweroff<br>1 Reboot                                  |             |
| 2 Enter command line prompt                             |             |
| <dk> <cancel></cancel></dk>                             |             |
|                                                         |             |
|                                                         |             |
|                                                         |             |
|                                                         |             |
|                                                         |             |
|                                                         |             |

7. Login to terminal with the root Identification.

| ntOS release 6.9 (Final)<br>rnel 2.6.32-696.e16.i686 on an i686 |
|-----------------------------------------------------------------|
| calhost login: root<br>ssword: _                                |
|                                                                 |
|                                                                 |
|                                                                 |
|                                                                 |
|                                                                 |
|                                                                 |
|                                                                 |
|                                                                 |
|                                                                 |
|                                                                 |

- Default ID / Password: root / p@ssw0rd
- Please note that you are required to change your password immediately. Type a new password to change the default password.
- 8. After rebooting, configure the IP address of iPECS IPCR Server to eth0.
- **9.** To set network configuration, refer to section 2.3 To set network configuration to static for details.

# 2.1.2 VM Workstation Player

Where to download and how to install of the VM Workstation Player to the iPECS IPCR Server, refer to Appendix B: Setup in VM-Player for details.

- 1. Run the VMware Player 15 to install the iPECS IPCR using the prepared OVF file.
  - The VMware for Windows application can be launched from the Windows Start Menu (<sup>1</sup>/<sub>2</sub> www.weistation 15 Flayer</sup>) or click the desktop shortcut icon.
- 2. Click Open a Virtual Machine to select a file.

| VMware Workstation 15 Player (Non-commercial use only) — D |               |                                                                                                    |  |  |  |
|------------------------------------------------------------|---------------|----------------------------------------------------------------------------------------------------|--|--|--|
| <u>P</u> layer ▼   ▶ ▼ 🖧 🔁 🛛                               |               |                                                                                                    |  |  |  |
| Home                                                       | Welco<br>Work | ome to VMware<br>station 15 Player                                                                                                  |  |  |  |
|                                                            | Ē             | Create a <u>New Virtual Machine</u><br>Create a new virtual machine, which will then be added to<br>the top of your library.        |  |  |  |
|                                                            | CC.           | Open a Virtual Machine<br>Open an existing virtual machine, which will then be added<br>to the top of your library.                 |  |  |  |
|                                                            | Ø             | Upgrade to VMware Workstation Pro<br>Get advanced features such as snapshots, virtual network<br>management, and more.              |  |  |  |
|                                                            | ?             | H <u>e</u> lp<br>View online help.                                                                                                  |  |  |  |
|                                                            | Q             | This product is not licensed and is authorized for non-<br>commercial use only. For commercial use, purchase a<br>license. Buy now. |  |  |  |

3. Browse to the .ovf file and click **Open** button.

**4.** Type a name for the virtual machine, type or browse to the directory for the virtual machine files, and click **Import** button.

| VMware Workstation 15 Pl | ayer (Non-commercial use only)                                                                                                    | - 🗆 X                                                                                                    |
|--------------------------|----------------------------------------------------------------------------------------------------|----------------------------------------------------------------------------------------------------|
| Player 🗸 🕨 🗸 🗍           | 2                                                                                                    |                                                                                                    |
| Home                     | Welcome to VM<br>Workstation 15         Import Virtual Machine         Store the new Virtual Machine         Provide a name and local storage path for the new<br>virtual machine:         IPCR 3 CentOS 6.9 STD         Storage path for the new virtual machine:         E::WVMWareWIPCR 3.1Ad         Help         Import         Cancel         We wonline help.         Or this product is not bic.         Commercial use only.         Iterse. Buy now. | Iware<br>Player<br>Variable Strain Strain |

5. After VM Workstation Player successfully imports the OVF virtual machine, the virtual machine appears in the virtual machine library.

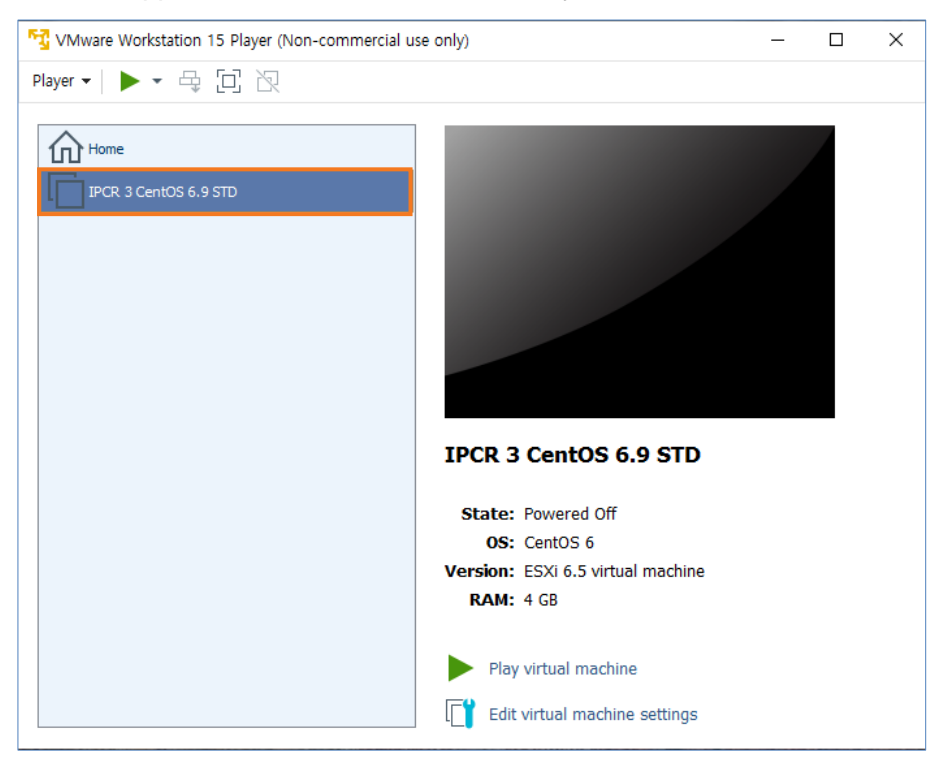

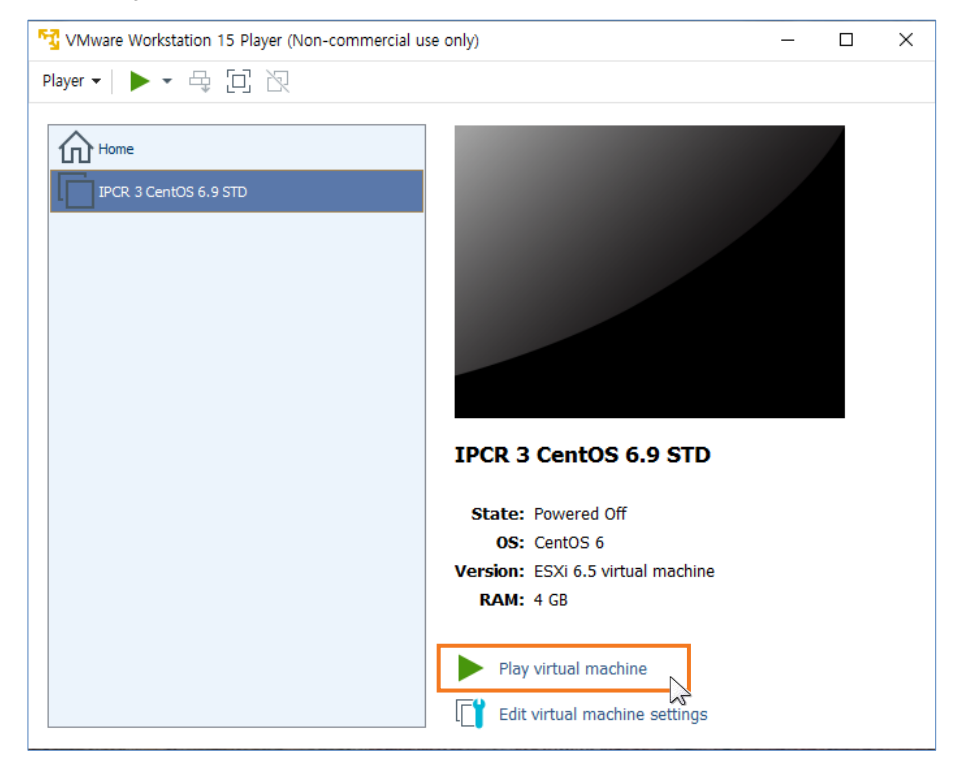

6. Click Play Virtual Machine to start the virtual machine in VM Workstation Player.

7. Login to terminal with the root Identification.

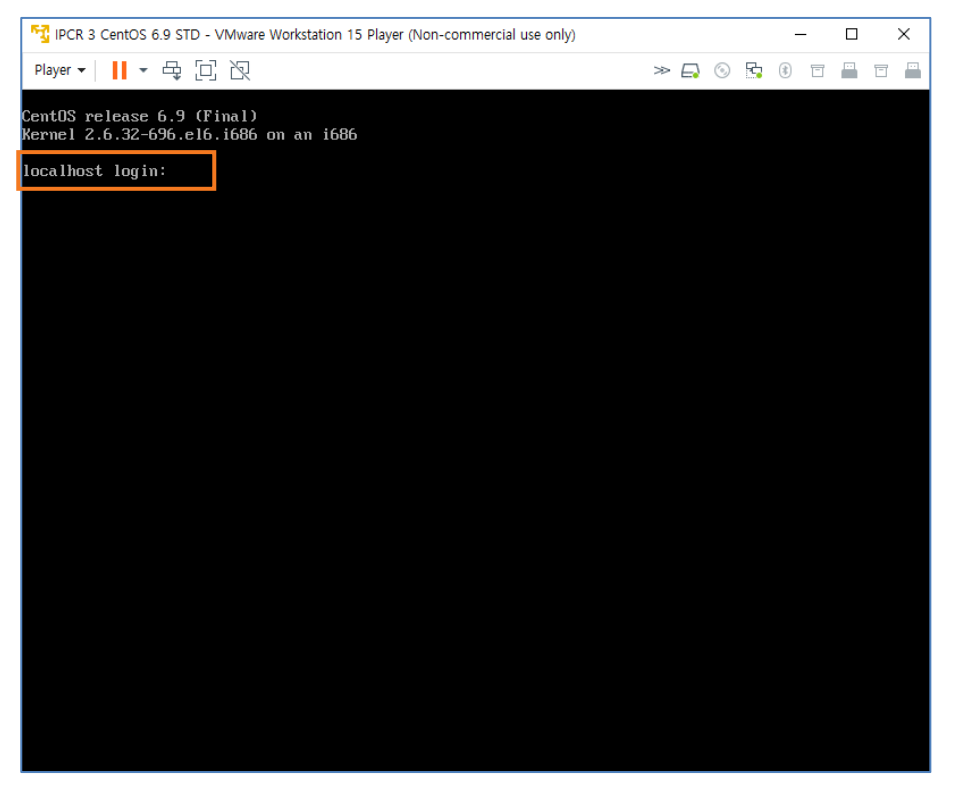

8. To set network configuration, refer to section 2.3 To set network configuration to static for details.

# 2.2 Manual Install

iPECS IPCR works with CentOS 7.3 64 bit or CentOS 6.9 32 bit. Follow the steps to install CentOS to run iPECS IPCR.

#### 2.2.1 Download CentOS 7.3 64 bit and Manual Install

iPECS IPCR can support RedHat and CentOS 7.3 64 bit Linux. Linux OS can be downloading from the centos web site <u>http://www.centos.org</u>.

1. Select 'Install CentOS7' and press Enter Key.

| CentOS 7                                               |   |
|--------------------------------------------------------|---|
| Install CentOS 7<br>Test this media & install CentOS 7 |   |
| Troubleshooting                                        | > |
| Press Tab for full configuration options on menu items |   |
|                                                        |   |
|                                                        |   |

2. Select 'Continue' and click Enter key.

|                   |                       |                   |              | CENTOS LINUX 7     | 7 INSTALLATION<br>Help! |
|-------------------|-----------------------|-------------------|--------------|--------------------|-------------------------|
| ntOS <sub>W</sub> | /ELCOME TO CE         | ENTOS LIN         | UX 7.        |                    |                         |
| W                 | hat language would yo | ou like to use du | uring the in | stallation process | ?                       |
|                   |                       | Engl              | English (    | United States)     |                         |
| A                 | frikaans              | Afrikaa           | English (    | United Kingdom)    |                         |
|                   | ነ <i>ግርኛ</i>          | Amha              | English (    | India)             |                         |
| à                 | الع بين               | Ara               | English (    | Australia)         |                         |
| र                 | রসমীয়া               | Assame            | English (    | (Canada)           |                         |
|                   | sturianu              | Actur             | English (    | Denmark)           |                         |
|                   | Sculturia             | Astur             | English (    | Ireland)           |                         |
| Ь                 | еларуская             | Belarus           | English (    | New Zealand)       |                         |
| Б                 | ългарски              | Bulgar            | English (    | Nigeria)           |                         |
| 4                 | বাংলা                 | Benc              | English (    | Hong Kong SAR C    | hina)                   |
| Т                 | ype here to search.   |                   |              |                    |                         |
|                   |                       |                   |              |                    |                         |
|                   |                       |                   |              |                    |                         |
|                   |                       |                   |              | Quit               | Continue                |

3. Click **DATE &TIME** icon in the LOCALIZATION field.

|        | INSTALLA   | ITION SUMMARY                               |               | CENTOS LINU:<br>I us  | X 7 INSTALLATION<br>Help!   |
|--------|------------|---------------------------------------------|---------------|-----------------------|-----------------------------|
| CentOS | LOCALIZA   | TION                                        |               |                       |                             |
|        | $\odot$    | DATE & TIME<br>Americas/New York timezone   | Ē             | KEYBOAR<br>English (U | <b>D</b><br>(5)             |
|        | á          | LANGUAGE SUPPORT<br>English (United States) |               |                       |                             |
|        | SOFTWAF    | Ε                                           |               |                       |                             |
|        | 0          | INSTALLATION SOURCE                         | 4             | SOFTWAI<br>Minimal In | RE SELECTION<br>Install     |
|        | SYSTEM     |                                             |               |                       |                             |
|        |            | INSTALLATION DESTINATION                    |               | KDUMP                 |                             |
|        |            |                                             |               | Quit                  | Begin Installation          |
|        |            | We wa                                       | on't touch yo | ur disks until you    | click 'Begin Installation'. |
|        | 🛆 Please c | omplete items marked with this icon before  | continuing to | the next step.        |                             |

4. Set to the desired time zone and click the **Done** button.

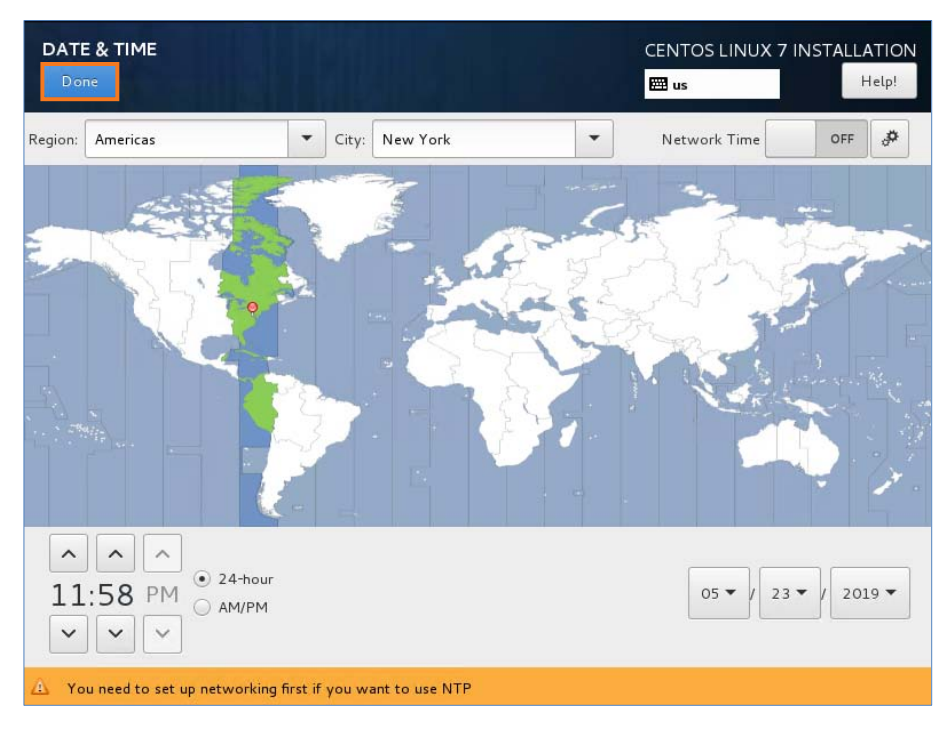

5. Click LANGUAGE SUPPORT icon in the LOCALIZATION field.

|        | INSTALLATION SUMMARY |                                             | CENTOS LINUX<br>🕅 us |                                 | 7 INSTALLATION<br>Help!   |  |
|--------|----------------------|---------------------------------------------|----------------------|---------------------------------|---------------------------|--|
| CentOS | LOCALIZA             | TION                                        |                      |                                 |                           |  |
|        | Θ                    | DATE & TIME<br>Americas/New York timezone   |                      | <b>KEYBOARD</b><br>English (US) |                           |  |
|        | á                    | LANGUAGE SUPPORT<br>English (United States) |                      |                                 |                           |  |
|        | SOFTWAR              | ξE                                          |                      |                                 |                           |  |
|        | 0                    | INSTALLATION SOURCE                         | 6                    | SOFTWARE<br>Minimal Inst        | <b>SELECTION</b><br>all   |  |
|        | SYSTEM               |                                             |                      |                                 |                           |  |
|        |                      | INSTALLATION DESTINATION                    | -                    | KDUMP                           |                           |  |
|        |                      |                                             | Qu                   | uit                             | Begin Installation        |  |
|        | A                    | Wei                                         | von't touch your (   | disks until you cl              | ick "Begin Installation". |  |
|        | Please control       | omplete items marked with this icon befor   | e continuing to th   | e next step.                    |                           |  |

6. Set it in the desired language and click the **Done** button.

| AGE SUPPORT          |                      | CENTOS LINUX 7 INSTA          |
|----------------------|----------------------|-------------------------------|
| Select additional la | nguage support to be | installed:                    |
| 🖌 English            | English >            | English (United States)       |
| Español              | Spanish              | English (United Kingdom)      |
| Festi                | Fstonian             | English (India)               |
| Euskara              | Basque               | English (Australia)           |
|                      | Dasque               | 🔲 English (Canada)            |
| فارسى                | Persian              | English (Denmark)             |
| Suomi                | Finnish              | English (Ireland)             |
| Français             | French               | English (New Zealand)         |
| Galego               | Galician             | 🔲 English (Nigeria)           |
| ગુજરાતી              | Gujarati             | English (Hong Kong SAR China) |
| हिन्दी               | Hindi                | English (Philippines)         |
| Hrvatski             | Croatian             | English (Singapore)           |
| Magyar               | Hungarian            | English (South Africa)        |
|                      |                      |                               |
|                      | <b>1</b>             | J                             |

7. Click **SOFTWARE SELECTION** icon in the SOFTWARE field to display the Software Selection screen.

|        | INSTALLATION SUMMARY |                                             | C              | ENTOS LINUX                 | 7 INSTALLATION<br>Help! |  |
|--------|----------------------|---------------------------------------------|----------------|-----------------------------|-------------------------|--|
| CentOS | LOCALIZA             | TION                                        |                |                             | 1                       |  |
|        | $\odot$              | DATE & TIME<br>Americas/New York timezone   | ==             | KEYBOARD<br>English (US,    | )                       |  |
|        | á                    | LANGUAGE SUPPORT<br>English (United States) |                |                             |                         |  |
|        | SOFTWAR              | E                                           |                |                             |                         |  |
|        | 0                    | INSTALLATION SOURCE                         | 6              | SOFTWARE<br>Minimal Inst    | E SELECTION<br>tall     |  |
|        | SYSTEM               |                                             |                |                             |                         |  |
|        | R                    | INSTALLATION DESTINATION                    |                | KDUMP                       |                         |  |
|        |                      | We w                                        | on't touch you | Quit<br>r disks until you c | Begin Installation      |  |
|        | 🛆 Please co          | mplete items marked with this icon before   | continuing to  | the next step.              |                         |  |

8. The screen is in two parts, check the box as shown in the Base Environment on the left.

| SOFTWARE SELECTION                                                                                                    | CENTOS LINUX 7 INSTALLATION                                                                                                    |
|----------------------------------------------------------------------------------------------------|----------------------------------------------------------------------------------------------------|
| Base Environment                                                                                                    | Add-Ons for Selected Environment                                                                                                    |
| <ul> <li>Minimal Install Basic functionality.</li> <li>Compute Node Installation for performing computation and processing.</li> <li>Infrastructure Server Server for operating network infrastructure services.</li> <li>File and Print Server File, print, and storage server for enterprises.</li> <li>Basic Web Server Server for serving static and dynamic internet content.</li> </ul> | <ul> <li>Backup Client         <ul> <li>Client tools for connecting to a backup server and doing backups.</li> <li>Debugging Tools             <ul></ul></li></ul></li></ul>                                                                                                    |
| <ul> <li>Virtualization Host<br/>Minimal virtualization host.</li> <li>Server for operating network infrastructure services,<br/>with a GUI.</li> <li>GNOME Desktop<br/>GNOME is a highly intuitive and user friendly<br/>desktop environment.</li> </ul>                                                                                                    | A set of tools to monitor server hardware. Java Platform Java support for the CentOS Linux Server and Desktop Platforms. Large Systems Performance Performance support tools for large systems. Load Balancer Load Balancer Load balancing support for network traffic. MacinDB Detactors Client |

• The environment you checked is the best matches what the system will be used for.

9. Check the box as shown in the Add-Ons on the right.

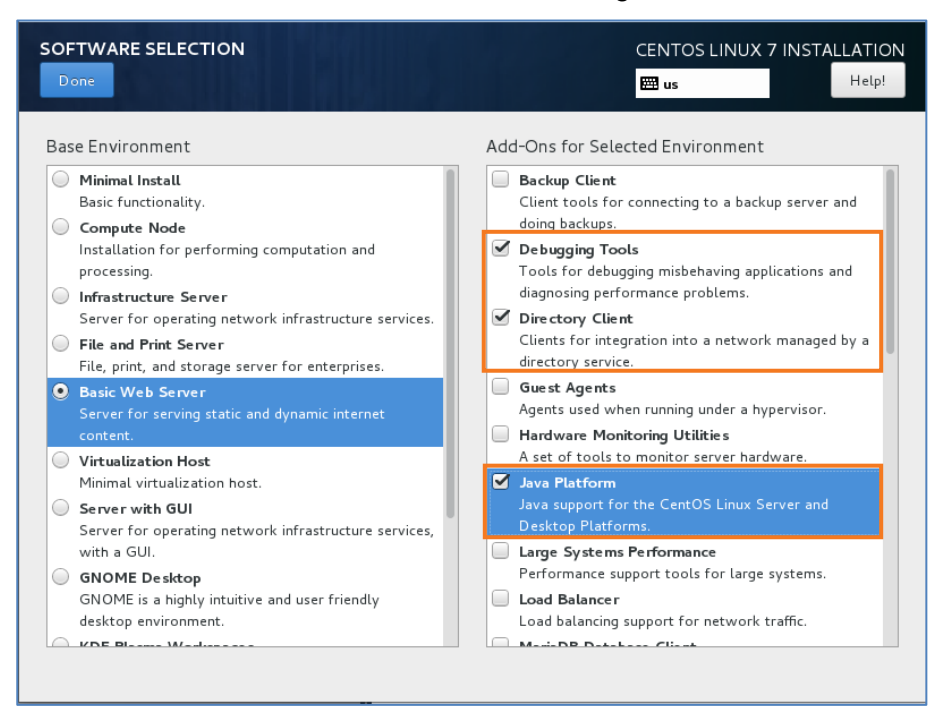

- The software you checked will be added to the selected Base Environment.
- 10. Continuing from previous step.

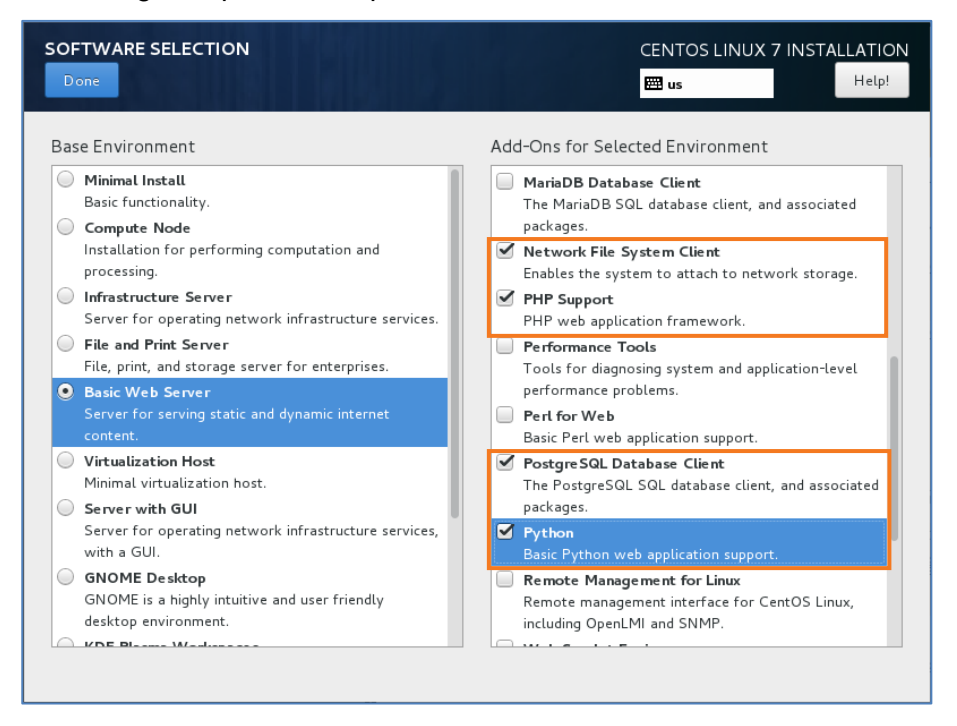

#### 11. And then, click Done button.

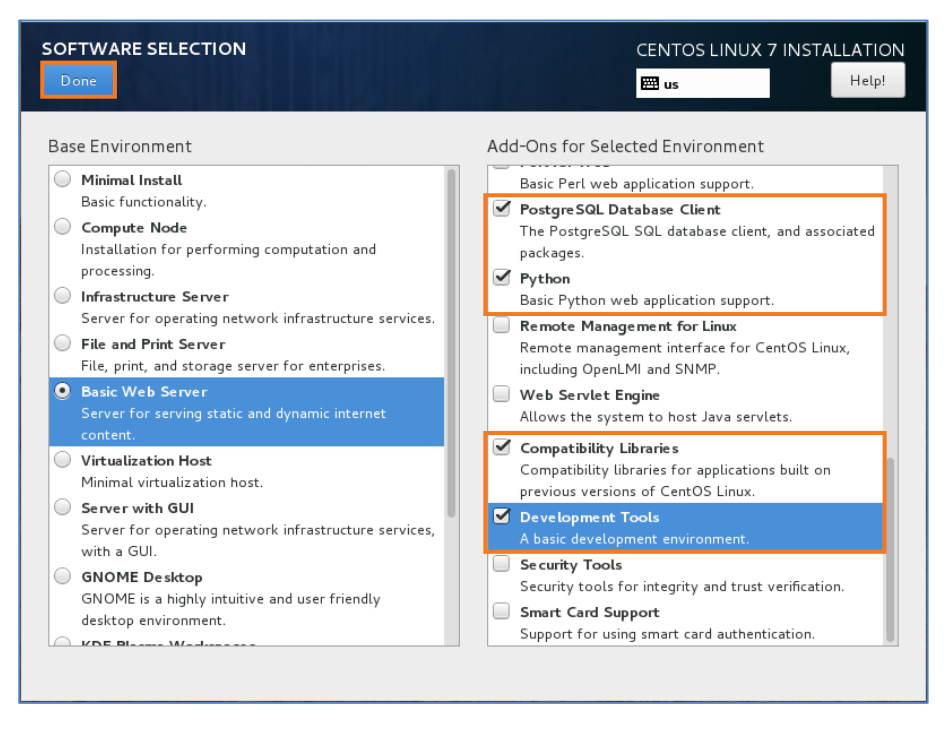

#### 12. Click INSTALLATION DESTINATION icon in the SYSTEM field.

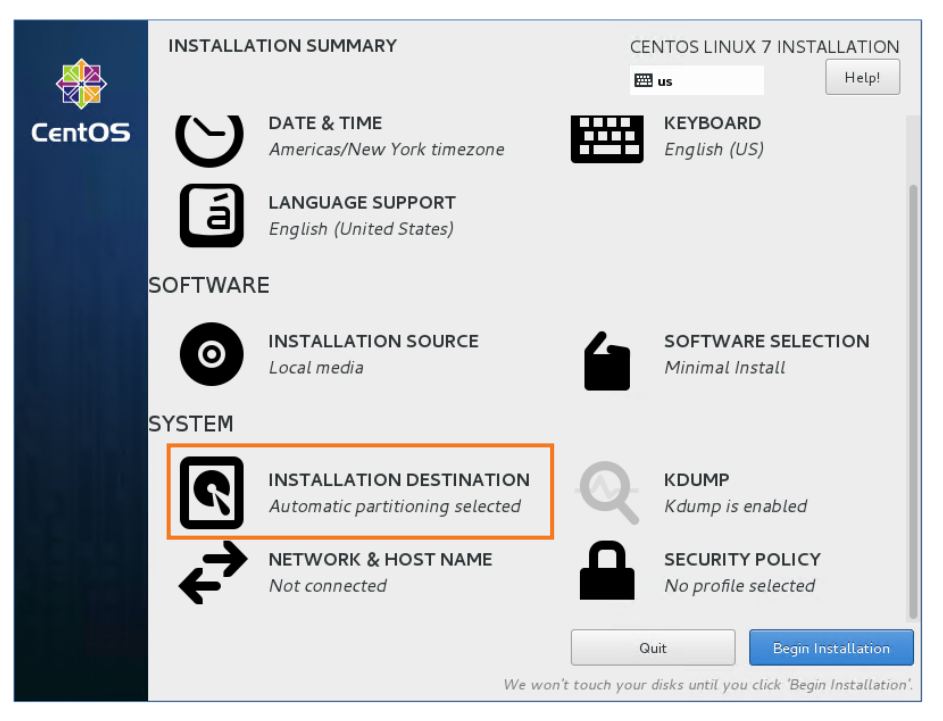

**13.** Select the HDD you want to install, click the **Configure partitioning** button, and click **Done** button.

| INSTALLATION DESTINATION                                    | CENTOS LINUX 7 INSTALLATION<br>us Help!                          |
|-------------------------------------------------------------|------------------------------------------------------------------|
| 500 GiB<br>VMware, VMware Virtual S<br>sda / 992.5 KiB free |                                                                  |
| Specialized & Network Disks                                 | Disks left unselected here will not be touched.                  |
| Add a disk                                                  |                                                                  |
|                                                             | Disks left unselected here will not be touched.                  |
| Other Storage Options                                       |                                                                  |
| Partitioning Automatically configure partitioning.          | I will configure partitioning.                                   |
|                                                             | - under                                                          |
| Encryption                                                  | a next                                                           |
| Encrypt my data. Tou it set a passphras                     | e next.                                                          |
| Full disk summary and boot loader                           | 1 disk selected; 500 GiB capacity; 992.5 KiB free <u>Refresh</u> |

#### 14. Click Add (<sup>+</sup>) button.

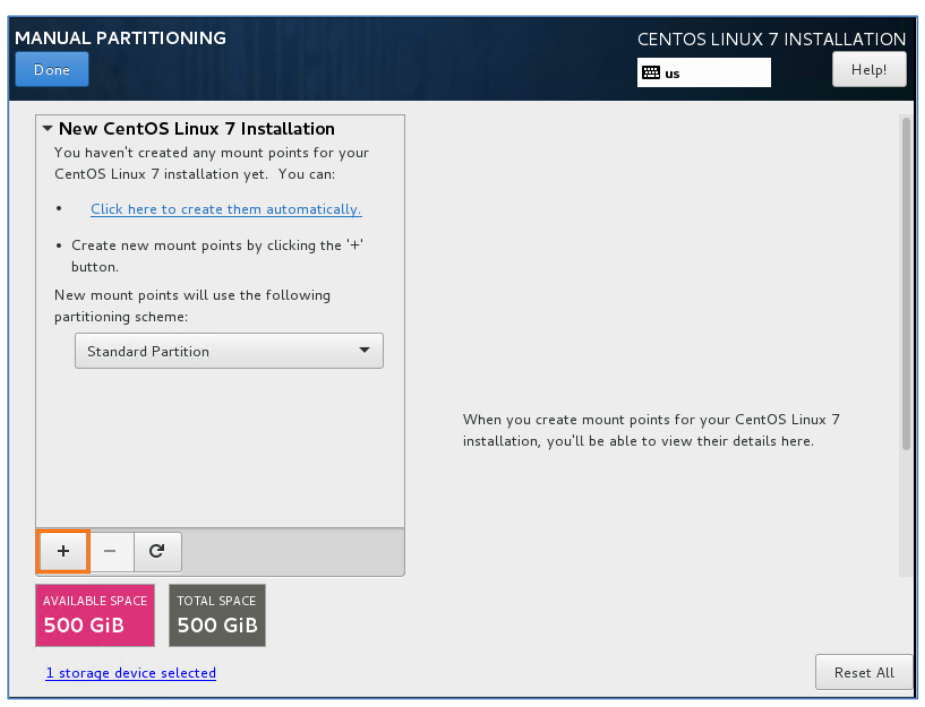

15. Then select the size of the /boot section then click Add mount point button.

| MANUAL PARTITIONING                                                                                                    |                                                         |                                                                      | CENTOS LINUX 7 INST                                    | ALLATION<br>Help! |
|----------------------------------------------------------------------------------------------------|---------------------------------------------------------|----------------------------------------------------------------------|--------------------------------------------------------|-------------------|
| <ul> <li>New CentOS Linux 7 Inst<br/>You haven't created any mount p<br/>CentOS Linux 7 installation yet.</li> <li><u>Click here to create them a</u></li> </ul> | allation<br>oints for your<br>You can:<br>utomatically. |                                                                      |                                                        |                   |
| <ul> <li>Create new mount points by o<br/>button.</li> <li>New mount points will use the f<br/>partitioning scheme:</li> </ul>                                   | ADD A NEW MC<br>More customi<br>after creating          | DUNT POINT<br>zation options are available<br>the mount point below. |                                                        |                   |
| Standard Partition                                                                                                    | Mount Point:<br>Desired Capacity:                       | /boot •                                                              | nts for your CentOS Linu<br>o view their details here. | × 7               |
| + - C                                                                                                    |                                                         | Cancel Add mount point                                               |                                                        |                   |
| AVAILABLE SPACE<br>500 GIB TOTAL SPACE<br>500 GIB                                                                                                    |                                                         |                                                                      |                                                        | Reset All         |

16. Click File System: to select ext4.

| MANUAL PARTITIONING                                                                         |                                                                                                    | CENTOS LINUX 7 INSTALLATION                                |
|---------------------------------------------------------------------------------------------|----------------------------------------------------------------------------------------------------|------------------------------------------------------------|
| New CentOS Linux 7 Installation<br>SYSTEM<br>/boot 200 N<br>sdal                            | AiB > sdal<br>Mount Point:<br>/boot<br>Desired Capacity:<br>200 MiB<br>Device Type:<br>Standar T Enropp | Device (s):<br>VMware, VMware Virtual S<br>(sda)<br>Modify |
| + - C                                                                                       | File System:<br>ext4                                                                                    | t<br>Name:<br>                                             |
| AVAILABLE SPACE     TOTAL SPACE       499,8 GiB     500 GiB       1 storage device selected |                                                                                                    | Reset All                                                  |

17. Click Add (\*) button, then select the size of the swap section then click Add mount point button.

| MANUAL PARTITIONING                          |                                   |                                                         | CENTOS LINUX 7 INSTALLATION |
|----------------------------------------------|-----------------------------------|---------------------------------------------------------|-----------------------------|
| ✓ New CentOS Linux 7 Inst<br>SYSTEM<br>/boot | allation                          | sda1<br>Mount Point:                                    | Device(s):                  |
| sdal                                         | ADD A NEW MO                      | /boot                                                   | VMware Virtual disk (sda)   |
|                                              | More customi<br>after creating    | ization options are available<br>the mount point below. |                             |
|                                              | Mount Point:<br>Desired Capacity: | swap 🗣                                                  |                             |
|                                              |                                   | Cancel Add mount point                                  |                             |
| + - C                                        |                                   | Label:                                                  | Name:                       |
| AVAILABLE SPACE TOTAL SPACE                  |                                   |                                                         |                             |
| <u>1 storage device selected</u>             |                                   |                                                         | Reset All                   |

- The Swap size, assign double the size of the memory.
- 18. Click Add (+) button, then select the size of the root section then click Add mount point button.

| MANUAL PARTITIONING                                       |                                               |                                                                                       | CENTOS LINUX 7 INSTALLATION               |
|-----------------------------------------------------------|-----------------------------------------------|---------------------------------------------------------------------------------------|-------------------------------------------|
| ▼ New CentOS Linux 7 Ins                                  | tallation                                     | cl-swap                                                                               |                                           |
| SYSTEM<br>/boot<br>sdal                                   | 200 MiB                                       | Mount Point:                                                                          | Device(s):                                |
| swap<br>cl-swap                                           | ADD A NEW Me<br>More custom<br>after creating | OUNT POINT<br>ization opti <mark>ons are available</mark><br>1 the mount point below. | Modify                                    |
|                                                           | Mount Point:<br>Desired Capacity:             | / 👻                                                                                   | Volume Group<br>cl (0 B free) ▼<br>Modify |
| + - C                                                     |                                               | Cancel Add mount point                                                                | Name:                                     |
| AVAILABLE SPACE<br>491.8 GIB<br>1 storage device selected |                                               |                                                                                       | Reset All                                 |

19. Click File System: to select ext4.

| MANUAL PARTITIONING                                 |                      |                                                             | CENTOS LINUX 7 INSTALLATION                 |
|-----------------------------------------------------|----------------------|-------------------------------------------------------------|---------------------------------------------|
| ▼ New CentOS Linux 7 Ins<br>SYSTEM<br>/boot<br>sda1 | tallation<br>200 MiB | IPCR-root<br>Mount Point:                                   | Device(s):                                  |
| /<br>IPCR-root<br>swap                              | 50 GiB ><br>8192 MiB | Desired Capacity:<br>50 GiB                                 | Modify                                      |
| i u snop                                            |                      | Device Type:<br>LVM   Encrypt  File System:  ext4  Reformat | Volume Group<br>IPCR (0 B free) ▼<br>Modify |
| +-C'AVAILABLE SPACETOTAL SPACE441.8 GiB500 GiB      |                      | Label:                                                      | Name:<br>root                               |
| <u>1 storage device selected</u>                    |                      |                                                             | Reset All                                   |

20. Click Modify button.

| MANUAL PARTITIONING                                |                        |                                                           | CENTOS LINUX 7 INSTALLATION                              |
|----------------------------------------------------|------------------------|-----------------------------------------------------------|----------------------------------------------------------|
| ▼ New CentOS Linux 7 In<br>SYSTEM<br>/boot<br>sda1 | nstallation<br>200 MiB | cl-root<br>Mount Point:                                   | Device(s):                                               |
| /<br>cl-root                                       | 50 GiB >               | Desired Capacity:                                         | VMware Virtual disk (sda)                                |
| swap<br>cl-swap                                    | 8192 MiB               | Device Type:<br>LVM  Encrypt File System:<br>xfs Reformat | Modiry<br>Volume Group<br>cl (4096 KiB free) ▼<br>Modify |
| +-CAVAILABLE SPACETOTAL SPACE441.8 GiB500 Gil      | E<br>3                 | Label:                                                    | Name:<br>root                                            |
| <u>1 storage device selected</u>                   |                        |                                                           | Reset All                                                |

21. Modify the name to IPCR and click **Save** button.

| MANUAL<br>Done                        | _ PARTITIO                      | NING                                       |                                               |                     |                   |              | CENTOS LII     | NUX 7 INSTALLATION       |
|---------------------------------------|---------------------------------|--------------------------------------------|-----------------------------------------------|---------------------|-------------------|--------------|----------------|--------------------------|
| ▼ Nev<br>SY<br>/b<br>sd               | w CentOS L<br>STEM<br>oot<br>al | inux 7 Insta<br>CONFIGURE<br>Please create | Illation<br>E VOLUME GRO<br>e a name for this | Cl-r<br>OUP         | oot               | : at least o | ne disk below. | tual dick (eda)          |
| d-<br>sv<br>ct-                       | root<br>Vap<br>swap             | Description                                | n Name<br>tual disk sda                       | Capacity<br>500 GiB | Free<br>441.8 GiB |              |                | oup<br>(4096 KiB free) ▼ |
|                                       |                                 | RAID Level:<br>Size policy:                | None<br>Automatic                             | •                   | ▼                 | 5 GiB        | Encrypt        |                          |
| +<br>AVAILAI<br>441.<br><u>1 stor</u> | - C<br>BLE SPACE<br>8 GiB       | TOTAL SPACE<br>500 GiB<br>ected            |                                               |                     |                   | Cancel       | Save           | Reset All                |

22. Click Add (\*) button, then enter /var/REC as Mount Point then click Add mount point button.

| MANUAL PARTITIONING                                  |                                              |                                                                         | CENTOS LINUX 7 INSTALLATION                      |
|------------------------------------------------------|----------------------------------------------|-------------------------------------------------------------------------|--------------------------------------------------|
| ▼ New CentOS Linux 7 Inst<br>SYSTEM<br>/boot<br>sda1 | 200 MiB                                      | cl-root<br>Mount Point:<br>/                                            | Device(s):                                       |
| /<br>IPCR-root<br>swap<br>IPCR-swap                  | ADD A NEW M<br>More custom<br>after creating | OUNT POINT<br>ization options are available<br>1 the mount point below. | Modify                                           |
|                                                      | Mount Point:<br>Desired Capacity:            | [/var/REC] ▼                                                            | Volume Group<br>IPCR (4096 kiB free) ▼<br>Modify |
| + - C                                                |                                              | Label:                                                                  | Name:                                            |
| AVAILABLE SPACE<br>441.8 GiB 500 GiB                 |                                              |                                                                         | Reset All                                        |

• When the **Desired Capacity** is mounted in a blank space, it is automatically allocated.

23. Click File System: to select ext4.

| MANUAL PARTITIONING                        |                                  | CENTOS LINUX 7 INSTALLATION |
|--------------------------------------------|----------------------------------|-----------------------------|
| ▼ New CentOS Linux 7 Installation<br>DATA  | IPCR-var_REC                     |                             |
| /var/REC 441.8 GiB                         | Mount Point:<br>/var/REC         | Device(s):                  |
| SYSTEM<br>/boot 200 Mi<br>sdal             | Desired Capacity:<br>441.8 GiB   | Modify                      |
| / 50 Gi<br>IPCR-root<br>swap 8192 Mi       | B Device Type:<br>B LVM T Factor |                             |
| IPCR-swap                                  | File System:<br>ext4 	V Reformat | Modify                      |
| + - C                                      | Label:                           | Name:<br>var_REC            |
| AVAILABLE SPACETOTAL SPACE992.5 KiB500 GiB |                                  |                             |
| <u>1 storage device selected</u>           |                                  | Reset All                   |

24. And then, click **Done** button.

|                                                                                   |                            |                       | CENTOS LINUX 7 INSTALLATION         |
|-----------------------------------------------------------------------------------|----------------------------|-----------------------|-------------------------------------|
| New CentOS Linux 7     DATA     /var/REC     IPCE.var.REC                         | 7 Installation 441.8 GiB > | IPCR-var_REC          | Device (s):                         |
| SYSTEM<br>/boot<br>sdal                                                           | 200 MiB                    | Desired Capacity:     | VMware Virtual disk (sda)<br>Modify |
| /<br>IPCR-root<br>SWap<br>IPCR-swap                                               | 50 GiB<br>8192 MiB         | Device Type:          | Volume Group                        |
|                                                                                   |                            | ext4  Reformat Label: | Name:                               |
| +     -     C <sup>2</sup> AVAILABLE SPACE     TOTAL SP       992.5 KiB     500 C | PACE<br>GIB                |                       | var_REC                             |
| <u>1 storage device selected</u>                                                  | _                          |                       | Reset All                           |

25. Click Begin Installation button.

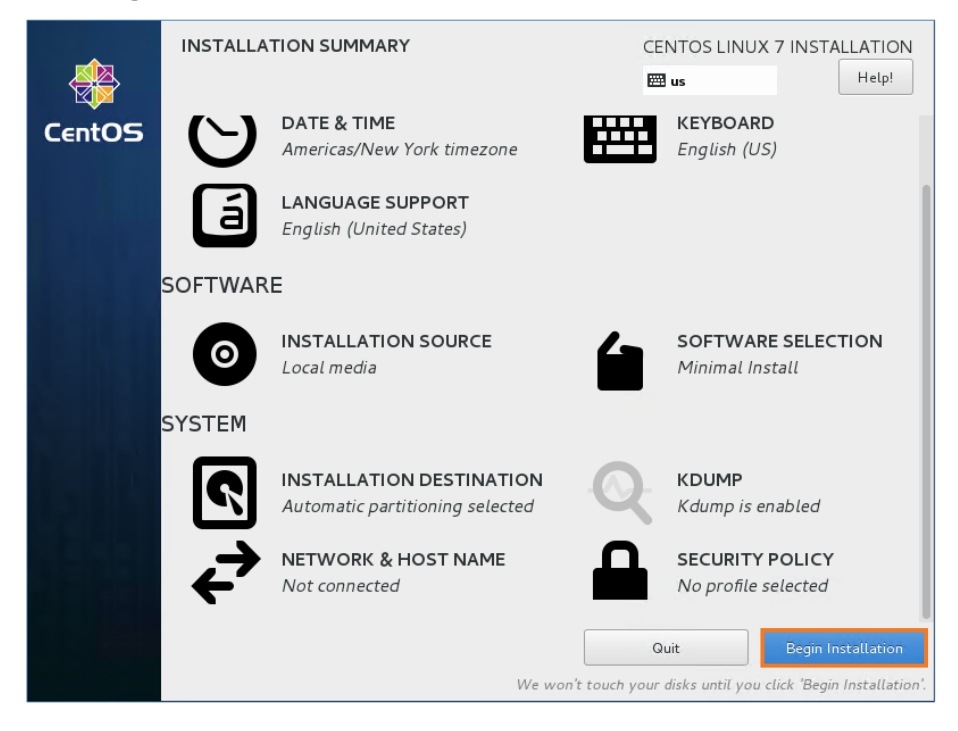

26. In the USER SETTINGS field , click ROOT PASSWORD then set the password.

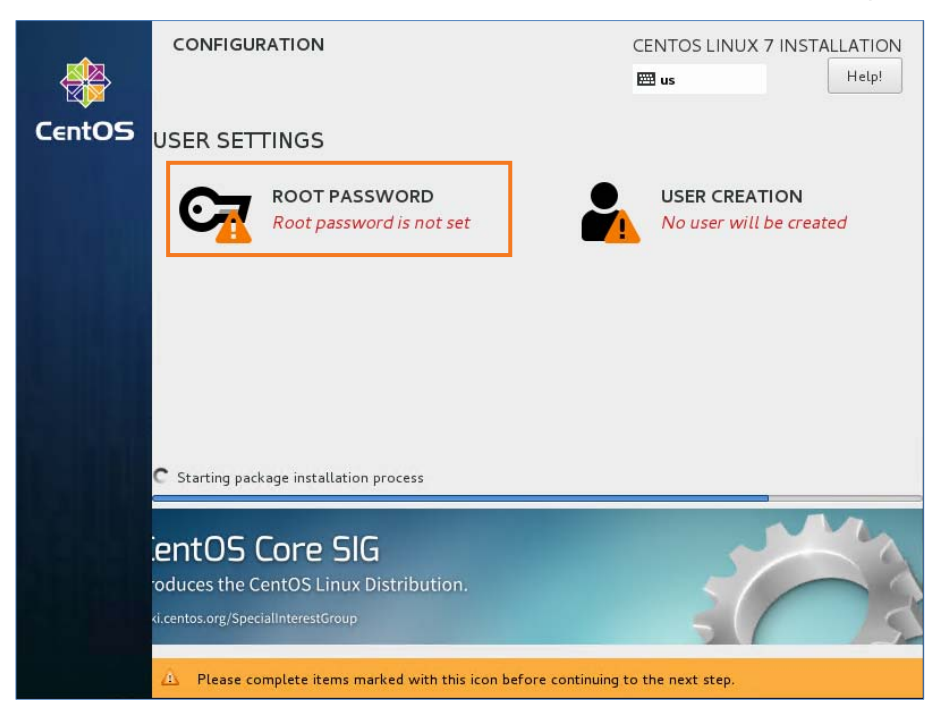

27. When the installation is complete, click **Reboot** button.

| CentOS | CONFIGU     | ration<br>TINGS                       |              |               | CENTOS LINUX                           | 7 INSTALLATION<br>Help!                                         |
|--------|-------------|---------------------------------------|--------------|---------------|----------------------------------------|-----------------------------------------------------------------|
|        | G           | ROOT PASSWORD<br>Root password is set |              | -             | USER CREA <sup>*</sup><br>No user will | FION<br>be created                                              |
|        | Complete!   |                                       |              |               |                                        |                                                                 |
|        |             |                                       | CentOS Lin   | ux is now suc | cessfully installed ar<br>Go ahead and | nd ready for you to use!<br>reboot to start using it!<br>Reboot |
|        | 🛆 Use of th | is product is subject to the li       | cense agreen | nent found at | /usr/share/centos-re                   | elease/EULA                                                     |

**28.** To set network configuration, refer to section 2.3 To set network configuration to static for details.

# 2.2.2 Download CentOS 6.9 32 bit and Manual Install

iPECS IPCR can support RedHat and CentOS 6.9 32 bit Linux. Linux OS can be downloading from the centos web site <u>http://www.centos.org</u>.

1. Select 'Install or upgrade an existing system' and press Enter key.

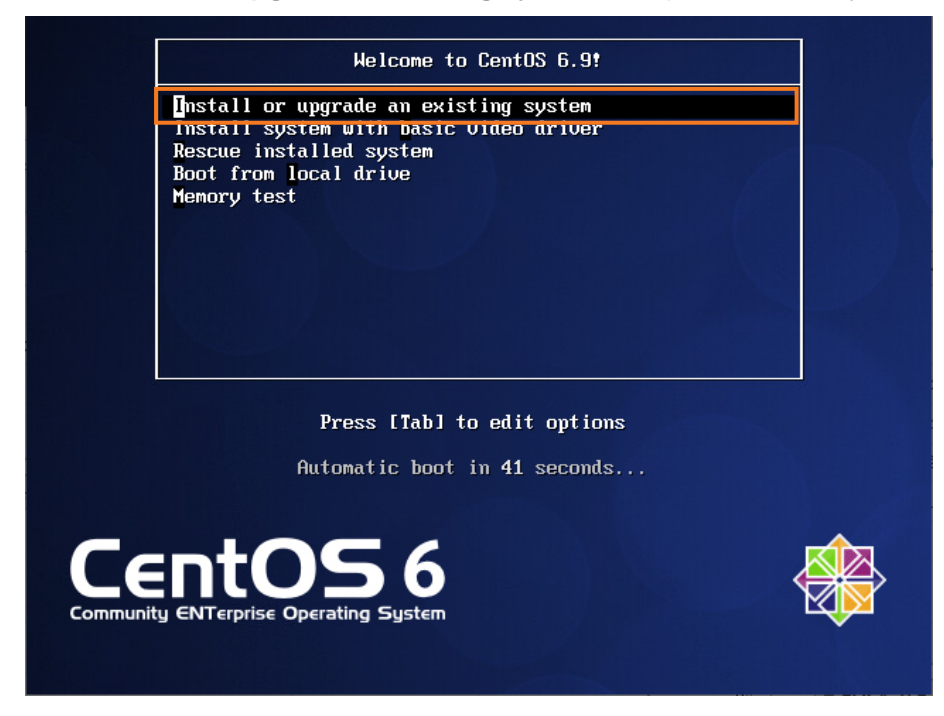

2. Skip Media Test by clicking Skip button.

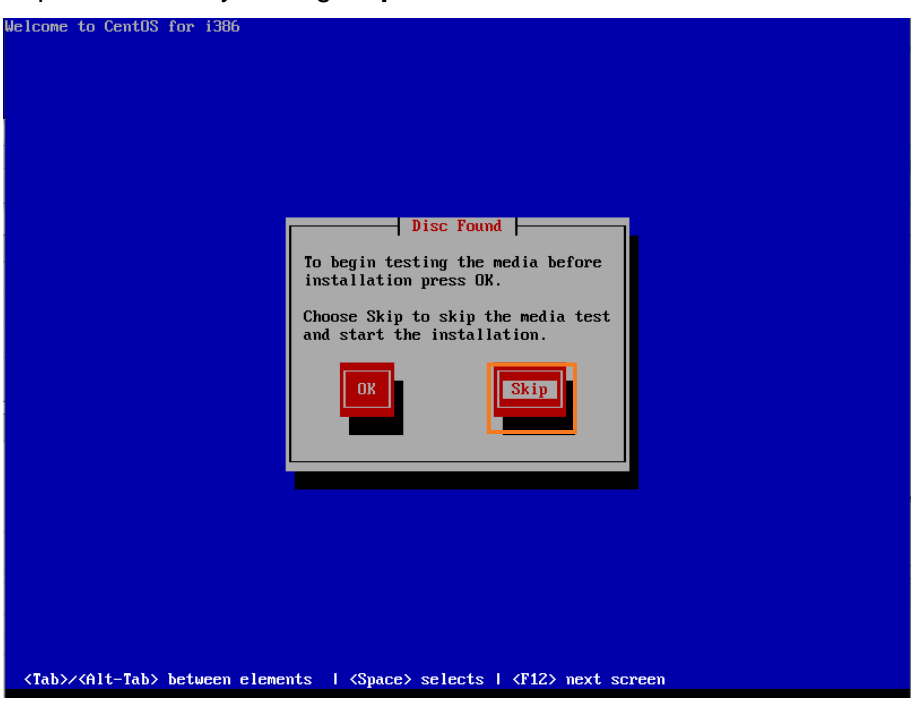

3. Select Language to use when installing then click **Next** button.

| What language would you like to use during the installation process? |           |
|----------------------------------------------------------------------|-----------|
| Bulgarian (Български)                                                |           |
| Catalan (Català)                                                     |           |
| Chinese(Simplified) (中文(简体))                                         |           |
| Chinese(Traditional) (中文(正體 ))                                       | =         |
| Croatian (Hrvatski)                                                  |           |
| Czech (Čeština)                                                      |           |
| Danish (Dansk)                                                       |           |
| Dutch (Nederlands)                                                   |           |
| English (English)                                                    |           |
| Estonian (eesti keel)                                                |           |
| Finnish (suomi)                                                      |           |
| French (Français)                                                    |           |
| German (Deutsch)                                                     |           |
| Greek (Ελληνικά)                                                     |           |
| Gujarati (ગુજરાતી)                                                   |           |
| Hebrew (עברית)                                                       |           |
| Hindi (हिन्दी)                                                       |           |
|                                                                      |           |
|                                                                      | Back Next |

4. Select the language for the system and click **Next** button.

| Select the appropriate keyboard for the system. |       |      |
|-------------------------------------------------|-------|------|
| Portuguese                                      |       | ^    |
| Romanian                                        |       |      |
| Russian                                         |       |      |
| Serbian                                         |       |      |
| Serbian (latin)                                 |       |      |
| Slovak (qwerty)                                 |       |      |
| Slovenian                                       |       |      |
| Spanish                                         |       |      |
| Swedish                                         |       |      |
| Swiss French                                    |       |      |
| Swiss French (latin1)                           |       |      |
| Swiss German                                    |       |      |
| Swiss German (latin1)                           |       |      |
| Turkish                                         |       |      |
| U.S. English                                    |       | =    |
| U.S. International                              |       |      |
| Ukrainian                                       |       |      |
| United Kingdom                                  |       | ~    |
|                                                 |       |      |
|                                                 | ack 📑 | Next |
5. Click to select 'Basic Storage Devices'. By default select 'Basic Storage Devices' then click Next button.

| at type of devices will your installation involve?                                                                                                    |      |
|----------------------------------------------------------------------------------------------------|------|
| Basic Storage Devices<br>Installs or upgrades to typical types of storage devices. If you're not sure which option is right for you,<br>this is probably it.                                                                          |      |
| Specialized Storage Devices<br>Installs or upgrades to enterprise devices such as Storage Area Networks (SANs). This option will allow<br>you to add FCoE / ISCSI / zFCP disks and to filter out devices the installer should ignore. |      |
|                                                                                                    |      |
|                                                                                                    |      |
|                                                                                                    |      |
|                                                                                                    |      |
|                                                                                                    |      |
|                                                                                                    |      |
| e Back                                                                                                    | Next |

6. Set Hostname. On the user PC network enter the Hostname then click **Next** button to continue.

| Please name this computer. The hostname identifies the computer on a network. |      |      |
|-------------------------------------------------------------------------------|------|------|
| Hostname: localhost.localdomain                                               |      |      |
|                                                                               |      |      |
|                                                                               |      |      |
|                                                                               |      |      |
|                                                                               |      |      |
|                                                                               |      |      |
|                                                                               |      |      |
|                                                                               |      |      |
|                                                                               |      |      |
| Configure Network                                                             |      |      |
|                                                                               | Back | Next |

• As shown in the figure above, *localhost.localdomain* is set on the default Hostname section. This process can be omitted.

- Please select the nearest city in your time zone:

  Image: Control of the image: Control of the image: Control of
- 7. Set the Time Zone. Select the user time zone then click **Next** button.

8. Set the Root password. Set the Password and then click Next button.

| The root acc<br>the system.<br>user. | ount is used for administering<br>Enter a password for the root |      |      |
|--------------------------------------|-----------------------------------------------------------------|------|------|
| Root Password: 🚥                     |                                                                 |      |      |
| Confirm: ••                          |                                                                 |      |      |
|                                      |                                                                 |      |      |
|                                      |                                                                 |      |      |
|                                      |                                                                 |      |      |
|                                      |                                                                 |      |      |
|                                      |                                                                 |      |      |
|                                      |                                                                 |      |      |
|                                      |                                                                 |      |      |
|                                      |                                                                 |      |      |
|                                      |                                                                 |      |      |
|                                      |                                                                 | Back | Next |

- Note that the default password is not set. We recommend that you set the strong and complicated password to strengthen the security.
- If you don't set password or you set a weak password, you might be a target to hacking. If you DO NOT SET PASSWORD, you cannot proceed to the next step.

9. Set the Partition. You must select Create Custom Layout then click Next button.

| Which typ | e of installation would you like?                                                                                                    |
|-----------|----------------------------------------------------------------------------------------------------|
| 0         | Use All Space<br>Removes all partitions on the selected device(s). This includes partitions created by other operating<br>systems.                                                                                       |
|           | Tip: This option will remove data from the selected device(s). Make sure you have backups.                                                                                                    |
| 0         | Replace Existing Linux System(s)<br>Removes only Linux partitions (created from a previous Linux installation). This does not remove other<br>partitions you may have on your storage device(s) (such as VFAT or FAT32). |
|           | Tip: This option will remove data from the selected device(s). Make sure you have backups.                                                                                                    |
| 0         | Shrink Current System<br>Shrinks existing partitions to create free space for the default layout.                                                                                                    |
| 0         | Use Free Space<br>Retains your current data and partitions and uses only the unpartitioned space on the selected device<br>(s), assuming you have enough free space available.                                           |
| • ?       | Create Custom Layout<br>Manually create your own custom layout on the selected device(s) using our partitioning tool.                                                                                                    |
|           |                                                                                                    |
| Encryp    | t system                                                                                                    |
| Review    | and modify partitioning layout                                                                                                    |
|           | Back N                                                                                                    |

- **10.** Create a Standard Partition in the /boot section. Follow the sequence below on how to generate partition.
  - a. Click **Create** button to create Standard Partition in /boot section then click **Create** button in the popup window.

| Please Select A Device |              |                                                                                                    |    |  |  |  |
|------------------------|--------------|----------------------------------------------------------------------------------------------------|----|--|--|--|
| Device                 | Size<br>(MB) | M Create Storage                                                                                                    |    |  |  |  |
| ∀ Hard Drives          |              | Standard Partition                                                                                                    |    |  |  |  |
| ✓ sda (/dev/sda)       |              | General purpose partition creation                                                                                                    |    |  |  |  |
|                        |              | RAID Partition     Create a RAID formated partition     RAID Device     Requires at least 2 free RAID formated partitions     Create LVM Information     LVM Volume Group     Requires at least 1 free LVM formated partition |    |  |  |  |
|                        |              | C LVM Logical volume<br>Create a logical volume on selected volume group<br>LVM Physical Volume<br>Create an LVM formated partition<br>Cancel Create                                                                          |    |  |  |  |
|                        |              | Create Edit Delete Reset                                                                                                    | -  |  |  |  |
|                        |              | Back Ne:                                                                                                    | xt |  |  |  |

**b.** Then select the size of the /boot section then click **OK** button in the popup window.

|                                         |                                                                              | Add Partition                                                   |      |     |
|-----------------------------------------|------------------------------------------------------------------------------|-----------------------------------------------------------------|------|-----|
|                                         | Mount Point:                                                                 | /boot                                                           | ~    |     |
| Device                                  | File System Type:                                                            | ext4                                                            | 0    |     |
| Hard Drives<br>✓ sda (/dev/sda)<br>Free | Allowable Drives:                                                            | O   Drive   Size   Model<br>☑ sda 952320 MB VMware Virtual disk |      |     |
|                                         | Size (MB):<br>-Additional Size O<br>Fixed size<br>Fill all space u           | 200 ptions                                                      |      |     |
|                                         | <ul> <li>Fill to maximu</li> <li>Force to be a p</li> <li>Encrypt</li> </ul> | m allowable size                                                |      |     |
|                                         |                                                                              | Cancel                                                          | lete | Res |

**c.** Click **Create** button to change all the remaining storage to LVM Physical Volume then click **Create** button in the popup window.

| Please Select A Device                                      |                  |                                                                                                    |  |  |  |  |
|-------------------------------------------------------------|------------------|----------------------------------------------------------------------------------------------------|--|--|--|--|
| Device                                                      | Size I<br>(MB) I | Create Storage                                                                                                    |  |  |  |  |
| <ul> <li>✓ Hard Drives</li> <li>✓ sda (/dev/sda)</li> </ul> |                  | Create Partition O Standard Partition General purpose partition creation Create Addition                                                          |  |  |  |  |
| sdal<br>Free                                                | 200 /<br>952119  | Create Soliware RAID Information  RAID Partition Create a RAID formated partition O RAID Device Requires at least 2 free RAID formated partitions |  |  |  |  |
|                                                             |                  | Create LVM Information O LVM Volume Group Requires at least 1 free LVM formated partition O LVM Logical Volume                                    |  |  |  |  |
|                                                             |                  | Electric displaced columne on activities group     EVM Physical Volume     Create an LVM formated partition     Cancel     Create                 |  |  |  |  |
|                                                             |                  | Create Edit Delete Reset                                                                                                    |  |  |  |  |
|                                                             |                  | Back Next                                                                                                    |  |  |  |  |

**d.** Set system type to be 'Physical Volume (LVM)' then select Fill to Maximum allowable size then click **OK** button in the popup window.

|                                                                                         |                                                      | Add Partition                                                                                         |       |          |
|-----------------------------------------------------------------------------------------|------------------------------------------------------|----------------------------------------------------------------------------------------------------|-------|----------|
|                                                                                         | Mount Point:                                         | <not applicable=""></not>                                                                             |       |          |
| Device                                                                                  | -ile System Type:                                    | physical volume (LVM)                                                                                 | 0     |          |
| <ul> <li>✓ Hard Drives</li> <li>✓ sda (/dev/sda)</li> <li>sda1</li> <li>Free</li> </ul> | Allowable Drives:                                    | <ul> <li>○ Drive Size</li> <li>Model</li> <li>✓ sda 952320 MB</li> <li>VMware Virtual disk</li> </ul> |       |          |
|                                                                                         | Size (MB):                                           | 200                                                                                                   | ÷     |          |
|                                                                                         | Additional Size O Fixed size Fill all space u        | ptions<br>p to (MB):                                                                                  |       |          |
|                                                                                         | Fill to maximum                                      | m allowable size                                                                                      |       |          |
|                                                                                         | <ul> <li>Force to be a p</li> <li>Encrypt</li> </ul> | rimary partition                                                                                      |       |          |
|                                                                                         | -                                                    | Cancel OK                                                                                             |       | Reset    |
|                                                                                         |                                                      |                                                                                                    | de Ba | ack Next |

e. Click **Create** button to select LVM Volume Group then click **Create** button in the popup window.

| Please Select A Device                                      |                  |                                                                                                    |  |  |  |  |
|-------------------------------------------------------------|------------------|----------------------------------------------------------------------------------------------------|--|--|--|--|
| Device                                                      | Size M<br>(MB) R | Create Storage                                                                                                    |  |  |  |  |
| <ul> <li>✓ Hard Drives</li> <li>✓ sda (/dev/sda)</li> </ul> |                  | Standard Partition     General purpose partition creation                                                                                                    |  |  |  |  |
| sda1                                                        | 200 /k           | Create Software RAID Information                                                                                                    |  |  |  |  |
| sda2                                                        | 952119           | KAID Partition     Create a RAID formated partition     RAID Device     Requires at least 2 free RAID formated partitions Create LVM     Information                                                                                       |  |  |  |  |
|                                                             |                  | LVM Volume Group      Requires at least 1 fee toth formated partition      LVM Logical Volume      Create a logical volume on selected volume group      LVM Physical Volume      Create an LVM formated partition      Cancel      Create |  |  |  |  |
|                                                             |                  | Create Edit Delete Reset                                                                                                    |  |  |  |  |
|                                                             |                  | Back Next                                                                                                    |  |  |  |  |

f. Create Logic Volume under LVM Volume Group as shown below then click **OK** button in the popup window.

|                         | [                             | Make              | LVM V   | /olume Group     | -      |         |       |
|-------------------------|-------------------------------|-------------------|---------|------------------|--------|---------|-------|
|                         | Volume Group                  | Name:             | IPCR    |                  |        |         |       |
| Device                  | Physical Exten                | t: (              | 4 MB    |                  |        | \$      |       |
| ➡ Hard Drives           |                               | [                 | 🖌 sd    | a2 952116.0      | 00 MB  |         |       |
| ✓ sda (/dev/sd     sda1 | Physical Volum                | Mak               | ce Logi | ical Volume      |        |         |       |
| sda2                    |                               | Mount Point:      | /       |                  | ~      |         |       |
|                         | Used Space:                   | File System Type: | e       | ext4             | \$     |         |       |
|                         | Reserved Space<br>Free Space: | Logical Volume Na | ame: [r | oot              |        |         |       |
|                         | Total Space:                  | Size (MB):        | 5       | 50000            |        |         |       |
|                         |                               | Encrypt           | (N      | Max size is 9521 | 16 MB) | _       |       |
|                         | Logical Volu                  |                   | (       | Cancel           | ок     | Add     |       |
|                         |                               |                   |         |                  |        | Edit    |       |
|                         |                               |                   |         |                  |        | Delete  |       |
|                         |                               |                   |         |                  |        |         | Pecet |
|                         |                               |                   |         |                  | Cancel | ОК      | Reset |
|                         |                               |                   |         |                  |        | de Back | Next  |

**g.** For the Swap size, assign double the size of the PC capacity as shown below then click **OK** button in the popup window.

|                         |                               | Make I             | VM Volume Group             |           |
|-------------------------|-------------------------------|--------------------|-----------------------------|-----------|
|                         | Volume Group                  | Name: I            | PCR                         |           |
| Device                  | Physical Extent               | : 4                | 4 MB                        | •         |
| ∀ Hard Drives           |                               | 6                  | ✓ sda2 952116.00 MB         |           |
| ✓ sda (/dev/sd     sda1 | Physical Volum                | Make               | e Logical Volume            |           |
| sda2                    |                               | Mount Point:       | <not applicable=""> 🗸</not> |           |
|                         | Used Space:                   | File System Type:  | swap 🗘                      |           |
|                         | Reserved Space<br>Free Space: | Logical Volume Nar | me: swap                    |           |
|                         | Total Space:                  | Size (MB):         | 8192                        |           |
|                         | Logical volu                  | Encrypt            | (Max size is 902116 MB)     |           |
|                         | Logical Volu                  |                    | Cancel OK                   | Add       |
|                         | 1000                          |                    |                             | Edit      |
|                         |                               |                    |                             | Delete    |
|                         |                               |                    |                             | Beset     |
|                         |                               |                    | Cancel                      | OK Reset  |
|                         |                               |                    |                             | Back Next |

**h.** For /var/REC size assign the remaining PC memory capacity as shown below then click **OK** button in the popup window.

| Device<br>⊽ Hard Drives<br>⊽ sda (/dev/so | Volume Group<br>Physical Exten                                                                               | Make L<br>Name: []<br>t: 2<br>Make                                                        | VM Volume Group<br>PCR<br>4 MB<br>2 sda2 952116.00 MB<br>2 Logical Volume             |                       |       |
|-------------------------------------------|----------------------------------------------------------------------------------------------------|-------------------------------------------------------------------------------------------|---------------------------------------------------------------------------------------|-----------------------|-------|
| sda1<br>sda2                              | Used Space:<br>Reserved Space<br>Free Space:<br>Total Space:<br>Logical Volu<br>Logical Volu<br>root<br>swap | Mount Point:<br>File System Type:<br>Logical Volume Nan<br>Size (MB):<br>D Encrypt<br>N/A | /var/REC ✓<br>ext4 ≎<br>REC<br>893924<br>(Max size is 893924 MB)<br>Cancel OK<br>8192 | Add<br>Edit<br>Delete |       |
|                                           | _                                                                                                    |                                                                                           | Cancel                                                                                | OK                    | Reset |

i. If the above was executed successfully you can view the information as shown below then click **OK** button in the popup window.

|                                              | Mak                                                                              | e LVM Volume Group                                        |             |       |
|----------------------------------------------|----------------------------------------------------------------------------------|-----------------------------------------------------------|-------------|-------|
|                                              | Volume Group Name:                                                               | IPCR                                                      |             |       |
| Device                                       | Physical Extent:                                                                 | 4 MB                                                      | •           |       |
| ➡ Hard Drives ➡ sda (/dev/sd<br>sda1<br>sda2 | Physical Volumes to Use:                                                         | ☑ sda2 952116.00 MB                                       |             |       |
|                                              | Used Space:<br>Reserved Space:<br>Free Space:<br>Total Space:<br>Logical Volumes | 952116.00 MB (100.0 %)<br>0.00 MB (0.0 %)<br>952116.00 MB |             |       |
|                                              | Logical Volume Name Moun                                                         | t Point Size (MB)                                         |             |       |
|                                              | REC /var/F                                                                       | REC 893924                                                | Add         |       |
|                                              | root /<br>swap N/A                                                               | 50000<br>8192                                             | Delete      |       |
|                                              |                                                                                  | Cancel                                                    | ок          | Reset |
|                                              |                                                                                  |                                                           | <b>a</b> ck | Next  |

**11.** From the figure below you can Confirm the information assign to all IPCR (LVM Volume Groups and Hard Drive) then click **Next** button.

| Please Select A Device |              |                             |                       |                 |      |
|------------------------|--------------|-----------------------------|-----------------------|-----------------|------|
| Device                 | Size<br>(MB) | Mount Point/<br>RAID/Volume | Туре                  | Format          |      |
| ✓ LVM Volume Groups    |              |                             |                       |                 |      |
| ✓ IPCR                 | 952116       |                             |                       |                 |      |
| REC                    | 893924       | /var/REC                    | ext4                  | $\checkmark$    |      |
| root                   | 50000        | /                           | ext4                  | $\checkmark$    |      |
| swap                   | 8192         |                             | swap                  | $\checkmark$    |      |
| Hard Drives            |              |                             |                       |                 |      |
| ▼ sda (/dev/sda)       |              |                             |                       |                 |      |
| sda1                   | 200          | /boot                       | ext4                  | $\checkmark$    |      |
| sda2                   | 952119       | IPCR                        | physical volume (LVM) | $\checkmark$    |      |
|                        |              |                             |                       |                 |      |
|                        |              |                             |                       |                 |      |
|                        |              |                             |                       |                 |      |
|                        |              |                             |                       |                 |      |
|                        |              |                             |                       |                 |      |
|                        |              |                             | Create                | Edit Delete Res | set  |
|                        |              |                             |                       |                 |      |
|                        |              |                             |                       | 🔶 Back          | Next |

12. Hard disk (Format). You will need to format hard disk before setting any partition. Click Write changes to disk or format button in the popup window to confirm

| Please Select A Device                                                                                                    |              |
|----------------------------------------------------------------------------------------------------|--------------|
| Device Size Mount Point/<br>(MB) RAID/Volume Type Format                                                                                                    |              |
| Writing storage configuration to disk         Image: A configuration to disk         Image: A configuration to disk |              |
| Create Edit                                                                                                    | Delete Reset |
|                                                                                                    | Back Next    |

13. Confirm the disk format then click **Next** button.

| <ul> <li>Install boot loader on /dev/sda. Change device</li> <li>Use a boot loader password Change password</li> </ul> |              |
|----------------------------------------------------------------------------------------------------|--------------|
| Default Label Device                                                                                                   | Add          |
| <ul> <li>CentOS 6 /dev/mapper/IPCR-root</li> </ul>                                                                     | Edit         |
|                                                                                                    |              |
|                                                                                                    |              |
|                                                                                                    |              |
|                                                                                                    |              |
|                                                                                                    |              |
|                                                                                                    |              |
|                                                                                                    | 👍 Back 📄 Nex |

14. Installing OS. It is recommended to select Web Server as the Linux OS Type. Then click **Next** button.

| different set of software now.                                                                                  |      |
|----------------------------------------------------------------------------------------------------|------|
| O Desktop                                                                                                    |      |
| O Minimal Desktop                                                                                               |      |
| O Minimal                                                                                                    |      |
| O Basic Server                                                                                                  | =    |
| O Database Server                                                                                               | _    |
| Web Server                                                                                                    |      |
| O VIRTUAL HOST                                                                                                  |      |
| Coffware Development Workstation                                                                                |      |
| Please select any additional repositories that you want to use for software installation.                       |      |
| CentOS                                                                                                    |      |
|                                                                                                    |      |
|                                                                                                    |      |
|                                                                                                    |      |
| Add additional software repositories                                                                            |      |
| You can further customize the software selection now, or after install via the software management application. |      |
| O Customize later                                                                                               |      |
| Back                                                                                                    | Next |

- **15.** Selecting application. To install IPCR successfully the following features has to be selected. On the selection screen, click the content in left side and you can see more detail on the right side. Use the scroll bar to select the sub-item.
  - **a.** Click **Base System** then select detailed item on the right side. Follow the selection sequence is as shown below.

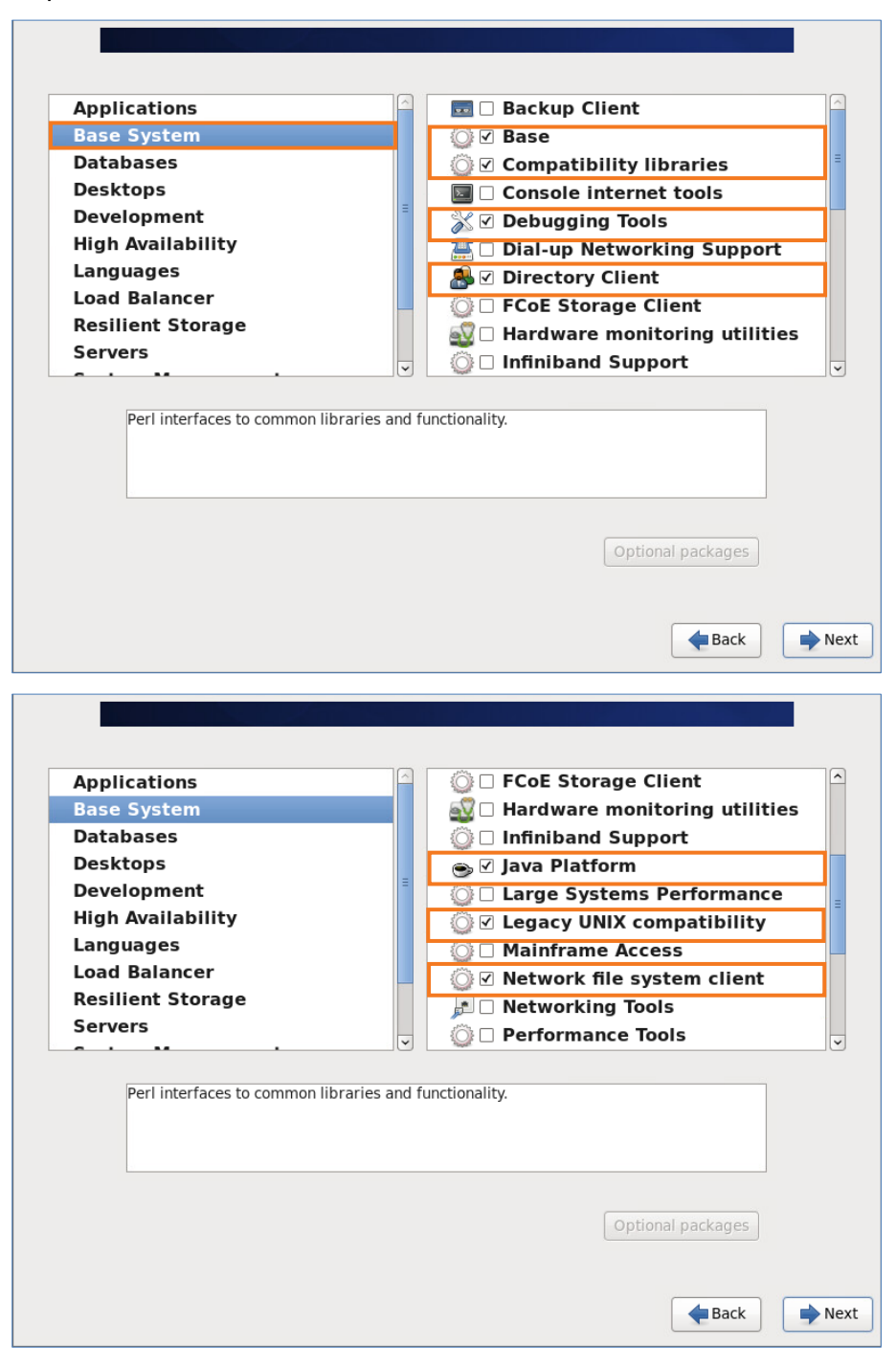

**b.** Click **Databases** on the left side and select detailed item PostgreSQL Databases client on the right side, then select by clicking **Optional packages** button.

| Applications                                                                                               | 📮 🗆 MySQL Database client                                                          |
|----------------------------------------------------------------------------------------------------|------------------------------------------------------------------------------------|
| Base System                                                                                                | 🕒 🗆 MySQL Database server                                                          |
| Databases                                                                                                  | 🕒 🗹 PostgreSQL Database client                                                     |
| Desktops<br>Development<br>High Availability<br>Languages<br>Load Balancer<br>Resilient Storage<br>Servers | ☑ PostgreSQL Database server                                                       |
| The PostgreSQL SQL database client, an                                                                     | id associated packages.<br>Optional packages selected: 3 of 7<br>Optional packages |

c. Select the needed option under PostgreSQL Databases client then click **Close** button in the popup window.

| pplic | ations 🖉 🗍 MySQL Database client                                            |
|-------|-----------------------------------------------------------------------------|
| ase   | Packages in PostgreSQL Database client                                      |
| ata   | Some packages associated with this group are not                            |
| esk   | required to be installed but may provide                                    |
| eve   | additional functionality. Please choose the                                 |
| igh   | packages which you would like to have installed.                            |
| ang   | PyGreSQL-3.8.1-2.el6.i686 - A Python client library for PostgreSQL          |
| oad   | ✓ libdbi-dbd-pgsql-0.8.3-5.1.el6.i686 - PostgreSQL plugin for libdbi        |
| esil  | perl-DBD-Pg-2.15.1-4.el6_3.i686 - A PostgreSQL interface for perl           |
| erve  | postgresql-jdbc-8.4.704-2.el6.noarch - JDBC driver for PostgreSQL           |
| -     | ✓ postgresql-odbc-08.04.0200-1.el6.i686 - PostgreSQL ODBC driver            |
|       | ✓ python-psycopg2-2.0.14-2.el6.i686 - A PostgreSQL database adapter for Pyt |
| Ē     | tcl-pgtcl-1.6.2-3.el6.i686 - A Tcl client library for PostgreSQL            |
|       |                                                                             |
|       |                                                                             |
|       |                                                                             |
|       |                                                                             |
|       |                                                                             |
|       | Close                                                                       |
|       |                                                                             |

d. Still under Databases select PostgreSQL Databases server and select by click **Optional packages** button.

| Applications                            | □ □ MvSOL Database client          |
|-----------------------------------------|------------------------------------|
| Base System                             | MvSOL Database server              |
| Databases                               | PostgreSQL Database client         |
| Desktops                                | 🕒 🗹 PostgreSQL Database server     |
| Development                             |                                    |
| High Availability                       |                                    |
| Languages                               |                                    |
| Load Balancer                           |                                    |
| Resilient Storage                       |                                    |
| Servers                                 |                                    |
|                                         |                                    |
| The PostgreSQL SQL database server, and | associated packages.               |
|                                         | Optional packages selected: 1 of 7 |
|                                         | Optional packages                  |
|                                         |                                    |

e. Select the needed option under PostgreSQL Databases server then click **Close** button in the popup window.

| pplic             | ations                                                                                                    |         |
|-------------------|----------------------------------------------------------------------------------------------------|---------|
| ase               | Packages in PostgreSQL Database server                                                                                                    | L       |
| esk<br>eve<br>igh | Some packages associated with this group are not<br>required to be installed but may provide<br>additional functionality. Please choose the<br>packages which you would like to have installed. | r<br>:r |
| ang               | ✓ postgresql-contrib-8.4.20-7.el6.i686 - Contributed modules distributed with                                                                                                    |         |
| bad               | ▼ postgresgl-docs-8.4.20-7.el6.i686 - Extra documentation for PostgreSQL                                                                                                    |         |
| esil              | postgresql-plperl-8.4.20-7.el6.i686 - The Perl procedural language for Postgr                                                                                                    |         |
| erve              | <b>postgresql-plpython-8.4.20-7.el6.i686</b> - The Python procedural language for                                                                                                    |         |
| •                 | <b>postgresql-pitcl-8.4.20-7.el6.i686</b> - The Tcl procedural language for PostgreS(                                                                                                    |         |
| _                 | postgresgl-test-8.4.20-7.el6.i686 - The test suite distributed with PostgreSQL                                                                                                    |         |
|                   |                                                                                                    |         |
|                   | <ul> <li>( )</li> </ul>                                                                                                    |         |
| -                 | Close                                                                                                    |         |

f. Select **Development** and chose detail items on the right side. Follow the selection sequence is as shown below.

| Applications                             | <ul> <li>✓ Additional Development</li> </ul> |
|------------------------------------------|----------------------------------------------|
| Base System                              | I Desktop Platform Development               |
| Databases                                | I Development tools                          |
| Desktops                                 | 🐚 🗆 Eclipse                                  |
| Development                              | ⊲ Server Platform Development                |
| High Availability                        |                                              |
| Languages                                |                                              |
| Load Balancer                            |                                              |
| Resilient Storage                        |                                              |
| Servers                                  |                                              |
| Additional development headers and libra | aries for developing applications            |
|                                          | Optional packages selected: 40 of 110        |
|                                          | Optional packages                            |
|                                          | Back Ne                                      |

**g.** Select **Web Services** and chose PHP Support item on the right side then select by clicking **Optional packages** button.

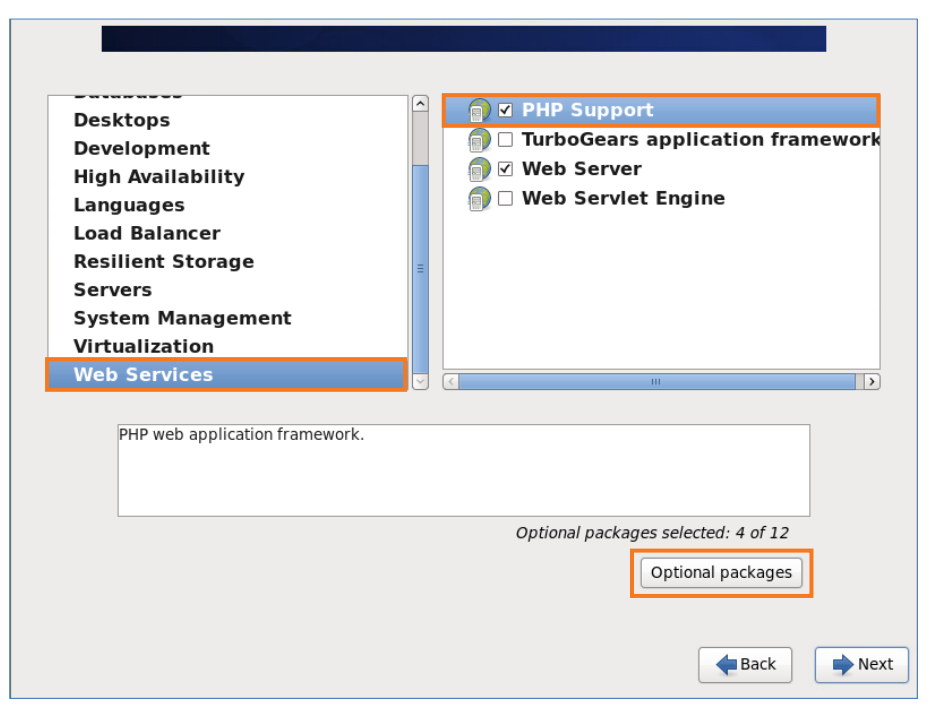

h. Select more option for PHP Support then click **Close** button in the popup window.

| ktops                                                                                           | PHP Support                                                                                                    |
|-------------------------------------------------------------------------------------------------|----------------------------------------------------------------------------------------------------|
| e                                                                                               | Packages in PHP Support                                                                                           |
| h<br>Some packages asso<br>required to be instal<br>additional functional<br>packages which you | ociated with this group are not<br>led but may provide<br>ity. Please choose the<br>would like to have installed. |
| ✓ php-gd-5.3.3-4                                                                                | 19.el6.i686 - A module for PHP applications for using the gd g                                                    |
| php-Idap-5.3.3                                                                                  | 3-49.el6.i686 - A module for PHP applications that use LDAP                                                       |
| php-mysql-5.3                                                                                   | <b>.3-49.el6.i686</b> - A module for PHP applications that use MySQ                                               |
| php-odbc-5.3.3                                                                                  | 3-49.el6.i686 - A module for PHP applications that use ODBC                                                       |
| php-pdo-5.3.3                                                                                   | -49.el6.i686 - A database access abstraction module for PHP a                                                     |
| ✓ php-pear-1.9.4                                                                                | 1-5.el6.noarch - PHP Extension and Application Repository fra                                                     |
| php-pecl-apc-3                                                                                  | 3.1.9-2.el6.i686 - APC caches and optimizes PHP intermediate                                                      |
| php-pecl-mem                                                                                    | cache-3.0.5-4.el6.i686 - Extension to work with the Memcacl                                                       |
| ✓ php-pgsql-5.3.                                                                                | .3-49.el6.i686 - A PostgreSQL database module for PHP                                                             |
| php-soap-5.3.3                                                                                  | 3-49.el6.i686 - A module for PHP applications that use the SO/                                                    |
| <                                                                                               |                                                                                                    |
|                                                                                                 |                                                                                                    |
|                                                                                                 | Close                                                                                                    |

i. Use scroll bar then select needed options then click **Close** button in the popup window.

| sktops                   |                                                                      | newo |
|--------------------------|----------------------------------------------------------------------|------|
| ve                       | Packages in PHP Support                                              |      |
| Some packages asso       | ociated with this group are not                                      |      |
| ng required to be instal | lled but may provide                                                 |      |
| additional functional    | lity. Please choose the                                              |      |
| sil                      |                                                                      |      |
| ve 🗆 php-mysql-5.3       | <b>3.3-49.el6.i686</b> - A module for PHP applications that use MySQ |      |
| te php-odbc-5.3.3        | 3-49.el6.i686 - A module for PHP applications that use ODBC d        |      |
| D php-pdo-5.3.3          | -49.el6.i686 - A database access abstraction module for PHP a        |      |
| ✓ php-pear-1.9.4         | 4-5.el6.noarch - PHP Extension and Application Repository fra        |      |
| php-pecl-apc-3           | 3.1.9-2.el6.i686 - APC caches and optimizes PHP intermediate         |      |
| php-pecl-mem             | cache-3.0.5-4.el6.i686 - Extension to work with the Memcacl          |      |
| F 🗹 php-pgsql-5.3.       | .3-49.el6.i686 - A PostgreSQL database module for PHP                |      |
| php-soap-5.3.3           | 3-49.el6.i686 - A module for PHP applications that use the SO/       |      |
| ✓ php-xml-5.3.3-         | -49.el6.i686 - A module for PHP applications which use XML           |      |
| ✓ php-xmlrpc-5.          | .3.3-49.el6.i686 - A module for PHP applications which use the       |      |
| 3                        |                                                                      |      |
|                          |                                                                      |      |
|                          | Close                                                                |      |
|                          |                                                                      |      |

**j.** Select **Web Services** on the left side and select Web Server on the right side. Select by clicking **Optional packages** button.

| Desktops<br>Development<br>High Availability<br>Languages<br>Load Balancer<br>Resilient Storage<br>Servers<br>System Management<br>Virtualization | <ul> <li>♥ PHP Support</li> <li>♥ TurboGears application framework</li> <li>♥ Web Server</li> <li>♥ Web Servlet Engine</li> </ul> |
|----------------------------------------------------------------------------------------------------|----------------------------------------------------------------------------------------------------|
| Web Services Allows the system to act as a w                                                                                                    | veb server, and run Perl and Python web applications.                                                                             |
|                                                                                                    | Optional packages selected: 6 of 24 Optional packages                                                                             |

**k.** Select needed options in Web Server.

| Deskt                | ops                                                                                                    |      |
|----------------------|----------------------------------------------------------------------------------------------------|------|
| Deve                 | Packages in Web Server                                                                                                    | newo |
| High<br>Lang<br>Load | Some packages associated with this group are not<br>required to be installed but may provide<br>additional functionality. Please choose the<br>packages which you would like to have installed. |      |
| Kesii                | certmonger-0.77.5-4.el6.i686 - Certificate status monitor and PKI enrollmen                                                                                                    |      |
| Serve                | ✓ crypto-utils-2.4.1-24.3.el6.i686 - SSL certificate and key management utilit                                                                                                    |      |
| Syste                | ✓ httpd-manual-2.2.15-59.el6.centos.noarch - Documentation for the Apach                                                                                                    |      |
| Virtu                | libmemcached-0.31-1.1.el6.i686 - Client library and command line tools for                                                                                                    |      |
| Web                  | memcached-1.4.4-5.el6.i686 - High Performance, Distributed Memory Objer                                                                                                    |      |
|                      | <b>mod_auth_kerb-5.4-14.el6.i686</b> - Kerberos authentication module for HTTP                                                                                                    |      |
| A                    | <b>mod_auth_mellon-0.8.0-4.el6.i686</b> - A SAML 2.0 authentication module for 1                                                                                                    |      |
|                      | <b>mod_auth_mysql-3.0.0-11.el6_0.1.i686</b> - Basic authentication for the Apach                                                                                                    |      |
|                      | mod_auth_pgsql-2.0.3-10.1.el6.i686 - Basic authentication for the Apache F                                                                                                    |      |
| 4                    | mod_authnz_pam-0.9.2-1.el6.i686 - PAM authorization checker and PAM Ba                                                                                                    |      |
|                      |                                                                                                    |      |
| -                    | Close                                                                                                    |      |

I. Use the scroll bar and select the needed options then click **Close** button in the popup window.

| sktops                |                                                                  |
|-----------------------|------------------------------------------------------------------|
| ·                     | Packages in Web Server                                           |
| Some packages ass     | ociated with this group are not                                  |
| required to be instal | led but may provide                                              |
| additional functional | ity. Please choose the                                           |
| packages which you    | would like to have installed.                                    |
| ✓ mod peri-2.0.4      | 1-11.el6 5.i686 - An embedded Perl interpreter for the Apach     |
| □ mod revocato        | r-1.0.3-11.el6.i686 - CRL retrieval module for the Apache HTT    |
| ✓ mod ssl-2.2.1       | 5-59 el6 centos i686 - SSI/TI S module for the Anache HTTP S     |
| ✓ mod_ssr 2:2:1       | 7 el6 i686 - A WSGL interface for Bython web applications in A   |
| nod_wsgr=5.2          | 144 olf i686 - Handle Common Gateway Interface requests an       |
|                       | an 4.35 6 als noorab. Descistant session data in CCI applica     |
| peri-coi-sessi        | man about 1 20 2 als name by Dath client for many about          |
| perl-Cache-Me         | mcached-1.28-2.el6.noarch - Peri client for memcached            |
| python-memca          | ached-1.43-6.el6.noarch - A Python memcached client librar       |
| squid-3.1.23-2        | 4.el6.i686 - The Squid proxy caching server                      |
| ✓ webalizer-2.21      | L_02-3.3.el6.i686 - A flexible Web server log file analysis prog |
| <                     |                                                                  |
|                       |                                                                  |
|                       | Close                                                            |

m. After selecting all the needed options in Web Services then click Next button.

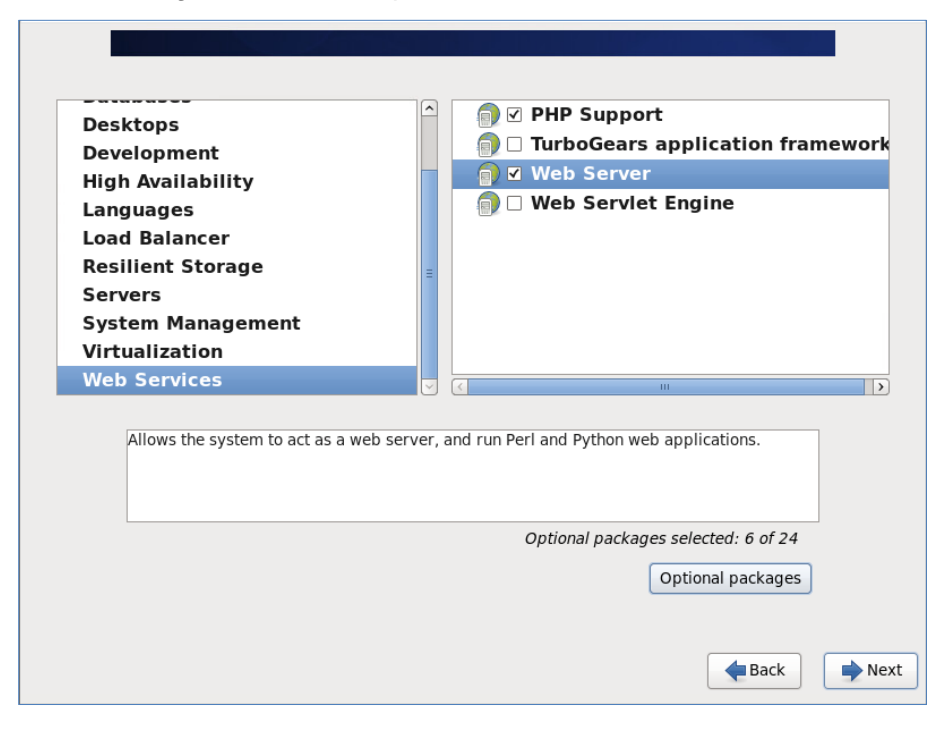

**16.** If the installation was successful window as shown below will be displayed. To use the system click **Reboot** button.

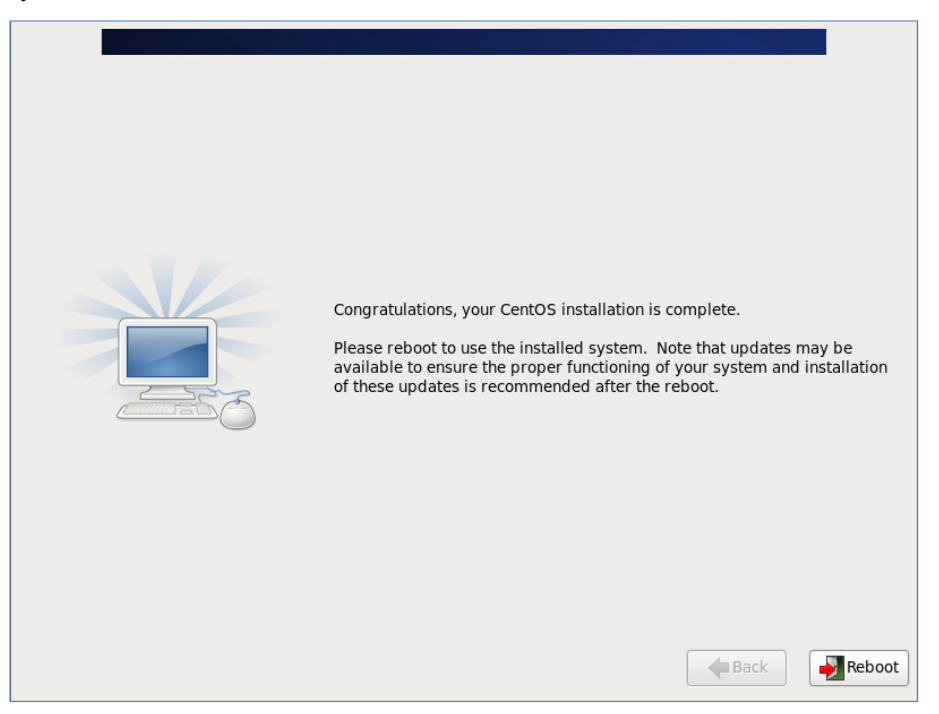

17. Login to terminal with the root Identification.

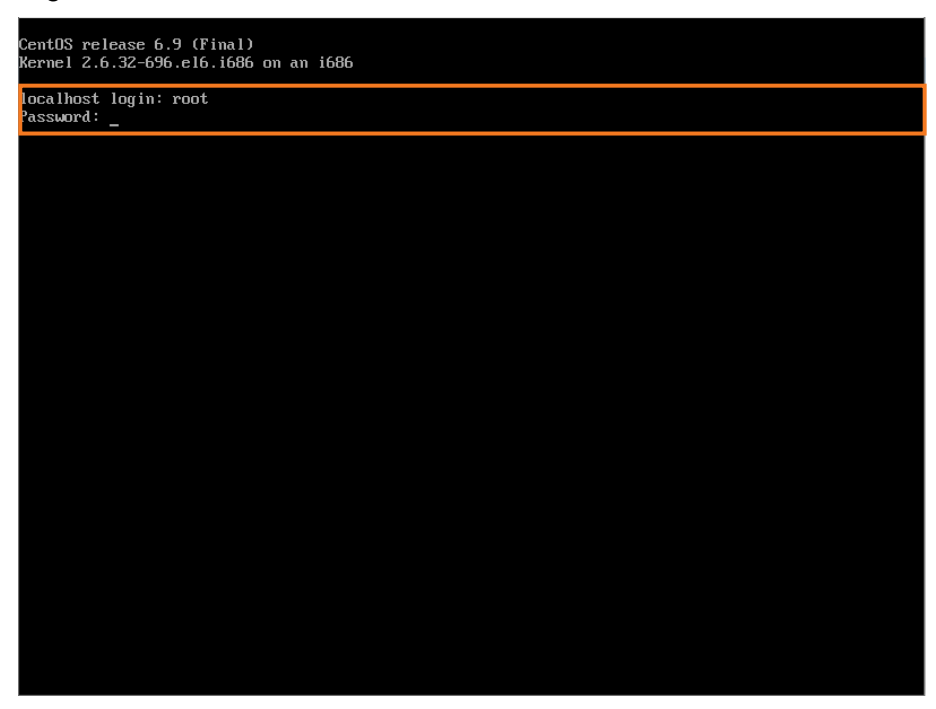

**18.** To set network configuration, refer to section 2.3 To set network configuration to static for details.

# 2.2.3 iPECS IPCR application program Installation

Follow the process below to install the iPECS IPCR application program.

1. Login to terminal with the root Identification.

[root@localhost ~]# su root Password

- # su root Change to root identification
- Password Input the password
- 2. Download the Install file (install\_ipcr.tar.gz) to the /root folder in the server. Locate the folder with the file and copy to the /root folder.

[root@localhost ~]# cd 'located folder'
[root@localhost ~]# cp install\_ipcr.tar.gz /root

- # cd 'located folder' Change directory to the folder with the file
- # cp install\_ipcr.tar.gz /root Copy the install\_ipcr.tar.gz file to /root
- 3. In the /root folder, extract the file.

[root@localhost ~]# tar xvfzp install\_ipcr.tar.gz -C /

4. Check the install.sh permission.

[root@localhost ~]# ls -al install.sh

- The server response should appear similar to below indicating the insall.sh is available.
- -rwxrwxrwx 1 root root 1388 2010-07-21 09:01 install.sh
- 5. Install the iPECS IPCR application with the 'install.sh' command.

[root@localhost ~]# ./install.sh

Note that If it is failed and cannot create directory error, you can delete the folder use the following command to delete the folder: <u>rm -rf /usr/furence /usr/local/tomcat7 /var/REC/\*</u> And repeat step 3 to install it again.

6. After Installation is complete, the server will reboot.

The system is going down for reboot NOW!

- 7. After the reboot, the server *LXprocess* will start the iPECS IPCR application process.
- 8. Check the iPECS IPCR application status with the below command.
  - a. Rec process check.

#### [root@localhost ~]# ps -ef | grep Rec

• Normal case: The server should return the message with the PID

| root | 2460  | 1    | 2 | 17 <b>:</b> 48 | ?     | 00:01:32 ./Rec_Signal.exe |
|------|-------|------|---|----------------|-------|---------------------------|
| root | 2520  | 1    | 4 | 17:48          | ?     | 00:02:32 ./RecSee_RTP.exe |
| root | 23589 | 3046 | 0 | 18:51          | pts/0 | 00:00:00 grep Rec         |

• Abnormal case: Note a single line response as below is abnormal.

root 9519 9484 0 13:48 pts/1 00:00:00 grep Rec

**b.** RV process check.

|   | root@localhost ~]# ps -ef      | grep RV                           |
|---|--------------------------------|-----------------------------------|
| • | Normal case: The server should | I return the message with the PID |

| root | 2628  | 1    | 0 17:48 | ?     | 00:00:15 | ./RVModule |
|------|-------|------|---------|-------|----------|------------|
| root | 24784 | 3046 | 0 18:55 | pts/0 | 00:00:0  | 0 grep RV  |

• Abnormal case: Note a single line response as below is abnormal.

```
root 9519 9484 0 13:48 pts/1 00:00:00 grep RV
```

**c.** DBGw process check.

```
[root@localhost ~]# ps -ef | grep DBGw
```

• Normal case: The server should return the message with the PID

| root | 2628  | 1 (  | ) 17:48 | ?     | 00:00:15 ./DBGw.exe |
|------|-------|------|---------|-------|---------------------|
| root | 24784 | 3046 | 0 18:55 | pts/0 | 00:00:00 grep DBGw  |

• Abnormal case: Note a single line response as below is abnormal.

root 9519 9484 0 13:48 pts/1 00:00:00 grep DBGw

- 9. If the iPECS IPCR application is not running.
  - a. Execute the LXprocess start command to start the LXprocess.

| [root@localhost | ~]# | cd /usr/furence/IPCR3.0/exe/LXprocess |  |
|-----------------|-----|---------------------------------------|--|
| [root@localhost | ~]# | ./LXP_START.sh                        |  |
| [root@localhost | ~]# | ps -ef   grep LX                      |  |

- # cd /usr/furence/IPCR3.0/exe/LXprocess Change directory to the folder with the LXprocess executable file.
- # ./LXP\_START.sh Command to start the LXprocess.
- # .ps -ef | grep LX Command to check the status of LXprocess
- **b.** LXprocess is running, the server should return the message with the PID. After then the IPCR application will restart automatically.

```
root 27963 1 0 19:04 pts/0 00:00:02 ./LXprocess
root 29734 3046 0 19:10 pts/0 00:00:00 grep LX
```

- 10. If LXprocess is running but the iPECS IPCR application is not properly executed.
  - a. Verify the permission to run the iPECS IPCR application.

[root@localhost ~]# cd /usr/furence/IPCR3.0/exe

[root@localhost ~]# chmod 755 backup DBGw.exe FTPTransfer MIG.exe Rec\* RVModule

- # Is -al Command to determine the iPECS IPCR application status.
- # chmod 755 backup DBGw.exe FTPTransfer MIG.exe Rec\* RVModule Change the

permission to execute IPCR application.

- The server response should appear indicating the IPCR application is available.
- -rwxr-xr-x 1 root root 3184807 2010-09-08 17:17 'Process Name'
- \* Process Name : backup, DBGw.exe, FTPTransfer, MIG.exe, RecSee\_RTP, Rec\_Signal, RVModule
- **b.** After then the iPECS IPCR application will restart automatically.

# 2.3 **To set network configuration to static**

This section guides you on how to set up an IPCR server with a static IP. Look at the manual for Centos version 7.3 or 6.9 and set it.

#### 2.3.1 **To set network configuration to static in centos7.3 64bit**

The IPCR server only supports the network interface name of eth0.

1. Edit file /etc/default/grub through Terminal in IPCR server to set Network device name.

# vi /etc/default/grub

2. Add net.ifnames=0 biosdevname=0 to line GRUB\_CMDLINE\_LINUX.

```
GRUB_TIMEOUT=5
GRUB_DISTRIBUTOR="$(sed 's, release .*$,,g' /etc/system-release)"
GRUB_DISABLE_SUBMENU=true
GRUB_TERMINAL_OUTPUT="console"
GRUB_CMDLINE_LINUX="crashkernel=auto rd.lvm.lv=IPCR/root rd.lvm.lv=IPCR/swap rhgb quiet
GRUB_DISABLE_RECOVERY="true"
```

3. Execute a command through Terminal in IPCR server to set Network device name.

# grub2-mkconfig -o /boot/grub2/grub.cfg

4. Edit ifcfg file name.

# mv /etc/sysconfig/network-scripts/ifcfg-network\_interface\_name /etc/sysconfig/network-scripts/ifcfg-eth0

5. Edit NAME, DEVICE parameters and IP address in ifcfg file to new Network Interface name.

# vi /etc/sysconfig/network-scripts/ifcfg-eth0

6. You can see the setting picture like this.

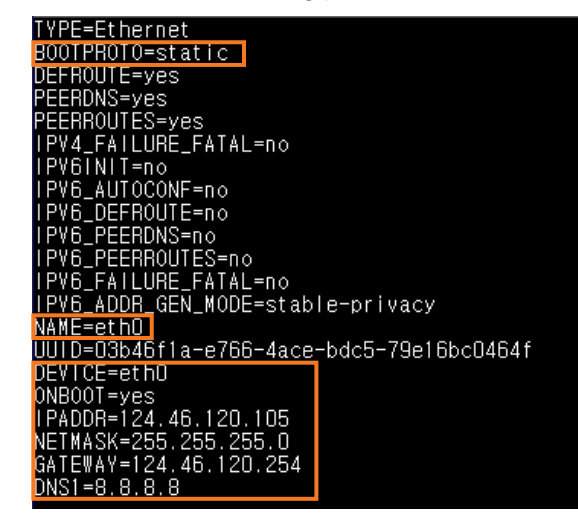

- 7. Modify IPADDR, NETMASK, and GATEWAY information according to the network environment you want to use.
- 8. Set BOOTPROTO to static to assign to static IP.
- 9. The HWADDR information should be annotated.
- **10.** Execute a well command to save the file.
- 11. Reboot the server.

## 2.3.2 To set network configuration to static in CentOS 6.9 32bit

1. Execute the **setup** command to begin the configuration.

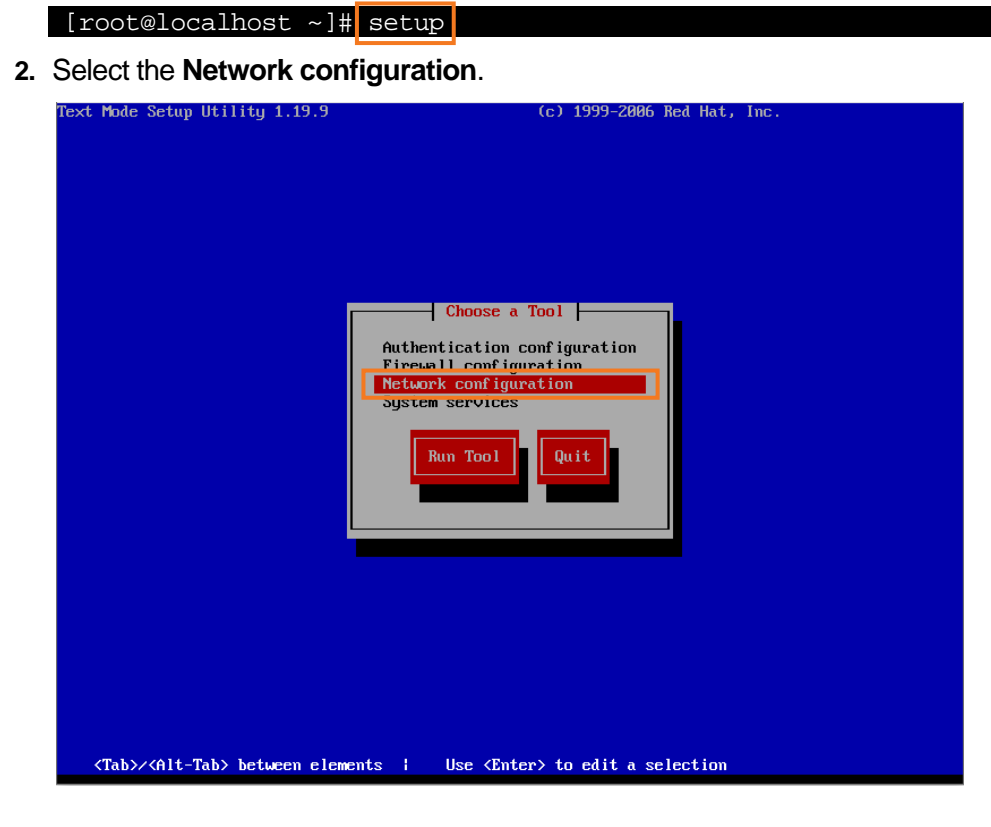

3. Select the Device configuration.

| Select Action<br>Device configuration<br>Disconfiguration<br>Disconfiguration<br>Quit<br>Quit        |
|----------------------------------------------------------------------------------------------------|
| <tab>/<alt-tab> between elements ; <space> selects ; <f12> next screen</f12></space></alt-tab></tab> |

4. Select the 'eth0 (eth0) – Advanced Micro Devices, ~'.

|                                        | Select A Device                                      |  |
|----------------------------------------|------------------------------------------------------|--|
|                                        | [ ] eth0 (eth0) - UMware UMXNET3 Ethernet Controller |  |
|                                        | Save Cancel<br>Activate Deactivate Delete            |  |
| <tab>/<alt-tab> betwee</alt-tab></tab> | en elements ; (Space) selects ; (F12) next screen    |  |

5. Fill the **Network configuration** then click **OK** button.

|                                       | Network Config                                                                                                    | uration                                                                                                    |   |
|---------------------------------------|----------------------------------------------------------------------------------------------------|----------------------------------------------------------------------------------------------------|---|
|                                       | Name<br>Device<br>Use DHCP<br>Static IP<br>Netmask<br>Default gateway IP<br>Primary DNS Server<br>Secondary DNS Server<br>Peer DNS<br>On boot<br>Controlled by NetworkManager | eth0<br>eth0<br>192.168.119.119<br>255.255.255.0<br>192.168.119.254<br>8.8.8.8<br>[*]<br>[*]<br>[*]<br>Cancel |   |
| <tab>∕<alt-tab> betwe</alt-tab></tab> | en elements ¦ <space> seled</space>                                                                                                    | cts   <f12> next scree</f12>                                                                                  | n |

6. Click **Save** button to save the configuration.

| Select A Device                                                                                      |  |
|----------------------------------------------------------------------------------------------------|--|
| [] eth0 (eth0) - UMware UMXNET3 Ethernet Controller                                                  |  |
| <new device=""></new>                                                                                |  |
| Cancel<br>Activate Delete                                                                            |  |
| <tab>/<alt-tab> between elements → <space> selects → <f12> next screen</f12></space></alt-tab></tab> |  |

7. Click Save&Quit button.

| Select Action  Device configuration  DNS configuration  Save&Quit  Quit |  |
|-------------------------------------------------------------------------|--|
|                                                                         |  |

8. Click Quit button.

| Text Mode Setup Utility 1.19.9               | (c) 1999-2006 Red Hat, Inc.                                                                                    |
|----------------------------------------------|----------------------------------------------------------------------------------------------------|
|                                              |                                                                                                    |
|                                              | Choose a Tool                                                                                                  |
|                                              | Authentication configuration<br>Firewall configuration<br>Network configuration<br>System services<br>Run Tool |
|                                              |                                                                                                    |
|                                              |                                                                                                    |
|                                              |                                                                                                    |
|                                              |                                                                                                    |
|                                              |                                                                                                    |
|                                              |                                                                                                    |
| <tab>/<alt-tab> between elem</alt-tab></tab> | ents   Use <enter> to edit a selection</enter>                                                                 |

9. Restart the network service.

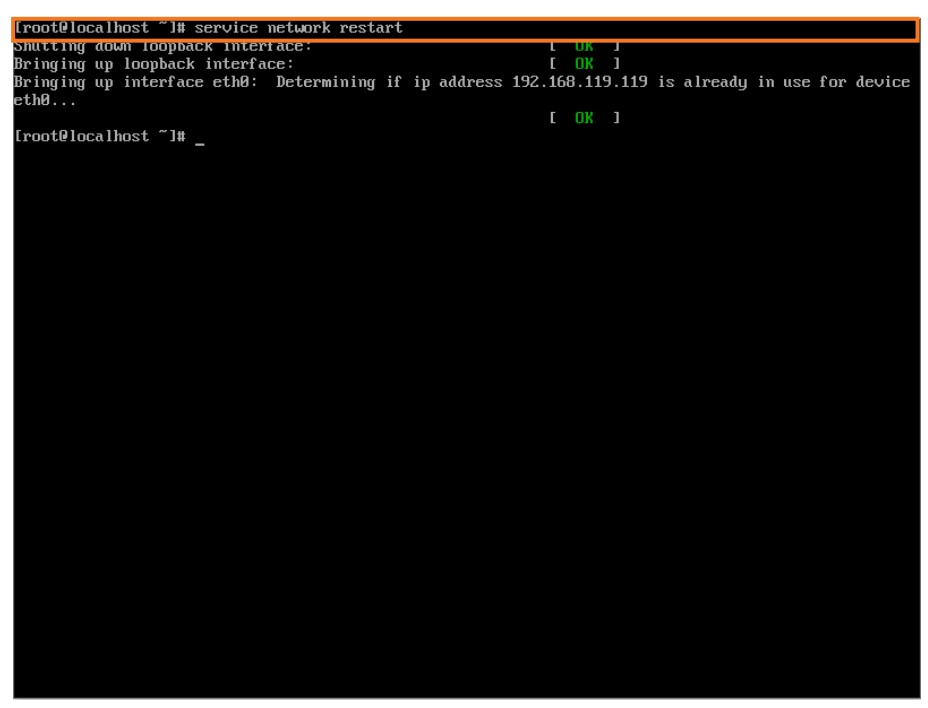

# 2.4 Executing IPCR Process

The IPCR process can be executed in the following ways.

- 1. Login to the terminal with the root account.
- 2. First execute LXprocess.

[root@localhost ~]# cd /usr/furence/IPCR3.0/exe/LXprocess
[root@localhost ~]# ./LXP\_START.sh

- # cd /usr/furence/IPCR3.0/exe/LXprocess Move to the path where the LXprocess executable file is located.
- # ./LXP\_START Run script file to drive LXprocess.
- 3. IPCRs automatically execute in a short time when LXprocess is executed.

# 2.5 **Terminate IPCR Process**

- 1. Login to the terminal with the root account.
- 2. Close LXprocess first.

```
[root@localhost ~]# cd /usr/furence/IPCR3.0/exe/LXprocess
[root@localhost ~]# ./LXP_STOP.sh
```

- # cd /usr/furence/IPCR3.0/exe/LXprocess Move to the path where the LXprocess executable file is located.
- # ./LXP\_STOP.sh Execute script file ending LXprocess.
- 3. Stop the IPCR engine

```
[root@localhost ~]# cd /usr/furence/IPCR3.0/exe
[root@localhost ~]# ./REC_STOP.sh
```

- # cd /usr/furence/IPCR3.0/exe Move to the path where the IPCR executable file is located.
- t# ./REC\_STOP.sh Run a script file that terminates the IPCR process.

Chapter 3.

# **iPECS System Configuration**

Prior to starting the iPECS IPCR server, it is recommended that the iPECS system platform be configured. Configuration of the iPECS system for operation with iPECS IPCR server follow the procedure for each system described in the below section.

- How to set up the iPECS UCP/eMG system, refer to section 3.1 iPECS UCP/eMG.
- · How to set up the iPECS CM system, refer to section 3.2 iPECS CM .

#### 3.1 **iPECS UCP/eMG**

This section describes how to set up the iPECS UCP/eMG to enable iPECS IPCR.

#### 3.1.1 Unlock up to number of iPECS IPCR server and Agent ID

Unlock (license) codes for the iPECS UCP permit operation with up to ten (10) Call recording servers simultaneously.

In addition, the codes define the number of iPECS IPCR servers, recording Agents available and SIP Phone. iPECS IPCR server needs at least one (1) copy, and SIP phone unlocks key needs only one (1) copy for an iPECS IPCR.

In the iPECS UCP web admin page:

- Click the 'System Management' tab.
- Click License Management to select sub menu.
- Click License Upload. The upload the Key code provided from your local Ericsson-LG Enterprise representative.
- And then click **Start** ( O Start ) button.

| S/W Upgrade             | < System Informa License Upload                            |     |
|-------------------------|------------------------------------------------------------|-----|
| Database                | Select a License File and Wait for Uploading to end!!      |     |
| Multi Language          | Some boards may be restarted after uploading license file. |     |
| SMDR                    |                                                            |     |
| File System             | + Select File                                              |     |
| License Management ~    | ELGE_201406170920.dat 10.43 MB                             | set |
| License Upload          | 15                                                         |     |
| Gateway License         |                                                            |     |
| Temp License Activation |                                                            |     |
| DECT Statistics Feature |                                                            |     |

# 3.1.2 iPECS IPCR Server MAC Address

The iPECS IPCR server can be registered with the iPECS host either employing the automatic registration method (Dipswitch 3 set to 'On') or using the MAC address registration.

For MAC address registration, assign the MAC address and number of Agents for the iPECS IPCR server in the Registration Table (PGM 235).

| PCM Date       Facetor PCM       Registration Toble(235)       X         Q       PGM J Ambude Search       Q         System D & Numbering Plans       Index       MAC Address       Device D         Station Data       0       0       0         Board Data       0       0       0       0         System Data       0       0       0       0       0         Station Group Data       0       0       0       0       0       0       0       0       0       0       0       0       0       0       0       0       0       0       0       0       0       0       0       0       0       0       0       0       0       0       0       0       0       0       0       0       0       0       0       0       0       0       0       0       0       0       0       0       0       0       0       0       0       0       0       0       0       0       0       0       0       0       0       0       0       0       0       0       0       0       0       0       0       0       0       0                                                                                                    | turgende turgest |
|----------------------------------------------------------------------------------------------------|------------------|
| Normalization         Normalization           System ID & Numbering Plans         Index         Maximum Port         Device ID           Station Data         0         0         0         0           Baard Based Data         0         0         0         0         0           CO Line Data         0         0         0         0         0         0         0         0         0         0         0         0         0         0         0         0         0         0         0         0         0         0         0         0         0         0         0         0         0         0         0         0         0         0         0         0         0         0         0         0         0         0         0         0         0         0         0         0         0         0         0         0         0         0         0         0         0         0         0         0         0         0         0         0         0         0         0         0         0         0         0         0         0         0         0         0         0         0         0                      | ×                |
| System ID & Numbering Plans         Index         MAC Address         Device ID           Station Data         0         0         0         0         0         0         0         0         0         0         0         0         0         0         0         0         0         0         0         0         0         0         0         0         0         0         0         0         0         0         0         0         0         0         0         0         0         0         0         0         0         0         0         0         0         0         0         0         0         0         0         0         0         0         0         0         0         0         0         0         0         0         0         0         0         0         0         0         0         0         0         0         0         0         0         0         0         0         0         0         0         0         0         0         0         0         0         0         0         0         0         0         0         0         0         0         0         0                   | Save             |
| Station Data         1         00000000000         0         0           Board Based Data         3         00000000000         0         0         0           CO Line Data         5         0000000000         0         0         0         0           System Data         5         00000000000         0         0         0         0         0         0         0         0         0         0         0         0         0         0         0         0         0         0         0         0         0         0         0         0         0         0         0         0         0         0         0         0         0         0         0         0         0         0         0         0         0         0         0         0         0         0         0         0         0         0         0         0         0         0         0         0         0         0         0         0         0         0         0         0         0         0         0         0         0         0         0         0         0         0         0         0         0         0 <td< th=""><th></th></td<> |                  |
| Baard Based Data         3         00000000000         0         0           CO Line Data         4         0000000000         0         0         0           System Data         5         0000000000         0         0         0         0           System Data         5         0000000000         0         0         0         0         0         0         0         0         0         0         0         0         0         0         0         0         0         0         0         0         0         0         0         0         0         0         0         0         0         0         0         0         0         0         0         0         0         0         0         0         0         0         0         0         0         0         0         0         0         0         0         0         0         0         0         0         0         0         0         0         0         0         0         0         0         0         0         0         0         0         0         0         0         0         0         0         0         0         0<                    |                  |
| CO Line Data         4         0000000000         0         0           System Data         5         0000000000         6         0           Station Group Data         15DN Line Data         5         5         5           Size Data         5         00000000000         0         0         0           Size Data         5         0000000000         0         0         0                                                                                                    |                  |
| System Data Sistem Group Data Sistem Group Data SiSDN Line Data SiP Data Tables Data                                                                                                    |                  |
| Station Group Data ISDN Line Data SP Data Tables Data                                                                                                    |                  |
| ISDN Line Data SIP Data Tables Data                                                                                                    |                  |
| SIP Data Tebis Data                                                                                                    |                  |
| Teblos Data                                                                                                    |                  |
| Tables Data                                                                                                    |                  |
|                                                                                                    |                  |
| < LCR Control Attribute(220)                                                                                                    |                  |
| LCR.LDT(221)                                                                                                    |                  |
| LCR DWT(222)                                                                                                    |                  |
| Lick table instantiation(223) Died Constraints Table/270.                                                                                                    |                  |
| Liga Contension Table 2/201<br>ToE Function Table 2/201                                                                                                    |                  |
| Temconary Code Table(20)                                                                                                    |                  |
| COS Table                                                                                                    |                  |
| Station Authorization Code<br>Table(227)                                                                                                    |                  |
| System Authorization Code<br>Table227                                                                                                    |                  |
| CCR Table(228)                                                                                                    |                  |
| Executive/Secretary(229)                                                                                                    |                  |
| Flexible DID Conversion(231)                                                                                                    |                  |
| System Speed Zane(232)                                                                                                    |                  |
| Auto Ring Mode Table(233)                                                                                                    |                  |
| Voice Mail Dialing Table(234)                                                                                                    |                  |
| Registration Table(235)                                                                                                    |                  |

#### 3.1.3 Station User Login

After the iPECS IPCR server registers with the iPECS host using either the MAC or automatic registration method, the iPECS IPCR server will login for service.

The iPECS IPCR server will send the SIP ID and password to the iPECS system. The iPECS system will then populate the Station User Login (PGM 443) with the received credentials and assign the next available station number to the iPECS IPCR server.

| PGM Base Function Base   | <    |             | Favorite PGM           |              |            | Station User L | ogin(443 | 0              |                  |           |        |         |        |
|--------------------------|------|-------------|------------------------|--------------|------------|----------------|----------|----------------|------------------|-----------|--------|---------|--------|
| <b>k</b> 443             | 0 En | ter Index   | Range (1 - 2400) Det   | ault : 1-100 |            |                |          | Load           |                  |           |        |         |        |
| System Data              | Ind  | ex Range    | 2                      |              |            |                |          |                |                  |           |        |         |        |
|                          |      |             |                        |              | ID / Desir | ed Number Save |          |                |                  |           |        |         |        |
| Web Access Authorization | E    | inter Inde  | K Range :              |              |            |                |          |                |                  |           |        |         |        |
|                          |      | tart Static | n Number :             |              |            |                |          |                |                  |           |        |         |        |
| Device Login             | ×    | ave Pass    | word (same with ID val | lue) : 🗐     |            |                |          |                |                  |           |        |         |        |
| Station User Login(443)  |      |             |                        |              |            | ID Save        |          |                |                  |           |        |         |        |
| Initialization           | - 6  | Index       | Registered Number      | Device Type  | ID         | Password       | Zone     | Desired Number | Nation Code      | Language  | Linked | Version | Remark |
|                          | - 6  | 2           | 6000                   | IPCR         | 6000       | *********      | 1        | 6000           | United Kingdom 🔻 | English • | М      | 3 OAh   |        |
| Initialization(450)      |      |             |                        |              |            |                |          |                |                  |           |        |         |        |

**NOTE** For PGM (443) ID and password, please enter the SIP ID and Password to be used in iPECS IPCR.

#### 3.1.4 iPECS IPCR Agent ID Table

Prior to programming the Agent Table, the iPECS IPCR server must be registered with the iPECS UCP and the iPECS IPCR server must be logged into the iPECS UCP.

In addition, the iPECS IPCR Channel registration may be configured to assign agents to channels in the iPECS IPCR server.

Each Agent is linked to an iPECS UCP object (a Station) in the iPECS IPCR Agent Table (PGM 237).

The Agent table indicates the number of agents associated with a specific iPECS IPCR server, the Agent Id, and the linked object information.

| IPECS<br>VUCP [Master]                   | Admine                         | tration Main            | tenance           |                     |                 | Change | e Language 🚺 Log C |
|------------------------------------------|--------------------------------|-------------------------|-------------------|---------------------|-----------------|--------|--------------------|
| System ID & Numbering Plans              | *                              | Favorite PGM            | IF                | CR Agent Table(237) | ×               |        |                    |
| Station Data                             |                                |                         |                   | -                   |                 |        |                    |
| Board Based Data                         | Enter the num<br>Enter the Age | nt Order (1 - 2400)     | efault : 1-100    |                     | E Los           | d      | Save               |
| CO Line Data                             | IPCR Numbe                     | 1                       |                   |                     |                 |        |                    |
| System Data                              | Agent Order                    | 1-100                   |                   |                     |                 |        |                    |
| Station Grown Data                       | IPCR Agent L                   | icense : 500 / Total(15 | 00)               |                     |                 |        |                    |
|                                          | IPCR Reduct                    | lancy Agent License : ! | 500 / Total(1500) |                     |                 |        |                    |
| ISDN Line Data                           | Index 1 <sup>a</sup>           | Agent ID 1*             | Object Type       | Linked Object       | Announce Number |        |                    |
| SIP Data                                 | 1                              | 1200(ACR)               | Station *         | 1200                | 0               |        |                    |
|                                          | 2                              | 1201(ACR)               | Station •         | 1201                | 0               |        |                    |
| Tables Data 🗸                            | 3                              | 1202(ACR)               | Station *         | 1202                | 0               |        |                    |
| 100 0                                    | 4                              | 1203(ACR)               | Station +         | 1203                | 0               |        |                    |
| LCR ( DT/221)                            | 5                              | 1204(ACR)               | Station •         | 1204                | 0               |        |                    |
| LCR DMT(222)                             | 6                              | 1205(ACR)               | Station •         | 1205                | 0               |        |                    |
| LCR Table Initialization(223)            | 7                              | 1206(ACR)               | Station +         | 1205                | 0               |        |                    |
| Digit Conversion Table(270)              | 8                              | 1207(ACR)               | Station •         | 1207                | 0               |        |                    |
| Toll Exception Table(224)                | 0                              | 1208/4/201              | Station +         | 1208                | 0               |        |                    |
| Emergency Code Table(226)                | 10                             | 1209(ACR)               | Station •         | 1209                | 0               |        |                    |
| COS Table                                | 11                             | 1210(ACR)               | Station •         | 1210                | 0               |        |                    |
| Station Authorization Code               | 12                             | 1211(ACR)               | Station +         | 1211                | 0               |        |                    |
| Table(227)<br>Sustain Authorization Code | 13                             | 1210/4000               | Ciplian +         | 1010                | 0               |        |                    |
| Table(227)                               | 10                             | 1212(ACR)               | Otation +         | 1212                | 0               |        |                    |
| CCR Table(228)                           | 14                             | 1233(ACR)               | Station +         | 1213                | 0               |        |                    |
| Executive/Secretary(229)                 | 15                             | 1214(ACR)               | Station +         | 1214                | 0               |        |                    |
| Flexible DID Conversion(231)             | 10                             | 1215(ACR)               | Station +         | 1215                | 0               |        |                    |
| System Speed Zone(232)                   | 17                             | 1216(ACR)               | Station •         | 1216                | 0               |        |                    |
| Auto Ring Mode Table(233)                | 18                             | 1217(ACR)               | Station •         | 1217                | 0               |        |                    |
| Voice Mail Dialing Table(234)            | 19                             | 1218(ACR)               | Station •         | 1218                | 0               |        |                    |
| Registration Table(235)                  | 20                             | 1219(ACR)               | Station *         | 1219                | 0               |        |                    |
| Mobile Extension Table(236)              | 21                             | 1220(ACR)               | Station •         | 1220                | 0               |        |                    |
| Brait Agont Table(237)                   | 22                             | 1221(ACR)               | Station *         | 1221                | 0               |        |                    |
| Elevite Rome Default Table (229)         | 23                             | 1222(ACR)               | Station •         | 1222                | 0               |        |                    |
| Presat Flexible Button Default(240)      | 24                             | 1223(ACR)               | Station +         | 1223                | 0               |        |                    |
| Company Name Table(241)                  | 25                             | 1224(ACR)               | Station +         | 1224                | 0               |        |                    |

# 3.1.5 iPECS IPCR SIP Station Registration

The iPECS IPCR server interfaces to the iPECS UCP as a single SIP Phone. Registration between the iPECS IPCR server and UCP is automatic once both are configured.

Under the SIP Phone Attributes, the Registration Mode must be set to Manual and the SRTP Usage, and 1st and 2nd encryption mode can be configured.

The encryption algorithm can be selected as AES or, for Korea, ARIA. The remaining SIP Phone Attributes are not used for the iPECS IPCR server.

Prior to programming the Agent Table, the IPCR server must be registered with the iPECS LIK/UCP and the iPECS IPCR application must be logged into the iPECS UCP. Refer to section 6.6.2 PBX Registration for details.

The station number of the iPECS IPCR server can be verified in Station User Login (PGM 443)

after registration and login.

|    | P <b>ECS</b><br>CP2400           |      | Ad        | ministration  | Maintenance                   |              |          |               |              |                           |   | Change Language Log Out |
|----|----------------------------------|------|-----------|---------------|-------------------------------|--------------|----------|---------------|--------------|---------------------------|---|-------------------------|
| I  | PGM Base Function Bas            | ·· î | ¢         | Favorite PC   | GM Registration               | n Table(235) | ×        | IPCR Agent Ta | ble(237) ×   | SIP Phone Attributes(211) | × | *                       |
| 0  | PGM / Attribute Search           | 0    | Enter St  | ation Range : |                               |              |          | Load          |              |                           |   | Save                    |
|    | System ID & Numbering Plans      |      | Station I | Range 1100    |                               |              |          |               |              |                           |   |                         |
|    | Station Data                     |      | Order     | Uncheck All   | Attribute                     |              | Value    |               | Range        |                           |   |                         |
|    |                                  |      | 1         | 2             | Registering Mode              | Manual 🗸     | ]        |               |              |                           |   |                         |
|    | Board Based Data                 |      | 2         |               | Registration Status           | Registered   |          |               |              |                           |   |                         |
|    | CO Line Data                     |      | 3         |               | IP Address                    | 192.168.14   | 0.113    |               |              |                           |   |                         |
|    |                                  |      | 4         |               | IP Port                       | 5060         |          |               |              |                           |   |                         |
|    | System Data                      |      | 5         |               | Transport Mode                | UDP          |          |               |              |                           |   |                         |
|    | Station Group Data               |      | 6         |               | System SIP Port               | 5060         |          |               |              |                           |   |                         |
| Ń. | IPDN Line Date                   |      | 7         |               | SIP Phone Type                | IPCR         | ~        |               |              |                           |   |                         |
|    | IODIN LINE Data                  |      | 8         |               | Device Register Mode          | AUTO         | v        |               |              |                           |   |                         |
| <  | SIP Data                         | ~    | 9         | 2             | Registration Timer Usage      | OFF V        |          |               |              |                           |   |                         |
|    |                                  |      | 10        | 2             | Registration Timer            | 0            |          |               | 30-3600 sec  |                           |   |                         |
| ι. | SIP Common Attributes(210)       |      | 11        | 2             | Keep Alive Usage              | OFF ¥        |          |               |              |                           |   |                         |
|    | SIP Trunk Status Overview        |      | 12        | 2             | Retry Count                   | 3            |          |               | 3-10         |                           |   |                         |
|    | SIP CO Attributes(133)           |      | 13        | 8             | 407 Authentication            | OFF 🖌        |          |               |              |                           |   |                         |
|    | SIP Registration Status Overview |      | 14        | 2             | 181 Being Forwarded           | OFF ¥        |          |               |              |                           |   |                         |
|    | SIP User ID Attributes(126)      |      | 15        |               | 100rel                        | OFF ¥        |          |               |              |                           |   |                         |
|    | SIP Phone Attributes(211)        |      | 16        | 2             | Session Timer Support         | OFF V        |          |               |              |                           |   |                         |
|    | SIP Phone Provisioning(212)      | -    | 17        | 2             | Max Session Timer             | 1800         |          |               | 180-3600 sec |                           |   |                         |
|    | Provisioning File View&Delete    |      | 18        |               | Min Session Timer             | 90           |          |               | 60-150 sec   |                           |   |                         |
|    | VMEX Station Data(215)           |      | 19        | 2             | Within Same Firewall with UCP | ON V         |          |               |              |                           |   |                         |
|    | VMEX Connection Table(216)       |      | 20        | 2             | SRTP Usage                    | OFF ¥        |          |               |              |                           |   |                         |
|    |                                  |      | 21        | 2             | 1ST CRYPTO                    | None         |          | ~             |              |                           |   |                         |
|    | Tables Data                      |      | 22        | 2             | 2ND CRYPTO                    | None         |          | V             |              |                           |   |                         |
|    | Networking Data                  |      | 23        | 2             | DTMF Type                     | INFO(DTM     | F RELAY) | ~             |              |                           |   |                         |
|    |                                  | ~    | 24        | ×.            | SMS TYPE                      | AUTO         | ~        |               |              |                           |   |                         |

#### 3.1.6 VM Group Configuration for iPECS IPCR Server

The Station associated with each IPCR server must be assigned to an External Voice Mail Group.

The station number of the iPECS IPCR server is determined by the order of registration with the host system and the desired station number if requested in the Station User Login (PGM 443) and available.

| iPECS                                                    | Administration Ma                                                                                                    | intenance        |                         |                        |   |  |
|----------------------------------------------------------|----------------------------------------------------------------------------------------------------|------------------|-------------------------|------------------------|---|--|
|                                                          |                                                                                                    |                  |                         |                        |   |  |
| PGM Base Function Base                                   | < Favorite PG                                                                                                    | A Station        | Group Assignment(190) × | Station Group Overview | × |  |
| Q PGM / Altribute Search 0                               | Enter Group Number                                                                                                    | Load             |                         |                        |   |  |
| System ID & Numbering Plans                              | Group Number "401                                                                                                    |                  |                         |                        |   |  |
| Station Data                                             | Group Type Voice Mail *                                                                                                    |                  |                         |                        |   |  |
| Board Based Data                                         | Pick-up Attribute OFF                                                                                                    | des.             |                         |                        |   |  |
| CO Line Data                                             |                                                                                                    | Add/Delete Group | Member                  |                        |   |  |
| System Data                                              | Station Range                                                                                                    | 34(              | G Add G Del             | Save                   |   |  |
| Station Group Data                                       | Add Station Number                                                                                                    | <u>•</u>         | Station Number          | Save                   |   |  |
|                                                          | Landson and Landson and Landson an | Save / Del       | ate                     |                        |   |  |
| Station Group Overview<br>Station Group Assignment(190)  | D 10                                                                                                    | 10               |                         |                        |   |  |
| Station Group Attributes(191)<br>Pick-IIn Group Overview |                                                                                                    |                  |                         |                        |   |  |
| Pick-Up Group(192)                                       |                                                                                                    |                  |                         |                        |   |  |
| Personal Group Overview<br>Personal Group(260)           |                                                                                                    |                  |                         |                        |   |  |
| Personal Group Attributes(261)                           |                                                                                                    |                  |                         |                        |   |  |

Click **Go to Attributes** (Go to Attributes) button to open the Station Number Attributes (PGM 191) tab, and then continue the VM Group Configuration for iPECS IPCR server.

| PECS<br>(C <sup>a</sup> (Marke) |        | diministration Mandem           | ance                      |                      |               |                         |       |                               |   | Change Language Log Out |
|---------------------------------|--------|---------------------------------|---------------------------|----------------------|---------------|-------------------------|-------|-------------------------------|---|-------------------------|
| PGN Base Function Base          | ¢      | Favorite PGM                    |                           | Staten Greup Assignm | synt(190)     | * Station Group One     | ver × | Station Group Attributes(191) | × | *<br>*                  |
| A (POM ( Abrove Search 0)       | Enter  | Group Number                    | Load                      |                      |               |                         |       |                               |   | Sava                    |
| System ID & Numbering Plans     | Group  | Number 1401<br>Tone: Voice Mail |                           |                      |               |                         |       |                               |   |                         |
| Station Data                    | Pick-u | p Atribute OFF                  |                           |                      |               |                         |       |                               |   |                         |
| Board Based Data                | Crde   | Actribute                       |                           | Value                |               | Range                   |       |                               |   |                         |
| COLline Data                    | 4      | Wup-Up Timer                    | 2                         |                      |               | COD - 555 (\$460)       |       |                               |   |                         |
| CO Del Data                     | 2      | Pat Mail Index                  | 11                        |                      |               |                         |       |                               |   |                         |
| System Data                     | 3      | Get Mail Index                  | 2+                        |                      |               |                         |       |                               |   |                         |
| Station Group Data              | 4      | Station Group Type              | Terminal •                |                      |               |                         |       |                               |   |                         |
|                                 | 5      | Overflow Timer                  | 180                       |                      |               | (00 - 600 (sec)         |       |                               |   |                         |
| Station Group Overview          |        |                                 | STANET or Station Group 1 | 0(                   |               | Station or Group Number |       |                               |   |                         |
| Station Group Assignment(190)   | 5      | Overflow Destination            | VSF Arrouncement @ 0      |                      | Auto Drop III | 1 - 200                 |       |                               |   |                         |
| Station Group Attributes(191)   |        |                                 | System Speed @            |                      |               | System Speed            |       |                               |   |                         |
| Pick-Up Group Overview          |        |                                 | STANET or Station Group   | 0                    |               | Station or Group Number |       |                               |   |                         |
| Pick-Up Group(192)              | 7      | Forced Forward Destination      | VSF Announcement @ D      |                      |               | 1 - 200                 |       |                               |   |                         |
| Personal Group Overview         |        |                                 | System Speed @            |                      |               | System Speed            |       |                               |   |                         |
| Personal Group(200)             | 1.1    | Forced Forward Dest Usage       | OFF +                     |                      |               |                         |       |                               |   |                         |
| Leaves cryst responsize ()      | 9      | Group Name                      |                           |                      |               | Max 12 Characters       |       |                               |   |                         |
| ISDN Line Data                  | 10     | Server Type                     | IPOR TYPE .               |                      |               |                         |       |                               |   |                         |
|                                 | 11     | Server Number                   | 8                         | 1                    |               | 0 - 10                  |       |                               |   |                         |
| SIP Data                        | 12     | Member Type                     | SIP TYPE . Capa           | adty (SP TYPE Only)  | 2             | 6-2455                  |       |                               |   |                         |
| Tables Data                     |        |                                 | Construction of the       |                      |               | 111111111               |       |                               |   |                         |

However, verify the station number assigned in PGM 443 before configuring the VM Group.

**NOTE** If it is not assigned well, you can set iPECS IPCR type and SIP for member in ADM 191.

#### 3.1.7 Automatic Station Recording & Destination

The Auto Recording Option and Destination must be defined for Stations linked to an Agent in the iPECS IPCR Agent Table.

The Auto Record Option enables recording and the Destination defines the Voice Mail Group of the associated Call Recording server.

The station number assigned Agent ID is automatically ON 58th item (Automatic Talk Recording Option: 'ON').

In the iPECS UCP/eMG web admin page:

- Click the 'Administration' menu.
- Click Station Data to select sub menu.
- Click Station VM Attributes to display setting page.
  - Click the 'Enter Station Range' input field to enter number then click Load (Load) button.
  - Click the checkbox to enable the Auto Record Option.
  - Click the checkbox to enter the destination iPECS IPCR server Voice Mail Group number.
- And then click **Save** ( Save ) button.

#### 3.1.7.1 Station Recording

In case of the linked object is Station, it should be set as below.

|                                            | Adi         | ministration  | Maintenance                          |                     |                      |                       | Change Language |
|--------------------------------------------|-------------|---------------|--------------------------------------|---------------------|----------------------|-----------------------|-----------------|
| PGM Base Function Base                     |             | Fav           | orite PGM                            | Station VM Attribut | es (127) ×           |                       |                 |
| Q PGM / Attribute Search                   | 0 Enter Sta | ation Range : |                                      | 0                   | Load                 |                       |                 |
| System ID & Numbering Plans                | Station F   | Range 1000    |                                      |                     |                      |                       |                 |
| Station Data                               | Order 1     | Check All     | Attribute 1 <sup>a</sup>             |                     | Value                | Range                 |                 |
|                                            | A           |               |                                      | Basic Attributes    |                      |                       |                 |
| Station Type(110)                          | 1.          |               | VSF Access                           | Enable *            |                      |                       |                 |
| Common Attributes(111)                     | 2           | 0             | Two Way Record                       | ON *                |                      |                       |                 |
| Terminal Attributes(112)                   | 3           | 8             | VM Device Slot Seg                   |                     |                      |                       |                 |
| CLI Attributes(113)                        | 4           | 0             | Multi Language                       | Prompt1 *           |                      |                       |                 |
| Flexible Buttons(115/129)                  | 5           | 0             | Pre-Sel Msg Language                 | Prompt1 *           |                      |                       |                 |
| Station COS(116)                           | 6           | 0             | Default VM group number              |                     |                      |                       |                 |
| CONP Group Access(117)                     | 7           | 0             | Automatic Talk Recording Option      | All 🔻               |                      |                       |                 |
| Internal Page Zone Overview                | 8           | 0             | Automatic Talk Recording Destination | *401                |                      |                       |                 |
| Internal Page Zone(110)                    | 9.          | -8            | VSF MSG Date/Time                    | ON *                |                      |                       |                 |
| Princip Access(119)                        | 10          | 10            | VM Password Check                    | Station number      | & password *         |                       |                 |
| Station ICR Scenario (1201)                | 11          | 6             | VMID Number                          | 1000                |                      | Max 8 Digits          |                 |
| Idle Line Selection(121)                   | 12          | 10            | Retrieve MSG Method                  | LIFO *              |                      |                       |                 |
| Station IP Attributes(122)                 | 13          | 10            | Wake-Up Announcement                 | 0                   |                      | 6 - 200 (0 - Linused) |                 |
| Station Timers(123)                        | 14          | -             | Two Way Record Announcement          | 0                   |                      | 0 - 200 (0 - Unised)  |                 |
| Linked Station(124)                        | 16          | -             | Meccase Walt Notice/MMI (11 VM)      | Tons .              |                      |                       |                 |
| Station ICM Group(125)                     | 10          | 100           | Patrianed Retry Attempts             | Clientin .          |                      |                       |                 |
| Station VM Attributes (127)                | P           |               | Password newy Polarigits             | Enhanced Attributes |                      |                       |                 |
| Station Personal CCR(128)                  | 1           |               | VM Message No                        | 000 (New: 000 S     | aved 000 Urgent 0001 |                       |                 |
| Station Name Overview                      | 2           | -             | VM COS                               | 11.                 |                      |                       |                 |
| Station Name Display                       | 3           |               | Administrator MalBox                 | Disable *           |                      |                       |                 |
| Station User Greeting<br>Station Data Comp | 4           | -             | Announce only MailBox                | Disable *           |                      |                       |                 |
| Station CTLIP Address                      | 5           |               | Announce only Option                 | Previous Menu       | •                    |                       |                 |
| Station Recording Information              | 6           |               | Company Directory - First Name       | C. C. COLD MICHU    |                      | Max 12 Characters     |                 |
| Station CLI Program                        | 7           |               | Commany Directory - Leat Name        |                     |                      | May 12 Characters     |                 |
| a soo naadaana solidii.                    | 8           | - 10          | Massage Design Fast Forward Time     | 01                  |                      | 3.00 (mar)            |                 |
| Board Based Data                           | 0           | - 907         | Manufactoria and                     | 200                 |                      | 0.00                  |                 |
| O Lies Date                                | 9           |               | VM nutry nutry could                 | 103                 |                      | 0.00 (1000)           |                 |
| LO LINE DAVE                               | 10          | 100           | VM notity dar time                   | 15                  |                      | 0-22 (sec)            |                 |
| lystem Data                                | 11          |               | www.receased.optod                   | MONE .              |                      |                       |                 |
| Station Group Data                         | 12          | 10.           | Cascade Mailbox 1                    |                     |                      |                       |                 |
| control outside scares                     | 13          | - 10          | Cascade Mailbox 2                    |                     |                      |                       |                 |
| ISDN Line Data                             | 14          | - 101         | Cascade MaiBox 3                     |                     |                      |                       |                 |
|                                            | 15          | 10            | Cascade MaiBox 4                     |                     |                      |                       |                 |

#### 3.1.7.2 CO Recording

In case of the linked object is CO, it should be set as below.

|                          | Administration    | Maintenance                                     |                         |        |                               | Change Language Log Out |
|--------------------------|-------------------|-------------------------------------------------|-------------------------|--------|-------------------------------|-------------------------|
| PGM Base Function Base   | 4                 | Favorite PGM Stat                               | ion VM Attributes (127) | ж      | Common Attributes(140) X      | ×                       |
| Q 140 O                  | Enter CO Range (1 | . (566                                          | O Lo                    | ad     |                               | Save                    |
| 0011-0-1                 | CO Ranne 1        |                                                 |                         |        |                               |                         |
| CO Line Data             | Order Check Al    | Attribute 1*                                    |                         | Value  | Ranav                         |                         |
| Common Attributes(140)   | A                 |                                                 | Basic Attributes        |        |                               |                         |
|                          | 1 🕒               | СО Туре                                         | Normal *                |        |                               |                         |
| System Data              | 2 🗇               | CO/IP Group                                     | 1                       |        | 0-201 (0 Private, 201 Unused) |                         |
| Web Access Authorization | 3 10              | CO Line COS                                     | COS1 *                  |        |                               |                         |
|                          | 4 🗇               | CO Line Type                                    | CO *                    |        |                               |                         |
| Initialization           | 5 🗊               | Universal Answer                                | OFF *                   |        |                               |                         |
|                          | 6 🗊               | CO/P Group Authorization                        | OFF +                   |        |                               |                         |
| Initialization(450)      | 7 🗎               | CO Tenancy Group                                | 0                       |        | 0-100                         |                         |
|                          | 8 🗊               | CO/IP Name Display                              | OFF +                   |        |                               |                         |
|                          | 9 0               | CO Name Assign                                  |                         |        | Max 12 Characters             |                         |
|                          | 10 🗐              | DISA Account Code                               | ON *                    |        |                               |                         |
|                          | 11 🗐              | DISA CO Access                                  | OFF *                   |        |                               |                         |
|                          | 12 🗐              | Wait If VSF Busy                                | ON +                    |        |                               |                         |
| <                        | 13 🗉              | SMS Outgoing                                    | Disable *               |        |                               |                         |
|                          | 14 🗐              | SMS Received Station                            |                         |        |                               |                         |
|                          | 15 🗉              | Reject Anonymous Incoming Call                  | OFF *                   |        |                               |                         |
|                          | 16 🗐              | Prefix Table ID                                 | 0                       |        | 0-6                           |                         |
|                          | 17 🔟              | LDT Table Index                                 | 1                       |        | 0-32 (0.Unused)               |                         |
|                          | 18 🗐              | LDT Zone Number                                 | 1                       |        | 1-100                         |                         |
|                          | 19 🗐              | ENBLOCK Sending                                 | ON .                    |        |                               |                         |
|                          | 20 (3)            | DID Preserve Name                               | OFF .                   |        |                               |                         |
|                          | 21 🗐              | Burst Tone To Caller                            | OFF .                   |        |                               |                         |
|                          | 22 🗊              | Collect Call Blocking                           | Disable *               |        |                               |                         |
|                          | 23 🗊              | Collect Call Answer Timer                       | 10                      | *100ms | 1-250                         |                         |
|                          | 24 🗊              | Collect Call Idle Timer                         | 20                      | *100ms | 1-250                         |                         |
|                          | 25 (1)            | Gain Table Index                                | 1                       |        | 1-3                           |                         |
|                          | 26 🗓              | Tone Table Index                                | 1                       |        | 1-5                           |                         |
|                          | 27 🔟              | Digit Conv. Table                               | 1                       |        | 1-32                          |                         |
|                          | 28 🗊              | Prepaid Call                                    | OFF +                   |        |                               |                         |
|                          | 29 🗉              | Prepaid Money (0 - 999999) & Used Prepaid Money | 0                       | 0      |                               |                         |
|                          | 30 🕑              | Auto Call Recording Destination                 | 2401                    |        |                               |                         |
|                          | 31 🗐              | ICLID Usage                                     | CU *                    |        |                               |                         |
|                          | 32 🗐              | PBX Code Insertion for Emergency call           | Disable •               |        |                               |                         |

#### 3.1.8 Trace and Monitoring

1. If there are some problems, you can trace it as below in MFIM.

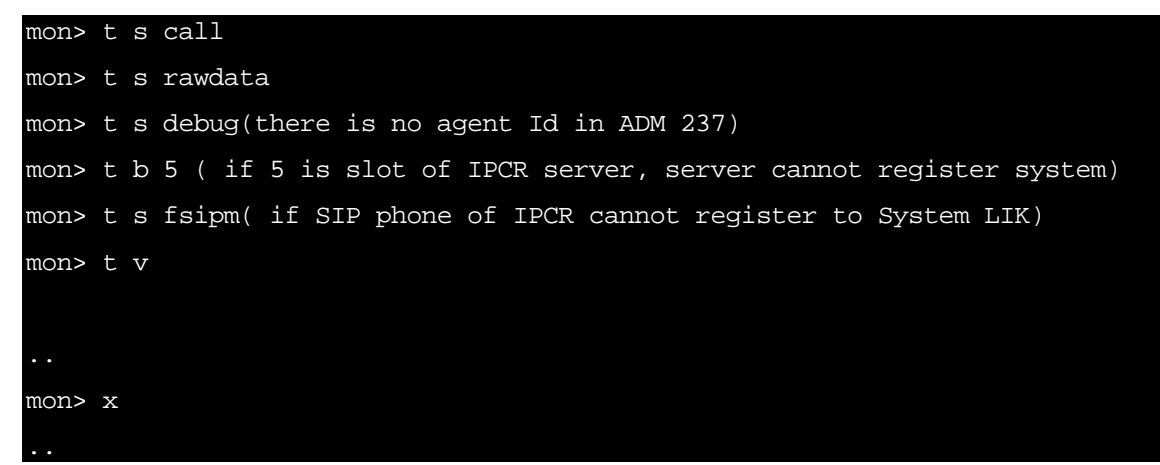

2. You can capture ethereal packets between iPECS IPCR and iPECS UCP/eMG system if there is no recorded file in the iPECS IPCR.

# 3.2 **iPECS CM**

This section describes how to set up iPECS CM so that iPECS IPCR works.

#### 3.2.1 Unlock up to number of iPECS IPCR server and Agent ID

Lock key of iPECS IPCR should be unlocked up to number of server and Agent ID. Server can be register up to 5. And so, the servers can unlock up to 30000.

Note that the Agent can be register up to System station number, and it is depending on the system capacity.

| .oad | × Close |               |                |                       |        |   |   |
|------|---------|---------------|----------------|-----------------------|--------|---|---|
|      | License | Туре          | [Formal Licens | e]2020/12/31 (591 day | (S))   |   |   |
|      | License | Status        | Formal         |                       |        |   |   |
| AI   | LL      | Capacity      | Seat-Based     | Feature               |        |   |   |
| 60   | UCM     | LNKCL10V      | Cilent         | ۷                     | 060000 | 0 |   |
| 00   | UCIVIL  | LINKOLIUV     | LNKCL10        | 0                     | 900000 | 0 |   |
| 64   | LIGHT   | LNIKOL 40V    | Client         | 1                     | 060000 | 0 |   |
| 01   | UCIVIL  | LINKULISV     | LNKCL13        | 0                     | 90000  | 0 |   |
| 62   | UCML    | LNKCL13-API   |                | 0                     | 960000 | 0 | 0 |
| 63   | UCML    | UCML-OCSSIP 0 |                | 160000                | 0      |   |   |
| 64   | UCML    | MEX           |                | 332                   | 192000 | 0 | 0 |
| 65   | UCML    | CLICKCALL     |                | 7                     | 960000 | 0 | 0 |
| 66   | UCML    | -SMO          |                | 7                     | 960000 | 0 | 0 |
| 67   | UCML    | IPCR-S        |                | 5                     | 16384  | 0 | 0 |
| 68   | UCML    | IPCR-S-HA     |                | 3                     | 16384  | 0 | 0 |
| 69   | UCML    | IPCR-A        |                | 1250                  | 960000 | 0 | 0 |
| 70   | UCML    | IPCR-A-HA     |                | 1098                  | 960000 | 0 | 0 |
| 71   | UCML    | IPCR-T        |                | 1250                  | 640000 | 0 | 0 |
| 72   | UCML    | IPCR-T-HA     |                | 1098                  | 640000 | 0 | 0 |
| 73   | UCML    | VME           |                | 0                     | 32     | 0 |   |
| 74   | UCML    | -VQM-EXT      |                | 347                   | 60000  | 0 | 0 |
| 75   | UCML    | VQM-TRK       |                | 0                     | 0      | 0 |   |
| 76   | UCML    | -NMS-AGN      |                | 100                   | 200    | 0 |   |
| 77   | UCML    | REST          |                | 13                    | 60000  | 0 | 0 |
| 78   | UCML    | -VQM-SRV      |                | 1                     | 16     | 0 |   |

# 3.2.2 iPECS IPCR Agent ID

Agent ID should be matched with a station number that wants to be recorded.

# 3.2.3 iPECS IPCR SIP Station Registration

- 1. iPECS IPCR's SIP station should be register through iPECS IPCR server process of registration.
- 2. Change the terminal type according to the license.
  - **a.** Agent license should be set as below.

| ieadiskt Usage       Speaker       Speaker       Speaker       Speaker         ippaker Usage       Use                                                                                                    <                                                                                                    | Speaker Usage         Speaker         Headstef Ring Mode         Speaker           ippaker Usage         Use                                                                                                    <                                                                                                    | ferminal Main Type SIP pho                       | one       | Terminal Sub Type   | Proprietary SIP Device | Terminal Type                 | IPEC | S IPCR (Agent License) |  |
|----------------------------------------------------------------------------------------------------|----------------------------------------------------------------------------------------------------|--------------------------------------------------|-----------|---------------------|------------------------|-------------------------------|------|------------------------|--|
| ippeaker Usage     Use     onumber of the sector of the sector o | type     Use     on       troup Listening Use     Not Use     LCD Language Selection     Kortean       CD Date Display Mode     DOMMYP     LCD Language Selection     12 Hours       CD Date Display Mode     DOMMYP     Eduction Display Mode     12 Hours       CD Back Light Use     DOMMYP     Buildoon     Not Use       Robe Actoged in Number     Teant     Hot Desk Terminal Use     Not Use       Prone No     Carent     User ID (Soft PhoneUC Only)     Image: Carent Desk Core     Password (Soft PhoneUC Only)       are Extension Key Number Group     Teant     Password (Soft PhoneUC Only)     Image: Carent Desk Core     Password (Soft PhoneUC Only)       are Extension Key Number Group     Teant     Not Use     Mod Hours     Mod Hours       Are Hot Use (SGTA, TR-87, OCB, SAPP-Ver     Not Use     Mod Hours     Not Use       Are Core     Not Use     SAPP Use     Not Use       Are Core     1     Clock Cale Use Option     Not Use       Are Core     1     Clock Cale Use Option     Not Use       Are Core     Not Use     Not Use     Not Use       Are Core     Not Use     Not Use     Not Use       Are Core     Not Use     Not Use     Not Use       Are Core     Not Use     Not Use     Not Use                                                                                                    | Headset Usage                                    |           | Speaker             | Headset Ring I         | Mode                          |      | Speaker                |  |
| transp       Nat Use       LCD Language Selection       Kerean         CD Date Display Mode       DDM/MYY       CD Time Display Mode       12 Hours         CD Back Light Use       DDM/MYY       Buestodh       Not Use       Not Use         cD Back Light Use       Family       Buestodh       Not Use       Not Use         not Deak Logged in Number       Family       Hot Deak       Hot Deak Terminal Use       Not Use         not Deak Logged in Number       Family       Family       Not Use       Not Use       Not Use         not Deak Logged in Number Group       Family       Family       Report Instituty Not       Not Use       Not Use         Not Multicat Group       Family       Family       Report Instituty Not       Not Use       Not Use         Not Lise (CGTA, TR-67, OCS, SAPP, Use       Not Use       SaPP Use       Not Use       Not Use         Not R Communicator Livel       1       Samt Mobile Office Type       Not Use         Not Use       Not Use       Cick Call Use Option       Not Use       Not Use         Not Use       Not Use       Not Use       Not Use       Not Use       Not Use                                                                                                    | tranp Listeming Use       Not Use       LCD Language Selection       Kerean         CD Date Display Mode       DDMMYY       LCD Time Display Mode       12 Jours         CD Back Light Use       DDMMYY       Beakond       Not Use       Not Use         RD Back Light Use       Use (Oxy Bury Time)       Beakond       Not Use       Not Use         RD Back Light Use       Ternant       Hot Deak Logged in Number       Not Use       Not Use         RD Extension Key Number Group       Ternant       Password (Soft Phone/UC Only)       Image: Selection       Not Use         RD Extension Key Number Group       Ternant       Ternant       Report to military NMS       Not Use         RD Faternice Concept       Not Use       MOH Unicest Group       Image: Selection       Not Use         RD Faternice Concept       Not Use       Selection Selection       Not Use       Not Use         RD Faternice Concept       1       Selection Selection Selection       Not Use       Not Use         Roc Concept Concept       1       Selection Selection                                                                                                    | Speaker Usage                                    |           | Use                 |                        |                               |      |                        |  |
| $ \begin{array}{c ccccccccccccccccccccccccccccccccccc$                                                                                                    | CDD Date Display Mode     DDM/MYY     LCD Time Display Mode     12 Hours       CD Back Light Use     Use(Only Busy Time)     Bluetooth     Not Use       for Dack Light Use     Tenant     Hot Desit. Terminal Use     Not Use       Presend     Fenant     Password Old Phone UC Only     Image: Comparing Use     Not Use       presend     Tenant     Password Old Phone UC Only     Image: Comparing Use     Not Use       presend Group     Tenant     Password Old Phone UC Only     Image: Comparing Use     Not Use       ADH Multicast Group     Tenant     Report to military NMS     Not       ADH Multicast Group     Not Used     SAPP Use     Not Use       ADH Multicast Group     1     Smart Mobie Office Type     Not Use       An Communication Level     1     Smart Mobie Office Type     Not Use       I/C Win Vaice Option     Not Use     Vol Use     Not Use       I/C Win Vaice Option     Not Use     Not Use     Not Use                                                                                                    | Group Listening Use                              |           | Not Use             | LCD Language           | Selection                     |      | Korean                 |  |
| CD Back Light Usé     Usé(ON/ Buly Time)     Baladon     Nat Usé       No Dack Logond in Number     Image     Hot Cesk Terminal Use     Not Use       No Dack Logond in Number     Image     Hot Cesk Terminal Use     Not Use       PB-Extension Kay Number Office     Terment     Constraint Constraint Con                                                                                                    | CD Back Light Use     Use(Only Bury Time)     Bluetorin     Not Use       No Dack Logged in Number     Immail     Immail     Hot Desk Terminal Use     Not Use       No Dack Logged in Number     Immail     Proces     Use(Only Bury Time)     Hot Desk Terminal Use     Not Use       NP Extension Key Number Group     Immail     Parsent     Report terminal YoNS     Not       NCH Multicast Group     Report terminal Key NUMS     Not     Not       NCH Multicast Group     Immail     MOH Unicast Group     Not       NCH Multicast Group     Not Used     SAPP Use     Not Use       NCH Used     Sandt Mobile Office Type     Not Use       Not Used     1     Clock Call Use Oction     Not Use       CV Win Voice Oction     Not Use     Voit Use     Not Use       VOM Report C     Not Use     Not Use     Not Use                                                                                                    | LCD Date Display Mode                            |           | DDMMYY.             | LCD Time Disp          | olay Mode                     |      | 12 Hours               |  |
| Tenant         Hot Desk Logged in Number         Tenant         Hot Desk Logged in Number         Not Use           Phone No.         User ID (Sch PhoneUCONIY)         Image: Sch PhoneUCONIY)         Image: Sch PhoneUCONIY)         Image: Sch PhoneUCONIY)         Image: Sch PhoneUCONIY)         Image: Sch PhoneUCONIY)         Image: Sch PhoneUCONIY)         Image: Sch PhoneUCONIY)         Image: Sch PhoneUCONIY)         Image: Sch PhoneUCONIY)         Image: Sch PhoneUCONIY)         Not Use           KM Multicat Group         Frank         Radout to military NMS         Not Use         Not Use         <                                                                                                    | Tenant         Hot Desk Logged in Number         Tenant         Hot Desk Logged in Number         Not Use           Phone No.         User ID (Scit PhoneUCC ONIY)         Image: Scit PhoneUCC ONIY)         Image: Scit PhoneUCC ONIY)         Image: Scit PhoneUCC ONIY)         Image: Scit PhoneUCC ONIY)         Image: Scit PhoneUCC ONIY)         Image: Scit PhoneUCC ONIY)         Image: Scit PhoneUCC ONIY)         Image: Scit PhoneUCC ONIY)         Image: Scit PhoneUCC ONIY)         Image: Scit PhoneUCC ONIY)         Image: Scit PhoneUCC ONIY)         Image: Scit PhoneUCC ONIY)         Not Use           XOM Multicost Group         MOH Multicost Group         Kont Unicost Group         Not Used         Not Use           XOM Multicost Group         Not Used         Scit PhoneUCC Onitor Type         Not Use         Not Use           Scit Construction Level         1         Scit Colico Type         Not Use         Not Use           Scit Colico Type         Not Use         Not Use         Not Use         Not Use           C/UM Noice Option         Not Use         Not Use         Not Use         Not Use                                                                                                    | LCD Back Light Use                               |           | Use(Only Busy Time) | Bluetooth              |                               |      | Not Use                |  |
| No. Use. Kugging in Kullingen         Phone No.         User ID (Soft Phone-UC Only)         Image: Constraint of Constraint of Const                | No. Use. Kugginis in kullikation         Phone No.         User ID (Soft Phone/UC Only)         Image: Constraint of Constraint of Co                                                    | Het Park Leaned in Number                        | Tenant    |                     | Hot Desk Term          | Hot Desk Terminal Use         |      | Not Use                |  |
| Tenent         Pessnord (Soft Phone/UC Only)         Image: Constraint of the state of the state of the st       | Image: Stateminion Kay Number Group         Tenent         Pessmond (Soft Phone/UC Only)         Image: Stateminion Kay NUMS         NO           ACH Multicast Group         Report to military NMS         NO         NO           ACH Multicast Group         MOH Unicast Group         NO         NO           GTU use (GSTA, TR-87, OCB, SAPP, OpenAPI)         Not Used         SAPP Use         Not Use           An communication Level         1         Smart Moole Office Type         Not Use           Good Del Group         1         Click Call Use Option         Not Use           CMM Vacie Option         Not Use         Not Use         Not Use           CMM Vacie Option         Not Use         Not Use         Not Use                                                                                                    | Hot Desk Logged in Number                        | Phone No. |                     | User ID (Soft F        | User ID (Soft Phone/UC Only)  |      |                        |  |
| Pre-Exemption Rey number Good         Phone No.         Report to military NMS         NO           CMH Multicast Group         MOH Unicast Group         MOH Unicast Group         NOt Use           ICTI Use (CSTA, TR-87, OCB, SAPP, OpenAPI)         Not Used         SAPP Use         Not Use           Record to military NMS         SAPP Use         Not Use         Not Use           En Communication Level         1         Smart Mobile Office Type         Not Use           Geod Diel Group         1         Cick Call Use Option         Not Use           ICW Noice Option         Not Use         Uc Desido/Mobile Single ID         Not Use           OM Report          Not Use         Not Use         Not Use         Not Use                                                                                                    | Pre-Exemption Rey number Good         Phone No.         Report to military NMS         NO           CMH Multicast Group         MOH Unicast Group         MOH Unicast Group         Image: Comparison of the comparison of the comparison                                                                                                    | PID E-tension Key Number Orace                   | Tenant    |                     | Password (Sof          | Password (Soft Phone/UC Only) |      |                        |  |
| MOH Multicast Group         MOH Unicast Group           MOH Multicast Group         MOH Unicast Group           KDI Use (CSTA, TH, 97, OCB, SAPP, OpenAPI)         Not Used           Mon ReC Use         SAPP Use           Kin Communication Level         1           Sand Mobile Office Type         Not Use           Jeed Dial Group         1           CV Wite Voice Option         Not Use           Voit Wolce Option         Not Use                                                                                                    | MOH Multicast Group         MOH Unicast Group           COT Use (CSTA, TH, 47, OCB, SAPP, OpenAPI)         Not Used         SAPP Use         Not Use           Communication Level         1         Smart Mobile Office Type         Not Use           Deed Dial Group         1         Click Call Use Option         Not Use           CV Wite Voice Option         Not Use         Deed Dial Group         Not Use           CV Mite Voice Option         Not Use         Deed Dial Group         Not Use                                                                                                    | or Extension Key Number Group                    | Phone No. | Report to military  |                        | y NMS                         |      | NO                     |  |
| ChT Use (STA, TH-87, OCB, SAPP: OpenAPI)         Not Used         SAPP Use         Not Use           Inc Communication Level         1         Smart Mobile Office Type         Not Use           Ipeed Diel Group         1         Click Cell Use Option         Not Use           CVM Noice Option         Not Use         UC Desktop/Mobile Single ID         Not Use           CVM Report          Not Use         Not Use         Not Use                                                                                                    | Chr Lise (STA, TH, 97, OCB, SAPP: OpenAPI)         Not Used         SAPP Use         Not Use           Inc. Communication Level         1         Smart Mobile Office Type         Not Use           Ipeed Diel Group         1         Click Call Use Option         Not Use           CV With Voice Option         Not Use         UC Desktop/Mobile Single ID         Not Use           CVM Report                                                                                                    | MOH Multicast Group                              |           |                     | MOH Unicast O          | Group                         |      |                        |  |
| Bin         Communication Level         1         Smart Mobile Office Type         Not Use           beed Dial Group         1         Click Call Use Option         Not Use           Dia W Voice Option         Not Use         UC Desidop/Mobile Single ID         Not Use           OM Report On         Not Use         Not Use         Not Use                                                                                                    | Bin: Communication Level         1         Smart Mobile Office Type         Not Use           breed Olido Oropo         1         Cick Call Use Option         Not Use           Dick Vibit Voice Option         Not Use         Dick Call Use Option         Not Use           CMIR Report         Not Use         Dick Call Use Option         Not Use                                                                                                    | SCTI Use (CSTA, TR-87, OCS, SAPP<br>Lync RCC Use | OpenAPI)  | Not Used            | SAPP Use               |                               |      | Not Use                |  |
| Opend Dial Group         1         Click Call Use Option         Not Use           VC With Voice Option         Not Use         UC Desktop/Mobile Single ID         Not Use           VOM Report •         Not Use         UC Desktop/Mobile Single ID         Not Use                                                                                                    | Ipeed Diel Group         1         Click Call Use Option         Not Use           UC With Voice Option         Not Use         UC Desktop/Mobile Single ID         Not Use           VOM Report O         Not Use         UC Desktop/Mobile Single ID         Not Use                                                                                                    | Min. Communication Level                         |           | 1                   | Smart Mobile C         | Office Type                   |      | Not Use                |  |
| IC With Volce Option Not Use UC Desktop/Mobile Single ID Not Use CMR Report  Not Use                                                                                                    | IC With Vace Option Not Use UC Desktop/Mobile Single ID Not Use CMR Report  Not Use Not Use No | Speed Dial Group                                 |           | 1                   | Click Call Use         | Option                        |      | Not Use                |  |
| COM Report O Not Use                                                                                                    | VOM Report © Not Use WaruLak.                                                                                                    | UC With Voice Option                             |           | Not Use             | UC Desktop/M           | obile Single ID               |      | Not Use                |  |
|                                                                                                    | Window Development of the Development of the Develo | VQM Report O                                     |           | Not Use             |                        |                               |      |                        |  |
| Advant of anti-                                                                                                    | Minutes                                                                                                    |                                                  |           |                     | Advanced and           |                               |      |                        |  |

**b.** Concurrent license should be set as below.

| Terminal Main Type SIP pho                        | ne             | Terminal Sub Type Prop                | rietary SIP Device Terminal Type                         | IPECS IPCR (Concurrent License) |
|---------------------------------------------------|----------------|---------------------------------------|----------------------------------------------------------|---------------------------------|
| Headset Usage                                     |                | Speaker                               | Headset Ring Mode                                        | Speaker                         |
| Speaker Usage                                     |                | Use                                   |                                                          |                                 |
| Group Listening Use                               |                | Not Use                               | LCD Language Selection                                   | Korean                          |
| LCD Date Display Mode                             |                | DDMMYY                                | LCD Time Display Mode                                    | 12 Hours                        |
| LCD Back Light Use                                |                | Use(Only Busy Time)                   | Bluetooth                                                | Not Use                         |
| Tenant                                            |                |                                       | Hot Desk Terminal Use                                    | Not Use                         |
| Hot Desk Logged in Number                         | Phone No.      |                                       | User ID (Soft Phone/UC Only)                             | 128                             |
|                                                   | Tenant         |                                       | Password (Boft Phone/UC Only)                            |                                 |
| SIP Extension Key Number Group                    | Phone No.      |                                       | Report to military NMS                                   | NO                              |
| MOH Mutticast Group                               |                |                                       | MOH Unicast Group                                        |                                 |
| SCTI Use (CSTA, TR-87, OCS, SAPP,<br>Lync RCC Use | OpenAPi)       | Not Used                              | SAPP Use                                                 | Not Use                         |
| Min. Communication Level                          |                | 1                                     | Smart Mobile Office Type                                 | Not Use                         |
| Speed Dial Group                                  |                | 1                                     | Click Call Use Option                                    | Not Use                         |
| UC With Voice Option                              |                | Not Use                               | UC Desktop/Mobile Single ID                              | Not Use                         |
| VOM Report                                        |                | Not Use                               |                                                          |                                 |
|                                                   |                |                                       | Manulink                                                 |                                 |
| O Terretard Freedom and O Martine                 | Dise O This Am | stude O Terminal Centers O Station Se | and Dist. O Disease Electricity Burnary, O DES Concessio | Connection O for Disease Link   |
| · remnan Summary · Humberry                       | Fan W Div An   | noute • reminar option • Station op   | eeu baar 🗢 Phone Pienade Baaun 🗢 055 Gonsole             | Connection Sold Phone Clink     |

- 3. And set SIP user ID with tenant prefix number and make empty auth ID and password.
  - **a.** Agent license should be set as below.

| SIP Terminal Configuration                     |                                                  |                                         |  |      | <b>_</b> @ <b>X</b> |  |
|------------------------------------------------|--------------------------------------------------|-----------------------------------------|--|------|---------------------|--|
| Q Load ZModify XClose Sync. Preview            |                                                  |                                         |  |      | Ŕ                   |  |
| SLOT 42                                        | <b>♦</b> Pho                                     | Phone No. 40331 Physical Address 00AC92 |  |      |                     |  |
|                                                |                                                  |                                         |  |      |                     |  |
| Basic Information SIP Phone Type Configuration | on(Each) Special Feature                         |                                         |  |      |                     |  |
| User ID                                        | 630140331                                        |                                         |  |      |                     |  |
| Authentication ID                              | 630140331                                        |                                         |  |      |                     |  |
| Authentication Password                        | *******                                          |                                         |  |      |                     |  |
| Account Type                                   | Normal                                           |                                         |  |      |                     |  |
| Terminal Type                                  | iPECS IPC                                        | R (Agent License)                       |  |      |                     |  |
| MAC Address                                    | 00:00:00:00                                      | 0:00:00                                 |  |      |                     |  |
| Registration                                   | Yes / Node                                       | 1                                       |  |      |                     |  |
| Registration Time                              | 600                                              |                                         |  |      |                     |  |
| Station                                        |                                                  | 124.46.120.105 🕑                        |  |      | 5060                |  |
| Registration address information Delete LCM    | Address                                          |                                         |  | Port |                     |  |
| NAT                                            |                                                  |                                         |  |      |                     |  |
| Registered Transfer Mode                       | UDP                                              |                                         |  |      |                     |  |
| IP Zone                                        | LOCAL                                            |                                         |  |      |                     |  |
| SIP Proxy Location                             | CCM Serve                                        | er IP                                   |  |      |                     |  |
| Button Sync Option                             | Use                                              |                                         |  |      |                     |  |
| System DTMF Mode                               | Outband                                          |                                         |  |      |                     |  |
| Voice Mixing supported for Call Recording      | No                                               |                                         |  |      |                     |  |
| Tone Play Supported                            | No                                               |                                         |  |      |                     |  |
| Use transparent SDP for SIP call               | Not Use                                          |                                         |  |      |                     |  |
| 00770 11-2                                     | Not Use                                          |                                         |  |      |                     |  |
| SRTP Use                                       | AES_CM_128_HMAC_SHA1_80 ARIA_CM_128_HMAC_SHA1_80 |                                         |  |      | 1_80                |  |
|                                                |                                                  |                                         |  |      |                     |  |
|                                                |                                                  |                                         |  |      |                     |  |

**b.** Concurrent license should be set as below.

| SIP Terminal Configuration                                                  |                                 |                  |      |      | _ @ X |  |
|-----------------------------------------------------------------------------|---------------------------------|------------------|------|------|-------|--|
| Q Load Z Modify × Close Sync. Preview                                       |                                 |                  |      |      | 1     |  |
| SLOT 111 () CH 31 () Tenant 1 () Phone No. 48030 () Physical Address 00085E |                                 |                  |      |      |       |  |
|                                                                             |                                 |                  |      |      |       |  |
| Basic Information SIP Phone Type Configurati                                | on(Each)                        | Special Feature  |      |      |       |  |
| User ID                                                                     | 630148030                       |                  |      |      |       |  |
| Authentication ID                                                           | 630148030                       |                  |      |      |       |  |
| Authentication Password                                                     | ******                          |                  |      |      |       |  |
| Account Type                                                                | Normal                          |                  |      |      |       |  |
| Terminal Type                                                               | iPECS IPCR (Concurrent License) |                  |      |      |       |  |
| MAC Address                                                                 | 00:00:00:00:00                  |                  |      |      |       |  |
| Registration                                                                | Yes / Node 1                    |                  |      |      |       |  |
| Registration Time                                                           | 600                             |                  |      |      |       |  |
| Station                                                                     |                                 | 124.46.120.109 🖸 |      |      | 5060  |  |
| Registration address information Delete LCM                                 | Address                         |                  |      | Port |       |  |
| NAT                                                                         |                                 |                  |      |      |       |  |
| Registered Transfer Mode                                                    | UDP                             |                  |      |      |       |  |
| IP Zone                                                                     | LOCAL                           |                  |      |      |       |  |
| SIP Proxy Location                                                          | CCM Serve                       | r IP             |      |      |       |  |
| Button Sync Option                                                          | Use                             |                  |      |      |       |  |
| System DTMF Mode                                                            | Outband                         |                  |      |      |       |  |
| Voice Mixing supported for Call Recording                                   | Yes                             |                  |      |      |       |  |
| Tone Play Supported                                                         | No                              |                  |      |      |       |  |
| Use transparent SDP for SIP call                                            | Not Use                         |                  |      |      |       |  |
| OPTP Use                                                                    | Not Use                         |                  |      |      |       |  |
| SRIPUse                                                                     | ARIA_CM_192_HMAC_SHA1_80        |                  | None |      |       |  |
|                                                                             |                                 |                  |      |      |       |  |
| Process Success!                                                            |                                 |                  |      |      |       |  |
**4.** If a SIP is assigned to 'Proprietary SIP Device', then you can see the iPECS IPCR Device Information.

| SR Device | e Information  |                   |                  |                                 |                       |                   |                       | - 6                  |
|-----------|----------------|-------------------|------------------|---------------------------------|-----------------------|-------------------|-----------------------|----------------------|
| Load      | Modify X Close | 1                 |                  |                                 |                       |                   |                       |                      |
| Tenant    | Phone No.      |                   | Search           |                                 |                       |                   |                       |                      |
|           |                |                   |                  |                                 |                       |                   |                       | Total Cou            |
| Fenant    | Phone No.      | Server IP Address | Physical Address | SIP Terminal Type               | Extension Agent Count | Trunk Agent Count | Concurrent Call Count | Dual System<br>Usage |
| 1         | 40331 0        | 124.46.120.105    | 00AC92           | IPECS IPCR (Agent License)      | 20                    | 20                |                       | Standalone           |
| 1         | 48030 0        | 124.46.120.109    | 00085E           | IPECS IPCR (Concurrent License) |                       |                   | 180                   | Standalone           |
|           |                |                   |                  |                                 |                       |                   |                       |                      |
|           |                |                   |                  |                                 |                       |                   |                       |                      |
|           |                |                   |                  | 01 -                            |                       |                   |                       |                      |

5. You should set IP address of iPECS IPCR and the number of agent count. Agent count is restricted in license. Also, if the iPECS IPCR is completely registered to iPECS-CM, you can verify that the Terminal Type of the SIP Station is set to the iPECS IPCR.

# 3.2.4 VM Group Configuration for iPECS IPCR Server

Please note that you do not need to program about this. iPECS CM uses a different mechanism.

## 3.2.5 Automatic Station Recording & Destination

An agent ID in iPECS IPCR means a station number which has to be programmed to record its voice. So, If Agent ID information is sent to iPECS-CM from iPECS IPCR.

| V | oice Mail Information                    | - Marina (Marina            |                                                     |                          |                     | - e     | ×  |            |
|---|------------------------------------------|-----------------------------|-----------------------------------------------------|--------------------------|---------------------|---------|----|------------|
| 1 | Fenant 1 A Phone                         | 22000 22000                 | Physical Address 000540                             |                          |                     | Į.      |    |            |
|   | VM Access                                |                             | Use                                                 | VM COS 🜔                 |                     | 1       | ^  | Amerilio   |
|   | Internal VM Check                        |                             | from latest MSG                                     | Internal VM SLOT         |                     |         |    | Agent ID   |
|   | Number of Message (New / Saved / Urgent) |                             |                                                     |                          | Normal(New / Saved) | 0/0     |    |            |
|   |                                          |                             | 07070                                               | Number of Outwessage     | Urgent(New / Saved) | 0/0     |    |            |
| 1 |                                          | Tenant                      | 1                                                   |                          | Tenant              |         |    |            |
|   | Voice Mail Device                        | Feature Code<br>/ Phone No. | 21300                                               | Color Ring Device        | Phone No.           |         | L  | iPECS IPCR |
|   |                                          | Tenant                      | 1                                                   | Phone for Internal       | Tenant              |         |    | SIP Number |
|   | Two-way Record Device                    | Feature Code<br>/ Phone No. | 21171                                               | VM Backup                | Phone No.           |         |    |            |
|   | Two-way Record Start Mode                |                             | Start with button on conversation(ODR)              | Delete Backuped VM to F  | Phontage            | No      |    |            |
|   | ODR Record Type for IPCR                 | Device                      | Full recording is selectable to save or discard (de |                          |                     |         |    |            |
|   | Use IPCR Record Alarm Ann                | ouncement                   | Not Use                                             |                          |                     |         |    |            |
|   |                                          | Tenant                      |                                                     | Fax Bridge Service       |                     | Not Use |    |            |
|   | Fax Bridge Device                        | Feature Code<br>/ Phone No. |                                                     | Fax Bridge Tone Detect 1 | Timer (sec)         | 10      |    |            |
|   | SMTP Mail Server                         |                             | 0.0.0.0                                             | SMTP Mail Server Port N  | lumber              | 0       |    |            |
|   | SMTP User ID                             |                             |                                                     | SMTP User Password       |                     |         |    |            |
|   | SMTP Sender Mail Address                 |                             |                                                     | SMTP Security            |                     | Auto    |    |            |
|   | E-mail Address for VM Indian             | tion                        |                                                     |                          | Tanant              |         | *  |            |
| P | rocess Success!                          |                             |                                                     |                          |                     |         | // |            |

- The **Two-way record Device information** is automatically set with iPECS IPCR SIP number on the agent ID number's DN Voice Mail Information Attribute in WMS
- And also the Two-way record start mode is automatically set according to the Agent ID recording type of IPCR.

# iPECS IPCR server HA (High Availability)

High Availability, or HA as it is abbreviated, refers to the availability of resources in the iPECS IPCR server, in the wake of component failures in the iPECS IPCR server. This can be achieved in a redundant server to ensure availability. For this reason, the iPECS IPCR can work continuously even if it might have problems.

## 4.1 System Configuration

The iPECS IPCR continues to work on the standby server when there is a problem with a process or network on the active server. The iPECS IPCR uses only eth0 network device to check server status and provide redundancy services.

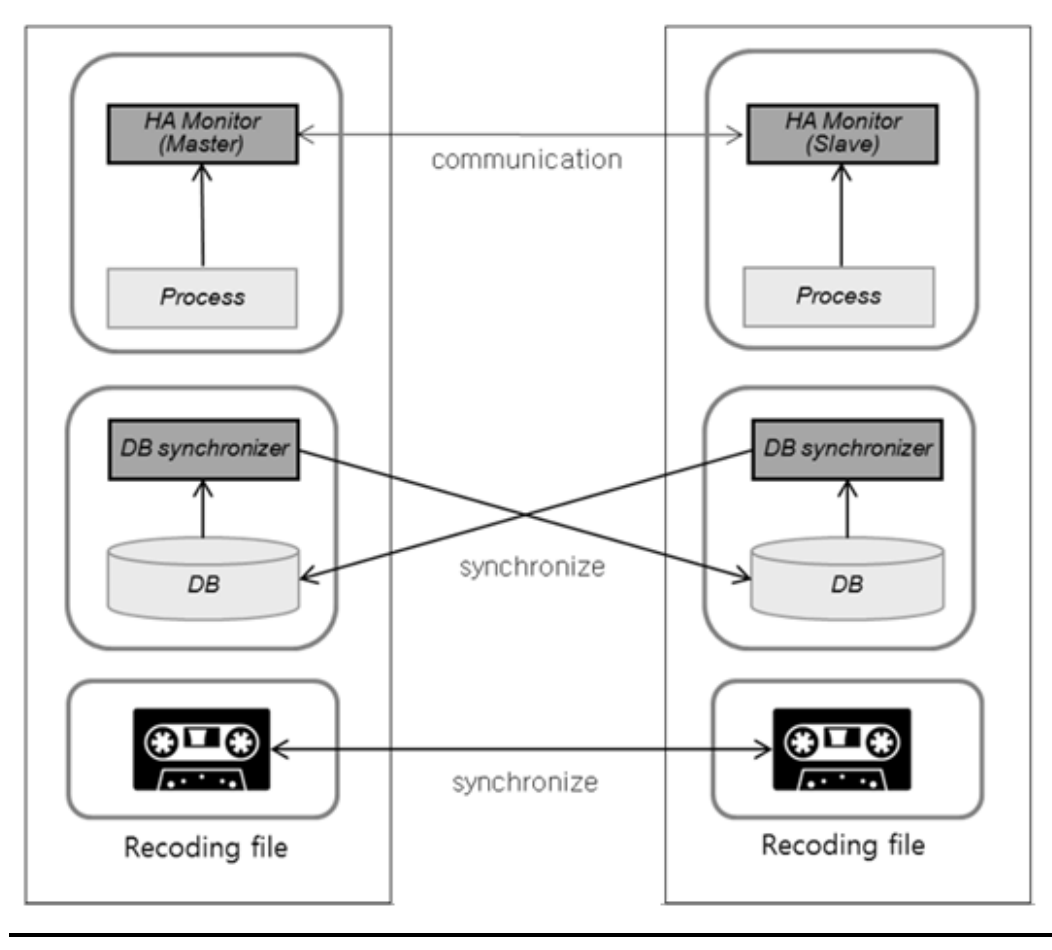

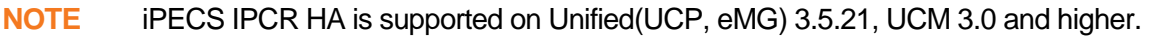

# 4.2 Data Synchronization

The synchronization part of the iPECS IPCR HA system is divided into two parts.

- **Database:** The DB synchronizer module executes an unexecuted query by iteratively comparing its DB and its counterpart DB.
- **Recording File:** The two servers monitor the folders where the recording files are stored and perform a copy operation when a newly created recording file exists.

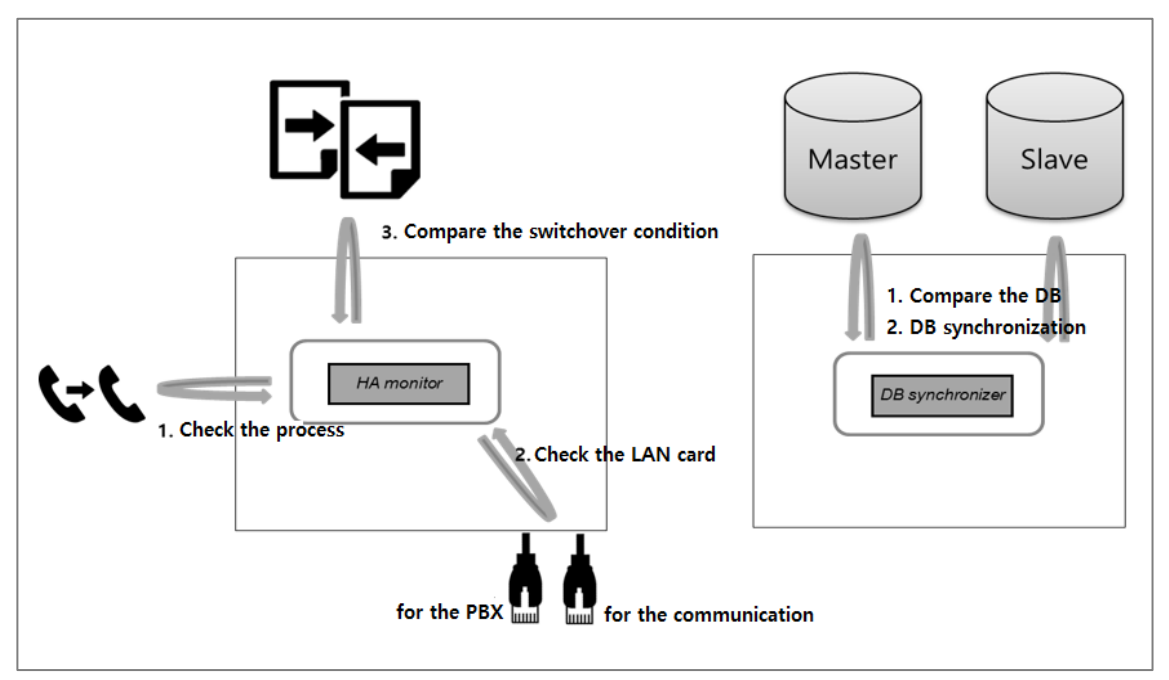

# 4.3 HA Module Set up

In order to run the High Availability module, you need to respectively set the '.ini' file in the Active and Standby server according to your environment. Configuration of the iPECS IPCR server follow the procedure for each server described in the below section.

- How to set .ini file on Active server, refer to section 4.4.1 HA Module set up in Active Server.
- How to set .ini file on Standby server, refer to section 4.4.2 HA Module set up in Standby Server.

### 4.3.1 HA Module set up in Active Server

1. Execute a command thought Terminal in Active server to set HA module.

```
# vi /usr/furence/IPCR3.0/HA/ini/config.ini
```

2. You can see the setting picture like this.

```
[LOG]
;log file path
PATH=/usr/furence/bin/log/HA.log
;log file deletion cycle
PURGEAGE=3 months
[PROCESS CHECK]
;the number of process to monitor
PROCESS NUM = 5
;switchover condition
;1: switchover even if only one to monitor is dead
;2: switchover if all processes to monitor are dead
OBSERVATION_MODE=1
; the path of the process to monitor
PROCESS_PATH1=/usr/furence/IPCR3.0/exe/DBGw.exe
PROCESS_PATH2=/usr/furence/IPCR3.0/exe/Rec_Signal.exe
PROCESS_PATH3=/usr/furence/IPCR3.0/exe/RecSee_RTP.exe
PROCESS_PATH4=/usr/furence/IPCR3.0/exe/RVModule
PROCESS PATH5=/usr/furence/IPCR3.0/exe/FTPTransfer
; cycle to check whether the process to monitor is running. (Sec)
PROCESS\_CHECK\_CYCLE = 5
```

```
[AGENT]
; mode selection
;1: active mode
;2: standby mode
MODE=1
;current server IP address
THIS_SERVER_IP = 192.168.0.51
;current server gateway address
GATEWAY_IP = 192.168.0.1
;current server port (port to receive packets from the other party HA)
HEART BEAT RECEIVE PORT = 7777
;cycle of the heartbeat signal (Sec)
HEART_BEAT_INTERVAL = 5
;the maximum heartbeat signal listening time for switchover.
; If the heartbeat signal is not received within setting time, switchover
MAX HEART BEAT RECEIING TIME =15
;the other server IP address
PARTNER_IP= 192.168.0.52
;the other server port (port of the other party HA to receive packets.)
PARTNER_HEART_BEAT_RECEIVE_PORT = 7777
; ignore consecutive incoming packets less than IGNORE_TIME(sec)
IGNORE_TIME=2
WAITING_TIME_BEFORE_PROCESS_RUN = 5
;cycle to check the lancard (Sec)
LAN_CARD_CHECK_PURGEAGE = 5
```

;the service IP address

| VIRTUAL_IP= 1 | 192.168 | .0.50 |
|---------------|---------|-------|
|---------------|---------|-------|

; the command to activate the service IP address VIRTUAL IP START COMMAND=service network restart

;the command to deactivate the service IP address VIRTUAL\_IP\_STOP\_COMMAND=/etc/sysconfig/network-scripts/ifdown eth0

;process that must be terminated additionally when the process is switched RELATED\_PROCESS=

[ADVENCE] KEYWORD=defunct PROCESS\_KILL\_COMMAND=pkill -9

[DB] ;1:pg 2:oracle 3:ODBC DBKIND=1 DBSTR=localhost@recsee3p DBID=postgres DBPW=fcpass

- **3.** Modify the following items in the .ini file. To edit this .ini file, you should enter the vi's edit mode by pressing on the keyboard i button.
  - MODE: Enter the number 1. (1 is an Active server, 2 is a Standby server.)
  - THIS\_SERVER\_IP: Enter the communication IP address of the Active server.
  - GATEWAY\_IP: Enter the gateway IP address of the Active server.
  - **PARTNER\_IP:** Enter the communication IP address of the Standby server.
  - VIRTUAL\_IP: Enter the service IP address. (Both Active and Standby servers use the same value.)
  - VIRTUAL\_IP\_START\_COMMAND: Enter the following command service network restart
  - VIRTUAL\_IP\_STOP\_COMMAND: Enter the following command /etc/sysconfig/networkscripts/ifdown eth0
- 4. Execute a woll command to save the file after pressing ESC button on the keyboard.

### 4.3.2 HA Module set up in Standby Server

1. Execute a command thought Terminal in Standby server to set HA module.

```
# vi /usr/furence/IPCR3.0/HA/ini/config.ini
```

2. You can see the setting picture like this.

```
[LOG]
;log file path
PATH=/usr/furence/bin/log/HA.log
;log file deletion cycle
PURGEAGE=3 months
[PROCESS_CHECK]
;the number of process to monitor
PROCESS_NUM = 5
;switchover condition
;1: switchover even if only one to monitor is dead
;2: switchover if all processes to monitor are dead
OBSERVATION MODE=1
; the path of the process to monitor
PROCESS_PATH1=/usr/furence/IPCR3.0/exe/DBGw.exe
PROCESS_PATH2=/usr/furence/IPCR3.0/exe/Rec_Signal.exe
PROCESS_PATH3=/usr/furence/IPCR3.0/exe/RecSee_RTP.exe
PROCESS_PATH4=/usr/furence/IPCR3.0/exe/RVModule
PROCESS_PATH5=/usr/furence/IPCR3.0/exe/FTPTransfer
; cycle to check whether the process to monitor is running. (Sec)
PROCESS CHECK CYCLE = 10
[AGENT]
;mode selection
;1: active mode
;2: standby mode
MODE=2
;current server IP address
```

```
THIS_SERVER_IP = 192.168.0.52
```

```
;current server gateway address
GATEWAY_IP = 192.168.0.1
```

```
;current server port (port to receive packets from the other party HA)
HEART_BEAT_RECEIVE_PORT = 7777
```

```
;cycle of the heartbeat signal (Sec)
HEART_BEAT_INTERVAL = 5
```

```
;the maximum heartbeat signal listening time for switchover.
;If the heartbeat signal is not received within setting time, switchover
MAX_HEART_BEAT_RECEIING_TIME =15
```

```
;the other server IP address
PARTNER_IP= 192.168.0.51
```

```
;the other server port (port of the other party HA to receive packets.)
PARTNER_HEART_BEAT_RECEIVE_PORT = 7777
```

```
; ignore consecutive incoming packets less than IGNORE_TIME(sec) IGNORE_TIME=2
```

;waiting time to setup service IP before starting the process WAITING\_TIME\_BEFORE\_PROCESS\_RUN = 5

;cycle to check the lancard (Sec)
LAN\_CARD\_CHECK\_PURGEAGE = 5

;the service IP address
VIRTUAL\_IP= 192.168.0.50

; the command to activate the service IP address

VIRTUAL\_IP\_START\_COMMAND=/etc/sysconfig/network-scripts/ifdown eth0 && ifconfig eth0 hw ether 00:0C:29:89:B8:E4 && service network restart

; the command to deactivate the service IP address

| VIRTUAL_IP_STOP_COMMAND=/etc/sysconfig/network-scripts/ifdown eth0          |
|-----------------------------------------------------------------------------|
| ; process that must be terminated additionally when the process is switched |
| RELATED_PROCESS=                                                            |
| [ADVENCE]                                                                   |
| KEYWORD=defunct                                                             |
| PROCESS_KILL_COMMAND=pkill -9                                               |
| [DB]                                                                        |
| ;1:pg 2:oracle 3:ODBC                                                       |
| DBKIND=1                                                                    |
| DBSTR=localhost@recsee3p                                                    |
| DBID=postgres                                                               |
| DBPW=fcpass                                                                 |

- **3.** Modify the following items in the .ini file. To edit this .ini file, you should enter the vi's edit mode by pressing on the keyboard i button.
  - MODE: Enter the number 2. (1 is an Active server, 2 is a Standby server.)
  - THIS\_SERVER\_IP: Enter the communication IP address of the Standby server.
  - **GATEWAY\_IP:** Enter the gateway IP address of the Standby server.
  - **PARTNER\_IP:** Enter the communication IP address of the Active server.
  - VIRTUAL\_IP: Enter the communication IP address of the Standby server.
- 4. Execute a well command to save the file after pressing ESC button on the keyboard.

# 4.4 Data HA Set up

The Active and Standby servers periodically synchronize the recording files and database information. Configuration of the iPECS IPCR server follow the procedure for each setting described in the below section.

- How to set the recording file synchronization, refer to section 4.5.1 Setting for Recording Files HA.
- How to set the crontab for recording files and DB synchronization, refer to section 4.5.2 Crontab Setting for Data HA.

### 4.4.1 Setting for Recording Files HA

The HA module synchronizes recording files using rsync and ssh utility which are provided by Linux.

### 4.4.1.1 Settings for Recording Files HA on Active Server

1. Execute a command thought Terminal in Active server to set up.

# ssh-keygen -t rsa

2. Press Enter key when the following message appears.

Generating public/private dsa key pair

Enter file in which to save the key (/root/.ssh/id\_dsa):

3. Press Enter key when the following message appears.

Created directory '/root/.ssh'.

Enter passphrase (empty for no passphrase):

4. Press Enter key when the following message appears.

Enter same passphrase again:

5. If it worked properly, you can see the following message.

6. Before executing the following commands on the Active server, you must complete the same steps 1 to 5 on the Standby server.

# scp -p /root/.ssh/id\_rsa.pub root@192.168.0.52:/root/.ssh/authorized\_keys

- In the above command, the IP address corresponding to 192.168.0.52 is the communication IP address of the Standby server.
- Enter the communication IP address of the standby server according to the established High Availability environment.
- 7. When the process up to step 6 is completed, modify the ipcr\_rsync\_recfile.sh file for your High Availability environment. First, enter the following command and press **Enter** key.

# vi /usr/furence/IPCR3.0/HA/cron/ipcr3.0\_rsync\_rec.sh

8. If it worked properly, you can see the following shell script file.

**9.** Modify this shell script file for your High Availability environment. To edit this file, press i key on the keyboard in the state of step 8 to enter vi's edit mode. If you are in vi's edit mode normally, it is shown as below.

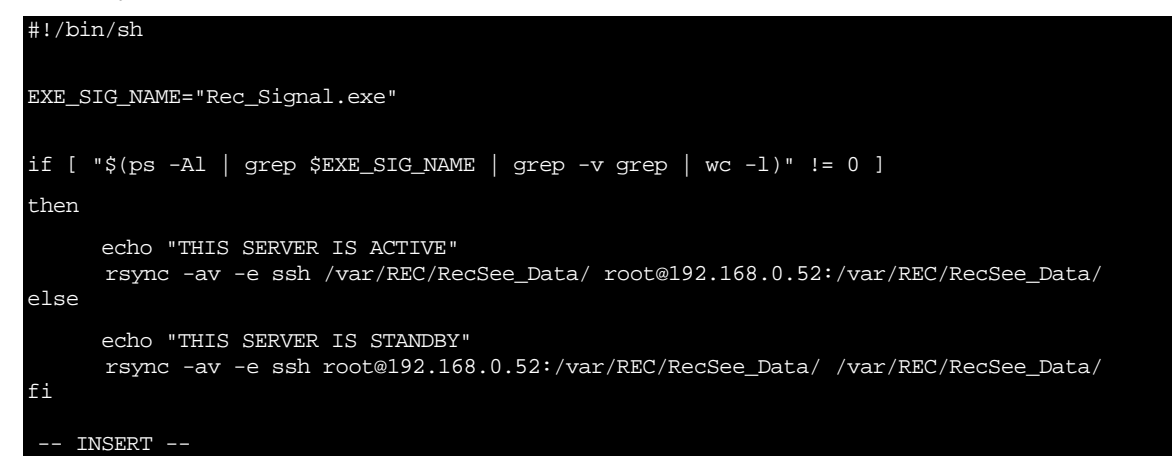

10. The IP address which is entered in the red square box is the communication IP address of the Standby server. Enter the communication IP of the Standby server for your High Availability environment.

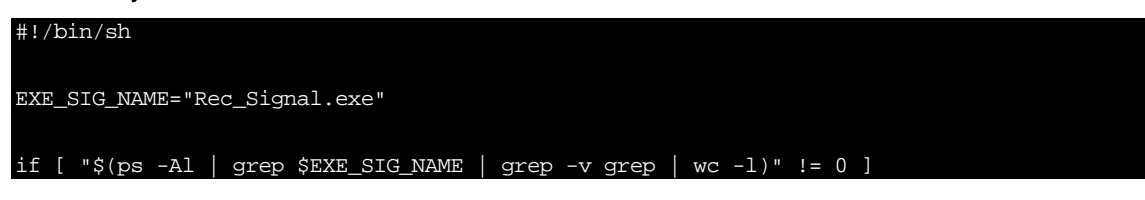

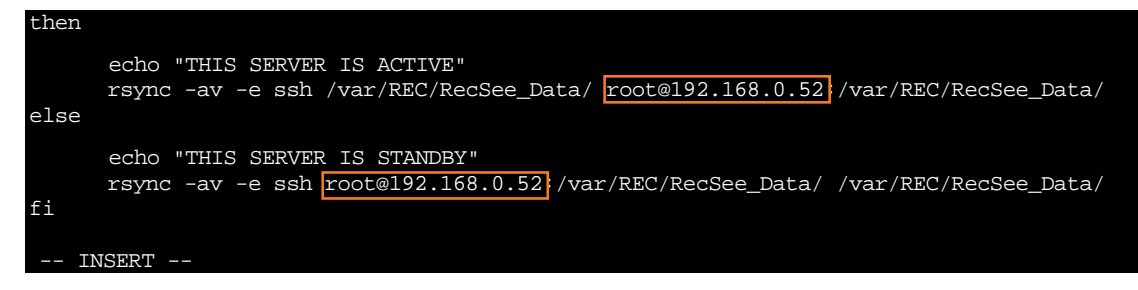

**11.** When you have finished editing, press **ESC** key on the keyboard to exit edit mode. If you exit the edit mode normally, the letter INSERT shown in the step 10 disappears.

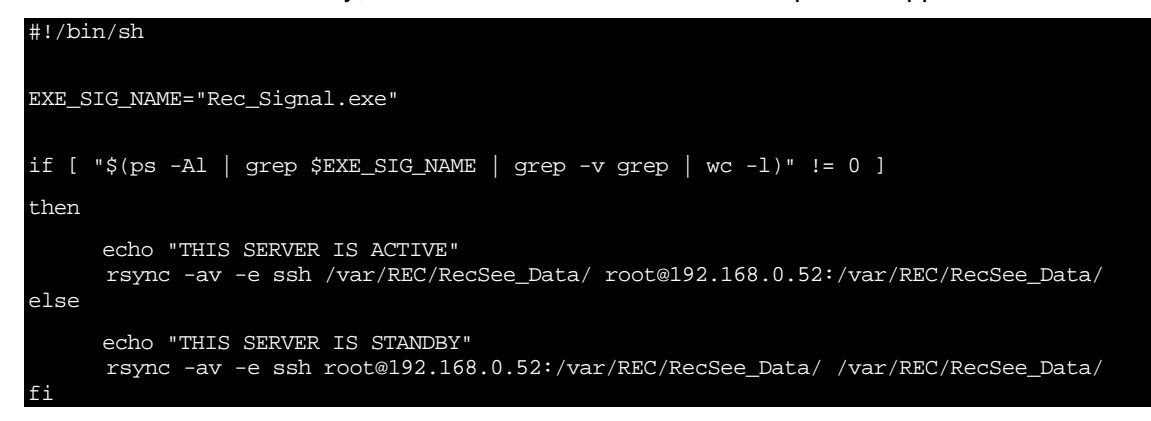

12. Execute a command to save the file after pressing ESC key on the keyboard.

#!/bin/sh EXE\_SIG\_NAME="Rec\_Signal.exe" if [ "\$(ps -Al | grep \$EXE\_SIG\_NAME | grep -v grep | wc -l)" != 0 ] then echo "THIS SERVER IS ACTIVE" rsync -av -e ssh /var/REC/RecSee\_Data/ root@192.168.0.51:/var/REC/RecSee\_Data/ else echo "THIS SERVER IS STANDBY" rsync -av -e ssh root@192.168.0.51:/var/REC/RecSee\_Data/ /var/REC/RecSee\_Data/ fi

13. Repeat steps 7 through 12 to the to the shell file below.

- vi /usr/furence/IPCR3.0/HA/cron/ipcr3.0\_rsync\_ann.sh
- vi /usr/furence/IPCR3.0/HA/cron/ipcr3.0\_rsync\_dbb.sh

### 4.4.1.2 Settings for Recording Files HA on Standby Server

1. Execute a command thought Terminal in Standby server to set up.

# ssh-keygen -t rsa

2. Press Enter key when the following message appears.

```
Generating public/private dsa key pair.
Enter file in which to save the key (/root/.ssh/id_dsa):
```

3. Press Enter key when the following message appears.

```
Created directory `/root/.ssh'.
Enter passphrase (empty for no passphrase):
```

4. Press Enter key when the following message appears.

Enter same passphrase again:

5. If it worked properly, you can see the following message.

6. Before executing the following commands on the Standby server, you must complete the same steps 1 to 5 on the Active server.

```
# scp -p /root/.ssh/id_rsa.pub root@192.168.0.51:/root/.ssh/authorized_keys
```

- In the above command, the IP address corresponding to 192.168.0.51 is the communication IP address of the Active server.
- Enter the communication IP address of the Active server according to the established High Availability environment.

# 4.4.2 Crontab Setting for Data HA

This is the description for changing the default data synchronization cycle. The default synchronization cycle is 3 minutes. Because the synchronization consumes a lot of system resources such as the CPU and IO traffic, it is recommended to set it for more than 2 minutes.

### 4.4.2.1 Crontab Setting for Data HA on Active Server

1. To do configuration, enter the following command at the terminal.

[root@localhost ~]# crontab -e

2. If you enter the command correctly, you can see the following screen.

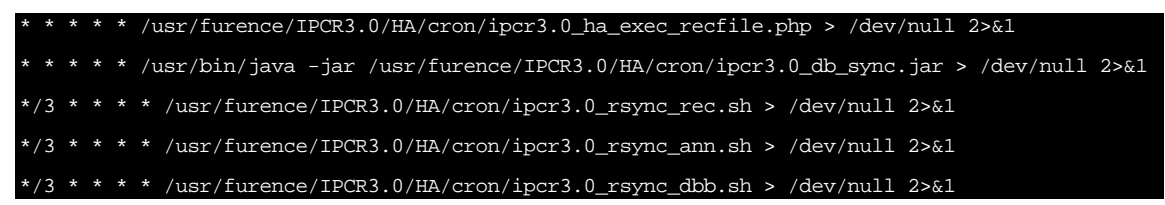

- In the red box, you can see that it is 3 (default setting). It means to synchronize every 3 minutes. (\*\*' means every minutes).
- If you enter the desired number (minute), the cycle would be changed.

### 4.4.2.2 Crontab Setting for Data HA on Standby Server

1. To do configuration, enter the following command at the terminal.

[root@localhost ~]# crontab -e

2. If you enter the command correctly, you can see the following screen.

\* \* \* \* \* /usr/furence/IPCR3.0/HA/cron/ipcr3.0\_ha\_exec\_recfile.php > /dev/null 2>&1 \* \* \* \* \* /usr/bin/java -jar /usr/furence/IPCR3.0/HA/cron/ipcr3.0\_db\_sync.jar > /dev/null 2>&1

- In the red box, you can see that it is 3 (default setting). It means to synchronize every 3 minutes. ('\*' means every minutes).
- If you enter the desired number (minute), the cycle would be changed.

# 4.5 Executing IPCR High Availability Process

There are two ways to run the High Availability program as described in below, one is automatic execution and the other is manual execution.

### 4.5.1 Automatic Executing Set up in CentOS6.9 32bit

To automatically execute the IPCR high availability program, enter the following.

#cp /usr/furence/IPCR3.0/HA/ipcr\_ha\_start.sh/etc/profile.d/ipcr\_ha\_start.sh

### 4.5.2 Automatic Executing Stop in CentOS6.9 32bit

Execute a command thought Terminal.

[root@localhost ~]# rm -rf /etc/profile.d/ipcr\_ha\_start.sh

[root@localhost ~]# reboot

### 4.5.3 Automatic Executing Set up in CentOS7.3 64bit

To automatically execute the IPCR high availability program, enter the following.

 $\texttt{#cp /usr/furence/IPCR3.0/HA/auto\_run\_ha.service /usr/lib/systemd/system}$ 

#systemctl daemon-reload

#systemctl start auto\_run\_ha.service

#systemctl enable auto\_run\_ha.service

### 4.5.4 Automatic Executing Stop in CentOS7.3 64bit

To stop the IPCR high availability program, enter the following.

#systemctl disable auto\_run\_ha.service

### 4.5.5 Manual Executing

Execute a command thought Terminal to execute HA module

[root@localhost ~]# /usr/furence/IPCR3.0/HA/FurenceHA

# 4.6 **Condition for Switchover**

It is switched automatically between Active and Standby server under the following conditions.

- When Network has problems.
- When iPECS IPCR process is not running.
- When iPECS IPCR server power Off.

# 4.7 HA Configuration Prerequisites

For HA configurations, NTP synchronization must be used for each server and IPCR Name must be the same as IPCR ID.

- 1. Set the IPCR ID and IPCR name of the redundant server as shown below.
  - **a.** In the current Active server.

| iPECS IPCR [ACT]     |            |                    |           |                  |
|----------------------|------------|--------------------|-----------|------------------|
| Search & Listen      | Monitoring | & Dashboard Re     | port      | Administration   |
| IPCR Server Setting  | IPCR       | Server ID IPCR Se  | rver Name | e IPCR Server IP |
| PBX Registration     |            |                    |           |                  |
| Channel Registration |            | Server Add         |           | ×                |
| User Level Admin     |            | IPCR ID *          | IPCR      |                  |
| User Registration    |            | IPCR Name *        | IPCR 3.1  | Ad HA            |
|                      |            | IPCR IP *          | 192.168.  | 119.116          |
| General Setting      |            | Storage Location * | /var/REC  | /RecSee_Data     |
| Maintenance          |            | Backup Location *  | /var/REC  | C/RecSee_Backup  |
| Web Log              |            |                    |           | Server add       |
| License Information  |            |                    |           |                  |
| Version Information  |            |                    |           |                  |

**b.** In the current Standby server.

| IPECS IPCR [STB]     |            |                  |        |          |                 |     |
|----------------------|------------|------------------|--------|----------|-----------------|-----|
| Search & Listen      | Monitoring | & Dashboard      | Rep    | ort      | Administrati    | on  |
| IPCR Server Setting  | IPCR       | Server ID IP     | CR Ser | ver Name | e IPCR Server   | IP  |
| PBX Registration     |            |                  |        |          |                 |     |
| Channel Registration |            | Server Add       |        |          |                 | ×   |
| User Level Admin     |            | IPCR ID *        |        | IPCR     |                 |     |
| User Registration    |            | IPCR Name *      |        | IPCR 3.1 | Ad HA           |     |
| General Setting      |            | IPCR IP *        |        | 192.168. | 119.117         |     |
|                      |            | Storage Location | ו *    | /var/REC | C/RecSee_Data   |     |
| Maintenance          |            | Backup Location  | *      | /var/REC | C/RecSee_Backup |     |
| Web Log              |            |                  |        |          |                 |     |
| License Information  |            |                  |        |          | Server          | add |
| Version Information  |            |                  |        |          |                 |     |

2. If each server must be synchronized to the same NTP server and the external network is not available, use the NTP synchronization feature of the IPECS system.

| P Use Choice | Use             | ~ |            |              |   |
|--------------|-----------------|---|------------|--------------|---|
| P Server     | 192.168.119.132 |   | Sync Cycle | Every Minute | ~ |
| nezone Set   | Asia/Seoul      | ~ |            |              |   |

3. The IP of each server must be entered in PGM 237 of the IPECS system.

| < | Favorite PGM                               | IPCR Agent Table(23 | 7) × |        |
|---|--------------------------------------------|---------------------|------|--------|
|   | Enter the number of IPCR Server (1 - 10) : | Default : 1         |      | D Load |
|   | IPCR Number 1<br>Agent Order 1-100         |                     |      |        |
| Γ | IPCR Agent License : 100 / Total(3300)     |                     |      |        |
| L | IPCR Redundancy Agent License : 100 / T    | otal(3300)          |      |        |
|   | IPCR Redundancy FIRST IP ADDR :            |                     |      |        |
|   | IPCR Redundancy SECOND IP ADDR :           |                     |      |        |

# **iPECS IPCR Server Configuration**

Once configured for registration and login, the iPECS IPCR server registers with the iPECS system using automatic or MAC address registration. The iPECS IPCR server then will login to the iPECS system employing the SIP Id and password, which must match the User Id and password that assigned on the iPECS iPCR web. If any, it can be defined in the Device User Login program (PGM 443) where the desired station number. Once login is complete, the remaining characteristics of the iPECS system and the iPECS IPCR web can be configured and calls recorded.

The following basic configuration is required before the iPECS IPCR is executed.

### 5.1 Basic Configuration

To be able to interact with the iPECS system, you must create a basic configuration the iPECS IPCR web before using iPECS IPCR server.

### 5.1.1 iPECS IPCR Server Configuration

Register basic information of the iPECS IPCR server to be linked with the iPECS system.

- 1. Connect to the iPECS IPCR Web.
- 2. Click the Administration > IPCR Server Registration menu.
- 3. Refer to section 6.6.1 iPECS iPECS IPCR Server Setting for detail configuration.

### 5.1.2 iPECS system Registration

Register basic information of the iPECS system to be linked with iPECS IPCR.

- 1. Connect to the iPECS IPCR Web.
- 2. Click the Administration > PBX Registration menu.
- 3. Refer to section 6.6.2 iPECS System Registration for detail configuration.

### 5.1.3 Channel Registration

Register the channel to record the call.

- 1. Connect to the iPECS IPCR web.
- 2. Click the Administration > Channel registration menu.

3. Refer to section 6.6.3 Channel registration for detail configuration.

### 5.1.4 User Level Admin

Create and register the required user level in addition to the default level 'administrator'.

- 1. Connect to the iPECS IPCR Web.
- 2. Click the Administration > User level admin menu.
- 3. Refer to section 6.6.4 User Level Admin for detail configuration.

### 5.1.5 User Registration

Register users to use the iPECS IPCR. Users include administrators, people to be recorded, and iPECS IPCR Web users.

- 1. Connect to the iPECS IPCR Web.
- 2. Click the Administration > User registration menu.
- 3. Refer to section 6.6.5 User Registration for detail configuration.

Chapter 6.

# **iPECS IPCR Web**

The iPECS IPCR Web includes an integrated Web server that is employed for access to Administrative and User functions. You can access the iPECS IPCR Web to manage iPECS IPCR system, check the recorded file, and see the call status of the agent. You can view statistics on the call from the web and provide iPECS IPCR system management.

### 6.1 Access and login

This section describes how to access and login to the iPECS IPCR Web. We highly recommend using the Chrome browser for the best results.

### 6.1.1 **To access**

- 1. Open a web browser on the PC.
- 2. Type the iPECS IPCR Server IP address in the browser's address box.
  - For example, <u>http://192.168.119.112 or https://192.168.119.112</u>
  - If you don't know the IP address, contact your system administrator.
- 3. Press Enter key then you will be seeing the login page first.

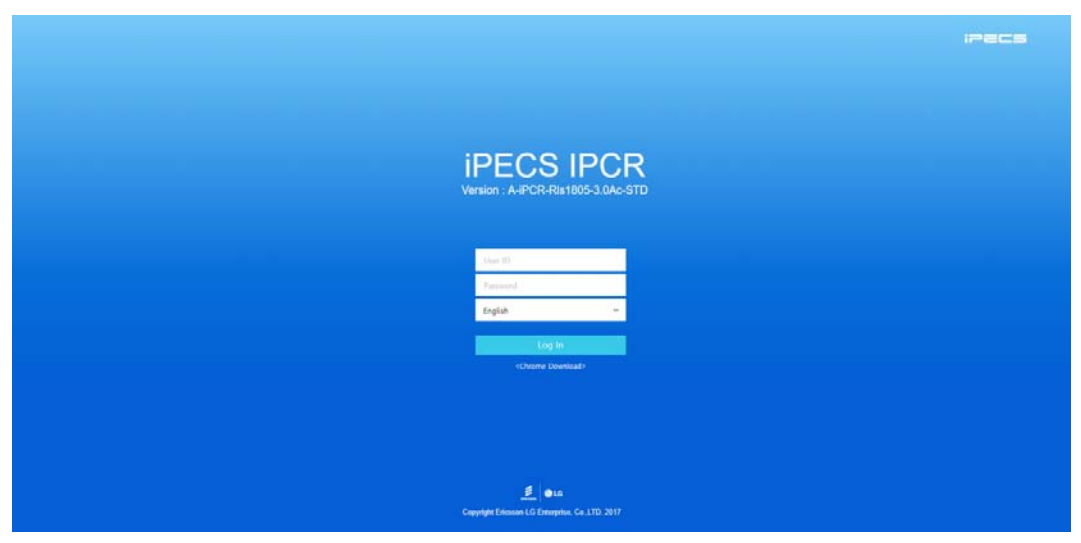

- This page may be different according to your web browser.
- At the Log In page you will be asked for a User ID and Password.

# 6.1.2 **To login**

The initial access to the web page iPECS IPCR web, you should use '**admin**' for the default ID and Password.

1. Click User ID field and enter in User ID.

| User ID                       |   |
|-------------------------------|---|
| Password                      |   |
| English 🗸                     | ~ |
|                               |   |
| Log In                        |   |
| <chrome download=""></chrome> |   |

- 2. Press Tab key to Password and enter your password.
- 3. Choose language between English or Local.
  - The initial local language is Korean. Local language can be changed from section 6.6.7.7 Language Setting.
- 4. Click Log In button to login to the application.
  - After login to the iPECS IPCR web, you can configure ID and Passwords for each User. Refer to section 6.6.5.2 User Registration for details.

**NOTE** It is important to change the default User ID and Password immediately after you have successfully logged in to the iPECS IPCR Web for the first time.

### 6.1.3 Logout

If you do not want any additional operation more you need to logout the iPECS IPCR web page to secure your information.

- 1. To close your session.
- 2. Click Logout ( ) button located on the upper right corner of the iPECS IPCR Web page.

**NOTE** If you do not any operation for a half hour, your session will be closed automatically.

# Web Layout

6.2

This section describes the layout of the iPECS IPCR web that is divided into Title Bar, Main Menu, Organization (or Sub menu) pane and Task Area.

When you logged in to the iPECS IPCR web the following 'Search & Listen page' is displayed on your screen, and it can be displayed only to the permitted user assigned by Admin.

| /lenu Tab 🛛 🛁 | ID [] PCTS                                     | 27190 | sos ⊟ ∞ -  | 00 ~ - 201 | -35-35 III   | 27 5 - 0 | sil Type      |              | User JD U      | in Navu   | Agent (D  | Vero Mr   | Search      |                |         |                   |                           |          |
|---------------|------------------------------------------------|-------|------------|------------|--------------|----------|---------------|--------------|----------------|-----------|-----------|-----------|-------------|----------------|---------|-------------------|---------------------------|----------|
|               | 0 - 3675,54mm/al                               |       |            | Dete       | Time         | Duration | Call Type     | 00           | CO/EKT         | User ID   | User Name | Agent ID  | DID/Account | Recording type | IPCR ID | File Status       | Trace                     |          |
|               | □ <b>2</b> 630140111<br>□ <b>2</b> 630142082   | 0     | 0001       | 2019-08-06 | 18:09:20     | 00:00:51 | Inbound       | 740123505    | TRK 594-234    | 630142090 | 530142090 | £30142090 |             | ACR            | UCM     |                   | <i>程</i>                  |          |
|               | C # 630342083                                  | 0     |            | 2019-08-06 | 18:09:20     | 00.00.51 | Inbound       | 740123305    | TRC 511-234.   | 630142088 | 630142088 | 630142088 |             | ACR            | UCM     |                   | 章                         | 🗭 — Т    |
| zation (or    | C 2 630142185                                  | 0     | 0 🗇 🗒 🛛    | 2019-08-08 | 18:9920      | 0000:51  | inbound       | 740123512    | TRK 576: 234., | 630142094 | 650142094 | 650142094 |             | ACR            | UICM    |                   | <i>a</i> :                |          |
| enu) Area     | C = 630142087                                  | 0     |            | 2019-08-06 | 18/09/20     | 00:00:51 | Inbound       | 740123320    | TRC 514-234-   | 630142102 | 530142102 | 630142102 |             | ACR            | UCM     |                   | 22                        |          |
|               | C \$ 630342089                                 | . 0   | 000        | 2019-08-09 | 18:39.20     | 000051   | inbound       | 740125515    | 186 597 214    | 630142097 | 630142097 | 630142097 |             | ACR            | UCM     |                   | 42                        |          |
|               | □ <b>2</b> 630342090<br>□ <b>2</b> 630342091   |       | 0 🗇 🗐 🗉    | 2019-08-00 | 18:09:20     | 00.00.51 | inbound       | 740123313    | TRC 524-234.,  | 630142095 | 630142095 | 600142095 |             | ACR            | UCM     |                   | <b>2</b> 2                |          |
|               | \$ 630342092                                   | . 0   |            | 2019-08-06 | 18/09/20     | 0000-51  | Inbound       | 740123305    | TRC 576-234.   | 630142087 | 530142087 | 630142087 |             | ACR            | UCM     |                   | 22 C                      |          |
|               | 1 4 6303 42094                                 |       | . 🕀 🖾 🕫    | 2019-06-06 | 18:09:20     | 02/02/51 | Inbound       | 740123310    | TRC 521: 234.  | 630142092 | 630142092 | 630142092 |             | ACR.           | UCM     |                   | 2                         |          |
|               | 2 630242096                                    | ( 0   | 0000       | 2019-08-06 | 18:39.20     | 00:00:52 | Inbound       | 740123300    | TRC 574: 234.  | 630142082 | 633142082 | 630142082 |             | ACR            | UCM     |                   | 42                        |          |
|               | <b>1</b> 6303 42090                            | 0     | • ⊕ 🗊 🖟    | 2019-08-06 | 180920       | 0000:51  | inbound       | 740125519    | TRC 57E 234.   | 630142101 | 690142101 | 630142101 |             | ACR            | UCM     |                   | <b>a</b>                  |          |
|               | L 400342100                                    |       | 0000       | 2019-08-06 | 18:09:20     | 00:00:52 | Inbound       | 740123311    | TRC 574 234.   | 630142093 | 530142093 | 630142093 |             | ACR            | UCM     |                   | <b>a</b>                  |          |
|               | □ <b>2</b> 6303 42103<br>□ <b>2</b> 6303 42102 |       |            | 2019-08-06 | 180920       | 000051   | inbound       | 740123309    | TRC 574-234    | 630142091 | 600142091 | 630142091 |             | ACR            | UCM     |                   | 4                         |          |
|               | \$400342103                                    |       | ) () () () | 2019-08-06 | 18/09/20     | 00.00.51 | Inbound       | 740123337    | TRC 526-234.   | 630142009 | 530142059 | 630142089 |             | ACR            | UCM     |                   | <b>存</b>                  |          |
|               | ■ 6303 42105                                   | 0     |            | 2019-08-06 | 18:09:20     | 00:00:52 | Inbound       | 740123318    | TRC SNE 234.   | 630142100 | 630142100 | 630142100 |             | ACR            | UCM     |                   | 4                         |          |
|               | () 2 4301 42107<br>() 2 4301 42107             |       | 0000       | 2019-06-06 | 18:39:20     | 000051   | inbound       | 740123515    | TRC 594: 254.  | 630142098 | 530142098 | 610142098 |             | ÁCR -          | UCM.    |                   | 4                         |          |
|               |                                                | 0     |            | 2019-08-06 | 18:09:20     | 000051   | Inbound       | 740123321    | TRC 574: 234.  | 630142103 | 630142103 | 630142103 |             | ACR            | UCM     |                   | 4                         |          |
|               | □ <b>2</b> 630342111                           | 0     | 0000       | 2019-08-06 | 18(9920      | 0000-52  | inbound       | 740123334    | TRC NV 214     | 630142086 | 533142086 | 630142086 |             | ACI            | UCM     |                   | 4                         |          |
|               | ☐ <b>2</b> 630342112                           | . 0   |            | 2019-06-06 | 18/09/20     | 0000.51  | Induced       | 740123314    | TRC 514-214-   | 630142096 | 530142096 | 630142096 |             | ACR            | UCM     |                   | 2                         |          |
|               | C 2 630342134                                  |       | nul 20257  | c c fecard | from 1 to 20 | эн ра    | age 1 Hill 20 | ovs per page |                |           |           |           |             |                |         | MP3 Delete   Exce | el Download   MFI Downloa | d        |
|               | Player                                         |       |            |            |              |          | T             |              |                |           |           |           |             |                |         | Play              | List Select sector        | <b>a</b> |
| size: Select  | 100.00                                         |       | t at       |            |              |          |               |              |                |           |           |           |             |                |         |                   |                           |          |

### 6.2.1 Title bar Area

At the top left side shows its title as iPECS IPCR, and the top right side is the Profile area which show user's account information such as an ID, user name, phone number etc.

- **Profile:** Allows you to open your profile by clicking the image (<sup>(C)</sup>), and also you can change your profile by going to '**Administration'** > 'User Registration', and then double click on the User Name you want to edit.
- Logout (Close session): Allows you to close your session by clicking the Logout (E) button.

### 6.2.2 Organization (or Sub menu) Area

In the 'Search & Listen' and 'Monitoring & Dashboard' menu provides Organization of Users as a tree structure for easy searching. In the 'Administration' menu shows its sub menu items.

### 6.2.3 Main Menu Tab Area

You can select a menu for each operation from the main menu, and the content of selected menu will be displayed on the right Task Area. Depending on the User Level, the menu that provided through main or sub menu may be different.

### 6.2.4 Task Area

All actions related each menu is displayed here. The 'Search & Listen' and 'Monitoring & Dashboard' menu have a feature to extend task area. Click ( < ) button to use more wide area and click on it again will toggle it back on.

### 6.3 Search & Listen

In the 'Search & Listen' page, the user can enter search criteria to locate specific call recordings. The user can listen to recordings, add a text memo to the recording log, and download the recording log. In the **'Task Area'**, you can enter search criteria in the 'Search Condition panel' located on the top left side of screen. In the **'Organization Area'**, you can search a specific user in the Organization of Users. Click the checkbox to select a specific user. The **'Player'** is located at the bottom of the screen and you can play a call recording from the searched list. The Play Control Panel contains buttons for playback controls (play, pause mute, volume, playback speed, etc.). Just above the playback controls is a chart that will display a file name of recordings matching the enter search criteria.

### 6.3.1 Search the Recording Log

The user can enter various search criteria and display logs for recordings matching the search criteria. The Search page will display a list of recordings that match the search criteria.

The number of records displayed on the page can be adjusted using the drop-down at the lower left of the main screen. Each record displays the **Date, Time, CID, Agent and Call type** as well as icons for listen, add a memo, or download the recording or log.

| D I PCTS                                       | 30 | 1905-06 18 00 4                                                                                                    | 00 ~ + Ye  | K060 EE        | 24240        | al Type 🔍  | 00            | Unit ID      | Sola Printing | Vine 6    | Vero Inte | Search                     |              |                                   |
|------------------------------------------------|----|----------------------------------------------------------------------------------------------------|------------|----------------|--------------|------------|---------------|--------------|---------------|-----------|-----------|----------------------------|--------------|-----------------------------------|
| 2.630248208                                    |    |                                                                                                    | Dete       | Time           | Duration     | Call Type  | CID           | CO/EKT       | User ID       | User Name | Agent ID  | DID/Account Recording type | IPCILID File | : Status Trace                    |
| □ 2 430340111<br>□ 2 430342082                 |    | • • • •                                                                                                    | 2019-08-06 | 18:09:20       | 00:00:51     | Inbound    | 742123505     | TRK 576-234  | 630142090     | 530142090 | €30142090 | ACR                        | UCM          | <i>a</i> .                        |
| C 2 630342083                                  |    |                                                                                                    | 2019-08-06 | 18:09:20       | 00:00:51     | Inbound    | 740123305     | TRC \$21 234 | 630142088     | 630142088 | 630142088 | ACR                        | UCM          | <b>4</b>                          |
| C 2 630342185                                  |    | <ul> <li>O</li> <li>O</li></ul> | 2019-08-08 | 18:9920        | 0000:51      | inbound    | 740123512     | TRC 570: 234 | 630142094     | 650142094 | 650142094 | ACR                        | UCM          | <i>1</i> 27                       |
| C 430342187                                    |    |                                                                                                    | 2019-08-06 | 18/09/20       | 00:00:51     | Inbound    | 740123320     | TRC 574: 234 | 630142102     | 630142102 | 630142102 | ACR                        | UCM          | 12                                |
| ☐ ▲ 630342189                                  | 1  | • • •                                                                                                    | 2019-08-08 | 18:39.20       | 000051       | inbound    | 740125515     | 188 572 214  | 6.10142097    | 630142097 | 630142097 | ACR                        | UCM          | 4                                 |
| □ <b>2</b> 430342590<br>□ <b>2</b> 430342591   |    | • 🕀 🗐 🗉                                                                                                    | 2019-08-00 | 10:09:20       | 00.00:51     | Inbound    | 740123313     | TRC 524-234  | 630142095     | 630142095 | 600142095 | ACR                        | UCM          | 42                                |
| □                                              |    | • 🕀 🖻 🗉                                                                                                    | 2019-08-06 | 18/09/20       | 00/00:51     | Inbound    | 740123305     | TRK 575 234  | 630142087     | 530142087 | 630142087 | ACR                        | UCM          | 42                                |
| 2 400040094                                    |    | . 🕀 🗐 🗐                                                                                                    | 2019-00-06 | 18/09/20       | 00:00:51     | Inbound    | 740123310     | TRC 571: 234 | . 630142092   | 630142092 | 630142092 | ACR                        | UCM          | 12                                |
| 2 400342696                                    | (• |                                                                                                    | 2019-08-06 | 18:09:20       | 00:00:52     | inbound    | 740123300     | TRC 574: 234 | 630142082     | 633142082 | 630142052 | ACR                        | UCM          | <b>4</b> 2                        |
| L # #20142590                                  |    | ● 🕀 🗊 🗊                                                                                                    | 2019-08-06 | 180920         | 000051       | inbound    | 742123519     | TRK 521: 234 | 630142101     | 690142101 | 630142101 | ACR                        | UCM          | <b>故</b>                          |
| □ <b>1</b> 4303 42109<br>□ <b>1</b> 4303 42100 |    | ••=                                                                                                    | 2019-08-06 | 18:09:20       | 00:00:52     | Inbound    | 743123311     | TRC 574 234  | 630142093     | 630142093 | 630142093 | ACR                        | UCM          | 22                                |
| L 400142101                                    |    | • • E 3                                                                                                    | 2019-08-06 | 18:09:20       | 000051       | inbound    | 740123309     | TRK 578-234  | 430142091     | 630142091 | 630142091 | ACR                        | UCM.         | 2                                 |
| 2 430342103<br>2 430542104                     |    | • • • •                                                                                                    | 2019-08-06 | 18:09:20       | 00:00:51     | Inbound    | 740123307     | TRC 574-234  | . 630142009   | 530142089 | 600142009 | ACR                        | UCM          | <b>4</b>                          |
| □ <b>2</b> 430142105                           |    | • • E •                                                                                                    | 2019-08-06 | 18/09/20       | 0000-52      | inbound    | 740123318     | TRC SPE 234  | . 630142100   | 530142100 | 630142100 | ACR                        | UCM          | 4                                 |
| 2 430142107                                    |    |                                                                                                    | 2019-06-06 | 18:39:20       | 0000(51      | inbound    | 740123515     | TRK 594: 254 | 630142098     | 530142098 | 630142095 | ACR                        | UCM.         | 42                                |
| £ 630342300                                    |    |                                                                                                    | 2019-08-06 | 18:09:20       | 0000:51      | inbound    | 740123321     | TRC 570: 234 | . 630142103   | 630142103 | 630142103 | ACR                        | UCM          | 4                                 |
| □ <b>2</b> 630342111                           |    |                                                                                                    | 2019-08-06 | 18:0920        | 0000-52      | inbound    | 740123534     | TRC ME 214   | 630142086     | 530142086 | 630142086 | ACR                        | UCM          | *                                 |
| C 2 630342112<br>C 2 630342113                 |    |                                                                                                    | 2019-08-06 | 18.09.20       | 00:00:51     | Induced    | 740123314     | TRK 574 234  | 630142096     | 530142096 | 630142096 | ACR                        | UCM          | 20                                |
| □ ± sim40114<br>□ ± sim40115                   |    | Tetal 20257 II                                                                                                    | < fecare   | 1 from 1 to 20 | <u>эн 0л</u> | age 1 🗐 20 | iovs per page |              |               |           | 10122-012 |                            | MP3 D        | elete   Excel Download   MF2 Down |
| Discon                                         |    |                                                                                                    |            |                |              |            |               |              |               |           |           |                            |              | Mary Loss                         |

#### To search the recording log:

- 1. Select the Search & Listen from the main menu tab.
- 2. Enter search criteria (Agent Id, User Id, CID, Call Type, Time and date) in the Search Condition Panel
- 3. Select Search button to start searching.

#### **Call Trace function:**

Call Trace function shows a list of calls associated with conference call, Transfer call, and hold functions.

| Tra | ice            |           |              |           |            |               |          | ×            |
|-----|----------------|-----------|--------------|-----------|------------|---------------|----------|--------------|
|     | Date           | Time      | Duration     | Call Type | CID        | CO/EXT        | Agent ID | File Status  |
|     | € 2019-07-16 🕑 | 16:04:19  | 00:00:01     | Internal  | 2001       | STA(2144)     | 2144     |              |
|     | € 🕀 2019-07-16 | 16:04:18  | 00:00:01     | Internal  | 2001       | STA(2144)     | 2144     |              |
|     | € 🕑 2019-07-16 | 16:04:17  | 00:00:01     | Internal  | 2001       | STA(2144)     | 2144     |              |
|     | € 🕑 2019-07-16 | 16:04:14  | 00:00:02     | Internal  | 2001       | STA(2144)     | 2144     |              |
|     |                |           |              |           |            |               |          |              |
|     |                |           |              |           |            |               |          |              |
|     |                |           |              |           |            |               |          |              |
|     | Total 4 IK K   | Records t | rom 1 to 4 → | >I 🗘 Page | e 1 📃 10 m | rows per page |          | MP3 Download |

- 1. Click the **Trace** (
- 2. A list of calls associated with select call is displayed and can be played and downloaded.

### 6.3.2 Listening to a Recording

The player is displayed on the bottom of the 'Search & Listen' page.

#### To listen to a recording:

- 1. Select the Listen icon to the left of the desired recording.
- 2. Use the controls at the below of window to control playback of the recording.
- **3.** If the recording file is ODR2 (On Demand Recording Type2), the playing time of the player and the call time may be different.

#### To use Player

The player is displayed on the bottom of the 'Search & Listen' page.

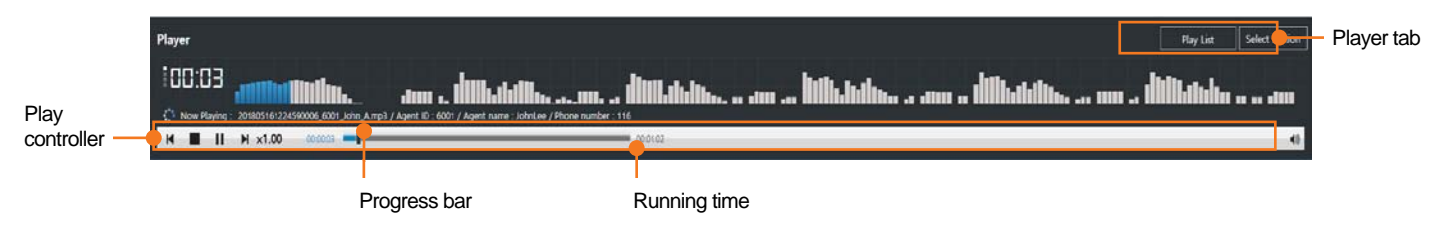

On the Player tab, you can select:

- **Play List** (**Play List**) button use to see the playlist. You can to add a recording file to this playlist. Click **Play List** button to popup the **Play List** then click the  $\oplus$  button from the searched list in the task area.
- Select section (Select section) button use to select a particular section of recording file. You can specify a section through drag and drop after clicking Select section button. Click
   Customize (<sup>O</sup>) icon to choose a function button that use to in the section.

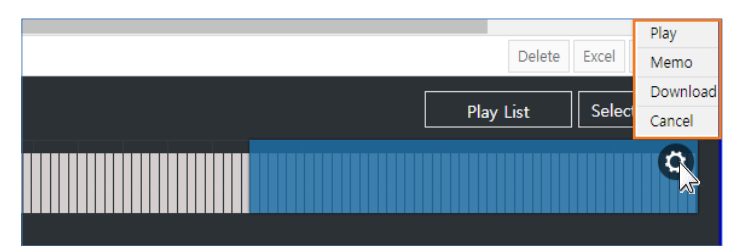

- Play: play from the section
- Memo: make notes for the section
- Download: download the selected section
- **Cancel**: cancel the selected section and return to previous status.

On the Play controller, you can select a button to:

- Play ( >) button use to play a track
- Pause (III) button use to temporarily stop the playing of the track
- **Stop** (**I**) button Use to stop the playing of the track
- Next ()→) button use to go to the next track while listening,
- **Previous** (M) button use to go to the previous track while listening,
- Playback speed (x1.00) button use to adjust the playing speed.
- Progress bar: Shows the progression of playing of the track
- Running time: Shows a recording file's length.
- Volume control ( \*\*): Use to adjust a volume. Click the \*\* icon to adjust the volume within the range. Drag the control bar left or right to the level you find acceptable.

### 6.3.3 Add a Memo to a Recording

The following is a description of the features you can add a memo to a recording

#### To add or display a memo:

- 1. Select the Memo ( ) icon to the left of the desired recording
- 2. In the popup screen enter the desired memo,
- 3. Select Save button to store the memo and then Close button in the popup window to confirm.

If a memo has been entered for a recording, additional memos can be added. In this case, the additional memos will display in different colors.

|                                                                      | oring 8 | Dashboar   | d    | Report      | Admini         | stration     |          |                   |            |      |           |          |             |                |                    |             |
|----------------------------------------------------------------------|---------|------------|------|-------------|----------------|--------------|----------|-------------------|------------|------|-----------|----------|-------------|----------------|--------------------|-------------|
| -                                                                    | 2019    | 38-18 🗐    | 00 ~ | 00 ~ - 2019 | 408-18         | 23 × 55 × Ca | all Type | Memo - 2019-03-1  | 8 15:43:18 | ×    |           |          | Search      |                |                    |             |
| in<br>Admin                                                          |         |            |      | Date        | Time           | Duration     | Call Ty  |                   |            | D    | User Name | Agent ID | DID/Account | Recording type | IPCR ID            | File Status |
| admin                                                                |         | • • E      |      | 2019-03-18  | 15:43:18       | 00:00:59     | Internal |                   |            |      | 1352      | 1352     |             | ACR            | SERV1              |             |
| 1203                                                                 |         |            |      | 2019-03-18  | 15:43:17       | 00:01:00     | Internal |                   |            |      | 1348      | 1348     |             | ACR            | SERV1              |             |
| 1205                                                                 | 0 (     | ÐÐE        |      | 2019-03-18  | 15:43:17       | 00:00:59     | Internal |                   |            |      | 1349      | 1349     |             | ACR            | SERV1              |             |
| 1204                                                                 | 0 (     | ) ( ) (E   |      | 2019-03-18  | 15:43:17       | 00:00:59     | Internal |                   |            | Sam  | 1350      | 1350     |             | ACR            | SERV1              |             |
| 1202                                                                 | 0 (     |            |      | 2019-03-18  | 15:43:17       | 00:00:59     | Internal | 1221              | 21001221   |      | 1351      | 1351     |             | ACR            | SERV1              |             |
| U1200                                                                | 0 (     | • • E      |      | 2019-03-18  | 15:43:16       | 00:00:59     | Internal | 1545              | STA(1545)  | 1345 | 1345      | 1345     |             | ACR            | SERVT              |             |
| 1206                                                                 | 0.0     |            |      | 2019-03-18  | 15:43:16       | 00:00:59     | Internal | 1546              | STA(1546)  | 1346 | 1346      | 1346     |             | ACR            | SERV1              |             |
| c                                                                    | 0 (     |            |      | 2019-03-18  | 15:43:16       | 00:00:59     | Internal | 1547              | STA(1547)  | 1347 | 1347      | 1347     |             | ACR            | SERV1              |             |
| 1256                                                                 | - (     |            |      | 2019-03-18  | 154316         | 00:00:59     | Internal | 1544              | STA(1544)  | 1344 | 1344      | 1344     |             | ACR            | SERV1              |             |
| 1210                                                                 | - (     |            |      | 2010 02 18  | 15,42,15       | 00.00.59     | leternal | 1540              | CTA/SEAD   | 1240 | 1240      | 1240     |             | ACD            | CEBVIT             |             |
| 1229<br>1380<br>1376<br>1273<br>1204<br>1263<br>1323<br>1399         |         |            |      |             |                |              |          |                   |            |      |           |          |             |                |                    |             |
| 1392<br>1221<br>1310<br>1398<br>1368<br>1391<br>1338<br>1338         |         |            |      |             |                |              |          |                   |            |      |           |          |             |                |                    |             |
| 1392<br>1231<br>1310<br>1368<br>1391<br>1338<br>1206<br>1300         |         | Iotal 1053 | 16   | c Records   | i from 1 to 10 | > н ₿ н      | ige 1 🗐  | 10 rows per page  |            |      |           |          |             |                | Dele               | e Excel I   |
| 1392<br>1231<br>1310<br>1398<br>1368<br>1391<br>1338<br>1206<br>1300 |         | Total 1053 | К    | c Records   | i from 1 to 10 | > ы ₿#       | age 1 🗐  | 10 rows per page  |            |      |           |          |             |                | Delet<br>Play List | Excel       |
| 1392<br>1221<br>1310<br>1368<br>1368<br>1391<br>1338<br>1206<br>1300 |         | Total 1053 | к    | < Records   | i from 1 to 10 | ≻н₿≋         | age 1 🗐  | 10 rovis per page |            |      |           |          |             |                | Deld<br>Play List  | Escal       |

# 6.3.4 Downloading Logs or Recordings

#### To download the recording logs:

|       | Date       | Time     | Duration | Call Type | CID  | CO/EXT     | User ID | User Name | Agent ID | DID/Account | Recording type | IPCR ID | File Status |
|-------|------------|----------|----------|-----------|------|------------|---------|-----------|----------|-------------|----------------|---------|-------------|
|       | 2018-06-20 | 22:01:31 | 00:00:05 | Internal  | 1008 | STA(N:1009 | 5009    | 5009      | 5009     |             | ODR2           | IPCR3   | сору        |
|       | 2018-06-20 | 22:00:59 | 00:00:07 | Internal  | 1008 | STA(N:1009 | 5009    | 5009      | 5009     |             | ODR2           | IPCR3   | сору        |
| •     | 2018-06-20 | 22:00:14 | 00:00:14 | Internal  | 1008 | STA(N:1009 | 5009    | 5009      | 5009     |             | ODR2           | IPCR3   | copy        |
| • • • | 2018-06-20 | 19:52:47 | 00:15:58 | Internal  | 1009 | STA(N:1008 | 5008    | 5008      | 5008     |             | ODR2           | IPCR3   | copy        |
|       | 2018-06-20 | 19:49:41 | 00:02:43 | Internal  | 1008 | STA(N:1009 | 5009    | 5009      | 5009     |             | ODR2           | IPCR3   | copy        |
| • •   | 2018-06-20 | 15:23:05 | 00:00:05 | Internal  | 1004 | STA(1002)  | 5010    | 5010      | 5010     |             | ODR2           | IPCR3   | copy        |
|       | 2018-06-20 | 15:22:19 | 00:00:14 | Internal  | 1004 | STA(1002)  | 5010    | 5010      | 5010     |             | ODR2           | IPCR3   | сору        |
|       | 2018-06-20 | 15:21:37 | 00:00:01 | Internal  | 1004 | STA(1002)  | 5010    | 5010      | 5010     |             | OOR2           | IPCR3   | сору        |
| •     | 2018-06-20 | 15:20:16 | 00:20:37 | Internal  | 1008 | STA(N:1009 | 5009    | 5009      | 5009     |             | ODR2           | IPCR3   | copy        |
|       | 2018-06-20 | 15:19:36 | 00:00:03 | Internal  | 1004 | STA(1002)  | 5010    | 5010      | 5010     |             | ODR2           | IPCR3   | copy        |

- 1. Click Excel ( Excel ) button.
- 2. Follow the on-screen instructions to name and save the log file.
  - If you have more than 100,000 viewed data, Excel download will be restricted.

#### To download a call recording:

|              | Date       | Time           | Duration | Call Type    | CID          | CO/EXT     | User ID | User Name | Agent ID | DID/Account           |
|--------------|------------|----------------|----------|--------------|--------------|------------|---------|-----------|----------|-----------------------|
| 🖻 🕒 🕀 🗷      | 2018-06-20 | 22:01:31       | 00:00:05 | Internal     | 1008         | STA(N:1009 | 5009    | 5009      | 5009     |                       |
| 🖻 🕒 🕀 🗷      | 2018-06-20 | 22:00:59       | 00:00:07 | Internal     | 1008         | STA(N:1009 | 5009    | 5009      | 5009     |                       |
| - •  🗉 🖪     | 2018-06-20 | 22:00:14       | 00:00:14 | Internal     | 1008         | STA(N:1009 | 5009    | 5009      | 5009     |                       |
|              | 2018-06-20 | 19:52:47       | 00:15:58 | Internal     | 1009         | STA(N:1008 | 5008    | 5008      | 5008     |                       |
|              | 2018-06-20 | 19:49:41       | 00:02:43 | Internal     | 1008         | STA(N:1009 | 5009    | 5009      | 5009     |                       |
|              | 2018-06-20 | 15:23:05       | 00:00:05 | Internal     | 1004         | STA(1002)  | 5010    | 5010      | 5010     |                       |
|              | 2018-06-20 | 15:22:19       | 00:00:14 | Internal     | 1004         | STA(1002)  | 5010    | 5010      | 5010     |                       |
| • •  🗉       | 2018-06-20 | 15:21:37       | 00:00:01 | Internal     | 1004         | STA(1002)  | 5010    | 5010      | 5010     |                       |
|              | 2018-06-20 | 15:20:16       | 00:20:37 | Internal     | 1008         | STA(N:1009 | 5009    | 5009      | 5009     |                       |
| 4 Total 48 1 | ; < Record | s from 1 to 10 | х н ₽≏   | age 1 🗐 10 r | ows per page |            |         |           |          | Delete Excel Download |

- 1. Check the box to the left of the desired recordings log.
- 2. Select the **Download** ( <sup>Download</sup> ) button.
- 3. Follow the on-screen instructions to name and save the log file.

### 6.3.5 Deleting Recording file

The file delete time may differ slightly depending on the file size.

|         | Date       | Time     | Duration | Call Type | CID  | CO/EXT     | User ID | User Name | Agent ID | DID/Account |
|---------|------------|----------|----------|-----------|------|------------|---------|-----------|----------|-------------|
| . 🗩 🗐 🕑 | 2018-06-20 | 22:01:31 | 00:00:05 | Internal  | 1008 | STA(N:1009 | 5009    | 5009      | 5009     |             |
|         | 2018-06-20 | 22:00:59 | 00:00:07 | Internal  | 1008 | STA(N:1009 | 5009    | 5009      | 5009     |             |
|         | 2018-06-20 | 22:00:14 | 00:00:14 | Internal  | 1008 | STA(N:1009 | 5009    | 5009      | 5009     |             |
|         | 2018-06-20 | 19:52:47 | 00:15:58 | Internal  | 1009 | STA(N:1008 | 5008    | 5008      | 5008     |             |
|         | 2018-06-20 | 19:49:41 | 00:02:43 | Internal  | 1008 | STA(N:1009 | 5009    | 5009      | 5009     |             |
|         | 2018-06-20 | 15:23:05 | 00:00:05 | Internal  | 1004 | STA(1002)  | 5010    | 5010      | 5010     |             |
|         | 2018-06-20 | 15:22:19 | 00:00:14 | Internal  | 1004 | STA(1002)  | 5010    | 5010      | 5010     |             |
| • • • • | 2018-06-20 | 15:21:37 | 00:00:01 | Internal  | 1004 | STA(1002)  | 5010    | 5010      | 5010     |             |
|         | 2018-06-20 | 15:20:16 | 00:20:37 | Internal  | 1008 | STA(N:1009 | 5009    | 5009      | 5009     |             |

- **1.** Select the checkbox ( $\leq$ ) you want to delete.
- 2. Click Delete button and then Confirm button in the popup window to confirm.

| Are you sure y | ou want to | o delete t | he selected list? |
|----------------|------------|------------|-------------------|
|                | Confirm    | Cancel     |                   |
|                |            |            |                   |

**NOTE** The files once deleted cannot be restored, so please proceed with caution.

# 6.4 Monitoring & Dash Board

The monitoring screen shows the recording status of agents. Agents registered with user name and extension number in user management are displayed on the monitoring screen.

### 6.4.1 Real Time Call Monitoring

The Real-time Call Monitoring page presents the status of the recording Agents and permits monitoring in-process call recordings. Agents are displayed as an icon, refer to section 6.4.1.1 Icon View, or 6.4.1.2 Grid View for details. The user may select the view using the 'Icon View' or 'Grid View' button at the top of the left pane. Users can monitor an active recording by selecting the **Listen** ( $\mathbf{n}$ ) icon for the agent.

#### 6.4.1.1 Icon View

Selecting the Icon **View** button in the upper area of the left pane displays the recording Agent Icon View page below. Each Agent is represented by an icon with the User Id and name.

| IPECS IPCR              |       |                  | _                       |                |             |                         |                |                |                                      |                  | (rental ranks | AB  |
|-------------------------|-------|------------------|-------------------------|----------------|-------------|-------------------------|----------------|----------------|--------------------------------------|------------------|---------------|-----|
| Search & Listen         | Monto | ring & Dashboard | Report                  | Administration |             |                         |                |                |                                      |                  |               |     |
| III =                   | -     |                  |                         |                |             |                         |                |                |                                      |                  |               |     |
| 0 000<br>0 NoC<br>0 NoC |       | £ 10             | <b>8</b> 10             | <b>1</b> 10    | 1 Mar 1     | <b>1</b>                | 100<br>100     | <b>2</b> II    | 100<br>000                           | 2.00             | 100<br>100    |     |
| _ use                   |       | n 18 €           | 9 B                     | · = A & =      | 0.68.8      | 67 18 E                 | 0 E 8          | 10 H B         | <b>∩</b> @ ⊜                         | 17 H B           | 9 B           | - 3 |
|                         |       | ±                | 100<br>100              | 200            | <b>8</b> 00 | <b>1</b> 12             | 2 100<br>100   | ± 12           | <ul> <li>100</li> <li>100</li> </ul> | 1000<br>1000     | <b>a</b> 17   |     |
|                         |       | 0 8 a            | 9 B                     | 4. G = 4       | 0 B +       | 0 8 8                   | 0 15 ×         | 088            | 0 B 0                                | n 8 ⇒            | 6.8           |     |
|                         |       | 1210<br>1210     | 3211<br>1011            | 100<br>100     | 20<br>20    | 1214<br>(254)           | 2 1215<br>(215 | 210<br>1210    | 1217<br>017                          | 1218<br>210      | 300           |     |
|                         |       | 9 E S            | 9 B                     | - 9 2 -        | 9.00.0      | ត្ ២ ខ                  | 9 E S          | ណ្ឌ ៖          | 9 B 0                                | n 8 -            | 9 B           |     |
|                         |       | 1420<br>1220     |                         | J 122          | 121<br>211  | 1224<br>1224            | 2 122<br>133   | 88             | S22<br>527<br>527                    | 1228<br>1221     | 129<br>035    |     |
|                         |       | 9 5 2            | 9 0                     | 9 B B 9        | 90.         | 9 8 X                   | 9 E =          | 9 8 ×          | 9 E 3                                | 0 U =            | 9 8           | ×.  |
|                         |       | 100<br>100       | 😫 💷                     | 1212<br>1212   | 211<br>1211 | 2 1214<br>1234          | 1215<br>1215   | 2 1236<br>1235 | 110<br>1207                          | 1210<br>(251)    | 110<br>100    |     |
|                         |       | 96.5             | 9 0                     |                | n 🗉 =       | ត 🗇 🗉                   | 9 E =          | 0 E =          | 9 B +                                | n 🗉 ÷            | 9 B           | 1   |
|                         | 0     | <b>1</b> 12      | 84<br>00                | 2 10           | 100<br>000  | 100<br>000              | 2 90<br>00     | 2.55           | <b>2</b> 12                          | 8 8H             | <b>a</b> 55   |     |
|                         |       | 9 E *            | 9 0                     | * * * *        | 9 E =       | Q II =                  | 9 E =          | 9 8 H          | 9.5.4                                | 17 II 14         | 57 E          | 1   |
|                         |       | 4 10             | <b>₽</b> <sup>101</sup> | <b>3</b> 12    | <b>1</b> 12 | <b>₽</b> <sup>104</sup> | 4.100<br>(11)  | a 10           | 100<br>100                           | 2 <sup>100</sup> | <b>₽</b> 10   |     |
|                         |       | 9 E 9            |                         | 8 6 5 8        | 9 B #       | 97 ED 8                 | (4) 第二年        | 0 D 8          | 4 II 8                               | <u>Ω</u> □ =     | 6 10          |     |
|                         |       | £ 12             | <b>£</b> 10             | <b>4</b> 22    | <b>4</b> 17 | <b>A</b> 12             | <b>B</b> 101   | 8 10           | <b>≙</b> 10                          | 22               | <b>a</b> 11   |     |
|                         |       | 0.10.4           |                         | + A = +        | 0 13 B      | Ω ⊕ €                   | 白 局 金          | 0.0.8          | · G . (20) · +                       | 9 10 B           | -0 F          |     |
|                         |       | <b>1</b>         |                         | <b>a</b> 88    | <b>1</b> 11 |                         | <b>A</b> 10    |                | <b>2</b> 00                          | 2 <sup>100</sup> |               |     |
|                         |       | 前班中              |                         | 0 A 8 0        | 0 H H       |                         | 0 E E          | Q 181 H        | 0 B +                                | 机 田 市            | 0 8           |     |
|                         |       | £ 17             | 2.0                     | <b>4</b> 12    | <b>1</b> 12 | <b>a</b> 12             | <b>1</b> 10    | <b>a</b> 12    | ± 10                                 | a 12             | <b>a</b> :::  |     |
|                         |       | 10 10 H          | Ω 8                     | 0 0 0 0        | Δ H ⊕.      | Ω 8 ±                   | 0 E 8          | Ω 18 18 ·      | n 8 a                                | Ω 8 ±            | - G - H       |     |
|                         |       |                  |                         |                |             |                         |                |                |                                      |                  |               |     |
|                         |       | 5ela/213 c.      | 1.52 120                | a Fapit        |             |                         |                |                |                                      |                  |               |     |

#### The icon indicates the Agent status as:

- Agent logged in and idle
- ACR Agent busy and recording in process
- CDR Agent busy, the call recording button will flash to indicate recording in process

#### To monitor the call of an Agent that is in the recording state:

Click the Headset (

 in the Agent icon, the headset will flash and audio for the call is presented to the PC.

- If you click **Memo** (𝔅) icon memo will popup.
- It is possible to confirm the popup memo in lookup menu.

#### To activate call recording for an On-demand recording Agent:

- Select the **Record** ( ●) in the Agent icon, the button will flash, and the Agent can be monitored as described above.
- To cancel the recording, press the **Record** (<sup>(IIII</sup>)) again prior to completion of the call.

#### 6.4.1.2 Grid View

Selecting the Grid View button in the upper area of the left pane displays the recording Agent Grid View page below. Each Agent is represented by an entry in the listing with the User Id name, Class (user group), Agent Id, and status icons.

| State         Test         Administration           Image: State         State                                                                                                    | IPECS IPCR                                                                                                    |                        |         |                |         |        |         |        |    |       | ation (alice) O E |  |
|----------------------------------------------------------------------------------------------------|----------------------------------------------------------------------------------------------------|------------------------|---------|----------------|---------|--------|---------|--------|----|-------|-------------------|--|
| Normal Control         Normal Control         Other Control         Other         Other Control         Other Control< | Search & Listen                                                                                                    | Monitoring & Dashboard | Report  | Administration |         |        |         |        |    |       |                   |  |
| 0         0         0         0         0         0         0         0         0         0         0         0         0         0         0         0         0         0         0         0         0         0         0         0         0         0         0         0         0         0         0         0         0         0         0         0         0         0         0         0         0         0         0         0         0         0         0         0         0         0         0         0         0         0         0         0         0         0         0         0         0         0         0         0         0         0         0         0         0         0         0         0         0         0         0         0         0         0         0         0         0         0         0         0         0         0         0         0         0         0         0         0         0         0         0         0         0         0         0         0         0         0         0         0         0         0         0 <                                                                                                    | 11 12                                                                                                    |                        |         |                |         |        |         |        |    |       |                   |  |
| 138         138         138         138         138         138         138         138         138         138         138         138         138         138         138         138         138         138         138         138         138         138         138         138         138         138         138         138         138         138         138         138         138         138         138         138         138         138         138         138         138         138         138         138         138         138         138         138         138         138         138         138         138         138         138         138         138         138         138         138         138         138         138         138         138         138         138         138         138         138         138         138         138         138         138         138         138         138         138         138         138         138         138         138         138         138         138         138         138         138         138         138         138         138         138         138         138 <td>0 0 000</td> <td>Agend 10</td> <td>User 10</td> <td>Name</td> <td>Class 1</td> <td>Oans 2</td> <td>Class 3</td> <td>Status</td> <td></td> <td></td> <td></td>                                                                                                    | 0 0 000                                                                                                    | Agend 10               | User 10 | Name           | Class 1 | Oans 2 | Class 3 | Status |    |       |                   |  |
| Case         Same         Same <th< td=""><td>i alter</td><td>1200</td><td>611200</td><td>U1308</td><td>849</td><td>Re Ø</td><td>2+3</td><td>0</td><td>4</td><td></td><td></td></th<>                                                                                                    | i alter                                                                                                    | 1200                   | 611200  | U1308          | 849     | Re Ø   | 2+3     | 0      | 4  |       |                   |  |
| 128         128         128         128         128         128         128         128         128         128         128         128         128         128         128         128         128         128         128         128         128         128         128         128         128         128         128         128         128         128         128         128         128         128         128         128         128         128         128         128         128         128         128         128         128         128         128         128         128         128         128         128         128         128         128         128         128         128         128         128         128         128         128         128         128         128         128         128         128         128         128         128         128         128         128         128         128         128         128         128         128         128         128         128         128         128         128         128         128         128         128         128         128         128         128         128         128 <td>C ubec</td> <td>1200</td> <td>1200</td> <td>1200</td> <td>643</td> <td>ReD.</td> <td>UC+C</td> <td>A</td> <td></td> <td>101</td> <td></td>                                                                                                    | C ubec                                                                                                    | 1200                   | 1200    | 1200           | 643     | ReD.   | UC+C    | A      |    | 101   |                   |  |
| 121         121         121         121         121         121         121         121         121         121         121         121         121         121         121         121         121         121         121         121         121         121         121         121         121         121         121         121         121         121         121         121         121         121         121         121         121         121         121         121         121         121         121         121         121         121         121         121         121         121         121         121         121         121         121         121         121         121         121         121         121         121         121         121         121         121         121         121         121         121         121         121         121         121         121         121         121         121         121         121         121         121         121         121         121         121         121         121         121         121         121         121         121         121         121         121         121 <td></td> <td>1,001</td> <td>u1.001</td> <td>1201</td> <td>2428</td> <td>8-0</td> <td>640</td> <td>0</td> <td></td> <td>12</td> <td></td>                                                                                                    |                                                                                                    | 1,001                  | u1.001  | 1201           | 2428    | 8-0    | 640     | 0      |    | 12    |                   |  |
| 100         1000         1000         1000         1000         1000         1000         1000         1000         1000         1000         1000         1000         1000         1000         1000         1000         1000         1000         1000         1000         1000         1000         1000         1000         1000         1000         1000         1000         1000         1000         1000         1000         1000         1000         1000         1000         1000         1000         1000         1000         1000         1000         1000         1000         1000         1000         1000         1000         1000         1000         1000         1000         1000         1000         1000         1000         1000         1000         1000         1000         1000         1000         1000         1000         1000         1000         1000         1000         1000         1000         1000         1000         1000         1000         1000         1000         1000         1000         1000         1000         1000         1000         1000         1000         1000         1000         1000         1000         1000         1000         1000                                                                                                    |                                                                                                    | 1201                   | 1201    | 1201           | 80      | 840    | ucic    | A      | Ω. | 10    |                   |  |
| 122         123         123         123         123         123         123         123         123         123         123         123         123         123         123         123         123         123         123         123         123         123         123         123         123         123         123         123         123         123         123         123         123         123         123         123         123         123         123         123         123         123         123         123         123         123         123         123         123         123         123         123         123         123         123         123         123         123         123         123         123         123         123         123         123         123         123         123         123         123         123         123         123         123         123         123         123         123         123         123         123         123         123         123         123         123         123         123         123         123         123         123         123         123 <th12< th=""> <th123< th=""> <th123< th=""></th123<></th123<></th12<>                                                                                                    |                                                                                                    | 1202                   | ü1202   | 1202           | 643     | Red .  | 04      | 0      | -  | 10    |                   |  |
| 101         103         103         103         104         106         106         106         106         106         106         106         106         106         106         106         106         106         106         106         106         106         106         106         106         106         106         106         106         106         106         106         106         106         106         106         106         106         106         106         106         106         106         106         106         106         106         106         106         106         106         106         106         106         106         106         106         106         106         106         106         106         106         106         106         106         106         106         106         106         106         106         106         106         106         106         106         106         106         106         106         106         106         106         106         106         106         106         106         106         106         106         106         106         106         106         106 <td></td> <td>1202</td> <td>1202</td> <td>1202</td> <td>001</td> <td>R=D</td> <td>UCHC</td> <td>A</td> <td></td> <td>-</td> <td></td>                                                                                                    |                                                                                                    | 1202                   | 1202    | 1202           | 001     | R=D    | UCHC    | A      |    | -     |                   |  |
| 1231         1233         1233         1233         1233         1234         1234         1234         1234         1234         1234         1234         1234         1234         1234         1234         1234         1234         1234         1234         1234         1234         1234         1234         1234         1234         1234         1234         1234         1234         1234         1234         1234         1234         1234         1234         1234         1234         1234         1234         1234         1234         1234         1234         1234         1234         1234         1234         1234         1234         1234         1234         1234         1234         1234         1234         1234         1234         1234         1234         1234         1234         1234         1234         1234         1234         1234         1234         1234         1234         1234         1234         1234         1234         1234         1234         1234         1234         1234         1234         1234         1234         1234         1234         1234         1234         1234         1234         1234         1234         1234         1234 <th< td=""><td></td><td>1208</td><td>611200</td><td>1201</td><td>50</td><td>t+D</td><td>64</td><td>0</td><td></td><td>101</td><td></td></th<>                                                                                                    |                                                                                                    | 1208                   | 611200  | 1201           | 50      | t+D    | 64      | 0      |    | 101   |                   |  |
| 154         1154         1154         1154         1154         1154         1154         1154         1154         1154         1154         1154         1154         1154         1154         1154         1154         1154         1154         1154         1154         1154         1154         1154         1154         1154         1154         1154         1154         1154         1154         1154         1154         1154         1154         1154         1154         1156         1156         1156         1156         1156         1156         1156         1156         1156         1156         1156         1156         1156         1156         1156         1156         1156         1156         1156         1156         1156         1156         1156         1156         1156         1156         1156         1156         1156         1156         1156         1156         1156         1156         1156         1156         1156         1156         1156         1156         1156         1156         1156         1156         1156         1156         1156         1156         1156         1156         1156         1156         1156         1156         1156                                                                                                    |                                                                                                    | 1205                   | 1205    | 1,025          | CKR     | aug.   | ucie    | A      |    | 8     |                   |  |
| 134         134         134         134         134         136         136         136         136         136         136         136         136         136         136         136         136         136         136         136         136         136         136         136         136         136         136         136         136         136         136         136         136         136         136         136         136         136         136         136         136         136         136         136         136         136         136         136         136         136         136         136         136         136         136         136         136         136         136         136         136         136         136         136         136         136         136         136         136         136         136         136         136         136         136         136         136         136         136         136         136         136         136         136         136         136         136         136         136         136         136         136         136         136         136         136         136 <td></td> <td>1204</td> <td>U1204</td> <td>1204</td> <td>0.0</td> <td>A/D</td> <td>00</td> <td>9</td> <td></td> <td>10</td> <td></td>                                                                                                    |                                                                                                    | 1204                   | U1204   | 1204           | 0.0     | A/D    | 00      | 9      |    | 10    |                   |  |
| 128         128         128         128         128         128         128         128         128         128         128         128         128         128         128         128         128         128         128         128         128         128         128         128         128         128         128         128         128         128         128         128         128         128         128         128         128         128         128         128         128         128         128         128         128         128         128         128         128         128         128         128         128         128         128         128         128         128         128         128         128         128         128         128         128         128         128         128         128         128         128         128         128         128         128         128         128         128         128         128         128         128         128         128         128         128         128         128         128         128         128         128         128         128 <th128< th=""> <th128< th=""> <th128< th=""></th128<></th128<></th128<>                                                                                                    |                                                                                                    | 1204                   | 1204    | 1304           | 643     | 80     | uciic   | 9      |    | 8     |                   |  |
| 128         128         128         128         128         120         140         140         120         120         120         120         120         120         120         120         120         120         120         120         120         120         120         120         120         120         120         120         120         120         120         120         120         120         120         120         120         120         120         120         120         120         120         120         120         120         120         120         120         120         120         120         120         120         120         120         120         120         120         120         120         120         120         120         120         120         120         120         120         120         120         120         120         120         120         120         120         120         120         120         120         120         120         120         120         120         120         120         120         120         120         120         120         120 <th 120<="" td="" th<=""><td></td><td>C. un</td><td>U1205</td><td>1201</td><td>10.</td><td>NO.</td><td>04</td><td>9</td><td></td><td></td><td></td></th>                                                                                                    | <td></td> <td>C. un</td> <td>U1205</td> <td>1201</td> <td>10.</td> <td>NO.</td> <td>04</td> <td>9</td> <td></td> <td></td> <td></td> |                        | C. un   | U1205          | 1201    | 10.    | NO.     | 04     | 9  |       |                   |  |
| 108     108     108     108     100     0.00     101     101       108     108     108     00     100     0000     101     101     101       108     108     108     100     100     0000     101     101     101       108     108     100     100     000     100     101     101       108     108     100     100     000     101     101       108     108     100     100     101     101                                                                                                    |                                                                                                    | 1208                   | 1208    | 1228           | 001     | ReD.   | uok:    | 0      | 0  | 10    |                   |  |
| 128     128     128     08     100     100c     III     III       127     9108     107     100     100     100     100     100       128     1287     1287     108     100     100c     III     100       128     1288     1288     100     100c     III     100       128     1288     1288     100     100c     III     100       128     1288     1288     100     100c     III     100                                                                                                    |                                                                                                    | 1208                   | 01206   | 1006           | 948     | and .  | oc      | 0      |    | 10    |                   |  |
| U27         U387         U37         U38         Ho         Dc         IA         IA </td <td></td> <td>1206</td> <td>1296</td> <td>1226</td> <td>0.0</td> <td>840</td> <td>UDIC</td> <td>0</td> <td>9</td> <td>15</td> <td></td>                                                                                                    |                                                                                                    | 1206                   | 1296    | 1226           | 0.0     | 840    | UDIC    | 0      | 9  | 15    |                   |  |
| CODY         Staty         CODY         DBX         BOD         DCOC         DA         GE         DE           CODY         VEXING         CODX         BOD         BOD         DCOC         DA         GE         DE         D                                                                                                    |                                                                                                    | 1207                   | u1207   | 1207           | 103     | ReD .  | oc      | 0      |    |       |                   |  |
| 128 V128 128 05 50 00 00 00 00 00 00 00 00 00 00 00                                                                                                    |                                                                                                    | 1207                   | 5207    | 5207           | 000     | BHQ.   | NONE    | 0      | 0  | - 123 |                   |  |
| 128 128 128 18 60 100 A G 5 5                                                                                                    |                                                                                                    | 1228                   | U1208   | 1208           | 500     | 8-0    | 0.5     | 0      |    |       |                   |  |
|                                                                                                    |                                                                                                    | 1208                   | 1208    | 1208           | 113     | 840    | MONE.   | 0      |    |       |                   |  |
|                                                                                                    |                                                                                                    | 1.000                  |         |                |         |        | 10.0    | 0      |    | -     |                   |  |
|                                                                                                    |                                                                                                    | 100                    |         | 1000           |         |        | 0.04    |        |    | -     |                   |  |
| 128 Ud9 128 EA 5-0 CC                                                                                                    |                                                                                                    | 1208                   | U1209   | 1229           | 60.     | 5-0    | oc      |        |    |       |                   |  |

The Agent status is indicated by the icons as below:

- 🝳 🙃 🔍 🍳: Agent logged in and idle
- 🗛 🙃 🗉 ACR Agent busy and recording in process.
- • ODR Agent busy, the call recording button will flash to indicate recording in process.

#### To monitor the call of an Agent that is in the recording state:

- Click the **Headset** ( ( ) in the Agent icon.
- Then the headset will flash and audio for the call is presented to the PC.

#### To activate call recording for an On-demand recording Agent:

- Select the **Record** ( ●) icon for the Agent, the button will flash and the Agent can be monitored as described above.
- To cancel the recording, press the **Record** (<sup>(D)</sup>) icon again prior to completion of the call.

### 6.4.2 Dash Board

The Storage Monitor graphically displays the current CPU, memory and backup memory usage as well as a graph of memory use over time.

#### To view the Server status report:

- Select the Monitoring & Dashboard tab from the IPCR web.
- Select the Dashboard tab.
- You can check the items below.

| earch & Listen | Monitoring & Dashboard                   | Report Administration |               |            |              |                 |                    |
|----------------|------------------------------------------|-----------------------|---------------|------------|--------------|-----------------|--------------------|
|                |                                          |                       |               |            |              |                 |                    |
| Today          | UPDATE August 06, 18:23:03               | Total Duration        | System utiliz | ation      |              | Call server sta | atus               |
|                |                                          | 298:22:22             | CPU           |            | 5%           | UCM ACT/A       | CT<br>0 10 90      |
|                | 0621                                     |                       | MEMORY        |            | 32%          |                 |                    |
| 2              |                                          | Avg. Duration         | HDD           |            | 1%           | -               |                    |
|                | Recordings                               | 00:00:52              |               |            |              |                 |                    |
|                |                                          |                       | AGENT PERF    | ORMANCE BO | ARD (TOP 10) |                 |                    |
|                | 9109 Inbound                             | Max. Duration         | Agent ID      | User       | Recordings   | Avg. Time       | Last Recording Tim |
|                | 9091 Outbound<br>2431 Internal           | 00:28:33              | 630147012     | 630147012  | 862          | 00:45           | 2019-08-06         |
|                | - 10 1 1 1 1 1 1 1 1 1 1 1 1 1 1 1 1 1 1 |                       | 630147011     | 630147011  | 828          | 00:43           | 2019-08-06         |
| ast 7Days      | UPDATE August 06, 18:23:03               |                       | 630147010     | 630147010  | 826          | 00:44           | 2019-08-06         |
|                |                                          | Total Duration        | 630147009     | 630147009  | 805          | 00:49           | 2019-08-06         |
|                |                                          | 505:22:17             | 630147013     | 630147013  | 785          | 00:50           | 2019-08-06         |
| 2              | 2/071                                    |                       | 630142147     | 630142147  | 712          | 00:53           | 2019-08-06         |
|                | 94971                                    | Avg. Duration         | 630142148     | 630142148  | 711          | 00:53           | 2019-08-06         |
|                | Recordings                               | 00:00:52              | 630142149     | 630142149  | 711          | 00:53           | 2019-08-06         |
|                |                                          |                       | 630142150     | 630142150  | 711          | 00:53           | 2019-08-06         |
|                |                                          | Max. Duration         | 630142151     | 630142151  | 711          | 00:53           | 2019-08-06         |
|                | 15508 Inbound<br>15395 Outbound          | 00.28.33              |               |            |              |                 |                    |

- Daily call status: show the daily call status.
- Weekly call status: show the weekly call status.
- System utilization: show the current CPU, Memory, Disk utilization of the IPCR server.
- Call server status: show the status of the connection between the PBX and the IPCR server. If the connection to the PBX is normal, it will be displayed in green color or red if abnormal.
- Agent performance board (top 10): show call statistics of the top 10 agents.

# 6.5 Report

The Call Statistics Web page delivers a graphical and tabular view of call traffic to the iPECS IPCR application. The type of call (incoming or outgoing), number of each call type and duration of the calls is provided. In addition, the Call Statistics report can be downloaded as a worksheet file for further analysis. The drop-down at the bottom left of the page can be used to select the number of records displayed on the page.

#### To view the Call Statistics report:

- Select the Report tab from the iPECS IPCR web.
- Select the Call by Month, Call by Day, Call by Time, Call by User, Call by CO, Call by DID, Call by Concurrent (Day), Call by Concurrent (Time).
- Enter search criteria (Start date, End date).
- Select Search.

#### To download the Call Statistics report:

- Select **Excel download** (Excel download) button while viewing the desired report.
- IPECS IPCR AE Search & Listen 2019-03-01 🔳 2019-03-18 🔳 Call by User rding count 111438 All recording hours 919 00:00:40 00-00-40 00:00:10 00:05:10 00:04:49 00-01-21 00:01:11 00:01:1 0.01-20 00:01:29 00:01:29 918:523 00124 919:05:1 c Records from 261 to 270 ⇒ ⇒1 D Page 14
- Follow the instructions to save the file locally.

| 5. 7   | Q (* 1      | Contra 1 million / 144 | ease inter i had manufactured under | Concourt.     |                        |                   |                            |                |               | 4 4 0 1        |
|--------|-------------|------------------------|-------------------------------------|---------------|------------------------|-------------------|----------------------------|----------------|---------------|----------------|
| IPECS  | IPCR        |                        |                                     |               |                        |                   |                            |                | 이중환입니다;       | (admin) 🙆 🖪    |
| Sear   | ch & Listen | N View data            | by agent - 801600                   |               |                        |                   |                            |                | ×             |                |
| 2019-0 | 3-01 🔟 201  | 9-03-                  | 1. S.                               |               |                        |                   |                            |                |               | Excel download |
|        |             |                        |                                     |               |                        |                   |                            |                | Inbound       |                |
|        |             |                        |                                     |               |                        |                   |                            |                | Outbourd      |                |
|        |             | _                      |                                     |               |                        |                   |                            |                |               | Inbound        |
|        |             |                        |                                     |               |                        |                   |                            |                |               | Cutbound       |
|        |             |                        |                                     |               |                        |                   |                            |                | (A. )         | Recording time |
|        |             |                        |                                     |               |                        | -                 | 1.00                       |                |               | - (write)      |
|        |             |                        | 2019-03-06                          | 2             | 219-03-07              | 2019              | 03-12                      | 2019-02-13     |               |                |
|        |             | 10 4 8                 | ecords from 1 to 4 > >1             | D Page 1      |                        |                   |                            |                |               | _              |
|        | 28006800    | 32                     | 6002000                             | 6002007       | 60053006               | 801500            | 801000                     | 808011         | 806021 808052 |                |
| No     | Agent       | Total of calls         | Recording Time                      | Inbound Count | Inbound recording Time | Outbound<br>Count | Outbound recording<br>Time | Internal Count | Internal Time |                |
| 261    | 28006800    | 1                      | 00:00:16                            | 0             | 00:00:00               | 0                 | 00:00:00                   | 1              | 00:00:16      |                |
| 262    | 37          | 5                      | 00:00:49                            | 0             | 00:00:00               | 5                 | 00:00:49                   | 0              | 00:00:00      |                |
| 263    | 6002000     | 1                      | 00:00:07                            | 0             | 00:00:00               | 0                 | 00:00:00                   | 1              | 00:00:07      |                |
| 264    | 6002007     | 1.                     | 00:00:40                            | 0             | 00:00:00               | 0                 | 00:00:00                   | 1              | 00:00:40      |                |
| 265    | 60088006    | 1                      | 00:00:10                            | 0             | 00:00:00               | 1                 | 00:00:10                   | 0              | 00:00:00      |                |
| 266    | 801500      | 8                      | 00.00:38                            | 0             | 00:00:00               | t.                | 00:00:18                   | 1              | 00:00:20      |                |
| 267    | 801600      | 30                     | 00:06:10                            | 0             | 00:00:00               | 15                | 00:04:49                   | 15             | 00:01:21      |                |
| 268    | 808011      | 4                      | 00:01:11                            | 0             | 00:00:00               | 4                 | 00:01:11                   | 0              | 00:00:00      |                |
| 269    | 808021      | 9                      | 00:01:28                            | 0             | 00:00:00               | 9                 | 00:01:28                   | o              | 00:00:00      |                |
|        | 808052      | 2                      | 00:01:29                            | 0             | 00:00:00               | 2                 | 00:01:29                   | 0              | 00:00:00      |                |
| 270    |             |                        |                                     |               |                        |                   |                            |                |               |                |
| 270    |             |                        |                                     |               |                        |                   |                            |                |               |                |
| 270    |             | *******                |                                     |               | 030327                 |                   | 001111                     | ******         |               |                |

#### To view Call by User information at the popup:

- When you click on the scale of the x-axis of the graph on the Call by User page,
- The call statistics information for that agent is popup in a separate window, as shown above.

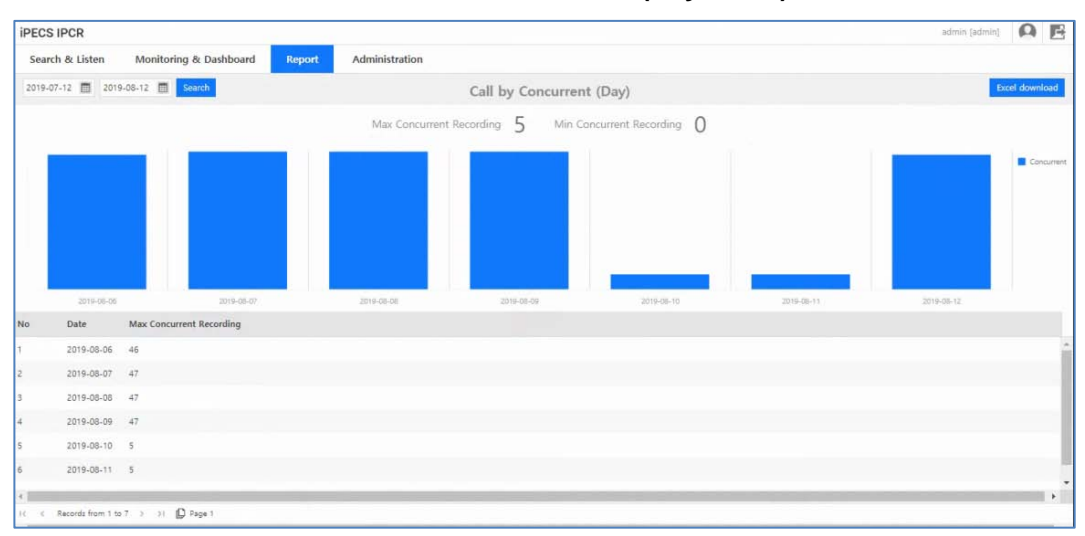

#### You can view the Concurrent License Statistics (Day, Time):

# 6.6 Administration

The iPECS IPCR Administration menu includes tabs at the top of the page for User registration, User admin level, PBX Registration, Channel registration, and Setting menus. Each tab displays the Web page associated with the menu and may include several lower level tabs.

### 6.6.1 iPECS IPCR Server Setting

iPECS IPCR Server Setting defines the iPECS IPCR server information for the application including IP address and path for Back-up services. Server IP and ID should be assigned for IPCR's operations.

#### To configure the iPECS IPCR server information:

- 1. Select the Administration tab from the iPECS IPCR web.
- 2. Select the iPECS IPCR Server Setting.
- 3. Click Add Server button at the bottom of the page will pop up a separate Add Server window.
  - Input information as desired.
  - IPCR ID: up to 5 character,
  - IPCR Name: up to 20 characters.
  - IPCR IP: only IPv4 format is supported.
- 4. Click Add Server button.

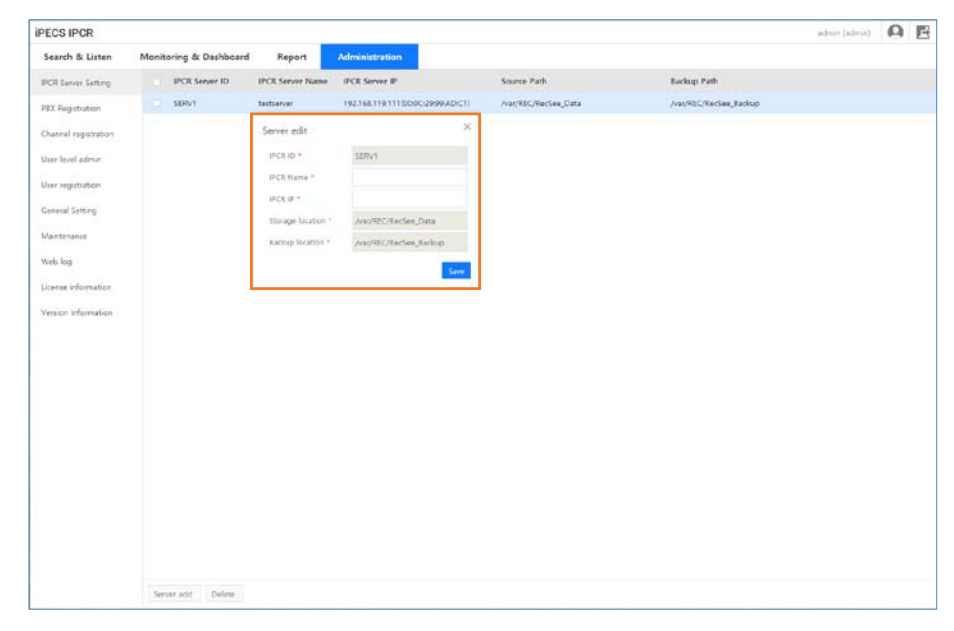

# **NOTE** You can modify the entered iPECS IPCR server information by double click at the mouse in the same way as above.

#### To delete the iPECS IPCR server information:

- 1. Click the checkbox to the left of the iPECS IPCR server entry that you want to delete.
- 2. Click **Delete** button at the bottom of the page.

### 6.6.2 iPECS System Registration

iPECS IPCR can be configured to work with ten (10) iPECS systems simultaneously. Each iPECS system is defined under the PBX Registration tab. The SIP Id and password, the iPECS system Id and IP address are required. The Keep Alive timer is not used. The SIP Id and password are sent to the iPECS host during login. If assigned in the host, must match the Station User Id parameters in the iPECS host. Once the IPCR application is configured for PBX Registration and the iPECS host is configured for registration and login, the iPECS IPCR sever should be registered with the host. Note a value must be entered for the Keep-alive timer however, the timer is not used.

#### To configure the iPECS host information for iPECS IPCR:

- 1. Select the Administration tab from the iPECS IPCR web.
- 2. Select the PBX Registration tab.
- 3. Click **PBX add** button at the bottom of the page to pop up a separate window to add the PBX information.

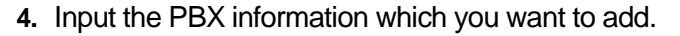

| IPECS IPCR                                                                                                    |       |             |                     |                                                                                                    |                                                                                                    |           |          |                |              |                    | admin [admin]       | 0 | B |
|----------------------------------------------------------------------------------------------------|-------|-------------|---------------------|----------------------------------------------------------------------------------------------------|----------------------------------------------------------------------------------------------------|-----------|----------|----------------|--------------|--------------------|---------------------|---|---|
| Search & Listen                                                                                                    | Monit | toring & Da | shboard             | Report                                                                                                | Administration                                                                                                    |           |          |                |              |                    |                     |   |   |
| IPCR Server Setting                                                                                                    |       | PEX ID      | PBX Name            | Site Name                                                                                             | PBX IP                                                                                                    | PRX SubIP | SIP ID   | SIP password   | SIP port     | SIP Re-Reg Request | Re-registration tim |   |   |
| PEX Registration                                                                                                    |       | UCP.        | VUCP2400            | LAb .                                                                                                 | 192.168.119.132                                                                                                    |           | 1010     |                | 5060         |                    | 1600                |   |   |
| HD Registration<br>Channel registration<br>Uner registration<br>General Setting<br>Martenance<br>Web Ing<br>Disense Information<br>Version Information |       | UCP.        | VUCP2400<br>UCP2400 | LAS<br>LAS<br>PBX<br>PS<br>15<br>15<br>15<br>15<br>15<br>15<br>15<br>15<br>15<br>15<br>15<br>15<br>15 | 1922168.1193192<br>1922168.1193192<br>1922168.1193190<br>8 Pares *<br>8 Pares *<br>8 Pares *<br>8 Pares *<br>8 Pares *<br>9 Pares *<br>9 Pares *<br>9 Pares *<br>9 Pares *<br>9 Pares * | Yes       | 2017     | ****<br>**** * | 5060<br>2060 | Y<br>Y             | 1600                |   |   |
|                                                                                                    | PS    | Kadd Dei    | 650                 |                                                                                                    |                                                                                                    |           | FEX self |                |              |                    |                     |   |   |

| ltem                          | Specification                 |
|-------------------------------|-------------------------------|
| PBX ID:                       | Up to 5 Characters            |
| Site Name:                    | Up to 20 Characters           |
| SIP ID:                       | Up to 12 Characters           |
| SIP Port:                     | 4 or 5 digits                 |
| Re-registration time:         | We recommend 3,600 seconds    |
| PBX Name: up to 20 Characters | PBX Name: up to 20 Characters |
| PBX IP:<br>PBX Sub IP:        | IP v4<br>IP v4                |
| SIP password:                 | Up to 12 Characters           |
| SIP Re-Reg Request:           | Y or N                        |

You can modify the entered PBX information by double click at the mouse in the same way as above.

- **PBX ID:** ID set by iPECS
- PBX IP: iPECS connect IP
- **PBX Sub IP:** iPECS area redundancy Set IP. (Sub IP can be found in PGM503 at iPECS UCP and LCM Redundancy information at iPECS CM.)
- SIP ID: Connection ID to iPECS
- SIP password: Connection password to iPECS
- SIP Re-Reg Request: Whether the exchange is reconnected
- Re-registration time: Exchange Re-registration Time

#### To delete the PBX Information:

- 1. Click the checkbox to the left of the PBX Information entry that you want to delete.
- 2. Click **Delete** button at the bottom of the page.
## 6.6.3 Channel registration

The iPECS IPCR will allocate channels based on the number of licenses defined for the server. Each channel is assigned an Agent Id, which is assigned a User name and is further associated with an object in the host iPECS database (PGM 237).

The channel is configured to activate recording for all calls or on-demand. One PBX needs at least one more channel. If there is no channel for one PBX, SIP of iPECS IPCR cannot work. Channel cannot erase it after register.

#### To configure iPECS IPCR channels:

- 1. Select the Administration tab from the iPECS IPCR web.
- 2. Select the Channel Registration tab.
- 3. Click **Channel add** button at the bottom of the page to pop up a separate window to add the Channel information.
- 4. Input the channel characteristics including the Agent ID (up to 6-characters).

| Search & Listen      | Monitoring & | Dashboard         | Report          | Administra    | tion    |                  |       |        |  |
|----------------------|--------------|-------------------|-----------------|---------------|---------|------------------|-------|--------|--|
| IPCR Server Setting  | Channel No   | IPCR ID<br>All    | PBX ID          | Agent ID      | Rec     | ording type      |       |        |  |
| PBX Registration     | a            | SERV1             | UCP             | 1200          | ACR     | a                |       | ×      |  |
| Channel registration | 9            | SERV1             | UCP             | 1201          | ACR     | Channel add      |       |        |  |
| User level admin     | 10           | SERV1             | UCP             | 1202          | ACR     | IPCR ID *        | SERV1 | ×      |  |
| User repistration    | 11           | SERV1             | UCP             | 1203          | ACR     | PBX ID *         | UCP   | ~      |  |
| user regenition      | 12           | SERV1             | UCP             | 1204          | ACR     | Agent ID *       |       |        |  |
| General Setting      | 13           | SERV1             | UCP             | 1205          | ACR     | Recording type * | ACR   | ~      |  |
| Maintenance          | 14           | SERV1             | UCP             | 1206          | ACR     |                  |       | Create |  |
| Web log              | 15           | SERV1             | UCP             | 1207          | ACR     | L                |       |        |  |
| License information  | 16           | SERV1             | UCP             | 1208          | ACR     |                  |       |        |  |
| Version Information  | 17           | SERV1             | UCP             | 1209          | ACR     |                  |       |        |  |
|                      | 18           | SERV1             | UCP             | 1210          | ACR     |                  |       |        |  |
|                      | 19           | SERV1             | UCP             | 1211          | ACR     |                  |       |        |  |
|                      | 20           | SERV1             | UCP             | 1212          | ACR     |                  |       |        |  |
|                      | 21           | SERV1             | UCP             | 1213          | ACR     |                  |       |        |  |
|                      | 22           | SERV1             | UCP             | 1214          | ACR     |                  |       |        |  |
|                      | 23           | SERV1             | UCP             | 1215          | ACR     |                  |       |        |  |
|                      | 24           | SERV1             | UCP             | 1216          | ACR     |                  |       |        |  |
|                      | 25           | SERV1             | UCP             | 1217          | ACR     |                  |       |        |  |
|                      | 26           | SERV1             | UCP             | 1218          | ACR     |                  |       |        |  |
|                      | 27           | SERV1             | UCP             | 1219          | ACR     |                  |       |        |  |
|                      | IC C Recon   | ds from 1 to 30 a | ы <b>Д</b> Раде | 1 🔝 30 rows p | er page |                  |       |        |  |
|                      | 21           |                   |                 | Provident 1   |         |                  |       |        |  |

- 5. Select the type of recording using the description below.
  - All Call Recording: record all your calls.
  - On Demand Recording 1: record only the call which you want to record. You can select
    whether or not to record the call by using the monitoring screen of the iPECS IPCR Web
    or the on demand record button of the phone.
  - On Demand Recording 2: select the section that you want to record. You can select the
    recording section by using the monitoring screen of the iPECS IPCR Web or the on
    demand record button of the phone.

#### If you select the On Demand Recording 2 in iPECS CM system:

The settings on the PBX web page are required as shown below.

| Voice Mail Information       |                             |                                                                             |                                                                     |                     |         | _ @ X |  |  |  |
|------------------------------|-----------------------------|-----------------------------------------------------------------------------|---------------------------------------------------------------------|---------------------|---------|-------|--|--|--|
| Node 03  Calcoad Tenant  Pho | a Modify × Close No. 22000  | <ul> <li>(VM Distribution List)</li> <li>Physical Address 000540</li> </ul> |                                                                     |                     |         | ď     |  |  |  |
| VM Access                    |                             | Use                                                                         | VM COS 🕥                                                            |                     | 1       | -     |  |  |  |
| Internal VM Check            |                             | from latest MSG                                                             | Internal VM SLOT                                                    |                     |         |       |  |  |  |
| Number of Manager (Name      | (Onverti (Unrent))          | 0.000                                                                       |                                                                     | Normal(New / Saved) | 0/0     |       |  |  |  |
| Number of Message (New)      | Saved / Orgenit)            | 07070                                                                       | Number of Outwessage                                                | Urgent(New / Saved) | 0/0     |       |  |  |  |
|                              | Tenant                      | 1                                                                           |                                                                     | Tenant              |         |       |  |  |  |
| Voice Mail Device            | Feature Code<br>/ Phone No. | 21300                                                                       | Color Ring Device                                                   | Phone No.           |         |       |  |  |  |
|                              | Tenant                      | 1                                                                           | Phone for Internal                                                  | Tenant              |         |       |  |  |  |
| Two-way Record Device        | Feature Code<br>/ Phone No. | 21171                                                                       | VM Backup                                                           | Phone No.           |         |       |  |  |  |
| Two-way Record Start Mod     | e                           | Start with button on conversation(ODR)                                      | R) Delete Backuped VM to Phontage                                   |                     | No      |       |  |  |  |
| ODR Record Type for IPCF     | Device                      | Full recording is selectable to save or discard (                           | Full recording is selectable to save or discard (default discarded) |                     |         |       |  |  |  |
| Use IPCR Record Alarm Ar     | nouncement                  | Not Use                                                                     |                                                                     |                     |         | _     |  |  |  |
|                              | Tenant                      |                                                                             | Fax Bridge Service                                                  |                     | Not Use |       |  |  |  |
| Fax Bridge Device            | Feature Code<br>/ Phone No. |                                                                             | Fax Bridge Tone Detect 1                                            | limer (sec)         | 10      |       |  |  |  |
| SMTP Mail Server             |                             | 0.0.0.0                                                                     | SMTP Mail Server Port N                                             | lumber              | 0       |       |  |  |  |
| SMTP User ID                 |                             |                                                                             | SMTP User Password                                                  |                     |         |       |  |  |  |
| SMTP Sender Mail Address     | 1                           |                                                                             | SMTP Security                                                       |                     | Auto    |       |  |  |  |
| E-mail Address for VM Indi   | antion                      |                                                                             |                                                                     | Toport              |         | *     |  |  |  |
| Process Success!             |                             |                                                                             |                                                                     |                     |         |       |  |  |  |

- Please select ODR Record Type for iPECS IPCR Device option as Full recording is selectable to save or discard (default discarded).
- Select **Save** button.

#### How to use the Multiple Channel add:

You can register more than one channel at a time via the Excel file. You can download the Excel file for multichannel registration by clicking the Form Download button at the bottom of the page.

|   | А       | В      | С        | D         | E           | F          | G         | Н |
|---|---------|--------|----------|-----------|-------------|------------|-----------|---|
| 1 | IPCR ID | PBX ID | Agent ID | Call Type | [A: ACR], [ | [S: ODR1], | [P: ODR2] |   |
| 2 | IPCR    | UCP    | 1000     | Α         |             |            |           |   |
| 3 | IPCR    | UCP    | 1001     | S         |             |            |           |   |
| 4 | IPCR    | UCP    | 1002     | Р         |             |            |           |   |
| 5 | IPCR    | UCP    | 1003     | Α         |             |            |           |   |
| 6 | IPCR    | UCP    | 1004     | Α         |             |            |           |   |
| 7 | IPCR    | UCP    | 1005     | Α         |             |            |           |   |
| 8 |         |        |          |           |             |            |           |   |

- System ID: input the registered IPCR ID on the Administration > IPCR Server Setting page.
- **PBX ID:** input the registered PBX ID on the Administration > PBX Registration page.
- Agent ID: input the Agent ID to register.
- **Call Type:** input the recording type.
- Input all Channel information to add and save the Excel file.

• Click **Multi-Channel add** button at the bottom of the page to view the popup window below. Click **File** button to select an Excel file above and click **Create** button to add multiple channels.

#### How to use the Delete Channel:

• Check the checkbox on the left side of the channel for deletion and click the Delete button at the bottom.

**NOTE** Channel deletion is only possible when connected to IPECS system. Channel deletion is supported in UCP/eMG 3.5.21 Ver and CM 2.6 Ver.

### 6.6.4 User Level Admin

Based on the User Admin Level, a user is allowed access to specified features and functions of the iPECS IPCR Web Server. A maximum of 10 User Admin levels can be configured.

#### To access the User Admin Level settings:

- 1. Select the Administration tab from the iPECS IPCR web.
- 2. Select the User level admin tab.
- 3. Input a Level name, up to 20 characters.
- 4. Check appropriate 'Activation' boxes for the User Level Admin.

| IPECS IPCR           |                        |          |                |             |                          |       |         |        | admin [admin] | A     | 8 |
|----------------------|------------------------|----------|----------------|-------------|--------------------------|-------|---------|--------|---------------|-------|---|
| Search & Listen      | Monitoring & Dashboard | Report   | Administration |             |                          |       |         |        |               |       |   |
| IPCR Server Setting  | Administrator          | Menu     |                | Permissions | Read                     | Write | Delete  | Listen | Download      | Excel |   |
| P8X Registration     | User                   | Search   | ð: Listen      | IIA         | 3                        | 52    | 2       | S      | 82            | 8     |   |
| Channel sepistration |                        | Realtim  | e Monitoring   | IIA         | 2                        | 8     |         | 8      |               |       |   |
|                      |                        | Dashbo   | ard            |             | 8                        |       |         |        |               |       |   |
| User level admin     |                        | Call by  | Month          |             | 8                        |       |         |        |               | 8     |   |
| User registration    |                        | Call by  | Day            |             | 8                        |       |         |        |               | 8     |   |
| General Setting      |                        | Call by  | Time           |             | 8                        |       |         |        |               | ×     |   |
| Maintenance          |                        | Call by  | User           |             | 81                       |       |         |        |               | 18    |   |
| Web log              |                        | Call by  | co             |             | 14                       |       |         |        |               | 12    |   |
| Licence information  |                        | Call by  | DID            |             | 91                       |       |         |        |               | 8     |   |
| License mormation    |                        | IPCR 54  | rver Setting   |             | 2                        | 100   | <u></u> |        |               |       |   |
| Version Information  |                        | PEX Re   | pistration     |             | $\overline{M}$           | 88    | 92      |        |               |       |   |
|                      |                        | Channe   | l registration |             | 8                        | 88    | 8       |        |               |       |   |
|                      |                        | User les | vel admin      |             | 32                       | 58    | 38      |        |               |       |   |
|                      |                        | User re  | gistration     |             | 8                        | 8     | 8       |        |               |       |   |
|                      |                        | General  | Setting        |             | 8                        | 52    | 52      |        | 22            |       |   |
|                      |                        | Mainter  | nance          |             | $\overline{\mathcal{M}}$ | 100   | 32      |        |               |       |   |
|                      |                        | Web lo   | 2              |             | 8                        |       |         |        |               |       |   |
|                      |                        | License  | information    |             | 2                        |       |         |        |               |       |   |
|                      |                        | Version  | Information)   |             | 18                       |       |         |        |               |       |   |
|                      |                        |          |                |             |                          |       |         |        |               |       |   |
|                      |                        |          |                |             |                          |       |         |        |               |       |   |
|                      | Group add Modify Dele  | oter     |                |             |                          |       |         |        |               |       |   |

• A User admin level can be deleted using the **Delete** button.

## 6.6.5 User Registration

User Registration establishes User Groups and details for each user. Each user is registered with the iPECS IPCR application at one of three class or group levels, establishing a hierarchy. This function is often used to separate departments and groups for easier user and administration access. The initial Web page indicates the number of Users for each Class level in the main window and a tree display of user groups in the left window.

#### To access the User Registration page:

- 1. Select the Administration tab from the iPECS IPCR web.
- 2. Select the User registration tab.

|                | IPECS IPCR            |                                                                                                    |              | 1                     | 112       |                      |                       |                |         |         |         | -           | Interest (A) | 5. J |
|----------------|-----------------------|----------------------------------------------------------------------------------------------------|--------------|-----------------------|-----------|----------------------|-----------------------|----------------|---------|---------|---------|-------------|--------------|------|
|                | Searsh & Listen       | Menitoring & Deshleoard                                                                                                    | Report       | Administration        |           |                      |                       |                |         |         |         |             |              |      |
|                | IPCR Senier Saming    | 0.40                                                                                                    | 1            | No User Name          | Uyer ID   | PEXID                | Agent ID Prose sunder | User Invet     | Class 1 | Class 2 | Class 3 | Employee ID | truit        |      |
|                | PEX Republic          | C abox                                                                                                    | 0.5          | 1 1258                | 1258      | 1009                 | 1254                  | Administrator  | 107     | aug .   | UCHC    |             |              | 1    |
|                | Channel requiration   | 0 OC                                                                                                    | 0.5          | 2 100                 | 1306      | 507                  | 1308                  | Administrator  | 103     | RHD -   | UCHC    |             |              |      |
|                | Utar level admin      | 2.191                                                                                                    | 0.5          | 3 1210                | 1210      | UCP.                 | 1210                  | Administrator  | 110.    | 8-0     | Wind    |             |              |      |
|                | Star registration     | A.205                                                                                                    | 62           | 4 1327                | 1827      | UCF                  | 1927                  | Administrator  | 242     | RHD .   | licit   |             |              |      |
|                | General Serring       | £1200<br>£1202                                                                                                    |              | 5 1222                | 1222      | UCF                  | 1222                  | Administrator  | 208     | RHD .   | UCHC    |             |              |      |
|                |                       | A1210                                                                                                    | 1 80         | 4 1200                | 1268      | UCP                  | 1268                  | Administrator  | DR      | ReD.    | NO4     |             |              |      |
|                | Maintenance           | 1,1200<br>1,1200                                                                                                    | 0.0          | 7 1368                | 1268      | LUC#                 | 1268                  | Administrator  | 14.8    | RHD.    | UCHC.   |             |              |      |
|                | Web-big               | £1307                                                                                                    | 63           | 8 5265                | 1205      | UCP.                 | 1285                  | Administrator  | DR      | ReD     | UCHC .  |             |              |      |
|                | Giaroe information    | 2104                                                                                                    | <b>P</b> (3) | 8 1228                | 1229      | 907                  | 1229                  | Advictorary    | DR      | Ard .   | UCHC .  |             |              |      |
|                | Variation Information | 1100<br>1100                                                                                                    | 1010         | 10 1380               | 1880      | UC#                  | 1000                  | Adversitator   | 242     | 8x0     | UC:C    |             |              |      |
| O              |                       | <b>▲</b> <207                                                                                                    | 0.0          | 11 1376               | 1019      | 007                  | tahi                  | Administratur  | 1507.   | At U    | USHC    |             |              |      |
| Organization – |                       | 11209                                                                                                    | C217         | 12 1279               | 1273      | UCP .                | 1273.                 | Administration | 545     | 8-0     | UC+C    |             |              |      |
| of Users       |                       | A100                                                                                                    | P.S          | 13 1204               | 1254      | UCP .                | 1204                  | Administration | 0.0     | 840     | UCHC    |             |              |      |
|                |                       | A1229                                                                                                    | 0.5          | 74 T253               | 1263      | 907                  | 1263                  | Administrator  | 0.09.   | RHD .   | UCHC .  |             |              |      |
|                |                       |                                                                                                    | 0.0          | 15. 1525              | 1323      | 0.07                 | 0321                  | Administration | DR      | ReD.    | ucie.   |             |              |      |
|                |                       | £1279                                                                                                    | 0.0          | 16 1309               | 1009      | 609                  | 1308                  | Advisionation  | 101     | 0xD     | UCHC    |             |              |      |
|                |                       | ±1260                                                                                                    | (a)          | 17. 1392              | 1202      | QCP.                 | 1992                  | Administrator  | D/A     | AnD .   | 00-0    |             |              |      |
|                |                       | 1:000<br>1:000                                                                                                    | <b>C</b> 12  | 18 1231               | 1231      | UCP                  | 1211                  | Administrator  | 147     | 810     | UEHC    |             |              |      |
|                |                       | A 1310                                                                                                    | 0            | 19 1210               | 1210      | UCP.                 | raid                  | Administrator  | 108     | APD .   | UCHC .  |             |              |      |
|                |                       | 21700                                                                                                    | 0.8          | 20 1390               | 1208      | UCP                  | 1944                  | Administrature | D/7.    | AnD .   | Sicht . |             |              |      |
|                |                       | 2.100<br>2.100<br>2.100<br>2.000<br>2.0000<br>2.0000<br>2.000000<br>2.0000<br>2.00000000 |              | Neural Fore 1 to 20 a | н (Сілда) | III St. one has been |                       |                |         |         |         |             |              |      |

### 6.6.5.1 User Group Registration

#### To add or modify a Class (User group):

- 1. Click Group add button at the bottom of the page to pop up a separate Group add window.
- 2. Select the unit of group you want to add and input a group name.(up to 20 characters)
- 3. Click Group add button at the bottom of the popup window.
- 4. You can modify the group by clicking the Modify button at the bottom of the page.

| PCR Server Setting    | 0.000                                   | 10  |            | Unier Hart    | er Vert 10         | PEKID                | Agent ID Phone number | About haved          | Class 1 | Clers Z | Class 3 Employee 10                                                                                             | Loud |
|-----------------------|-----------------------------------------|-----|------------|---------------|--------------------|----------------------|-----------------------|----------------------|---------|---------|----------------------------------------------------------------------------------------------------|------|
| the factor of the     | C atres                                 | 100 | - C.       | _             | AL.                | . 4.1                |                       | - 48                 |         |         |                                                                                                    |      |
| in adjustance         | Labor                                   |     | Group add  |               |                    | ×                    | 1298                  | Admentisher          | 0.01    | 1-0     | VENE                                                                                                    |      |
| Natival registration  | 1000                                    |     | -          |               |                    | 1                    | 1308                  | Administrator        | 543     | 8+0     | UCHC .                                                                                                    |      |
| net level activity.   | A1211                                   |     |            |               | Carrier 1 Constant |                      | 4218                  | Administrator.       | 613     | 8-0     | uo-c                                                                                                    |      |
|                       | 1200<br>1700                            |     | Nergon     |               |                    |                      | +127                  | Administrator        | D408    | 10      | VOIC :                                                                                                    |      |
| en redocation         | T1000                                   |     | Mode pro   | e*            |                    | -                    |                       | ****                 | 140     | -       | in the second second second second second second second second second second second second second second second |      |
| manul Satting         | <b>2</b> 1293                           | 8   | Creat 1411 | 4             |                    |                      | 1222                  | Albertalia           | 14.4    |         | 104                                                                                                    |      |
|                       | £1208                                   |     |            |               |                    |                      | 1268                  | Allevisitator        | 105     | 8-0     | UDIC                                                                                                    |      |
| Activities            | Ashie                                   |     |            |               |                    | rouge and            | 1268                  | Administration       | 6101    | 940     | VOIC                                                                                                    |      |
| ek hog                | \$1207                                  |     |            | 1485          | 5485               | 00                   | 1205                  | Administration       | 157.    | 8-0     | VOIE .                                                                                                    |      |
| and the second second | 0.004                                   |     |            | 1778          | 1114               | 1078                 | 1778                  | A Real Property lies | 444     |         | 100                                                                                                    |      |
| anse protestatori     | A 1200                                  |     |            | 1008          | 1.007              | 0.7                  | 1229                  | Approximate por      | 144     | - 194   | 0.76                                                                                                    |      |
| rain Information      | A 1279                                  |     | 40         | 1380          | 1945               | UCP                  | +380                  | Administrator        | 101     | 2+0     | uc+c                                                                                                    |      |
|                       | ▲1347                                   |     | 11         | 1576          | 1576               | UCP                  | 1576                  | Administrator        | 188     | 810     | UDIC                                                                                                    |      |
|                       | £1222                                   |     | 12         | 1273          | 1273               | 009                  | 1273                  | Administrator        | 0.0     | 80      | UDIC                                                                                                    |      |
|                       | A1299                                   |     | 1.1.44.1.1 | 1254          | 1114               | 1010                 | 1994                  | - Andrewski          | 100     | 1.0.0   | 12-2                                                                                                    |      |
|                       | <b>2</b> 1280                           |     |            |               |                    |                      |                       |                      | 100     |         | 1000 C                                                                                                    |      |
|                       | L1229                                   |     | 78         | 1263          | 1262               | UO*                  | 1263                  | Administration       | 008     | 140     | VOIC                                                                                                    |      |
|                       | 21376                                   |     | 19         | 1123          | 1323               | UCP                  | 1323                  | Administrator        | 143     | TeO.    | UDIC                                                                                                    |      |
|                       | £1279                                   |     | 14         | 1326          | 1329               | UCP .                | 1208                  | Administration       | 645     | 16-0    | 1010                                                                                                    |      |
|                       | <b>1</b> 1294                           |     |            |               |                    | 100                  | 1.000                 |                      |         |         | 100                                                                                                    |      |
|                       | 100                                     |     |            | 1004          | 1.5%               | 0.7                  | 1.00                  | April 191            | 100     |         | 0.76                                                                                                    |      |
|                       | 1.000                                   |     | 11.        | 101           | 6231               | 0.09                 | 1211                  | Administration       | 100     | 8-0     | SOC.                                                                                                    |      |
|                       | 1:042                                   |     | 19         | 1110          | 4310               | UCP.                 | 1210                  | Administrator        | 0.01    | IND .   | UDIC                                                                                                    |      |
|                       | 1211                                    |     | 28         | 1208          | 1258               | 0.09                 | 1200                  | Applelana            | 115     | 80      | UDE                                                                                                    |      |
|                       | A.100                                   |     |            |               |                    |                      |                       |                      |         |         |                                                                                                    |      |
|                       | 21308                                   |     |            |               |                    |                      |                       |                      |         |         |                                                                                                    |      |
|                       | 1901.                                   |     |            |               |                    |                      |                       |                      |         |         |                                                                                                    |      |
|                       | £1338                                   |     |            |               |                    |                      |                       |                      |         |         |                                                                                                    |      |
|                       | 1.000                                   |     |            |               |                    |                      |                       |                      |         |         |                                                                                                    |      |
|                       |                                         |     |            |               |                    |                      |                       |                      |         |         |                                                                                                    |      |
|                       | #1547                                   |     |            |               |                    |                      |                       |                      |         |         |                                                                                                    |      |
|                       | 1 ( ) ( ) ( ) ( ) ( ) ( ) ( ) ( ) ( ) ( |     |            |               |                    |                      |                       |                      |         |         |                                                                                                    |      |
|                       | a chief                                 |     |            |               |                    |                      |                       |                      |         |         |                                                                                                    |      |
|                       |                                         |     |            |               |                    |                      |                       |                      |         |         |                                                                                                    |      |
|                       |                                         |     | a facility | Same 1 are 10 | a at (Crew)        | III in our last same |                       |                      |         |         |                                                                                                    |      |

#### To delete a Class (User group):

- 1. On the User Classification screen, select the group unit you want to delete.
- 2. Click **Delete** button at the bottom of the page.
- **NOTE** You can save, modify, and delete them in the same way as the middle and small group name. In addition, you must register big and middle and small group first before registering users.

### 6.6.5.2 User Registration

Each user is identified and a Name assigned. The User Id and password are the credentials employed by the user for login to the iPECS IPCR Web functions. The User Level is the User Admin Level that determines the functions and features available to the user as configured in section 5.2.2. Note the Agent Ids are available only after registration and login to an iPECS host with licensed Agents. If enabled, the user activity in the iPECS IPCR Web is logged.

| To add a user: |  |
|----------------|--|
|----------------|--|

| IPECS IPCR           |                                |        |                        |             |                         |                       |               |         |            |         |             | admin (admin) | AE |
|----------------------|--------------------------------|--------|------------------------|-------------|-------------------------|-----------------------|---------------|---------|------------|---------|-------------|---------------|----|
| Search & Listen      | Monitoring & Dashboard         | Report | Administration         |             |                         |                       |               |         |            |         |             |               |    |
| IPCR Server Setting  | EXR     RnD                    | 1      | No User Name           | User ID     | PBX ID                  | Agent ID Phone number | User level    | Class 1 | Class 2    | Class 3 | Employee ID | Email         |    |
| PBX Registration     | ) admin<br>Ladmin              | 0.0    | 1 1256                 | 1256        |                         | ×                     | Administrator | EKR     | RnD        | UCnC    |             |               |    |
| Channel registration | © CnC                          | 0      | Z 1306                 | 1306        | User add                |                       | Administrator | EKR     | RnD        | UCnC    |             |               |    |
| User level admin     | \$1201                         | 0      | 3 1210                 | 1210        | 10 *                    |                       | Administrator | EKR     | RnD        | UCnC    |             |               |    |
| User registration    | \$1204                         | 0      | 4 1327                 | 1327        | Password *              |                       | Administrator | EKR     | RnD        | UCnC    |             |               |    |
| General Setting      | £1209<br>£1202                 | 0      | 5 1222                 | 1222        | Password verification * |                       | Administrator | EKR     | RnD        | UCnC    |             |               |    |
| Maintenance          | ±1268<br>±01200                |        | 6 1269                 | 1269        | PBX ID                  | ~                     | Administrator | EKR     | RnD        | UCnC    |             |               |    |
| Web los              | £1206                          |        | 7 1268                 | 1268        | Agent ID                | ~                     | Administrator | EKR     | RnD        | UCnC    |             |               |    |
| Web log              | © UCHC                         |        | 8 1285                 | 1285        | PhoneNumber             |                       | Administrator | EKR.    | RnD        | UCnC    |             |               |    |
| License information  | ±1256<br>±1306                 |        | 9 1229                 | 1229        | User level *            | ~                     | Administrator | EKR     | RnD<br>0=D | UCHC    |             |               |    |
| Version Information  | £1210<br>£1327                 |        | 10 1380                | 1376        | Class 1 Code *          | ~                     | Administrator | FKR     | ReD        | UCoC    |             |               |    |
|                      | £1222                          |        | 12 1273                | 1273        | Class 2 Code *          | ~                     | Administrator | EKR     | RnD        | UCnC    |             |               |    |
|                      | <b>▲</b> 1268                  |        | 13 1204                | 1204        | Class 3 Code *          | ~                     | Administrator | EKR     | RnD        | UCnC    |             |               |    |
|                      | ±1285<br>±1229                 |        | 14 1263                | 1263        | Employee ID             |                       | Administrator | EKR     | RnD        | UCnC    |             |               |    |
|                      | ±1380<br>±1376                 |        | 15 1323                | 1323        | Email                   |                       | Administrator | EKR     | RnD        | UCnC    |             |               |    |
|                      | £1273                          |        | 16 1309                | 1309        |                         | User add              | Administrator | EKR     | RnD        | UCnC    |             |               |    |
|                      | £1263                          |        | 17 1392                | 1392        | UCP                     | 1392                  | Administrator | EKR     | RnD        | UCnC    |             |               |    |
|                      | ▲1323<br>▲1309                 |        | 18 1231                | 1231        | UCP                     | 1231                  | Administrator | EKR     | RnD        | UCnC    |             |               |    |
|                      | ±1392<br>±1231                 |        | 19 1310                | 1310        | UCP                     | 1310                  | Administrator | EKR     | RnD        | UCnC    |             |               |    |
|                      | £1310<br>• 1300                |        | 20 1398                | 1398        | UCP                     | 1398                  | Administrator | EKR     | RnD        | UCnC    |             |               |    |
|                      | \$1368                         |        |                        |             |                         |                       |               |         |            |         |             |               |    |
|                      | <b>▲</b> 1391<br><b>▲</b> 1338 |        |                        |             |                         |                       |               |         |            |         |             |               |    |
|                      | ±1206<br>±1300                 |        |                        |             |                         |                       |               |         |            |         |             |               |    |
|                      | ±1317<br>•1247                 |        |                        |             |                         |                       |               |         |            |         |             |               |    |
|                      | \$1283                         |        |                        |             |                         |                       |               |         |            |         |             |               |    |
|                      | <b>▲</b> 1358<br><b>▲</b> 1236 |        | Records from 7 to 77   | 11 O (1991) | [1] 30 and and and      |                       |               |         |            |         |             |               |    |
|                      | <b>≜</b> 1255                  |        | Kecoros trom 1 to 20 > | м Щ Раде 1  | TET to Lows bet bade    |                       |               |         |            |         |             |               |    |
|                      | Group and Modify Del           | User   | add Delete             |             |                         |                       |               |         |            |         |             |               |    |

- You must enter ID. (up to 12 characters)
- You must enter User name. (up to 20 characters)
- You must enter Password. (up to 20 characters)

Password can be entered up to 20 characters in combination with English, numeric, and special characters (! @  $\% ^ {\& *}$ ).

- Select Agent ID.
- You must select user level
- Input Employee ID and email as required.

**NOTE** You can modify the entered User information by double click at the mouse in the same way as above.

#### To modify user information or delete a User:

- At the User Classification screen, select the user name you want to delete.
- Click on the checkbox to the left of the user entry.
- Click **Delete** button at the bottom of the page.

#### How to use the Multiple User add:

You can register more than one user at a time via the Excel file. You can download the Excel file for multiuser registration by clicking the Form Download button at the bottom of the page.

|   | A        | В          | С         | D      | E        | F            | G           | н             | I.            | J             | К        | L            |
|---|----------|------------|-----------|--------|----------|--------------|-------------|---------------|---------------|---------------|----------|--------------|
| 1 | ID*      | User name* | Password* | PBX ID | Agent ID | PhoneNumber  | User level* | Class 1 Code* | Class 2 Code* | Class 3 Code* | Employee | Email        |
| 2 | ex)admin | admin      | admin123! | UDP    | 5941     | 821012652123 | admin       | callcenter    | callcenter2   | callcenter3   | 212303   | xxx@ericson. |
| 3 |          |            |           |        |          |              |             |               |               |               |          |              |
| 4 |          |            |           |        |          |              |             |               |               |               |          |              |
| 5 |          |            |           |        |          |              |             |               |               |               |          |              |
| 6 |          |            |           |        |          |              |             |               |               |               |          |              |

- Input all user information to add and save the Excel file.
- Click **Multi User add** button at the bottom of the page to view the popup window below. Click **File** button to select an Excel file above and click **Create** button to add multiple Users.

**NOTE** Columns with \* are mandatory columns.

### 6.6.6 General Setting

In this section you can restart the engine or restart the server and set password policy, announcement settings, mail settings, threshold settings, and server time settings.

#### 6.6.6.1 Restart

Button for restarting the iPECS IPCR engine or restarting the iPECS IPCR server.

| Restart        |                |                |                            |
|----------------|----------------|----------------|----------------------------|
| Engine Restart | Server Restart | ACT/STB Change |                            |
|                |                |                | Only support by duplicated |

#### **Restart:**

You can see the Restart section at the **Administration > General Setting** page.

- If you want to restart the iPECS IPCR engine, click Engine Restart button.
- If you want to restart the server where the iPECS IPCR engine is running, click **Server Restart** button.

### 6.6.6.2 Password Policy Setting

This is a page for setting the password policy for a user account in the iPECS IPCR Web.

| Password policy set | tting  |              |                           |     |      |
|---------------------|--------|--------------|---------------------------|-----|------|
| PW policy           | Use    | ~            |                           |     |      |
| PW change           | Use    | ~            | Change cycle<br>setting   | 1   |      |
| Old PW              | Permit | ~            | PW Maintenance<br>number  | 2   |      |
| Try limits          | Use    | ~            | Try limit times           | 5   |      |
| Account lockout     | Unused | $\checkmark$ | Setting the Lock<br>Cycle | 5 🗸 |      |
|                     |        |              |                           |     | Save |

#### To set up the password policy:

You can see the Password Policy Settings section at the Administration > General Setting page.

- PW policy: you can choose whether or not to use password policy. If you use a password policy, all user passwords must combination with English, numeric, and special characters (!
   @ % ^ & \*)
- **PW change:** you can choose whether or not to use the PW Change Cycle. You can select Use (recommended), and Unused option. When using the Use option, you can set the PW change cycle (day, week, month, year).
- Old PW: you can choose whether or not to use the old password. You can select Permit, Limited number of times, Block option. When using Limited number of times option, you can set the PW Maintenance number.
- Try limits: this option limits the number of password input failures. When using this option, you can set the number of Try limit times.
- Account lockout: you can set whether or not to lock accounts for accounts that have not been used for a certain period of time. When using this option, you can set the Lock Cycle (days, weeks, months, and years).

#### 6.6.6.3 General

This is a page for setting up the general information related to using the iPECS IPCR.

| General 🕜         |                               |        |                           |          |              |      |
|-------------------|-------------------------------|--------|---------------------------|----------|--------------|------|
| File Download     | Decryption                    | /      | Recording<br>announcement | Use      | ~            |      |
| Auto Delete File  | Unuse                         | /      |                           |          |              |      |
| File name pattern | Date(YYYYMMDDhhmmss)-Agent ID | Option | ∽ Option                  | ∽ Option | $\checkmark$ |      |
|                   |                               |        |                           |          |              | Save |

#### To set up the general information:

You can see the General section at the Admin >Administration > General Setting page.

- File Download: you can set how files are downloaded.
- Recording announcement: you can select whether or not the announcement is recorded.
- Auto Delete File: you can select whether or not to use the automatic deletion of recording files.
- File name pattern : you can select File name pattern
- You must restart the iPECS IPCR engine after modify General information

### 6.6.6.4 Upload Voice(Announcement) Files

You can upload an announcement voice file for use of the recording.

| Upload voice files 🖗 | •                     |      |          |      |
|----------------------|-----------------------|------|----------|------|
| Voice file 0         | Please select a file. | File | Download | Memo |
| Voice file 1         | Please select a file. | File | Download | Memo |
| Voice file 2         | Please select a file. | File | Download | Memo |
| Voice file 3         | Please select a file. | File | Download | Memo |
| Voice file 4         | Please select a file. | File | Download | Memo |
| Voice file 5         | Please select a file. | File | Download | Memo |
| Voice file 6         | Please select a file. | File | Download | Memo |
| Voice file 7         | Please select a file. | File | Download | Memo |
| Voice file 8         | Please select a file. | File | Download | Memo |
| Voice file 9         | Please select a file. | File | Download | Memo |
|                      |                       |      |          | Save |

#### How to upload voice (announcement) file:

You can see the Upload Voice Files section at the Administration > General Setting page.

- You can upload up to 10 announcement voice files.
- Click File button to select the announcement voice file which you want to upload.
- Click Save button to upload the announcement voice file to the iPECS IPCR server.
- You can download the uploaded announcement voice file in the iPECS IPCR server via the **Download** button.

**NOTE** Only voice file1 is available in IPCES-UCM.

### 6.6.6.5 Mail Server Information

This is a page for setting up a Mail server information (SMTP) to receive various alarms mails.

| Mail server information |                     |                     |           |      |  |  |  |  |  |  |
|-------------------------|---------------------|---------------------|-----------|------|--|--|--|--|--|--|
| Mail server address     | smtp.naver.com      | Mail server port 🔞  | 465       |      |  |  |  |  |  |  |
|                         |                     |                     |           |      |  |  |  |  |  |  |
| Send address 🕜          | joseph016@naver.com | Message Delivery ID | joseph016 |      |  |  |  |  |  |  |
| Login PW                |                     |                     |           |      |  |  |  |  |  |  |
| Send Test Mail          |                     |                     |           | Save |  |  |  |  |  |  |

#### To set up mail server information:

You can see the Mail Server Information section at the Administration > General Setting page.

- Input the address in Mail Server Address. Be sure to input your outgoing mail server address.
- Input the mail server port number. If you are using Gmail as your mail server, please set the mail server port to 587.
- In Send address, input Mail address.
- In Message Delivery ID, input account ID.
- In Login PW, input your Mail Server Login password. If you are using Gmail as your mail server, please input your Gmail account password.
- When clicking the **Send Test Mail** button, you can see Test Mail Send window as shown below. Input your e-mail address to receive the test mail and click **Send email** button. If the mail server information which you entered is correct, test mail will be sent normally.

| Send test email | ×          |
|-----------------|------------|
| To Address *    |            |
|                 | Send email |

### 6.6.6.6 Fault Management

This is a page for setting the thresholds of resource in the IPCR server and the email address to notify when a failure occurs.

| Fault manageme | it 🕑               |                              |
|----------------|--------------------|------------------------------|
| Threshold      | CPU 85 v MEMORY 85 | → DISK 85 → <mark>Set</mark> |
| Name           |                    | Email                        |
|                |                    | Save Delete Reset            |
| Name           | En                 | mail                         |
| test           | jor                | ongyeon.lee@ericsson.com     |

#### To set up fault management:

You can see the Fault Management section at the Administration > General Setting page.

- 1. Set thresholds by resource (CPU, MEMORY, DISK).
- 2. Click Set button to save the threshold information.
- 3. Input the information (name, e-mail address) for which you want to receive the alarm mail if the threshold is exceeded. To use this feature, you must input the Mail Server Information section at the Administration > General Setting page.
- 4. Click Save button.

```
NOTE You can modify the entered email information by double click at the mouse in the same way as above. You must restart the IPCR engine after modify Fault manage information.
```

#### To delete:

- Click the checkbox for the item you want to delete.
- Click **Delete** button.

#### To initialize:

- You can initialize the input form
- by clicking **Reset** button.

### 6.6.6.7 Server Time Zone Management

This is a page for managing the time zone of the IPCR server.

#### To set up server time zone:

You can see the Server time zone management section at the Administration > General Setting page.

| Server time zone management                |              |        |            |              |   |      |  |  |  |  |
|--------------------------------------------|--------------|--------|------------|--------------|---|------|--|--|--|--|
| NTP Use choice                             | Use          | $\sim$ |            |              |   |      |  |  |  |  |
| NTP server                                 | 192.168.0.11 |        | Sync cycle | Every minute | ~ |      |  |  |  |  |
| Server Date : Thu May 17 18:01:11 KST 2018 |              |        |            |              |   |      |  |  |  |  |
|                                            |              |        |            |              |   | Save |  |  |  |  |

- NTP Use choice: select whether or not to use NTP. When using NTP, Set the following values
  - NTP server: Input NTP server information
  - Sync cycle: Select how often to synchronize with the NTP server.

| Server time zone management |                      |   |              |            |    |          |      |  |  |  |  |
|-----------------------------|----------------------|---|--------------|------------|----|----------|------|--|--|--|--|
| NTP Use choice              | Unused               | ~ |              |            |    |          |      |  |  |  |  |
| Timezone Set                | Asia/Seoul           | ~ | Time Setting | 2018-05-16 | 10 | ✓ : 19 < |      |  |  |  |  |
| Server Date : Thu May       | 17 18:01:11 KST 2018 |   |              |            |    |          |      |  |  |  |  |
|                             |                      |   |              |            |    |          | Save |  |  |  |  |

• Time zone Set/ Time Setting: You can set time zone and server time.

#### 6.6.6.8 SSL Setting

This page is a page that use or unused SSL on an iPECS IPCR.

#### To set up SSL Setting:

You can see the SSL Setting section at the Administration > General Setting page.

| SSL setting |     |   |  |  |     |  |  |  |
|-------------|-----|---|--|--|-----|--|--|--|
| HTTPS       | Use | ~ |  |  |     |  |  |  |
|             |     |   |  |  |     |  |  |  |
|             |     |   |  |  | Sav |  |  |  |

- HTTPS : select whether or not to use SSL
- If you are using HTTPS, you must include https:// before the connection URL.

### 6.6.6.9 Concurrent License Setting

You can use the IPECS-IPCR Concurrent License when you use the IPCES-UCM system. When you use the current license, you can register up to 2,000 channels regardless of the number of licenses.

#### To set up Concurrent License Setting:

You can see the SSL Setting section at the Administration > General Setting page.

| Concurrent License Setting (UCM Only) |        |   |  |  |  |
|---------------------------------------|--------|---|--|--|--|
| Concurrent License                    | Unused | ~ |  |  |  |
|                                       |        |   |  |  |  |

- Concurrent licenses limit the number of concurrent recording lines by the license quantity.
- When using a Concurrent license, the following login page appears:

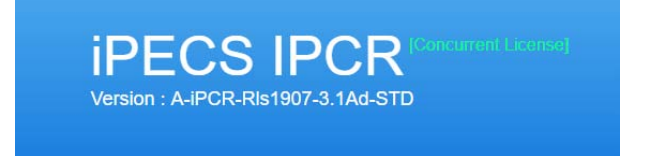

### 6.6.7 Maintenance

The maintenance section provides iPECS IPCR upgrades and automatic backup, FTP backup, and migration functions.

### 6.6.7.1 Upload Update File

This is a page for uploading the iPECS IPCR update file (update\_\*.tar.gz). You must restart the iPECS IPCR server after you upload the update file.

#### To upload the iPECS IPCR update file:

You can see the Upload update files section at the Administration > Maintenance page.

| Upload update file 🛛 |                       |      |  |  |  |  |  |  |
|----------------------|-----------------------|------|--|--|--|--|--|--|
| Update file          | Please select a file. | File |  |  |  |  |  |  |
|                      |                       | Save |  |  |  |  |  |  |

- 1. Click Files button to select the iPECS IPCR update file (update\_\*.tar.gz.)
- 2. Click **Save** button to upload the file to the IPCR server.

### 6.6.7.2 Auto Backup Setting

The iPECS IPCR application will perform a periodic backup of recordings. Automatic Backup defines the interval between backups, the source and destination paths, and copy or move. When the backup is copied, the original recording is maintained on the iPECS IPCR server and copied to the back-up path. When 'Move' is selected, the recording files are moved to the back-up path and deleted from the iPECS IPCR server.

| Auto backup setting |               |             |         |      |                    |             |     |                        |      |              |
|---------------------|---------------|-------------|---------|------|--------------------|-------------|-----|------------------------|------|--------------|
| Ba                  | ckup schedule | Daily       | ~       |      | Time               | -           | ~   |                        |      |              |
| So                  | urce Path     | /var/REC/Re | ecSee_D | ata  |                    | Backup Path |     | /var/REC/RecSee_Backup |      |              |
| Co                  | py/Move       | Сору        |         |      | $\checkmark$       |             |     |                        |      |              |
|                     |               |             |         |      |                    |             |     |                        | Save | Delete Reset |
|                     | Schedule      | Week        | Day     | Time | Original Path      |             | Bac | ckup Path              | C    | Copy/Move    |
|                     | Daily         | ×           | ×       | 1    | /var/REC/RecSee_Da | ita         | /va | r/REC/RecSee_Backup    | c    | ору          |
|                     | Daily         | ×           | *       | 14   | /var/REC/RecSee_Da | ita         | /va | r/REC/RecSee_Backup    | c    | ору          |
|                     |               |             |         |      |                    |             |     |                        |      |              |
|                     |               |             |         |      |                    |             |     |                        |      |              |
|                     |               |             |         |      |                    |             |     |                        |      |              |

#### To set up Automatic Backup:

You can see the Auto backup setting section at the Administration > Maintenance page.

- 1. Select the auto backup schedule information. Backup schedules are divided into Daily, Weekly, and Monthly.
- 2. Select Copy/Move option.
- 3. Click Save button.

**NOTE** Mount the physical disk to the /var/REC/RecSee\_Backup path.

#### To delete:

- Click the checkbox for the item you want to delete.
- Click **Delete** button.

#### To initialize:

- You can initialize the input form
- by clicking the **Reset** button.

### 6.6.7.3 FTP Backup Setting

This is a page for setting for back up recording files from the iPECS IPCR server to an FTP server which you established. You can back up your recording files via FTP at a fixed time for every day, week and month.

| FTP backup setting 🚳 |               |        |        |      |                 |          |          |      |      |        |       |
|----------------------|---------------|--------|--------|------|-----------------|----------|----------|------|------|--------|-------|
| Ba                   | ckup schedule | Daily  | $\sim$ |      | Hour            | - ~      |          |      |      |        |       |
| FTP SERVER IP        |               |        |        |      |                 | Port     |          |      |      |        |       |
| ID                   |               |        |        |      |                 | Password |          |      |      |        |       |
|                      |               |        |        |      |                 |          |          |      | Save | Delete | Reset |
|                      | Schedule      | Week   | Day    | Time | IP              | User     | Password | Port |      |        |       |
|                      | Daily         | ×      | *      | 13   | 192.168.119.100 | root     | •••••    | 21   |      |        |       |
|                      | Weekly        | Friday | *      | 18   | 192.168.119.100 | root     | •        | 21   |      |        |       |
|                      | Daily         | ×      | *      | 10   | 192.168.119.100 | root     |          | 21   |      |        |       |
|                      | Daily         | *      | *      | 20   | 192.168.119.100 | root     |          | 2100 |      |        |       |
|                      |               |        |        |      |                 |          |          |      |      |        |       |

#### To set up FTP backup setting:

You can see the FTP Backup settings section at the Administration > Maintenance page.

- 1. Select the FTP backup schedule information. Backup schedules are divided into Daily, Weekly, and Monthly.
- 2. Input the FTP server connection information where you want to back up recording files.
- 3. Check cycle: Set how often to check FTP schedule information.
- 4. Click Save button.

#### To delete:

- Click the checkbox for the item you want to delete.
- Click Delete button.

#### To initialize:

- You can initialize the input form
- by clicking **Reset** button.

**NOTE** You must restart the iPECS IPCR engine after modify FTP backup setting information. FTP backups are performed up to the previous day's data.

### 6.6.7.4 Engine log downloadk

This page allows you to download logs from the iPECS IPCR engine. When an iPECS IPCR problem occurs, the user can download logs and easily make trouble shooting.

| Er | gine log downl | oad      |   |         |                         |          |
|----|----------------|----------|---|---------|-------------------------|----------|
|    | 2019-01-17     | SIGNAL   | ~ | Search  |                         | Download |
| No |                | Date     |   | LogType | FileName                |          |
| 1  |                | 20190117 |   | SIGNAL  | SIGNAL_2019011710.REDIS | Î.       |
| 2  |                | 20190117 |   | SIGNAL  | SIGNAL_2019011712.Log   |          |
| 3  |                | 20190117 |   | SIGNAL  | SIGNAL_2019011710.SQL   |          |
| 4  |                | 20190117 |   | SIGNAL  | SIGNAL_2019011706.IPCR  |          |

#### **Engine Log Pattern:**

- **DBGw:** DBGW\_\*\_yyyymmdd + Sequence number
- **RTP:** RTP\_yyyymmddhh + Log type
- **RVM:** RVM\_yyyymmddhh + Log type
- LXprocess: XPROCESS\_yyyymmddhh + Log type
- SIGNAL: SIGNAL\_ yyyymmddhh + Log type
- FTPTransfer: PRINT\_hh.log

#### 6.6.7.5 PCAP Download

This page is a feature that populates and downloads packets that enter the iPECS IPCR server.

| PCAP Download |  |
|---------------|--|
| PCAP Start    |  |

- Click Start button to start capturing,
- And then press the Stop button to download automatically. The size of the capture file is up to 50MB.

#### 6.6.7.6 Database Management

This page manages the database of the iPECS IPCR.

This page allows users to back up, download, upload, and restore databases. Up to three backup files can be saved.

| Database Managem   | ent                   |      |         |          |               |       |
|--------------------|-----------------------|------|---------|----------|---------------|-------|
| Backup File Upload | Please select a file. | File |         |          |               |       |
|                    |                       |      |         |          | Upload Backup | Start |
| No B               | ackupName             |      | Restore | Download | Delete        |       |
|                    |                       |      |         |          |               |       |

#### How to use Database Management:

- Click Backup Start button to back up the database of the current iPECS IPCR.
- Click **Restore** button, all existing data will be deleted and the backup file will be used for restore
- You can save your backup files to your PC by click download button.
- The downloaded backup files can also be uploaded using the Backup File Upload.
- The backup data is deleted when the **Delete** button is clicked.

### 6.6.7.7 Language Setting

This page allows you to set the local language of iPECS IPCR to the desired language.

| Language setting |                       |        |
|------------------|-----------------------|--------|
| Upload CSV file  | Please select a file. | File   |
|                  |                       | Upload |
| Download Form    |                       |        |

#### To set up Local language setting:

- 1. Click Download Form Button to 'lang\_local\_pack.zip'
- **2.** As shown below, translate English into local language, (ex local\_Lang\_admin.CSV). Column A and Row 1 of the CSV file should not be modified.

| A                                        |                      | 8 |   |
|------------------------------------------|----------------------|---|---|
| 1 admin Lang Pack Code                   | local Language       |   |   |
| 2 admin.menu.systemOption                | system Option        |   |   |
| 3 admin.menu.systemManage                | System Manage        |   |   |
| 4 admin.menu.userManage                  | User Manage          |   |   |
| 5 admin.menu.backupProcess               | Backup Process       |   |   |
| 6 admin.menu.ll.systemOption.channel     | Channel registration |   |   |
| 7 admin.menu.lLsystemOption.server       | PCR Server Setting   |   | _ |
| 8 admin.menu.ll.systemOption.switchboard | BX Registration      |   |   |
| 9 admin.menu.ll.systemOption.fault       | fault                |   |   |
| 10 admin.menu.li.systemOption.backup     | Hackup               |   | _ |
| 11 admin.menu.ll.systemOption.ftpBackup  | Htp Backup           |   | _ |
| 12 admin.menu.lLsystemManage.group       | Group Manage         |   |   |
| 13 admin.menu.ll.systemManage.details    | General Setting      |   |   |
| 14 admin.menu.li.systemManage.log        | Web log              |   | _ |
| 15 admin.menu.li.systemManage.queue      | Que Manage           |   | _ |

- 3. Upload the Translated CSV file.
- 4. When the upload is complete, restart the server and delete the cookies and cache in browser.

#### 6.6.7.8 Migration

This is a page for setting for the iPECS IPCR Migration. If you have previously used the iPECS IPCR version 2, you can migrate existing data to iPECS IPCR version 3 through setting on this page.

| Migration 🕑 |                       |      |       |
|-------------|-----------------------|------|-------|
| DB Upload   | Please select a file. | File | Start |

#### To set up Migration setting:

When you before start migration, backup the iPECS IPCR Version 2 recording file into new iPECS IPCR Server # Appendix A.4 - Recording File Backup and Restore reference. When creating version 2 DB backup file # Appendix A.2 - DB backup reference

You can see the Migration section at the Administration > Maintenance page.

- 1. Click File button to select the iPECS IPCR Version 2 database that you backed up in advance and click **Save** button to perform the DB upload.
- 2. Click Start button to proceed with the iPECS IPCR migration.
  - When the migration begins, you will see the progress in the Migration section and keep the page when the backup file is restored.

## 6.6.8 Web Log

This is a page for showing logs about recording, listening, changing information, monitoring, and failures performed in the iPECS IPCR Web.

| IPECS IPCR           |              |                 |               |               |            |                                  |                                                        |
|----------------------|--------------|-----------------|---------------|---------------|------------|----------------------------------|--------------------------------------------------------|
| Search & Listen      | Monitoring & | Dashboard       | Report        | Administ      | tration    |                                  |                                                        |
| IPCR Server Setting  | 2018-05-17   | All             | v - 201       | 8-05-17 🛅     | All        | ✓ Search                         |                                                        |
| PBX Registration     | Date         | Time            | Log IP        | Server IP     | User ID    | Log Contents                     | ttc .                                                  |
| Channel registration | 2018-05-17   | 04:58:14        | 192.168.0.207 | 192.168.0.201 | admin      | Login check - Login success      |                                                        |
| User level admin     | 2018-05-17   | 04:58:08        | 192.168.0.207 | 192.168.0.201 | admin      | Login check - Login success      |                                                        |
| User registration    | 2018-05-17   | 04:58:05        | 192.168.0.207 | 192.168.0.201 | admin      | Logout                           |                                                        |
| General Setting      | 2018-05-17   | 04:57:59        | 192.168.0.207 | 192.168.0.201 | admin      | Login check - Login success      |                                                        |
| Maintenance          | 2018-05-17   | 04:30:23        | 192.168.0.207 | 192.168.0.201 | admin      | User - Update success            | rUserInfo [userId=Max, userName=MaxKim, extNo=6002, p  |
| Web Inc.             | 2018-05-17   | 04:28:43        | 192.168.0.207 | 192.168.0.201 | admin      | User - Update success            | rUserInfo [userId=Max, userName=MaxKim, extNo= , phon  |
| web log              | 2018-05-17   | 04:09:03        | 192.168.0.207 | 192.168.0.201 | admin      | Rec - Listen Record File Success | HTTP://192.168.0.201:8088/var/REC/RecSee_Data/20180517 |
| License information  | 2018-05-17   | 04:09:02        | 192.168.0.207 | 192.168.0.201 | admin      | Rec - Listen Record File Success | HTTP://192.168.0.201:8088/var/REC/RecSee_Data/20180517 |
| Version Information  | 2018-05-17   | 04:08:59        | 192.168.0.207 | 192.168.0.201 | admin      | Rec - Listen Record File Success | HTTP://192.168.0.201:8088/var/REC/RecSee_Data/20180517 |
|                      | 2018-05-17   | 04:08:56        | 192.168.0.207 | 192.168.0.201 | admin      | Rec - Listen Record File Success | HTTP://192.168.0.201:8088/var/REC/RecSee_Data/20180517 |
|                      | 2018-05-17   | 03:50:58        | 192.168.0.207 | 192.168.0.201 | admin      | Channel - Update success         | ChannelInfo [chNum=111, sysCode=IPCR, extNum=6001, e   |
|                      | 2018-05-17   | 03:46:09        | 192.168.0.207 | 192.168.0.201 | admin      | Channel - Update success         | Channelinfo [chNum=111, sysCode=IPCR, extNum=6001, e   |
|                      | 2018-05-17   | 03:45:39        | 192.168.0.207 | 192.168.0.201 | admin      | RealTimeListen - Listen End      | RealTimeExt=6001                                       |
|                      | 2018-05-17   | 03:42:29        | 192.168.0.207 | 192.168.0.201 | admin      | Channel - Update success         | Channelinfo [chNum=111, sysCode=IPCR, extNum=6001, e   |
|                      | 2018-05-17   | 03:40:34        | 192.168.0.207 | 192.168.0.201 | admin      | Channel - Update success         | ChannelInfo (chNum=111, sysCode=IPCR, extNum=6001, e   |
|                      | 2018-05-17   | 03:38:10        | 192.168.0.207 | 192.168.0.201 | admin      | RealTimeListen - Listen End      | RealTimeExt=6001                                       |
|                      | 2018-05-17   | 03:29:51        | 192.168.0.207 | 192.168.0.201 | admin      | Channel - Update success         | Channelinfo [chNum=111, sysCode=IPCR, extNum=6001, e   |
|                      | 2018-05-17   | 03:22:35        | 192.168.0.207 | 192.168.0.201 | admin      | Channel - Update success         | Channelinfo [chNum=111, sysCode=IPCR, extNum=6001, e   |
|                      | IC C Recor   | ds from 1 to 24 | > >1 🖸 Page   | 1 🗐 30 row    | s per page |                                  |                                                        |

#### To view the iPECS IPCR Server log:

You can see the above page at the Administration > Web log page.

- Select the date and time of the log information you want to find.
- Click Search button.

## 6.6.9 License Information

This is a page for showing a license information for the iPECS IPCR. You can see the License total number, License used, License remaining by PBX ID.

| IPECS IPCR           |                        |        |                   |              |                   |
|----------------------|------------------------|--------|-------------------|--------------|-------------------|
| Search & Listen      | Monitoring & Dashboard | Report | Administration    |              |                   |
| IPCR Server Setting  | PBX ID                 | Lice   | ense total number | License used | License remaining |
| PBX Registration     | • aaa                  | 0      |                   | 0            | 0                 |
| Channel registration | • Test                 | 0      |                   | 0            | 0                 |
|                      | • test2                | 0      |                   | 0            | 0                 |
| User level admin     | • test3                | 0      |                   | 0            | 0                 |
| User registration    | UCP                    | 210    | )                 | 200          | 10                |
| General Setting      | • UCP1                 | 100    | )                 | 41           | 59                |
| Maintenance          | • vUCP                 | 100    | 00                | 514          | 486               |
| Web log              |                        |        |                   |              |                   |
| License information  |                        |        |                   |              |                   |
| Version Information  |                        |        |                   |              |                   |

#### To view the license information for the iPECS IPCR:

You can see the above page at the Administration > License information page.

- A circle next to the exchange ID indicates the status of license usage
- • Appears when the remaining license quantity is missing or is less than zero
- • Appears when the remaining license quantity is less than 10% of the total usage
- • Appears when the remaining license quantity is more than 10% of the total usage

#### When you use the current license:

The number of Concurrent licenses is shown as shown in the capture below.

| iPECS IPCR           |                        |          |                    |  |
|----------------------|------------------------|----------|--------------------|--|
| Search & Listen      | Monitoring & Dashboard | Report   | Administration     |  |
| IPCR Server Setting  | PBX ID                 | Concurre | ent License Number |  |
| PBX Registration     | UCM0                   | 198      |                    |  |
| Channel Registration | UCM1                   | 180      |                    |  |
| channel Registration |                        |          |                    |  |

## 6.6.10 Version Information

This is a page for showing the iPECS IPCR version information.

| IPECS IPCR           |                                            |                  |                | admin [admin] |
|----------------------|--------------------------------------------|------------------|----------------|---------------|
| Search & Listen      | Monitoring & Dashboard                     | Report           | Administration |               |
| IPCR Server Setting  | iPECS IP Call Recording                    |                  |                |               |
| PBX Registration     | Version: 3.0Ak<br>Release date: 2019.02.28 |                  |                |               |
| Channel registration | Copyright Ericsson-LG Enterprise           | e, Co.,LTD. 2018 |                |               |
| User level admin     |                                            |                  |                |               |
| User registration    |                                            |                  |                |               |
| General Setting      |                                            |                  |                |               |
| Maintenance          |                                            |                  |                |               |
| Web log              |                                            |                  |                |               |
| License information  |                                            |                  |                |               |
| Version Information  |                                            |                  |                |               |
|                      |                                            |                  |                |               |

#### To view the version information for the iPECS IPCR:

You can see the above page at the **Administration > Version information** page.

# **Database Backup and Restore**

Database information of the IPCR can be conveniently backed up and restored using a tool called pgAdmin.

## A.1 Download pgAdmin

In order to back up and restore the Database, it is recommended to use pgAdmin as tool. pgAdmin is a free software project released under the PostgreSQL/Artistic license.

1. Open Chrome browser and visit the following link to download the pgAdmin 3-1.22.1.zip file. <u>https://www.postgresql.org/ftp/pgadmin/pgadmin3/v1.22.2/win32/</u>

|                       | www.box@razdoor@rith/b@annut/b@annut/vt1 | 1.12 mm 1.7 Lf                                    | w) H        |   |
|-----------------------|------------------------------------------|---------------------------------------------------|-------------|---|
| Home About            | Download Documentation Community         | / Developers Support Donate Y                     | our account | ٩ |
|                       | 14th February 2019: PostgreSQL           | 11.2, 10.7, 9.6.12, 9.5.16, and 9.4.21 R          | eleasedi    |   |
| Quick                 | File Browser 🕿                           |                                                   |             |   |
| Downloads             | $Top \to pgadmin \to pgadmin$            | $rac{1}{3} \rightarrow v1.22.2 \rightarrow win32$ |             |   |
| Binary     Source     | Directories                              |                                                   |             |   |
| Software<br>Catalogue | Parent Directory]                        |                                                   |             |   |
| File Browser          | Files                                    |                                                   |             |   |
|                       | CURRENT_MAINTAINER                       | 2016-11-10 15:42:05                               | 31 bytes    |   |
|                       | pgadmin3-1.22.2.zip                      | 2016-11-10 15:43:46                               | 12.9 MB     |   |
|                       | pgadmin3-1.22.2.zip.sig                  | 2016-11-10 15:43:47                               | 543 bytes   |   |
|                       | Current Maintainer                       |                                                   |             |   |
|                       |                                          |                                                   |             |   |

2. You can install after extracting the files (default).

## A.2 **DB Backup**

You can back up the database of the iPECS IPCR using pgAdmin in the following order.

## A.2.1 Run the pgAdmin

- 1. Execute the **pgAdmin III** application.
  - The pgAdmin III for Windows application can be launched from the Windows Start Menu (
     <sup>¶</sup> pgAdmin<sup>®</sup>).
- 2. The following pgAdmin III main page is displayed on your screen.

| T pçAlmin I<br>Têr titi Pliçîn Vew Tooli Help<br>S C C C C C C C C C C C C C C C C C C C | 2-1 100 19                                      | - n x |
|------------------------------------------------------------------------------------------|-------------------------------------------------|-------|
| Construction<br>T Note Coups                                                             | Properties   Szatus   Dependencies   Dependents |       |
|                                                                                          | Propriet                                        |       |
|                                                                                          | 4                                               |       |
|                                                                                          |                                                 |       |

3. Click the **Connect** ( $\nearrow$ ) icon to add a connection to a server.

| W zglatnin ili<br>Rite Edit Blazers View Tools Hele |                                                                      | u x |
|-----------------------------------------------------|----------------------------------------------------------------------|-----|
| 70 417 8 8 7 4 9 7                                  | Properties   Statetra:   Dependences.   Sepandents.                  |     |
| 18 zer Assatz                                       | Accessing<br>International and a stability for the current selection |     |

- 4. A **Properties** tab appears in the New Server registration page.
- 5. Select an item to modify and click **OK** button to save.

| 🔋 New Ser                              | rver Re | gistration          | × |
|----------------------------------------|---------|---------------------|---|
| Properties                             | SSL     | SSH Tunnel Advanced |   |
| Name                                   |         | Old IPCR Server     |   |
| Host                                   |         | 124.46.120.105      |   |
| Port                                   |         | 5432                |   |
| Service                                |         |                     | ] |
| Maintenanc                             | e DB    | postgres            | - |
| Username                               |         | postgres            |   |
| Password                               |         | •••••               | h |
|                                        |         |                     |   |
| Store passv                            | word    |                     |   |
| Store passv<br>Colour                  | word    |                     |   |
| Store passv<br>Colour<br>Group         | word    | Servers             |   |
| Store passv<br>Colour<br>Group         | word    | Servers             | ] |
| Store passv<br>Colour<br>Group         | word    | Servers             | ] |
| Store passv<br>Colour<br>Group         | word    | Servers             | ] |
| Store passw<br>Colour<br>Group<br>Help | word    | Servers Cancel      |   |

- Name: Server name
- Password: Ver.2.X postgres012 or postgres
- Colour: Change or not

## A.2.2 Select DB Backup Path

Select the database backup path using pgAdmin.

- 1. Move the cursor to the i = 3 Servers (1) at the Object browser.
- 2. Click the is icon beside the Server (1) to expand one level at a time.
- 3. Go to Old IPCR Server > Databases (2) > recsee by clicking on the i icon.
- 4. Right-click on the recsee to select Backup from the context menu.

| Sector Scores                                                                                                    |                                                                                                    |   | Propercies statutors bepercentes                                                                                                    |  |
|----------------------------------------------------------------------------------------------------|----------------------------------------------------------------------------------------------------|---|----------------------------------------------------------------------------------------------------|--|
| General (6)     Constant (6)     Constant (6)     C | 50:5412)<br>64:119:112:5412)<br>64:119:112:5412)<br>7<br>Rafredh<br>New Clipset<br>Disconnect database<br>Dieter Drop<br>Sarch Opert.<br>CREATE Script<br>Reports<br>Maintemance.<br>Bektag. | 2 | Paperty         Value           Name         recse           OD         15394           Omer         soldpres           AL         patheact           Data         soldpres           AL         patheact           Data         patheact           Data         pat |  |
|                                                                                                    | Properties                                                                                                    |   | 90, pere<br>Database: recee                                                                                                    |  |
|                                                                                                    |                                                                                                    |   |                                                                                                    |  |

5. Select an item to modify and click **OK** button to save.

| 🕞 Backup databa  | se "recsee"                                   |   | ×      |
|------------------|-----------------------------------------------|---|--------|
| Filename         | E:\IPCR\new_oldipcr_1.backup                  |   |        |
| Format           | Custom                                        |   | ~      |
| Compress Ratio   |                                               |   |        |
| Encoding         |                                               |   | $\sim$ |
| Number Of Jobs   |                                               |   |        |
| Rolename         |                                               |   | $\sim$ |
|                  |                                               |   |        |
|                  |                                               |   |        |
|                  |                                               |   |        |
|                  |                                               |   |        |
|                  |                                               |   |        |
| _                |                                               |   |        |
| File Options Dum | p Options #1 Dump Options #2 Objects Messages | _ |        |
| Help             | Backup                                        |   | Cancel |

- Filename: Backup file name
- Format: Custom
- 6. Click 'Dump Option #1' tab to set more option.

## A.2.3 Dump Option

In the Backup database "recsee" page, click the tab **of Dump Option #1** and **#2** to proceed as follows.

- 1. Click on the **Only data** checkbox to select.
- 2. Click the Dump Option #2 tab.

| Backup database "recsee"                                                                                                    | ×  |
|----------------------------------------------------------------------------------------------------|----|
| Sections Pre-data Data Post-data                                                                                                    |    |
| Type Of Objects  Only data  Only schema Blobs                                                                                             |    |
| Don't save Downer Privilege Tablespace Unlogged table data                                                                                |    |
|                                                                                                    |    |
| File Options         Dump Options #1         Dump Options #2         Objects         Messages           Help         Backup         Cance | el |

3. Click on the Use Insert commands checkbox to select.

| 🕞 Backup database "recsee"                                                                                                    | × |
|----------------------------------------------------------------------------------------------------|---|
| Queries         Include CREATE DATABASE statement         Include DROP DATABASE statement         Use Column Inserts         Use Column Inserts         Disable         Trigger         trigger |   |
| Set SET SESSION AUTHORIZATION     With OIDs     Verbose messages     Force double quotes on identifiers                                                                                         |   |
|                                                                                                    |   |
| File Options J Dump Options #1         Dump Options #2         Objects         Messages           Help         Backup         Cancel                                                            | 1 |

4. Click **Objects** tab to set more option.

## A.2.4 Objects

In the Backup database "recsee" page, click the **Objects** tab to proceed as follows.

1. Click to checkbox to select options.

| - Ts_access_level                                                                                                    |                                                                                                    |
|----------------------------------------------------------------------------------------------------|----------------------------------------------------------------------------------------------------|
| - rs_access_list                                                                                                    |                                                                                                    |
| - I rs_auser_info                                                                                                    |                                                                                                    |
| - I rs_backup_info                                                                                                    |                                                                                                    |
| - I rs_backup_recfie                                                                                                    |                                                                                                    |
| IF rs_backup_setting                                                                                                    |                                                                                                    |
| R rs ba info                                                                                                    |                                                                                                    |
| - [ rs_bw_comment_info                                                                                                    |                                                                                                    |
| T is by info                                                                                                    |                                                                                                    |
| - IV rs_ch_info                                                                                                    |                                                                                                    |
| - rs_dvd_monitoring                                                                                                    |                                                                                                    |
| -C rs_etc_config                                                                                                    |                                                                                                    |
| - re_fault_log                                                                                                    |                                                                                                    |
| rs_fault_threshold                                                                                                    |                                                                                                    |
| - W is face user                                                                                                    |                                                                                                    |
| L IS_Bedown_oto                                                                                                    |                                                                                                    |
|                                                                                                    |                                                                                                    |
|                                                                                                    |                                                                                                    |
|                                                                                                    |                                                                                                    |
| I is_isc_second                                                                                                    |                                                                                                    |
|                                                                                                    |                                                                                                    |
|                                                                                                    |                                                                                                    |
| Options Dump Options #1 Dump Options #2 Objects Mess                                                                                                    | anes                                                                                                    |
| opena) comp opena in control opena in control opena                                                                                                    | and a second second sec |
| Help                                                                                                    | Backup Cancel                                                                                                    |
|                                                                                                    |                                                                                                    |
|                                                                                                    |                                                                                                    |
|                                                                                                    |                                                                                                    |
| Backup database "recsee"                                                                                                    | ×                                                                                                    |
| Backup database "recsee"                                                                                                    | >                                                                                                    |
| Backup database "recsee"                                                                                                    | · · · · · · · · · · · · · · · · · · ·                                                                                                    |
| Backup database "recsee"                                                                                                    | · · · · · · · · · · · · · · · · · · ·                                                                                                    |
| Sackup database "recisee"<br>Tricilog_info<br>Tricilog_info<br>Tricilog_info<br>Tricilog_info                                                                                                    |                                                                                                    |
| Backup database 'recise"                                                                                                    |                                                                                                    |
| Backup database "recsee"                                                                                                    |                                                                                                    |
| Backup database 'recise"                                                                                                    |                                                                                                    |
| Backup database 'recsee'<br>Tr_t_log_nfo<br>Tr_t_log_non<br>Gr_n_me_fo<br>Tr_t_rectile<br>Tr_t_rectile_test<br>Tr_t_rectile_test<br>Tr_t_rectile_test<br>Tr_t_rectile_test<br>Tr_t_rectile_test<br>Tr_t_rectile_test                                                                                                    | · · · · · · · · · · · · · · · · · · ·                                                                                                    |
| Backup database 'recise'<br>Trulog_info<br>Trulog_info<br>Trulo |                                                                                                    |
| Backup database 'recsee'  rs_log_nfo rs_log_nod Gr n_me_log Gr n_me_nfo Gr n_recfile Tr_recreationset Dr rs_recfile Tr_reconstrationset Dr rs_reconstrationset Gr rs_reconstrationset Dr rs_reconstrationset D                                                                                                    |                                                                                                    |
| Backup database 'recisee'  Tri, log_info Tri, log_info Tri, log_info Tri, recifie Tri, recifie Tri, recifie, test Tri, receven, info Tri, recifie, test Tri, recevendend set Tri, reservendend Tri, schole, info Tri, schole, info T                                                                                                    |                                                                                                    |
| Backup database 'recsee'  rs_log_nfo rs_log_no R rs_mg_nfo R rs_mg_nfo R rs_rectile  rs_rectile rs_rectilesest R_rectile_test R_rectile_test                                                                                                    | <u>د</u>                                                                                                    |
| Backup database 'recisee'  Tri, log_info Tri, log_info Tri, log_info Tri, recifie Tri, recifie Tri, recifie Tri, recifie, test Tri, recevenyinfo Tri, recifie, test Tri, recevenyinfo Tri, recifie, test Tri, recifie, test Tr                                                                                                    |                                                                                                    |
| Backup database 'recsee'  rs_log_nfo rs_log_no rs_rs_rectile  rs_rectile  rs_r                                                                                                    |                                                                                                    |
| Backup database 'recisee'  Tri_log_info Tri_log_info Tri_log_info Tri_rcrefile Tri_rcrefile Tri_                                                                                                    |                                                                                                    |
| Backup database "recsee"                                                                                                    |                                                                                                    |
| Backup database 'recisee'  Tri_log_info Tri_log_info Tri_log_info Tri_rcrefile Tri_rcrefile Tri_                                                                                                    |                                                                                                    |
| Backup database "recsee"  rs_loo_nfo rs_loo_nfo rs_rcste rs_rcste rs_rcste rs_rcste rs_rcste rs_rcste rs_rcsterete rs_rcstereteretereteretereteretereteretereter                                                                                                    | >                                                                                                    |
| Backup database 'recisee'  Tri_log_info Tri_log_info Tri_log_info Tri_rocreation Tri_rocreation                                                                                                    |                                                                                                    |
| Backup database "recsee"  rs_log_nfo rs_log_nfo rs_rectle  rs_rectle  rs_rectle  rs_rectle  rs_rectle_set  rs_rectle_set  rs_r                                                                                                    |                                                                                                    |
| Backup database 'recisee'  Tri_log_nfo Tri_segnad  Gr n_mg_nfo Tri_srecfile  Tri_recifie_test Tri_recifie_test Tri_recifie_te                                                                                                    |                                                                                                    |
| Sackup database "recsee"                                                                                                    | >                                                                                                    |
| Backup database 'recisee'  rit_log_nfo rit_iko_nand  rit_iko_nand  rit_it_recise  rit_recise  rit_recise_test  rit_recise_test  rit_test  rit_test  ri                                                                                                    | >                                                                                                    |
| Backup database "recsee"                                                                                                    | ages                                                                                                    |
| Backup database "recsee"  Tr_log_nfo Tr_log_nfo Tr_log_nfo Tr_cs_recfle Tr_receive_nfo Tr_receive_nfo Tr_receive_nfo Tr_rs_phote Tr_rs_phote Tr_rs_pho                                                                                                    | ages                                                                                                    |

2. Click Backup button.

## A.2.5 Backup

After completing the above steps, the database backup process of the iPECS IPCR is completed. The file that has been backed up exists in the backup path which was set up during the above process, and you can use this file when restoring.

1. If you see **Process returned exit code 0** at the bottom of the Backup data base "recsee" page, it means the backup is normally completed.

| Backup database "recsee"                                                                                                    | ×           |
|----------------------------------------------------------------------------------------------------|-------------|
| pg_durbr:reading indexes for table "publics.rk_put_fo"<br>pg_durbr:reading indexes for table "publics.rk_put_fo"<br>pg_durbr:reading indexes for table "publics.rk_put_fo"<br>pg_durbr:reading indexes for table "publics.rk_put_fo"<br>pg_durbr:reading indexes for table "publics.rk_put_for"<br>pg_durbr:reading indexes for table "publics.rk_put_for"<br>pg_durbr:rk=for index index index index index index index index index index index index index index index index index index index index index index index index index ind | A           |
| Process returned exit code 0.                                                                                                    |             |
|                                                                                                    | Ŷ           |
| <                                                                                                    | >           |
| File Options Dump Options #1 Dump Options #2 Objects Messages                                                                                                    |             |
| Heb                                                                                                    | Done Cancel |

2. Click **Done** button to complete the DB Backup process.

## A.3 DB Restore

You can restore the database of the IPCR using pgAdmin in the following order.

## A.3.1 Run the pgAdmin

- 1. Execute the **pgAdmin III** application.
- 2. Click the Connect ( ) icon.

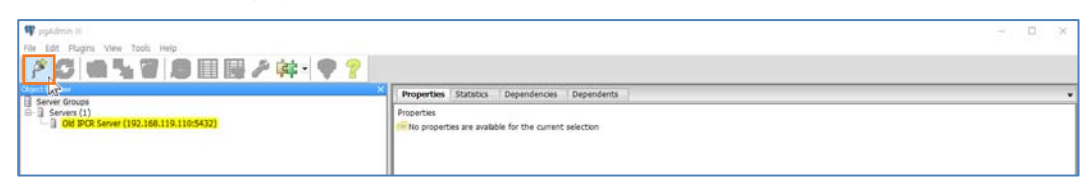

- 3. A Properties tab appears in the New Server registration page.
- 4. Select an item to modify and click **OK** button to save.

| 🔝 New Ser   | ver Re | gistration   |          |    | ×      |
|-------------|--------|--------------|----------|----|--------|
| Properties  | SSL    | SSH Tunnel   | Advanced |    |        |
| Name        |        | New IPCR Se  | rver     |    |        |
| Host        |        | 192.168.119  | .110     |    |        |
| Port        |        | 5432         |          |    |        |
| Service     |        |              |          |    |        |
| Maintenanc  | e DB   | postgres     |          |    | ~      |
| Username    |        | postgres     |          |    |        |
| Password    |        |              |          |    |        |
| Store passv | vord   | $\checkmark$ |          |    |        |
| Colour      |        |              |          |    |        |
| Group       |        | Servers      |          |    | ~      |
|             |        |              |          |    |        |
|             |        |              |          |    |        |
| Help        |        |              |          | ОК | Cancel |

- Name: Server name
- Password: Ver.2.X postgres012 or postgres
- **Colour:** Change or not

## A.3.2 Setting Query

Before restoring database of the iPECS IPCR, you should input the below query. The **truncate table** is the SQL command which is used to delete all rows of existing table.

- 1. Move the cursor to the 👜 🗄 Servers (2) at the Object browser.
- 2. Click the in icon beside the Server (2) to expand one level at a time.

- 3. Go to New IPCR Server > Databases (2) > recsee by clicking on the  $\oplus$  icon.
- 4. Click both the **recsee** and the **SQL** ( $\mathbb{P}$ ) icon.

| 📭 pşildmn 🗉                                  |                                                                                                    |                                                                         |                                         | - 0 ×     |
|----------------------------------------------|----------------------------------------------------------------------------------------------------|-------------------------------------------------------------------------|-----------------------------------------|-----------|
| File Edit Pluging View Tools Help            |                                                                                                    |                                                                         |                                         | 60 G - 66 |
| 1 / C 👝 💺 🔂 🕒 💷 / 2 (ct - 🔍 🤊 📗              |                                                                                                    |                                                                         |                                         |           |
|                                              |                                                                                                    |                                                                         |                                         |           |
| Server Groups                                | Properties Scitutus                                                                                                    | Dependencies Dependents                                                 |                                         |           |
| D 3 Servers (2)                              | Property                                                                                                    | Value                                                                   |                                         | <u>^</u>  |
| - [ New DCR Server (192, 168, 110, 113(5432) | IT Name                                                                                                    | lecter                                                                  |                                         |           |
| A - I Restrict                               | DD D                                                                                                    | 16284                                                                   |                                         |           |
|                                              | Owner                                                                                                    | postgres                                                                |                                         |           |
| Tablesescer (2)                              | ALL                                                                                                    |                                                                         |                                         |           |
| - Age Group Acies (0)                        | Tablespace                                                                                                    | og_oraut                                                                |                                         |           |
| - 2 CM 100 Server (102 148 110 110 54121     | Encades                                                                                                    | UTTHE .                                                                 |                                         |           |
|                                              | Cobran                                                                                                    | RE US.UTF-6                                                             |                                         |           |
|                                              | P. Bandistan                                                                                                    | 11 10 10 P A                                                            |                                         | ¥         |
|                                              | 14                                                                                                    |                                                                         |                                         |           |
|                                              | SQX pane                                                                                                    |                                                                         |                                         | ×         |
|                                              | - Detabase: Jecare                                                                                                    |                                                                         |                                         |           |
|                                              | - DEOF CATADADE DE OF                                                                                                    |                                                                         |                                         |           |
|                                              | CREATE BALINES Proven<br>R/TM STATUS<br>RECORDS - FO<br>RECORDS - CO<br>CONTRACT - CO<br>CONTRACT - CO<br>CONTRACT - CO<br>CONTRACT - CO<br>RECORDS - CO<br>RECORDS - CO<br>RECO | n<br>Fr<br>Fr<br>Generation - 1<br>January - 1<br>Tar - 17<br>Calendary |                                         |           |
| Retreving details on database receer Done.   | Million -                                                                                                    |                                                                         | recees on postgree@192.168.319.118.3432 | 5 mec     |

5. Copy and paste the query to SQL Editor when it opens. The query is "truncate table rs\_ruser\_info, rs\_auser\_info, rs\_ch\_info, rs\_lic\_manage, rs\_bg\_info, rs\_mg\_info, rs\_sg\_info".

| Ourry - Necker on postgres@192.168.110.110.5432 * File Edit Query Favourites Macros View Help                                               |                           | - 🗆 ×      |
|----------------------------------------------------------------------------------------------------|---------------------------|------------|
| 😚 🖶 🛔 🖄 🔩 🖉 🖉 n n i 🖉 🕨 🐘 🐜 🏣 🖮 🛔 🆓 👘 🖓 necsee on postgres@192.168.119.110/5432                                                             | . to                      | esch ped X |
| Transas uni series (uni veries)<br>Transas table re_ruser_info, re_suser_info, re_ch_info, re_is_manapp, re_bg_info, re_ng_info, re_ng_info | V Delete M                | Ĩ          |
|                                                                                                    |                           |            |
| c .                                                                                                    | ۰ ،                       |            |
| Data Output Explain Messages History                                                                                                    |                           | *          |
| Query returned successfully with no result in 13 mmec.                                                                                      |                           |            |
| e                                                                                                    |                           |            |
| OK.                                                                                                    | DOS Ln 1, Cel 107, Ch 107 | 73 miec    |

6. Click the **Execute query** (**)** icon.

## A.3.3 Select DB Restore Path

Select the database restore path using pgAdmin.

- 1. Move the cursor to the B Servers (2) at the Object browser.
- 2. Click the in icon beside the Server (2) to expand one level at a time.
- 3. Go to New IPCR Server > Databases (2) > recsee by clicking on the  $\oplus$  icon.
- 4. Right-click on the recsee to select Restore from the context menu.

| Poputer View of the Mail Hall Balance State<br>Control of the State State State State State<br>Control of State State | D 3 Servers (2)                                                                                                    | 92.198.118.11054321                                                                                                    | Posperty Value<br>Starre recsee<br>OD 36384                                                                                                    |   |
|----------------------------------------------------------------------------------------------------|----------------------------------------------------------------------------------------------------|----------------------------------------------------------------------------------------------------|----------------------------------------------------------------------------------------------------|---|
| COMART Front     >       Maxmanner,                                                                                                    | Dirberer (2)     Hold Server (2)     Hold Server (2)     Hold Server (2)     Hold Server (2)     Hold Server (2)     Hold Server (2)     Hold Server (2)     Hold Server (2)     Hold Server (2) | nh<br>Dijert +<br>In Chop,<br>dh oblectu,                                                                                                    | Adjami policy in     Adjami policy in     Adja                                                                                                    |   |
|                                                                                                    | or Step<br>Marka<br>In State<br>Proc                                                                                                    | Alf Social<br>Independent<br>Albanese<br>Albanese<br>Albanes | NA OPE<br>- INC ADMAND INCOME<br>- INC INTANIA INCOME<br>HIM INCOME PROJECT<br>- INCOME PROJECT<br>- INCOME PROJ | , |

5. Select an item to modify and click **OK** button to save.

| 🕦 Restore d  | atabase "recsee"                                       |
|--------------|--------------------------------------------------------|
| Format       | Custom or tar                                          |
| Filename     | E:\#IPCR\#new_oldipcr.backup                           |
| Number Of Jo | bs                                                     |
| Rolename     | ~~~~~~~~~~~~~~~~~~~~~~~~~~~~~~~~~~~~~~                 |
|              |                                                        |
|              |                                                        |
|              |                                                        |
|              |                                                        |
|              |                                                        |
|              |                                                        |
|              |                                                        |
|              |                                                        |
|              |                                                        |
| File Options | Restore Ontions #1 Restore Ontions #2 Objects Messages |
| Help         | Display objects Restore Cancel                         |

- Format: Custom or tar
- Filename: "recsee" Backup file
- 6. Click Restore Options #1 tab to set more option.

## A.3.4 **Option**

In the Backup database "recsee" page, click the **Restore Options #1** tab to proceed as follows.

- 1. Click on the **Only data** checkbox to select.
- 2. Click **Restore** button.

| 😭 Restore database "recsee"                                         | × |
|---------------------------------------------------------------------|---|
| Sections Pre-data Data Post-data                                    |   |
| Type Of Objects Only data Only schema                               |   |
| Don't save Owner Privilege Tablespace                               |   |
|                                                                     |   |
|                                                                     |   |
| File Options Restore Options #1 Restore Options #2 Objects Messages |   |
| Help Display objects Restore Cance                                  | 1 |

## A.4 Recording File Backup and Restore

Describes how to install and use FTP program filezilla which is a FTP client and free software. You can use filezilla to backup and restore your recorded files.

## A.4.1 FileZilla Download and install

1. Open Chrome browser and visit the following link to download the FileZilla setup file. <u>https://filezilla-project.org/</u>

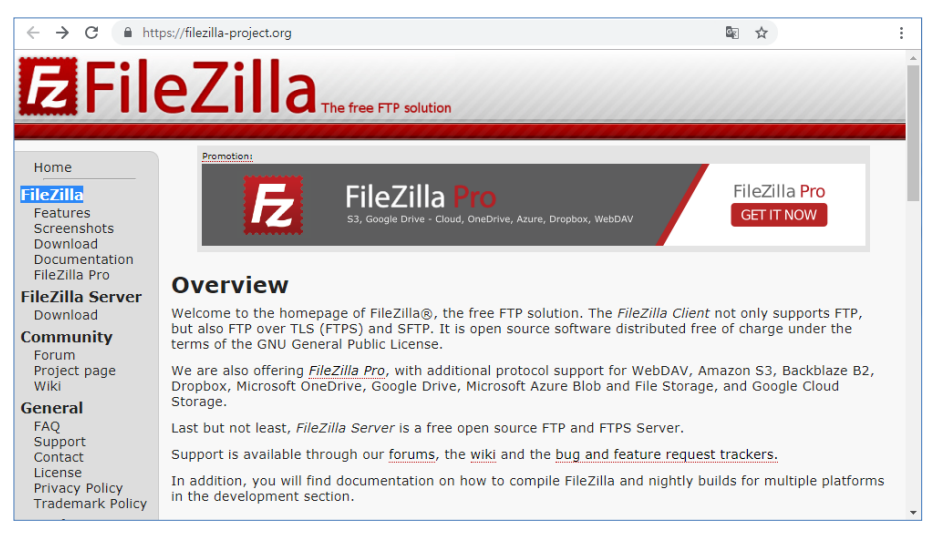

2. Click Download Filezilla Client and follow the on-page instructions to download.

| Download<br>FileZilla Client |  | Download<br>FileZilla Server | 1 |
|------------------------------|--|------------------------------|---|
|------------------------------|--|------------------------------|---|

3. Double-click Filezilla file you've downloaded to install.

## A.4.2 Recording file backup

- 1. Run the **Filezilla** application.
- 2. The following Filezilla main page is displayed on your screen. Marked with the Local site: is your work area, and the marked with **Remote site**: is the area of information to connect.

| Locit itte I Chternolibacium menti                                                                                                    |                                                                                                    | Reveale stat                                                                                                    |                                                                                                    |                                                                                                    |                                                                                                    |
|----------------------------------------------------------------------------------------------------|----------------------------------------------------------------------------------------------------|----------------------------------------------------------------------------------------------------|----------------------------------------------------------------------------------------------------|----------------------------------------------------------------------------------------------------|----------------------------------------------------------------------------------------------------|
| Advand<br>Advand<br>Bahling.rep<br>Bahling.rep<br>Ba |                                                                                                    |                                                                                                    |                                                                                                    |                                                                                                    | Connection area                                                                                                    |
| ritariante " Constatuto Constatuto Constatut                                                                                                    | Prices         Faintype         Lastmodified           File Index         11/1/0/2113 23/LL         File Index           File Index         11/1/0/2113 23/LL         File Index           File Index         11/1/0/2113 23/LL         File Index           File Index         11/1/0/2113 23/LL         File Index           File Index         11/1/0/2112 23/LL         File Index           File Index         11/1/0/2112 23/LL         File Index           File Index         11/1/0/2112 23/LL         File Index           File Index         11/1/0/2112 23/LL         File Index           File Index         11/1/0/2112 23/LL         File Index           File Index         11/1/0/2112 23/LL         File Index                                                                                                    | Filesme :                                                                                                    | Net connected to any server                                                                                                    | Lat nodified                                                                                                    |                                                                                                    |
| 13 directories                                                                                                    |                                                                                                    | Not connected.                                                                                                    |                                                                                                    |                                                                                                    |                                                                                                    |
| UNELON                                                                                                    | - mar - 600, 10                                                                                                    |                                                                                                    | un mong 3808.                                                                                                    |                                                                                                    |                                                                                                    |
|                                                                                                    | isol alte         Cherry/Lackag, may           Image: Cherry/Lackag, may         Image: Cherry/Lackag, may           Image: Cherry/Lackag, may         Image: C | Standing:     Control of Control of Cont | Isol dite ( Templanskap, myth)              function (or processing)               function (or processing)            Image: the state of the state of t | Installation     Press Version       Installation     Press Version       Installation     Press Version <t< td=""><td>See dials       Chronic Josephine Linguistical Service Linguistical Servic</td></t<> | See dials       Chronic Josephine Linguistical Service Linguistical Servic |

3. Go to File > Site Manager to popup the Site Manager window.

| Bet the former finding finding findi finding finding finding finding finding fi                                                                                                    | Fiezita                                                                                                    |                       |                                          |                              |                         |           | - 0           | × |
|----------------------------------------------------------------------------------------------------|----------------------------------------------------------------------------------------------------|-----------------------|------------------------------------------|------------------------------|-------------------------|-----------|---------------|---|
| Image: Second late late late late late late late late                                                                                                    | a Ldt View Transfer Lever Bookmarks Help<br>Site Message                                                                                                    | tier version scalable |                                          |                              |                         |           |               |   |
| Note in the intervention of the intervention of the interventinterventintervention of the intervention of the inter                                                                                                    | Cepy current connections to Site Manager                                                                                                    |                       |                                          |                              |                         |           |               |   |
| On the second with set of the second second seco                                                                                                    | New tab Cris                                                                                                    | T                     | Spacesonet 7                             |                              |                         |           |               |   |
| terms       Designed to the terms         the terms of terms to term of terms to terms       The terms to terms to terms to terms to terms to terms to terms         the terms       Next Name         the terms       Next Name      <                                                                                                    | Oesetab Odi-                                                                                                    | w                     |                                          |                              |                         |           |               |   |
|                                                                                                    | brost-                                                                                                    |                       |                                          |                              |                         |           |               |   |
| And file unredy king glad.       Ord         Image: State State St                                                                                                    | Import                                                                                                    |                       |                                          |                              |                         |           |               |   |
| International production     International production     International production     International production     International production     International production     International production     International production     International production     Internation     Internation              Internation                                                                                                    | Show film commits bains added                                                                                                    | 1                     |                                          |                              |                         |           |               | _ |
| Image: Set of the set of the set of                                                                                                    | and the territory being territory to be                                                                                                    |                       |                                          | <ul> <li>Reméries</li> </ul> |                         |           |               |   |
| methylemethyle       Spreaktion         methylemethyle       Nesse Mattyn         methylemethyle       Nesse Mattyn         methylemethyle       Nesse Mattyn         methylemethyle       Nesse Mattyn         methylemethyle       Nesse Mattyn         methylemethylem                                                                                                    | Int Lite                                                                                                    | 4                     |                                          |                              |                         |           |               |   |
| Table Total Induction (grand Induction (grand Inductity (grand Induction (grand Induction (grand Induction (grand Induc                                                                                                    | E dr D: (SmatsMLnik)                                                                                                    |                       |                                          |                              |                         |           |               |   |
| Mare         Mass         Mass <th< th=""><th>= T is full house the second second s</th><th>Deri</th><th></th><th>*</th><th></th><th></th><th></th><th></th></th<> | = T is full house the second second s | Deri                  |                                          | *                            |                         |           |               |   |
| and bill         The bade         TVD S2011 2015.           Divery         Ke bids         TVD S2011 2015.           Divery         Ke bids         TVD S2011 2015.           Divery         Ke bids         TVD S2012 2015.           Statistic         Ke bids         TVD S2012 2015.           Andrew         Ke bids         TVD S2012 2015.           Statistic         Ke bids         TVD S2012 2015.           Statistic         TVD S2012 2015.           Statistic         Statistic                                                                                                    | Reatte                                                                                                    | Filesze Filetype      | Last modified                            | Filesame                     | Pieso                   | e Niet/pe | Last modified |   |
| mange in finite in 1993 11 2011.<br>Source in the finite in 1993 11 2011.<br>Source in the finite i                                                                                                    | -                                                                                                    |                       | 11 (10 (10 (10 (10 (10 (10 (10 (10 (10 ( |                              |                         |           |               |   |
| in methe in the factor is accorded to methe.                                                                                                    | Depitters                                                                                                    | File faile            | e 11/10/2010 12231                       |                              | Net connected to any se | ow.       |               |   |
| Sonstanti Venteria Venteria V                                                                                                    | Documents                                                                                                    | File fold             | er 11/19/2018 1:30-48                    |                              |                         |           |               |   |
| Textels         Textelse         Textelse                                                                                                    | Downloads                                                                                                    | File 154              | er 11/19/2018 2:54/23                    |                              |                         |           |               |   |
| addigischefine VER Heider UN 2013 12.001.<br>kein Keine VER Heider UN 2013 12.001.<br>Aus: Keine VER Heider UN 2013 12.001.<br>keine Keine VER Heider UN 2013 12.001.<br>keine Keine VER Heider UN 2013 12.001.<br>keine Keine VER Heider UN 2013 12.001.<br>keine Keine VER Heider UN 2013 12.001.<br>keine Keine VER Heider UN 2013 12.001.<br>keine Keine VER Heider UN 2013 12.001.<br>keine Keine VER Heider UN 2013 12.001.<br>keine Keine VER Heider UN 2013 12.001.<br>keine Keine VER Heider UN 2013 12.001.<br>keine Keine VER Heider UN 2013 12.001.<br>keine Keine VER Heider VER Heider VER H                                                                                                    | Favorities                                                                                                    | File fak              | er 11/19/2018 2:58/23                    |                              |                         |           |               |   |
| lees Profile UNIX2113342.<br>Auc. Profile UNIX2113342.<br>None Profile UNIX211324.<br>Lees Second Terms Second Term                                                                                                    | IntelGraphicsProfiles                                                                                                    | File tok              | er 11/10/2018 3-24-01                    |                              |                         |           |               |   |
| Mare: Mentioner Mentioner University 2012.<br>Mare: Mentioner Mentioner University 2012.<br>Mare: Mentioner Mentioner Me                                                                                                    | Links                                                                                                    | File fakt             | er 11/19/2018 3:24:02                    |                              |                         |           |               |   |
| Noves Problem United Transmission Problem United Transmission Problem United Transmission Problem United Transmission Problem United Transmission Problem United Transmission Problem United Transmission Problem United Transmission Problem Problem                                                                                                    | Muse                                                                                                    | File fold             | er 11/19/2018 2:54:23                    |                              |                         |           |               |   |
| Tenneng Frankter UTS2012-5054.<br>Berliner UTS2012-5054.<br>Berliner UTS2012-5041.<br>Berliner UTS2012-5041.                                                                                                    | Pictures                                                                                                    | File Suld             | er 11/19/2010 2:54/23                    |                              |                         |           |               |   |
| Beering Markiter U1/03/011-54/L_     Revisiter U1/03/011-54/L_       General Markiter U1/03/011-54/L_     Revisiter U1/03/011-54/L_       General Markiter U1/03/011-54/L_     Revisiter U1/03/011-54/L_       webrer     Vet concelled.                                                                                                    | Roaming                                                                                                    | File fold             | er 11/19/2018 2/52/46                    |                              |                         |           |               |   |
| kende in Vidioliti Skill.<br>Near Annie Vidioliti Skill.<br>Automoteix<br>extualifie Orazion fendelle<br>Sciantifie Sciantification.                                                                                                    | Seved Games                                                                                                    | File fok              | er 11/19/2018 2:54/3                     |                              |                         |           |               |   |
| Ales Partale 10/16/21/22/822-                                                                                                    | Searches                                                                                                    | File fold             | er 11/19/2018 2:54/23                    |                              |                         |           |               |   |
| entone 4<br>Vertioneted<br>entoatile Onction fendetle<br>nertoatile Second-Itendes<br>entoatile Second-Itendes                                                                                                    | Videos                                                                                                    | File fak              | er 11/19/2010 2:54/23                    |                              |                         |           |               |   |
| instrumente la constant francée la constant francée la constant de la constant de                                                                                                    |                                                                                                    |                       |                                          | د                            |                         |           |               |   |
| methadrife Direktion Kenderlie Sin Hody Sana<br>methadrife Socialitationelles<br>met Mar Talak trades                                                                                                    | brectories                                                                                                    |                       |                                          | Not connected.               |                         |           |               |   |
| ned Ber / Faid trades - Social trades -                                                                                                    | verLocal file                                                                                                    | Nextion Remote Ne     |                                          |                              | Size Priority           | 540.s     |               |   |
| ner Wes   Talak tranfes   Social Attractes                                                                                                    |                                                                                                    |                       |                                          |                              |                         |           |               |   |
| ned We   Teick Instein Society brokes -                                                                                                    |                                                                                                    |                       |                                          |                              |                         |           |               |   |
| ned Was Traint traines : Second-brackes :                                                                                                    |                                                                                                    |                       |                                          |                              |                         |           |               |   |
| ned We   Teich trades                                                                                                    |                                                                                                    |                       |                                          |                              |                         |           |               |   |
| and the J Faild tender Sconsb/tender                                                                                                    |                                                                                                    |                       |                                          |                              |                         |           |               |   |
| ned We   Telef trades - Social-Unides                                                                                                    |                                                                                                    |                       |                                          |                              |                         |           |               |   |
| wed Wes   Takel trades                                                                                                    |                                                                                                    |                       |                                          |                              |                         |           |               |   |
| ned Ws. Talek trades - Social Atrides                                                                                                    |                                                                                                    |                       |                                          |                              |                         |           |               |   |
| well film   Takel trades                                                                                                    |                                                                                                    |                       |                                          |                              |                         |           |               |   |
| med Wes   failed trades   Societies   Societies                                                                                                    |                                                                                                    |                       |                                          |                              |                         |           |               |   |
| well fin   field trades.   Scendultandes                                                                                                    |                                                                                                    |                       |                                          |                              |                         |           |               |   |
| met Nes Tolet trades   Social/Unicides                                                                                                    |                                                                                                    |                       |                                          |                              |                         |           |               |   |
| a faile and a faile and a faile an                                                                                                    | anued files   Failed transfers   Successful transfers                                                                                                    |                       |                                          |                              |                         |           |               |   |
|                                                                                                    | to the Site Manager                                                                                                    |                       |                                          |                              |                         |           | O Ownerste    |   |

4. Click **New Site** button and type the site name.

| Site Manager  |            |                                                    | ×      |
|---------------|------------|----------------------------------------------------|--------|
| Select Entry: |            | General Advanced Transfer Settings Charset         |        |
| My Sites      |            | Protocol: FTP - File Transfer Protocol             | $\sim$ |
|               |            | Host: Port:                                        |        |
|               |            | Encryption: Use explicit FTP over TLS if available | $\sim$ |
|               |            | Logon Type: Ask for password                       | $\sim$ |
|               |            | User:                                              |        |
|               |            | Password:                                          |        |
|               |            |                                                    |        |
|               |            | Packaround colory Mana                             | _      |
|               |            | Commonta                                           |        |
| New Cha       | New Felder | Comments:                                          |        |
| New Site      | New Folder |                                                    |        |
| New Bookmark  | Rename     |                                                    |        |
| Delete        | Duplicate  |                                                    | ×      |
|               |            | Connect OK Cance                                   | el     |

5. In the 'General' tab, enter the information of the existing Old IPCR Server. When you have finished, click Connect button.

| Site Manager  |            |           |            |               |                |          | ×    |
|---------------|------------|-----------|------------|---------------|----------------|----------|------|
| Select Entry: |            | General   | Advanced   | Transfer Sett | tings Charset  | F        |      |
| My Sites      |            | Protocol: | SFTP -     | SSH File Tran | isfer Protocol |          | ~    |
|               |            | Host:     | 192.16     | 8.119.110     |                | Port: 22 |      |
|               |            |           |            |               |                |          |      |
|               |            | Logon Ty  | pe: Norma  | I             |                |          | ~    |
|               |            | User:     | root       |               |                |          |      |
|               |            | Password  | •••••      | •••           |                |          |      |
|               |            |           |            |               |                |          | _    |
|               |            | Backgrou  | ind color: | None 🗸 🗸      |                |          |      |
|               |            | Commen    | its:       |               |                |          |      |
| New Site      | New Folder |           |            |               |                |          | ^    |
| New Bookmark  | Rename     |           |            |               |                |          |      |
| Delete        | Duplicate  |           |            |               |                |          | ¥    |
|               |            |           | Con        | nect          | ОК             | Cance    | el l |

- Host: Old version IPCR server IP
- Port: 22 --- SFTP default Port
- Protocol: SFTP SSH File Transfer Protocol
- Logon Type: Normal
- User: username default root
- Password: password default p@ssw0rd.

6. When connected, it moves to the recording file path. The path is /var/REC/RecSee\_Data

| POL22 - Province (1912) (81.718.718.718.718.<br>Feb Link Vers Transfer Server Roskersko Help Nerver<br>Feb Link Vers Transfer Server Roskersko Help Nerver                                                                                                    | nun enider                                                                                                    |                                                                                                    |                                                                                                    |             |                                                                                                    | - 0 ×                                                                                                    |
|----------------------------------------------------------------------------------------------------|----------------------------------------------------------------------------------------------------|----------------------------------------------------------------------------------------------------|----------------------------------------------------------------------------------------------------|-------------|----------------------------------------------------------------------------------------------------|----------------------------------------------------------------------------------------------------|
|                                                                                                    | ent to lo                                                                                                    | · bened                                                                                                    |                                                                                                    |             |                                                                                                    |                                                                                                    |
| teran Directory Kong of "Yoot" recentler<br>Intern Directory Series of "Annik Critector, Detri-<br>Linking Sentory Annik Critector, Data<br>Directory Noting of "Yoot BC/Ractor, Data<br>Directory Nating of "Yoot BC/Ractor, Data" scienced of                                                                                                    |                                                                                                    | 1.1                                                                                                    |                                                                                                    |             |                                                                                                    | i                                                                                                    |
| and dis Criteria flastica, mapl                                                                                                    |                                                                                                    |                                                                                                    | · Internet and Internet and                                                                                                    |             |                                                                                                    |                                                                                                    |
| A Altanya     A Altanya     Altanya     Altanya     A Altanya     Altanya     Altanya |                                                                                                    |                                                                                                    | A Der state<br>C 2 state<br>C 2 state<br>C 3 state<br>C 3 state<br>C 4 state<br>C 4 state<br>C 5 state<br>C 5 state |             |                                                                                                    |                                                                                                    |
| latara -                                                                                                    | Finite Film,pe                                                                                                    | Lat welfel                                                                                                    | Figure                                                                                                    |             | Flacia Flatiga                                                                                                    | Lat restfiel                                                                                                    |
| Contain<br>Contain<br>Descentin<br>Consentin<br>Consentin<br>Fercinia<br>adol patrio d'anti-<br>adol patrio d'anti-<br>More<br>Nore<br>Nore<br>Nore<br>Nore<br>Nore<br>Nore<br>Nore<br>N                                                                                                    | Plat follow<br>Plate follow<br>Plate Lotter<br>Plate Lotter<br>Plate | 11/16/2010 02/01<br>11/16/2010 02/05/<br>11/16/2010 02/05/<br>11/16/2010 02/05/<br>11/16/2010 02/02<br>11/16/2010 02/01<br>11/16/2010 02/01<br>11/16/2010 02/01<br>11/16/2010 02/01<br>11/16/2010 02/01<br>11/16/2010 02/01 | Comparison of the second second                                                                                                    |             | File Notae<br>Rich Notae<br>Rich Notae<br>Rich Notae<br>Rich Notae<br>Rich Notae<br>Rich Notae<br>Rich Notae<br>Rich Notae<br>Rich Notae<br>Rich Notae<br>Rich Notae<br>Rich Notae | 1925/2027 1919/1877 AAH<br>INAUGUT 2020/2920 MM<br>INAUGUT 2020 MM<br>INAUGUT 2020 MM<br>INAUGUT 2020 MM<br>INAUGUT 2020 MM<br>INAUGUT 2020 MM<br>INAUGUT 2020 MM<br>INAUGUT 2020 MM<br>INAUGUT 2020 MM<br>INAUGUT 2020 MM |
| Liber being                                                                                                    |                                                                                                    |                                                                                                    | 4<br>13 directories                                                                                                    |             |                                                                                                    | ,                                                                                                    |
| man Load Te                                                                                                    | n Estrat fil                                                                                                    |                                                                                                    |                                                                                                    | Sae Provity | (Anul                                                                                                    |                                                                                                    |
| Gewend Film   Failed transfers   Secondle) transfers                                                                                                    |                                                                                                    |                                                                                                    |                                                                                                    |             |                                                                                                    | G Gussengty                                                                                                    |

7. Backs up the recording files that exist in the path. Create a directory to back up and drag and drop it to the directory where you want to migrate.

| e#                  | Usamarna: Paciente Po                                                                                                    | e Quickcenet +                  |                                  |                     |                                         |
|---------------------|----------------------------------------------------------------------------------------------------|---------------------------------|----------------------------------|---------------------|-----------------------------------------|
| etani Starting doa  | unional of / on/REC/Ex-See, Date 2010/10/16/2010/06/9123048-2011204-21                                                                                       | (100)-later al war              |                                  |                     |                                         |
| nar Heitarde        | r sea constal, transformed 2,000 bytes in 3 second<br>context of New BDC (Burkay Enter/2018) 87511/20188 8751181000 8751810000000000000000000000000000000000 | 1100 Antonia unity              |                                  |                     |                                         |
| et.as Pilititatetar | r successful, transformed is 700 to field in 1 second                                                                                                    |                                 |                                  |                     |                                         |
|                     |                                                                                                    |                                 |                                  |                     |                                         |
| Na sta Changi P     | CR22 Ref.                                                                                                    |                                 | - Famer ste //m/REC/RacSee, Date | L()                 |                                         |
| Prog                | pan File                                                                                                    |                                 | A 9 87                           |                     |                                         |
| Prog                | point Files (ddf)                                                                                                    |                                 | a cot                            |                     |                                         |
| Rece                | bery .                                                                                                    |                                 | 0 T ROC                          |                     |                                         |
| Syste               | an Yolume Information                                                                                                    |                                 | RacSex_Data                      |                     |                                         |
| -U- I have          | e<br>Harrist                                                                                                    |                                 |                                  |                     |                                         |
|                     | lacius more                                                                                                    |                                 |                                  |                     |                                         |
| 6.5 *               | backup, eld                                                                                                    |                                 |                                  |                     |                                         |
|                     | PCK22 Rec                                                                                                    |                                 | *                                |                     |                                         |
| lanama              | Field                                                                                                    | a Finge Latwoofer               | Figure                           | Fierbe Fierboa      | Last modified                           |
|                     |                                                                                                    |                                 |                                  |                     |                                         |
| 2077925             |                                                                                                    | File folder 2/10/2019 3-40/40   | 317.63                           | File to due         | 10/25/2017 10/18:57 AM                  |
| 20171106            |                                                                                                    | File fabler 3/19/2018 3.49.10.  | 28(7)138                         | Lie folder          | 13/6/(017 %40/54 PM                     |
| 20171128            |                                                                                                    | File Tokler 1/16/3018 3.40.11   | 2017113                          | File folder         | 15/5/3017 5/21 19 Phz.                  |
| 2017128             |                                                                                                    | File follow 1/16/20/19 2 (00/11 | 20171128<br>30171128             | Fin to due          | 120200000000000000000000000000000000000 |
| 2071238             |                                                                                                    | File takler 3/10/2019 3 45/11   | 217.52                           | Fig. to day         | 12/6/2017 3-45-49 PM                    |
| 20121219            |                                                                                                    |                                 | 3877018                          | f de farides        | 10/19/2012 (00011 264                   |
| 20171221            |                                                                                                    | File1alar 5/16/20183-48-12      | . Her Puter                      | File Scider         | 13/21/2017 3/14/05 PM                   |
| 20180022            |                                                                                                    | File folder 1/16/2219 3 49/12 . | 20100122                         | Fis folder          | 3/32/22/18 (kits 18 PM                  |
| 2189429             |                                                                                                    | P611909 119201924013            | 2716126                          | P is to due         | 2/36/2018 3 (b)(3 PM                    |
| ALCOLUMN A          |                                                                                                    | Fighting UND/PUBLICH            | 10 10 M 10                       | Fig. Solder         | 11/1/2718 6 10/27 84                    |
|                     |                                                                                                    |                                 | 2010/128                         | File folder         | 11/6/2218 812/56 814                    |
|                     |                                                                                                    |                                 |                                  |                     | 5-112-24-4                              |
|                     |                                                                                                    |                                 |                                  |                     |                                         |
|                     |                                                                                                    |                                 | 1. contractor                    |                     |                                         |
|                     |                                                                                                    |                                 |                                  | Sine Broathy Status |                                         |

## A.4.3 Recording file restore

When the backup is completed, connect to the newly installed IPCR.

1. Click **New Site** button and type the site name.

| Site Manager                                                                     | >                                                                                                    |
|----------------------------------------------------------------------------------|----------------------------------------------------------------------------------------------------|
| Select Entry:<br>My Sites                                                        | General     Advanced     Transfer Settings     Charset       Protocol:     SFTP - SSH File Transfer Protocol     V       Host:     192.168.119.110     Port: |
|                                                                                  | Logon Type: Ask for password<br>User: root Password: Background color: None                                                                                  |
| New Site     New Folder       New Bookmark     Rename       Delete     Duplicate | Comments:                                                                                                    |
|                                                                                  | Connect OK Cancel                                                                                                    |

2. In the 'General' tab, enter the information of the existing New IPCR Server. When you have finished, click Connect button.

| Site Manager                                      |                                   |                                                                                                    | ×      |
|---------------------------------------------------|-----------------------------------|----------------------------------------------------------------------------------------------------|--------|
| Select Entry:<br>My Sites<br>IPCR 2.2<br>IPCR 3.0 |                                   | General     Advanced     Transfer Settings     Charset       Protocol:     SFTP - SSH File Transfer Protocol     Ig2.169.119.111     Port:     22 | ~      |
|                                                   |                                   | Logon Typ : Normal<br>User:<br>Password:<br>Background color: None                                                                                | ×      |
| New Site<br>New Bookmark<br>Delete                | New Folder<br>Rename<br>Duplicate | Comments:                                                                                                    | <<br>> |
|                                                   |                                   | Connect OK Cancel                                                                                                    |        |

- Host: Old version IPCR server IP
- Port: 22 --- SFTP default Port
- **Protocol:** SFTP SSH File Transfer Protocol

- Logon Type: Normal
- User: username default root
- **Password:** password default p@ssw0rd.
- **3.** Once connected, it will go to the same path as show in the below picture. The 'path' is /var/REC/RecSee\_Data.

| Hort                                                                                                    | Demano                                                                                                    | Facagoet                       | Eato                                                                                                    | Quicktonnett +                                                                                                    |                                                                                                    |                 |               |   |
|----------------------------------------------------------------------------------------------------|----------------------------------------------------------------------------------------------------|--------------------------------|----------------------------------------------------------------------------------------------------|----------------------------------------------------------------------------------------------------|----------------------------------------------------------------------------------------------------|-----------------|---------------|---|
| Dankari Di<br>Statuari Ra<br>Statuari Li<br>Statuari Di                                                                                                    | notery being of "reset" sociestical<br>etailong directory licing of "/res/REC#<br>cling directory licing dir "/res/REC#<br>instory licing of "/res/REC#ecSee_Date                                                                                                    | ation (lata").<br>A successful |                                                                                                    |                                                                                                    |                                                                                                    |                 |               |   |
| Local alter                                                                                                    | /temp/IPCR22.Eecl,                                                                                                    |                                |                                                                                                    |                                                                                                    | - Results the Am/RECRASH Date                                                                                                    |                 |               | ٦ |
|                                                                                                    | Action Tolume Information<br>Inny<br>Action of Action<br>Action of Action<br>Backs, pring<br>Backs, pring<br>Bac |                                |                                                                                                    |                                                                                                    | A to B / and<br>B of a to B of a to B |                 |               |   |
| Frenewa                                                                                                    |                                                                                                    |                                | Final Finture                                                                                                    | Lat modified                                                                                                    | Frename                                                                                                    | Férate Fértype  | Last modified | - |
| 28471465<br>28471100<br>28471129<br>2847129<br>2847129<br>2847129<br>2847129<br>2847129<br>2847129<br>2847129<br>2847129<br>2847129<br>2849129<br>2849129<br>28491137<br>28491138 |                                                                                                    |                                | Fire builde<br>Fire builde<br>Fire builde<br>Fire builde<br>Fire builde<br>Fire builde<br>Fire builde<br>Fire builde<br>Fire builde<br>Fire builde<br>Fire builde | 1010000 140 15 MM<br>101000 14010 MM<br>101000 14010 MM<br>1010000 14010 MM<br>1010000 14010 MM<br>1010000 14010 MM<br>1010000 1400 17 MM<br>1010000 1400 2 MM<br>1010000 1400 2 MM<br>101000 1400 2 MM<br>101000 1400 2 MM<br>1010000 1400 2 MM<br>101000 1400 2 MM<br>101000 1400 2 MM<br>10000 1400 2 MM<br>10000 1400 2 MM<br>10000 |                                                                                                    | եպել մասեց ենքց |               |   |
| 1) directories                                                                                                    |                                                                                                    |                                |                                                                                                    |                                                                                                    | Checky Sectory.                                                                                                    |                 |               | 3 |
| ServerStocal                                                                                                    | fæ                                                                                                    | Benhar                         | Executive                                                                                                    |                                                                                                    |                                                                                                    | Sa Penty State  |               |   |

4. Restore the recorded recording file to the new IPCR recording file path.

| Number         Part         Description         Part         Description         Part         Part<                                                                                                    | Yes Tunfy lover Beitmat                  | Hep Nerversenaulate  |                                                  |                                                                                                    |                                                                                                    |            |                                                  |                     |
|----------------------------------------------------------------------------------------------------|------------------------------------------|----------------------|--------------------------------------------------|----------------------------------------------------------------------------------------------------|----------------------------------------------------------------------------------------------------|------------|--------------------------------------------------|---------------------|
| 2010 has interest<br>Sectors(2,247, -<br>ar d)<br>2017 frames /<br>Finance /<br>Finance /<br>Financ | Davara                                   | Paugott              | Even.                                            | Geretonerer +                                                                                                   |                                                                                                    |            |                                                  |                     |
| Finance         Finance         Finance <t< th=""><th>Nie transfer successful, transferred 1,6</th><th>00 bytes in 1 second</th><th></th><th></th><th></th><th></th><th></th><th></th></t<>                                                                                                    | Nie transfer successful, transferred 1,6 | 00 bytes in 1 second |                                                  |                                                                                                    |                                                                                                    |            |                                                  |                     |
| 20 CP 20 CP                                                                                                    | Fatrialing dractory lizing of "2var.98   | CifferSee,Data'-     |                                                  |                                                                                                    |                                                                                                    |            |                                                  |                     |
| Name         Finanda (Mar.) (NaME), Samo           Image (Mar.) (NaME), Samo         Image (Mar.) (NaME), Samo           Image (Mar.) (NaME), Samo         Image (Mar.) (NaME), Samo           Image (Mar.) (NamE), Samo         Image (Mar.) (NamE), Samo           Image (Mar.) (NamE), Samo         Image (Mar.) (NamE), Samo           Image (Mar.) (Nam.) (NamE), Samo         <                                                                                                    | Control Broccory Alexandration pro-      | a Catal Included     |                                                  |                                                                                                    |                                                                                                    |            |                                                  |                     |
| - Freedrike (, ref., ref., ref                                                                                                    | entreline de retrete sour                |                      |                                                  |                                                                                                    |                                                                                                    |            |                                                  |                     |
| Finance         Forget         Lat workfel         Finance         Forget         Lat workfel           Finance         Forget         Lat workfel         Finance         Forget         Lat workfel           Finance         Forget         Lat workfel         Finance         Forget         Lat workfel           Finance         Strategie         Finance         Forget         Lat workfel         Finance           Finance         Strategie         Strategie         Finance         Strategie         Strategie           Finance         Strategie         Strategie         Finance         Strategie         Strategie           Finance         Strategie         Strategie         Finance         Strategie         Strategie           Finance         Strategie         Strategie         Finance         Strategie         Strategie           Finance         Strategie         Strategie         Finance         Strategie         Strategie           Finance         Strategie         Strategie         Finance         Strategie         Strategie           Finance         Strategie         Strategie         Finance         Strategie         Strategie           Finance         Strategie         Strategie         Financ                                                                                                    | C/teng/IPQR2.Etcl                        |                      |                                                  |                                                                                                    | - Fernale stel /ver/REC/RecSee,Data                                                                                                    |            |                                                  |                     |
| Finuse         Farger         Lat model         Finuse         Finuse         Finuse         Lat model           Finuse         1100210-001 MI         0         0         0         0         0         0         0         0         0         0         0         0         0         0         0         0         0         0         0         0         0         0         0         0         0         0         0         0         0         0         0         0         0         0         0         0         0         0         0         0         0         0         0         0         0         0         0         0         0         0         0         0         0         0         0         0         0         0         0         0         0         0         0         0         0         0         0         0         0         0         0         0         0         0         0         0         0         0         0         0         0         0         0         0         0         0         0         0         0         0         0         0         0         0                                                                                                    | System Volume Information                |                      |                                                  |                                                                                                    | · - · · ·                                                                                                    |            |                                                  |                     |
| Finue         Finue         Finue <th< td=""><td>the second second</td><td></td><td></td><td></td><td>- ext</td><td></td><td></td><td></td></th<>                                                                                                    | the second second                        |                      |                                                  |                                                                                                    | - ext                                                                                                    |            |                                                  |                     |
| Finance         Forgage         Late modified         Finance         Finance         Finance         Finance         Late modified           Finance         1010000         100000         100000         100000         1000000         1000000         1000000         1000000         1000000         1000000         1000000         1000000         1000000         1000000         1000000         1000000         1000000         1000000         1000000         1000000         1000000         1000000         1000000         1000000         1000000         1000000         1000000         1000000         1000000         1000000         1000000         1000000         1000000         1000000         1000000         1000000         1000000         1000000         10000000         1000000         1000000         1000000         1000000         10000000         1000000         10000000         10000000         10000000         1000000000000000000000000000000000000                                                                                                    | taring mut                               |                      |                                                  |                                                                                                    | 0.3 05                                                                                                    |            |                                                  |                     |
| Finue         Finue         Finue <th< td=""><td>backup cit</td><td></td><td></td><td></td><td>Racles Data</td><td></td><td></td><td></td></th<>                                                                                                    | backup cit                               |                      |                                                  |                                                                                                    | Racles Data                                                                                                    |            |                                                  |                     |
| Henry Forget         Lat model         Former         Former         Former         Former         Lat model           Former         31/2019 301 30         32/2019         Statute         37/2018         Statute         37/2018                                                                                                    | IPCR2.2 Rec                              |                      |                                                  |                                                                                                    | and the second second se |            |                                                  |                     |
| Ensure filtiger         Lad model         Filterer         Ensure filtiger         Lad model           Werker         110/2010 000 Mr         20/2010         Marker         11/2020 000 Mr           Werker         110/2010 000 Mr         20/2010         Marker         11/2020 000 Mr           Werker         11/2020 000 Mr         20/2010         Marker         11/2020 000 Mr           Werker         11/2020 000 Mr         20/2010         Marker         11/2020 000 Mr           Werker         11/2020 000 Mr         20/2020         Marker         11/2020 000 Mr           Werker         11/2020 000 Mr         20/2020         Marker         11/2020 000 Mr           Werker         11/2020 000 Mr         20/2020         Marker         11/2020 000 Mr           Werker         11/2020 000 Mr         20/2020         Marker         11/2020 000 Mr           Werker         11/2020 000 Mr         20/2020         Marker         11/2020 000 Mr           Werker         11/2020 Mr         20/2020         Marker         11/2020 Mr           Werker         11/2020 Mr         20/2020 Mr         11/2020 Mr         11/2020 Mr           Werker         11/2020 Mr         20/2020 Mr         11/2020 Mr         11/2020 Mr                                                                                                    | OpenCapiture                             |                      |                                                  |                                                                                                    |                                                                                                    |            |                                                  |                     |
| Finuse         Finuse         Finuse         Finuse         Finuse         Informatic           Finuse         15/10/20 20/10 M         32/10/20         Finuse         16/20/20 40/20 M           Finuse         15/20/20 40/10 M         32/10/20         Finuse         16/20/20 40/20 M           Finuse         15/20/20 40/10 M         32/10/20         Finuse         15/20/20 40/20 M           Finuse         15/20/20 40/10 M         32/10/20         Finuse         15/20/20 40/20 M           Finuse         15/20/20 40/10 M         32/10/20         Finuse         15/20/20 40/20 M           Finuse         15/20/20 40/10 M         32/10/20         Finuse         15/20/20 40/20 M           Finuse         15/20/20 40/10 M         32/10/20         Finuse         15/20/20 40/20 M           Finuse         15/20/20 40/10 M         32/10/20         Finuse         15/20/20 40/20 M           Finuse         15/20/20 40/10 M         32/10/20         Finuse         15/20/20 40/20 M           Finuse         15/20/20 40/10 M         32/10/20         Finuse         15/20/20 40/20 M           Finuse         15/20/20 40/10 M         32/10/20         Finuse         15/20/20 40/20 M           Finuse         15/20/20 40/20 M         32/10/20         F                                                                                                    | - surry                                  |                      |                                                  |                                                                                                    |                                                                                                    |            |                                                  |                     |
| Finance Federate         Late model         Permane         Finance         Finance         Finance         Finance         Late model           Finance         1010010 000 MM         2070010         Finance         1010010 010 MM         2070010         Finance         1010010 010 Finance         1010010 010 Finance         1010010 010 Finance         1010010 010 Finance         1010010 010 Finance         1010010 010 Finance         1010010 010 Finance         1010010 010 Finance         1010010 010 Finance         1010010 010 Finance         1010010 010 Finance         1010010 010 Finance         1010010                                                                                                    | User                                     |                      |                                                  |                                                                                                    | 10                                                                                                    |            |                                                  |                     |
| Tensor         Feature         Feature <thfeature< th=""> <thfeature< th=""> <thfe< td=""><td>Liner's</td><td></td><td>25 (ALL)</td><td></td><td></td><td></td><td></td><td></td></thfe<></thfeature<></thfeature<>                                                                                                    | Liner's                                  |                      | 25 (ALL)                                         |                                                                                                    |                                                                                                    |            |                                                  |                     |
| Provider         131/02/03 Alon TM         2,07/02/0         Provider         12/02/02 Alon TM           Filewise         131/02/03 Alon TM         2,07/03         Filewise         12/02/03 Alon TM           Filewise         131/02/03 Alon TM         2,07/03         Filewise         12/02/03 Alon TM           Filewise         131/02/03 Alon TM         2,07/03         Filewise         12/02/03 Alon TM           Filewise         131/02/03 Alon TM         2,07/03         Filewise         12/02/03 Alon TM           Filewise         131/02/03 Alon TM         2,07/03         Filewise         12/02/03 Alon TM           Filewise         13/02/03 Alon TM         2,07/03         Filewise         12/02/03 Alon TM           Filewise         13/02/03 Alon TM         2,07/03         Filewise         12/02/03 Alon TM           Filewise         13/02/03 Alon TM         2,07/03         Filewise         12/02/03 Alon TM           Filewise         13/02/03 Alon TM         2,07/03         Filewise         12/02/04 Alon TM           Filewise         13/02/04 Alon TM         2,07/03         Filewise         12/02/04 Alon TM           Filewise         13/02/04 Alon TM         2,07/03         Filewise         12/02/04 Alon TM           Filewise         13/02/04 Alon TM                                                                                                    |                                          |                      | tests todas                                      | 100 000000                                                                                                    | Tie san e                                                                                                    | fdmar 14   | nye# 14                                          | 8 mod#41            |
| Network         11/02/03 340:10         20/01/03         Perivative         20/02/03 1404-014           Felvelare         13/02/03 340:10         Extreme         21/02/03 1404-014           Felvelare         13/02/03 340:10         Extreme         21/02/03 1404-014           Felvelare         13/02/03 1401-014         Extreme         21/02/03 1404-014           Felvelare         13/02/03 1401-014         Extreme         21/02/04 1403-014           Felvelare         13/02/03 1401-014         Extreme         21/02/04 1403-014           Felvelare         13/02/03 1401-014         Extreme         21/02/04 1403-014           Felvelare         13/02/04 1400-014         Extreme         21/02/04 1400-014           Felvelare         13/02/04 1400-014         Extreme         21/02/04 1400-014           Felvelare         13/02/04 1400-014         Extreme         21/02/04 1400-014           Felvelare         13/02/04 1400-014         Extreme         21/02/04 1400-014           Felvelare         13/02/04 1400-014         Extreme         21/02/04 1400-014           Felvelare         13/02/04 1400-014         Extreme         21/02/04 1400-014                                                                                                    |                                          |                      | Finisher                                         | 3120-0203 3-40 10 284                                                                                           | 20171015                                                                                                    | 1          | deider 2                                         | 10,2012 819-12 764  |
| Finitian         13/02/02 and FM         22/07/02         Finitian         22/07/02           Finitian         13/02/02 and FM         20/02/02 and FM         Finitian         20/02/02 and FM           Finitian         13/02/02 and FM         20/02/02 and FM         Finitian         20/02/02 and FM           Finitian         13/02/02 and FM         20/02/02 and FM         Finitian         20/02/02 and FM           Finitian         13/02/02 and FM         20/02/02 and FM         Finitian         20/02/04 and FM           Finitian         13/02/02 and FM         20/02/02 and FM         Finitian         20/02/04 and FM           Finitian         13/02/02 and FM         20/02/04 and FM         20/02/04 and FM         20/02/04 and FM           Finitian         13/02/04 and FM         20/02/04 and FM         20/02/04 and FM         20/02/04 and FM           Finitian         13/02/04 and FM         20/02/04 and FM         20/02/04 and FM         20/02/04 and FM           Finitian         13/02/04 and FM         20/02/04 and FM         20/02/04 and FM         20/02/04 and FM           Finitian         13/02/04 and FM         20/02/04 and FM         20/02/04 and FM         20/02/04 and FM           Finitian         13/02/04 and FM         20/02/04 and FM         20/02/04 and FM         20/02/0                                                                                                    | 36                                       |                      | File Sector                                      | 1/10/0010 3-45 10 PM                                                                                            | 20071106                                                                                                    | 19         | feider 1/                                        | 10-2012 418-42 764  |
| Fileware         Lingstrate and memory         Lingstrate and memory <thlingstrat< td=""><td>00</td><td></td><td>File folder</td><td>3/15/2019 3 49 11 764</td><td>20071108</td><td>14</td><td>feider 3/</td><td>10/2010 418-44 794</td></thlingstrat<>                                                                                                    | 00                                       |                      | File folder                                      | 3/15/2019 3 49 11 764                                                                                           | 20071108                                                                                                    | 14         | feider 3/                                        | 10/2010 418-44 794  |
| Notade         101/0219 (MTM)         23/02/02         Packade         2/02/014/33/04           Fileware         101/0219 (GTM)         23/02/04         Packade         2/02/04/33/04           Fileware         101/0219 (GTM)         23/02/04         Packade         2/02/04/33/04           Fileware         101/0219 (GTM)         23/02/04         Packade         2/02/04/34/04           Fileware         101/0219 (GTM)         23/02/04         Packade         2/02/04/34/04           Fileware         101/0219 (GTM)         23/02/05         Packade         2/02/04/34/04           Fileware         101/0219 (GTM)         23/02/05         Packade         2/02/04/34/04           Fileware         101/0219 (GTM)         23/02/05         Packade         2/02/04/34/04                                                                                                    | 28                                       |                      | File fieldar                                     | 3/15/2010 3-49 11 764                                                                                           | 20171728                                                                                                    | Fa         | feider 1/                                        | 10-2010 4 18-45 764 |
| Processe         Control of the control of the co                                                                                                    | 105                                      |                      | File folder                                      | 3/10/2010 3-49/11 79/                                                                                           | 20171205                                                                                                    | 14         | feider 3/                                        | 10/2010 418-45 784  |
| Instrume         20/02/0         Review         20/02/0           Preview         10/02/0         Review         20/02/0           Preview         10/02/0         Review         10/02/0           Preview         10/02/0         Review         10/02/0           Preview         10/02/0         Review         10/02/0           Preview         10/02/0         Review         10/02/0           Preview         10/02/0         Review         10/02/0                                                                                                    | 1945                                     |                      | File feider                                      | 1/12/2010 3-4511 764                                                                                            | 20071206                                                                                                    | **         | feider A                                         | 20/2010 413-47 764  |
| Pre-tware         11/0/01/3 24/01 7M         20/00/02         Pre-tware         11/0/01/3 41/0 7M           Fe-tware         11/0/01/3 41/0 7M         20/00/02         Fe-tware         11/0/01/3 41/0 7M                                                                                                    | 12                                       |                      | Fill folds:                                      | 1/10/2010 3-4912 PM                                                                                             | 2017/212                                                                                                    | 14         | i fo-der 3                                       | 10/2010 4 15 48 757 |
| Pro-tonar 111(2012-543)3 PM 2 2010025 4 (16) PM                                                                                                    | 27<br>(m)                                |                      | Ris bridge                                       | 10100003-0017-004                                                                                               | 2017-223                                                                                                    | 14         | teider 2                                         | PSYCRED A 15-REPORT |
|                                                                                                    | 14                                       |                      | Finisheday                                       | 1/15/2010 1-4513 794                                                                                            | 2010030                                                                                                    | 1          | fuidar 1                                         | 10-0412-412-4279-4  |
| File folder 3/12/2013 3-83-13 PM 2/12/2013 3-83-13 PM 2/12/2013 3-19:52 PM 2/12/2013 3-19:52 PM 2/12/2012 3-19:52 PM 2/12/2013 3-19:52 PM 2/12/2013 2-19:52 PM 2/12/2013 2-19:52 PM 2/12/2014 2-19:52 PM 2/12/2014 2-19:52 PM 2/12/2014 2-19:52 PM 2/12/2014 2-19:52 PM 2/12/2013 2-19:52 PM 2/12/2013 2-19:52 PM 2/12/2013 2-19:52 PM 2/12/2013 2-19:52 PM 2/12/2013 2-19:52 PM 2/12/2013 2-19:52 PM 2/12/2013 2-19:52 PM 2/12/2013 2-1900 2000 2000 2000 2000 2000 20000000000                                                                                                    | 20                                       |                      | Fielder                                          | 3/10/2010 3 49 13 284                                                                                           | 20100420                                                                                                    | 14         | feider 3                                         | 10-2013 0 10:30 764 |
| File Soulder 1/12/2010 3-48 17 Min 12/2010 3-48 17 Min 12/2010 3-18 17 Min 12/2010 3-18 17 Min 12/2000 3-17 Min 12/2000 3-17 Min 12/2000 3-17 Min                                                                                                    | 17                                       |                      | <b>File folder</b>                               | 3/15/2010 3-48 17 PM                                                                                            | 2010/10/                                                                                                    | Fa         | fuider 2                                         | 16/2010-01831 PM    |
| File-folder 0.15(2019.048.10.994 0.0001100 File-folder 0.116(2019.046.10.91.994                                                                                                    | 39                                       |                      | Fistolder                                        | 3/15/2019 3 49 19 764                                                                                           |                                                                                                    | 74         | feider 2                                         | 19-2019-818-51 PM   |
|                                                                                                    |                                          |                      |                                                  |                                                                                                    |                                                                                                    |            |                                                  |                     |
|                                                                                                    | (m)                                      |                      |                                                  |                                                                                                    | 13 descholes                                                                                                    |            | _                                                |                     |
| G directories                                                                                                    | eritik                                   | Deserve              | Francis Bio                                      |                                                                                                    |                                                                                                    | Tes Banks  | No.                                              |                     |
| () directories                                                                                                    | ca' filt                                 | Descoler             | Ramata Nia                                       |                                                                                                    |                                                                                                    | Sol Presty | 2004                                             |                     |
| Reference         121/20120 501 204         2015/CD         File noise           Reference         121/20120 File Noise         121/2012         File noise           Reference         121/20120 File Noise         File noise         File noise           Reference         121/20120 File Noise         File noise         File noise                                                                                                    | 28<br>20<br>37<br>38                     |                      | Fistender<br>Fistender<br>Fistender<br>Fistender | 1/15/2013 14/513 MM<br>1/15/2013 14/513 PM<br>1/15/2013 14/513 PM<br>1/15/2013 14/513 PM<br>1/15/2013 14/518 PM | 2 24180325<br>2 24180423<br>2 2418110P<br>2 2418110P<br>2 2418110P<br>2 2418110P                                                                                                    | 10         | i fu ider<br>i fu ider<br>i fu ider<br>i fu ider | 87<br>87<br>87      |
|                                                                                                    |                                          |                      |                                                  |                                                                                                    | e                                                                                                    |            |                                                  |                     |
|                                                                                                    | (m)                                      |                      |                                                  |                                                                                                    | 13 directories                                                                                                    |            |                                                  |                     |
| 0 directories                                                                                                    | cal Hit                                  | Direction            | Ramata file                                      |                                                                                                    |                                                                                                    | Sot Presty | Status                                           |                     |
| Gilandore Sour Frenty Meter                                                                                                    |                                          |                      |                                                  |                                                                                                    |                                                                                                    |            |                                                  |                     |
| Descer Emotion Set Party 3000                                                                                                    |                                          |                      |                                                  |                                                                                                    |                                                                                                    |            |                                                  |                     |
| Dester Europha Set                                                                                                    |                                          |                      |                                                  |                                                                                                    |                                                                                                    |            |                                                  |                     |
| I denorma<br>Dester Renerba Sa Penty Statu                                                                                                    |                                          |                      |                                                  |                                                                                                    |                                                                                                    |            |                                                  |                     |
| Descen Euroristic Sectores Sec. Sec. Sec. Sec. Sec. Sec. Sec. Sec.                                                                                                    |                                          |                      |                                                  |                                                                                                    |                                                                                                    |            |                                                  |                     |
| 3 Annone<br>Destan Annoide San Pedro Made                                                                                                    |                                          |                      |                                                  |                                                                                                    |                                                                                                    |            |                                                  |                     |
| Descen Europhia Sol Party Mea                                                                                                    |                                          |                      |                                                  |                                                                                                    |                                                                                                    |            |                                                  |                     |
| Bradan Kanyakta Sor Pady Mde                                                                                                    |                                          |                      |                                                  |                                                                                                    |                                                                                                    |            |                                                  |                     |
| Dester Renyche Ser. Perty Mile                                                                                                    |                                          |                      |                                                  |                                                                                                    |                                                                                                    |            |                                                  |                     |
| Dester Eurorikia Son Party State                                                                                                    |                                          |                      |                                                  |                                                                                                    |                                                                                                    |            |                                                  |                     |
| 0 dennorm<br>Dinatan Kanyakha San Party Mita                                                                                                    |                                          |                      |                                                  |                                                                                                    |                                                                                                    |            |                                                  |                     |
| 2 Annorm<br>Descen Renyste<br>Sec. Party 3664                                                                                                    |                                          |                      |                                                  |                                                                                                    |                                                                                                    |            |                                                  |                     |
| 9 denninie<br>Distan Karyenika San Pady Miller                                                                                                    |                                          |                      |                                                  |                                                                                                    |                                                                                                    |            |                                                  |                     |
| 3 Annorm<br>Descen Rengelle Set Perty Mide                                                                                                    | tikes Falled bandfars Success            | Na sanden (70        |                                                  |                                                                                                    |                                                                                                    |            |                                                  |                     |
| ja develore vi<br>Develore Remonitie in Party Maler                                                                                                    |                                          |                      |                                                  |                                                                                                    |                                                                                                    |            | 20 cm                                            | -                   |

• Select all backed up files and drag and drop them to that path.

#### **Appendix B:**

# **Setup in VM Workstation Player**

This chapter describes how to install IPCR in the VM Workstation Player 15 or higher installed with Clonezilla.

## B.1 Install VMPlayer15

1. Open Chrome browser and visit the following link to download the VMplayer15 installation file. <u>https://my.vmware.com/en/web/vmware/free#desktop\_end\_user\_computing/vmware\_w\_orkstation\_player/15\_0</u>

| $\leftarrow$ $\rightarrow$ G $_{\rm III}$ | https://my.vmware.com/en/web/vmware/free#desktop_end_user_computing/vmware_workstation_pl 🕸 🏠 | :                                                |
|-------------------------------------------|-----------------------------------------------------------------------------------------------|--------------------------------------------------|
| <b>vm</b> ware <sup>,</sup>               | 🕒 US Login > Training Community Store 🕻                                                       | -877-486-9273                                    |
| CALCULAR CLOUD                            | Norm > All Downloads > VMwate Workstation Rever<br>Download VMware Workstation Player         |                                                  |
| PRODUCTS                                  | Major Version: 15.0 (latest) V Minor Version: 15.0.2 (latest) V                               |                                                  |
| SUPPORT                                   | Product Downloads Open Source                                                                 |                                                  |
| SOLUTIONS                                 | VMware Workstation 15.0.2 Player for Download + Windows 64-bit Operating Systems.             | About This P<br>DESCRIPTION<br>VMware Workstatic |
| PROFESSIONAL<br>SERVICES                  | (exe i 132.33 MB) VC                                                                          | DOCUMENTATION<br>Release Notes                   |

2. Double-click VMware Workstation player file you've downloaded to install. The Setup Wizard will install VMware player on your computer. Click **Next** button to continue.

| 🕼 VMware Workstation 15 Player Setup 🛛 – 🗆 🗙 |                                                                                                    |    |  |  |
|----------------------------------------------|----------------------------------------------------------------------------------------------------|----|--|--|
| 15                                           | Welcome to the VMware Workstation 15 Playe<br>Setup Wizard                                                                                                    | er |  |  |
| WORKSTATION<br>PLAYER                        | The Setup Wizard will upgrade VMware Workstation 15<br>Player on your computer. Click Next to continue or Cancel to<br>exit the Setup Wizard.                                                                                                    | 0  |  |  |
|                                              | Copyright 1998-2019 VMware, Inc. All rights reserved. This<br>product is protected by U.S. and international copyright and<br>intellectual property laws. VMware products are covered by<br>one or more patents listed at:<br><u>http://www.vmware.com/go/patents</u> | đ  |  |  |
| Next Cancel                                  |                                                                                                    |    |  |  |

3. Read the terms in the license agreement, then click the checkbox and click **Next** button.

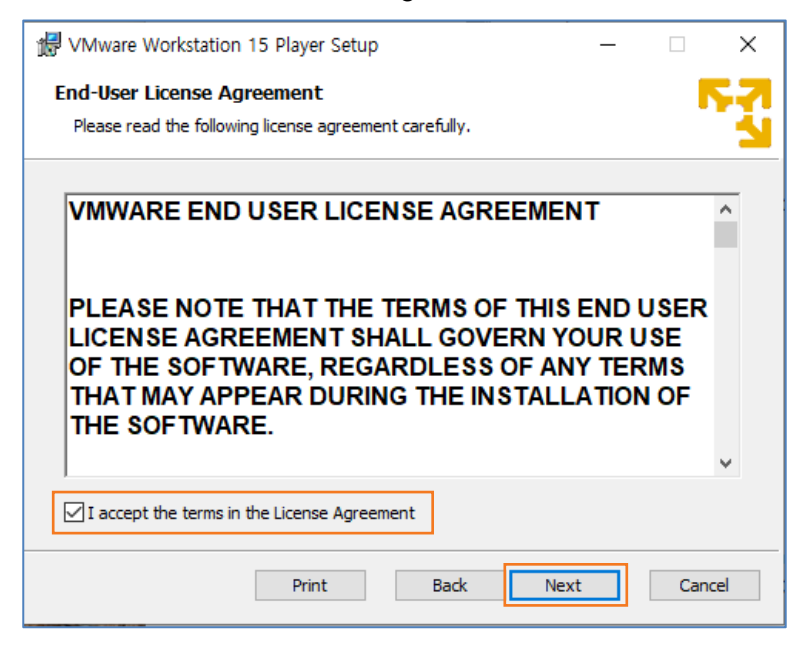

4. Installation directory appears then click **Next** button. If you want to change the Installation directory, click 'Change...' to set your directory.

| ₩ VMware Workstation 15 Player Setup —                                                                                    |        | × |
|----------------------------------------------------------------------------------------------------|--------|---|
| Custom Setup<br>Select the installation destination and any additional features.                                          | 5      | S |
| Install to:<br>C:₩Program Files (x86)₩VMware₩VMware Player₩                                                               | Change |   |
| Enhanced Keyboard Driver (a reboot will be required to use this feature<br>This feature requires 10MB on your host drive. | )      |   |
|                                                                                                    |        |   |
|                                                                                                    |        |   |
|                                                                                                    |        |   |
| Back Next                                                                                                    | Cancel |   |
5. Click the checkbox to select the desired options then click Next button. (Optional items)

| 🞲 VMware Workstation 15 Player Setup 🦳 🗌                                                                                                    | ×  |
|----------------------------------------------------------------------------------------------------|----|
| User Experience Settings Edit default settings that can improve your user experience.                                                                                                    | FZ |
|                                                                                                    | _  |
| <ul> <li>Check for product updates on startup<br/>When VMware Workstation 15 Player starts, check for new versions of the<br/>application and installed software components.</li> <li>Join the VMware Customer Experience Improvement Program</li> </ul>                                       |    |
| VMware's Customer Experience Improvement Program<br>("CEIP") provides VMware with information that enables<br>VMware to improve its products and services, to fix<br>problems, and to advise you on how best to deploy and use<br>our products. As part of the CEIP, VMware collects technical |    |
| Learn More                                                                                                    |    |
| Back Next Cano                                                                                                    | el |

6. Click the checkbox to select the desired options then click Next button. (Optional items)

| WWware Workstation 15 Player Setup ー                                       |     | ×   |
|----------------------------------------------------------------------------|-----|-----|
| Shortcuts                                                                  |     | 57  |
| Select the shortcuts you wish to place on your system.                     |     | 2   |
| Create shortcuts for VMware Workstation 15 Player in the following places: |     |     |
| Desktop                                                                    |     |     |
| Start Menu Programs Folder                                                 |     |     |
| -                                                                          |     |     |
|                                                                            |     |     |
|                                                                            |     |     |
|                                                                            |     |     |
|                                                                            |     |     |
| Back Next                                                                  | Can | cel |

7. Click Install button to start installation.

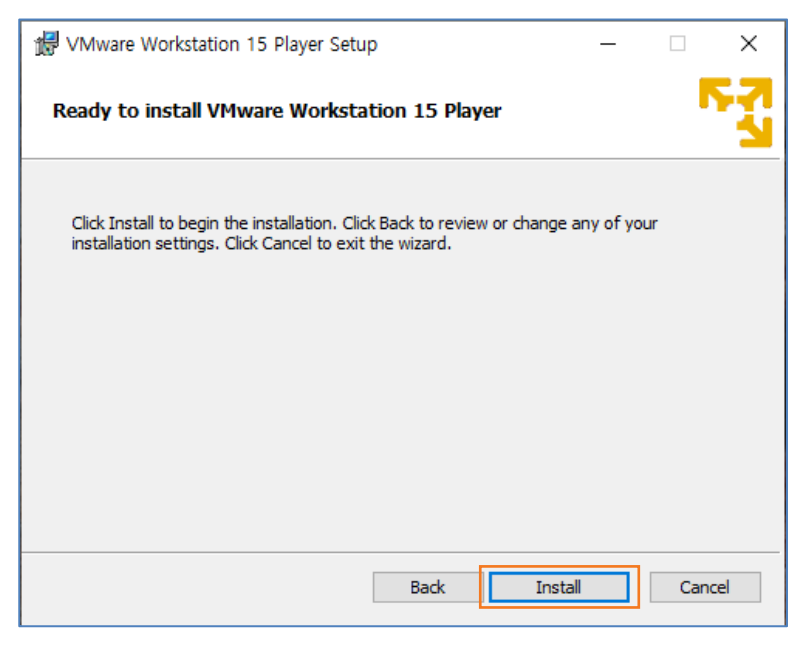

8. After being completed program installation, click **Finish** button to complete.

| Wware Workstation 15 P | layer Setup — 🗆 🗙                                                      |
|------------------------|------------------------------------------------------------------------|
| 15                     | Completed the VMware Workstation 15 Player<br>Setup Wizard             |
|                        | Click the Finish button to exit the Setup Wizard.                      |
|                        | Press the License button below if you want to enter a license key now. |
|                        |                                                                        |
|                        |                                                                        |
|                        | License Finish                                                         |

### Appendix C:

# Create a bootable flash drive for installing IPCR

This chapter describes how to create a bootable flash drive for installing IPCR.

#### **C.1**

## Create a bootable flash drive Using rufus

1. Open Chrome browser and visit the following link to download the Rufus installation file. <u>https://rufus.ie/</u>

| # Rufus 3.0.1304                                                                                                    | X                                                                                                    |
|----------------------------------------------------------------------------------------------------|----------------------------------------------------------------------------------------------------|
| Drive Properties                                                                                                    |                                                                                                    |
| Drive Properties                                                                                                    |                                                                                                    |
| Ubuntu 18.04 LTS amd64 (G:) [8GB]                                                                                                    | · · · · · · · · · · · · · · · · · · ·                                                                                                    |
| Boot selection                                                                                                    |                                                                                                    |
| ubuntu-18.04-desktop-amd64.iso                                                                                                    | SILECT                                                                                                    |
| Partition scheme                                                                                                    | Target system                                                                                                    |
| Show advanced drive properties                                                                                                    | BIGS OF PL                                                                                                    |
| Format Options                                                                                                    |                                                                                                    |
| Volume label                                                                                                    |                                                                                                    |
| Ubuntu 18.04 LTS amd64                                                                                                    |                                                                                                    |
| File system                                                                                                    | Cluster size                                                                                                    |
| FAT32 (Default) v                                                                                                    | 4096 bytes (Default) V                                                                                                    |
| <ul> <li>Show advanced format options</li> </ul>                                                                                                    |                                                                                                    |
| Status                                                                                                    |                                                                                                    |
| REAL                                                                                                    | DY                                                                                                    |
| 80 T T                                                                                                    |                                                                                                    |
| © ,≠ <b></b> .                                                                                                    | START                                                                                                    |
| 1 device found                                                                                                    | 00:00.22                                                                                                    |
| Rufus is a utility that helps for                                                                                                    | mat and create bootable USB flash drives such as USB keys/pendrives                                                                                              |
| memory sticks, etc.                                                                                                    |                                                                                                    |
| It can be especially useful for                                                                                                    | cases where:                                                                                                    |
| you need to create USB                                                                                                    | installation media from bootable ISOs (Windows, Linux, UEFI, etc.)                                                                                               |
| you need to work on a specific term of the second second sec | ystem that doesn't have an OS installed                                                                                                    |
| <ul> <li>you need to flash a bios</li> <li>you want to run a low-lev</li> </ul>                                                                                                    | vel utility                                                                                                    |
| Despite its small size. Rufus p                                                                                                    | rovides everything you need!                                                                                                    |
|                                                                                                    |                                                                                                    |
| On, and Rutus is fast. For inst<br>Windows 7 USB download too                                                                                                    | lance it's about twice as fast as <u>unrepoortin, universal USB Installer</u> or<br>al, on the creation of a Windows 7 USB installation drive from an ISO. It is |
| also marginally faster on the c                                                                                                    | reation of Linux bootable USB from ISOs. 11                                                                                                    |
| A non exhaustive list of Rufus                                                                                                    | supported ISOs is also provided at the bottom of this page. <sup>Incl</sup>                                                                                      |
|                                                                                                    |                                                                                                    |
| Download                                                                                                    |                                                                                                    |
|                                                                                                    |                                                                                                    |
| Last updated 2018.12.05:                                                                                                    |                                                                                                    |
| Rufus 3.4 (1 MB)                                                                                                    |                                                                                                    |
| Rulus 3.4 Portable (1 Mil                                                                                                    | 3)                                                                                                    |
| Other versions                                                                                                    |                                                                                                    |
|                                                                                                    |                                                                                                    |

2. Double-click the rufus-3.4 you've downloaded to run.

3. At the Drive Properties, click the **Device** ( ) to select a storage device to use as a bootable flash drive.

| Rufus 3.1.1320 (Portable)         |           | _         |       | ×      |
|-----------------------------------|-----------|-----------|-------|--------|
| Drive Properties                  |           |           |       |        |
| Drive Properties —                |           |           |       |        |
| Device                            |           |           |       |        |
| IPCR (F:) [4GB]                   |           |           |       | ~      |
| Boot selection                    |           |           |       |        |
| Disk or ISO image (Please select) | ~         | $\oslash$ | SELEC | CT     |
| Partition scheme                  | Target sy | /stem     |       |        |
| MBR $\sim$                        | BIOS (or  | r UEFI-CS | 5M)   | ~ ?    |
| ✓ Show advanced drive properties  |           |           |       |        |
| Format Options                    |           |           |       |        |
|                                   |           |           |       |        |
| Volume label                      |           |           |       |        |
| IPCR                              |           |           |       |        |
| File system                       | Cluster s | ize       |       |        |
| FAT32 V                           | 4096 by   | tes (Defa | ult)  | $\sim$ |
| ✓ Show advanced format options    |           |           |       |        |
| Status                            |           |           |       |        |
| Status                            |           |           |       |        |
| READY                             |           |           |       |        |
|                                   |           |           |       |        |
| 🔇 🛈 葦 🔳                           | STA       | RT        | CLOS  | SE     |
|                                   |           |           |       |        |
| 2 devices found                   |           |           |       |        |

4. Click **SELECT** ( \_\_\_\_\_\_) button and select ISO image to install.

| Putter 2.1.1220 (Pastable)         |                  |            | _     | ~      |
|------------------------------------|------------------|------------|-------|--------|
| W Rufus 3.1.1320 (Portable)        |                  | -          |       | ×      |
| Drive Properties -                 |                  |            |       |        |
| Device                             |                  |            |       |        |
| IPCR (F:) [4GB]                    |                  |            |       | $\sim$ |
| Boot selection                     |                  |            |       |        |
| clonezilla-live-CloneZilla_IPCR_3  | 8.0Ae_201807 ~   | $\odot$    | SELEC | ст     |
| Partition scheme                   | Target s         | ystem      |       |        |
| MBR ~                              | BIOS or          | UEFI       |       | $\sim$ |
| ✓ Show advanced drive proper       | ties             |            |       |        |
| Format Ontions                     |                  |            |       |        |
|                                    |                  |            |       |        |
| Volume label                       |                  |            |       |        |
| CloneZilla_IPCR_3.0Ae_20180716     | )                |            |       |        |
| File system                        | Cluster :        | size       |       |        |
| FAT32 $\lor$                       | 4096 by          | rtes (Defa | ult)  | $\sim$ |
| ✓ Show advanced format optic       | ons              |            |       |        |
| Status                             |                  |            |       |        |
| Status                             |                  |            |       |        |
|                                    | READY            |            |       |        |
|                                    |                  |            |       |        |
| 🔇 i ই 🗐                            | STA              | RT         | CLOS  | SE     |
|                                    |                  |            |       |        |
| Using image: clonezilla-live-Clone | Zilla_IPCR_3.0Ae | _2018071   | 6.iso |        |

5. Click **START** (<u>START</u>) button after the above procedure.

| 🖋 Rufus 3.1.1320 (Portable)                    |               | -             |        | ×      |
|------------------------------------------------|---------------|---------------|--------|--------|
| Drive Properties                               |               |               |        |        |
| Drive Properties =                             |               |               |        |        |
| Device                                         |               |               |        |        |
| IPCR (F:) [4GB]                                |               |               |        | ~      |
| Boot selection                                 |               |               |        |        |
| clonezilla-live-CloneZilla_IPCR_3              | 3.0Ae_20180   | 07 ~ ⊘        | SEL    | ECT    |
| Partition scheme                               | Tar           | get system    |        |        |
| MBR ~                                          | BI            | OS or UEFI    |        | $\sim$ |
| <ul> <li>Show advanced drive proper</li> </ul> | ties          |               |        |        |
|                                                |               |               |        |        |
| Format Options —                               |               |               |        |        |
| Volume label                                   |               |               |        |        |
| CloneZilla_IPCR_3.0Ae_20180716                 | i             |               |        |        |
| File system                                    | Clu           | ister size    |        |        |
| FAT32 ~                                        | 40            | 96 bytes (Def | ault)  | ~      |
| <ul> <li>Show advanced format optic</li> </ul> | ons           |               |        |        |
| <u> </u>                                       |               |               |        |        |
| Status —                                       |               |               |        |        |
|                                                | READY         |               |        |        |
|                                                | READT         |               |        |        |
| (1) (1) ⇒ □                                    |               | START         |        | OSE    |
|                                                |               | START         |        | USE    |
|                                                | 7.11. 10.00.1 | 0.04 - 201007 | 10.1   |        |
| Using image: cionezilla-live-Clone.            | ZIIIa_IPCR_:  | s.uAe_201807  | 10.150 |        |

6. Click CLOSE button when Rufus finishes preparing USB drive.

# Installing IPCR on 1TB and above HDD

Install 1TB and more HDD with IPCR CD for 500GB type. In the installed IPCR server merge the remaining HDD storage of /var/REC partition.

## D.1 HDD Capacity Expansion

In accordance with your choice, the result can be changed.

- Case1: Install additional HDD to IPCR of Clonezilla.
- Case2: Install additional HDD to IPCR of CentOS6.9 32bit and IPCR s/w.

### D.1.1 Merge remaining storage in IPCR server/var/REC Partition

1. Open the Terminal and enter a command to check the storage that is not currently assigned.

[root@localhost ~]# cfdisk

2. Free Space is displayed on the Terminal. As shown above, the FS type free space is not assigned.

|      |            | cfdisk (ut                            | il-linux-ng 2.                                  | 17.2)                              |             |
|------|------------|---------------------------------------|-------------------------------------------------|------------------------------------|-------------|
|      | Heads:     | Disk<br>Size: 998579<br>255 Sectors p | Drive: /dev/sd<br>896320 bytes,<br>er Track: 63 | a<br>998.5 GB<br>Cylinders: 121403 |             |
| Name | Flags      | Part Type                             | FS Type                                         | [Label]                            | Size (MB)   |
|      |            | Pri∠Loα                               | Free Space                                      |                                    | 1.05 *      |
| sda1 | Boot       | Primaru                               | Linux ext3                                      |                                    | 209.72 *    |
| sdaZ |            | Primaru                               | Linux LVM                                       |                                    | 499897.08 × |
|      |            | Pr i∕Log                              | Free Space                                      |                                    | 498472.06 × |
|      |            |                                       |                                                 |                                    |             |
|      |            |                                       |                                                 |                                    |             |
|      |            |                                       |                                                 |                                    |             |
|      |            |                                       |                                                 |                                    |             |
|      |            |                                       |                                                 |                                    |             |
|      |            |                                       |                                                 |                                    |             |
|      |            |                                       |                                                 |                                    |             |
|      |            |                                       |                                                 |                                    |             |
|      |            |                                       |                                                 |                                    |             |
|      |            |                                       |                                                 |                                    |             |
|      |            |                                       |                                                 |                                    |             |
|      |            |                                       |                                                 |                                    |             |
|      |            |                                       |                                                 |                                    |             |
|      |            |                                       |                                                 |                                    |             |
|      |            |                                       |                                                 |                                    |             |
|      |            |                                       |                                                 |                                    |             |
|      |            |                                       |                                                 |                                    |             |
| -    |            |                                       |                                                 |                                    |             |
| [ He | ip i i New | l Print                               | J L Quit                                        | J L Units J L                      | Write J     |
|      |            | 0                                     |                                                 |                                    |             |
|      |            | create new pa                         | rtition from f                                  | ree space_                         |             |

3. Create PV (Physical Volume). Because /dev/sda1 is /boot, /dev/sda2 is /var/REC is being used so the remaining storage is /dev/sda3.

[root@localhost ~]# mknod /dev/sda3 b 8 3 [root@localhost ~]# chown root:disk /dev/sda3

- Make Physical Volume command is mknod
  - File Name: /dev/sda3.
  - Device Type: b
  - Device's Major Number: 8
  - Device Sequence: 3
- Permission granted command is chown
  - Group Name: Owner Name: root: disk
  - File Name: /dev/sda3.
- **4.** Create a Partition with the storage which is not assigned. For the Partition number (1-4) item, /dev/sda1 4, input 3.

| [root@localhost ~]# fdisk /dev/sda                                                                                                    |
|----------------------------------------------------------------------------------------------------|
| WARNING: DDS-compatible mode is deprecated. It's strongly recommended to<br>switch off the mode (command 'c') and change display units to<br>sectors (command 'u').                                                                                                    |
| Command (m for help) p                                                                                                    |
| Disk /dev/sda: 998.6 GB, 998579896320 bytes<br>255 heads, 63 sectors/track, 121403 cylinders<br>Units = cylinders of 16065 * 512 = 8225280 bytes<br>Sector size (logical/physical): 512 bytes / 512 bytes<br>I/O size (minimum/optimal): 512 bytes / 512 bytes<br>Disk identifier: 0x00075d5e                 |
| Device Boot Start End Blocks Id System<br>/dev/sda1 * 1 26 204800 83 Linux<br>Partition 1 does not end on cylinder boundary.<br>/dev/sda2 26 60802 488180736 8e Linux LVM<br>Partition 2 does not end on cylinder boundary.                                                                                   |
| Command (m for help) n<br>Command action<br>e extended<br>p primary partition (1-4)<br>P<br>Fartition number (1-4) 3<br>First cylinder (60802-121403, default 60802):<br>Using default value 60802<br>Last cylinder, +cylinders or +size{K,M,G} (60802-121403, default 121403):<br>Using default value 121403 |

5. Change the assigned partition's system type /dev/sda2 to Linux LVM. Set the fdisk command below from t > Hex Code to 8e.

| Command (m for help): p                                                                                                    |
|----------------------------------------------------------------------------------------------------|
| Disk /dev/sda: 998.6 GB, 998579896320 bytes<br>255 heads, 63 sectors/track, 121403 cylinders<br>Units = cylinders of 16065 * 512 = 8225280 bytes |
| Sector size (logical/physical): 512 bytes / 512 bytes<br>I/O size (minimum/ontimal): 512 butes / 512 butes                                       |
| Disk identifier: 0x00075d5e                                                                                                    |
| Neuice Boot Start End Blocks Id Sustem                                                                                                    |
| devisitat * 1 26 204800 83 Linux                                                                                                    |
| Partition 1 does not end on culinder boundary.                                                                                                   |
| /dev/sda2 26 60802 488180736 8e Linux LUM                                                                                                    |
| Partition 2 does not end on cylinder boundary.                                                                                                   |
| /dev/sda3 60802 121403 486783037+ 83 Linux                                                                                                    |
|                                                                                                    |
| Command (m for help): I                                                                                                    |
| Hav code (time I to list codes): Re                                                                                                    |
| Changed sustem time of participal to 8e (Linux LUM)                                                                                              |
|                                                                                                    |
| Command (m for help): w                                                                                                    |
| The partition table has been altered!                                                                                                    |
|                                                                                                    |
| Calling ioctl() to re-read partition table.                                                                                                    |
| LADNING: Be reading the martition table failed with error 16: Device or recourse husu                                                            |
| The kernel still uses the old table. The new table will be used at                                                                               |
| the next rebord or after your martice the next rebord.                                                                                           |
| Suncing disks.                                                                                                    |
| froot@localhost ~1#                                                                                                    |

6. Set the partition to fdisk and confirm the partition (p) and restart the IPCR server.

| [root@localhost ~]                                                                                                    | # fdisk ∕dev                                                                              | ⊮sda                                                                   |                                                     |              |                                       |
|----------------------------------------------------------------------------------------------------|-------------------------------------------------------------------------------------------|------------------------------------------------------------------------|-----------------------------------------------------|--------------|---------------------------------------|
| WARNING: DOS-compa<br>switch of<br>sectors (                                                                                    | tible mode i<br>f the mode (<br>command 'u')                                              | is deprecat<br>(command 'c<br>).                                       | ed. It's st<br>') and chan                          | rong<br>ge d | ly recommended to<br>lisplay units to |
| Command (m for hel                                                                                                    | ը): ը                                                                                     |                                                                        |                                                     |              |                                       |
| Disk /dev/sda: 998<br>255 heads, 63 sect<br>Units = cylinders<br>Sector size (logic<br>I/O size (minimum/<br>Disk identifier: 0 | .6 GB, 99857<br>prs/track, 1<br>of 16065 * 5<br>al/physical2<br>optimal): 51<br>x00075d5e | 79896320 by<br>121403 cyli<br>512 = 82252<br>): 512 byte<br>12 bytes / | ites<br>nders<br>180 bytes<br>12 bytes<br>512 bytes | es           |                                       |
| Device Boot                                                                                                    | Start                                                                                     | End                                                                    | Blocks                                              | Id           | Sustem                                |
| /dev/sda1 *                                                                                                    | 1                                                                                         | 26                                                                     | 204800                                              | 83           | Linux                                 |
| Partition 1 does n                                                                                                    | ot end on c <u>u</u>                                                                      | ylinder bou                                                            | indary.                                             |              |                                       |
| /dev/sda2                                                                                                    | 26                                                                                        | 60802                                                                  | 488180736                                           | 8e           | Linux LVM                             |
| Partition 2 does n<br>/dev/sda3                                                                                                 | ot end on c <u>u</u><br>60802                                                             | Jlinder bou<br>121403                                                  | indary.<br>486783037+                               | 8e           | Linux LUM                             |
| Command (m for hel                                                                                                    | թ): գ                                                                                     |                                                                        |                                                     |              |                                       |
| [root@localhost ~]                                                                                                    | # reboot                                                                                  |                                                                        |                                                     |              |                                       |

7. Create the PV (Physical Volume).

```
[root@localhost ~]# pvcreate /dev/sda3
Physical volume "/dev/sda3" successfully created
[root@localhost ~]#
```

8. Add Physical Volumes to a VG (Volume Group). IPCR's Volume Group Name is IPCR.

```
[root@localhost ~]#<mark>vgextend IPCR /dev/sda3</mark>
Volume group "IPCR" successfully extended
[root@localhost ~]# _
```

9. Increase the LV (Logical Volume).

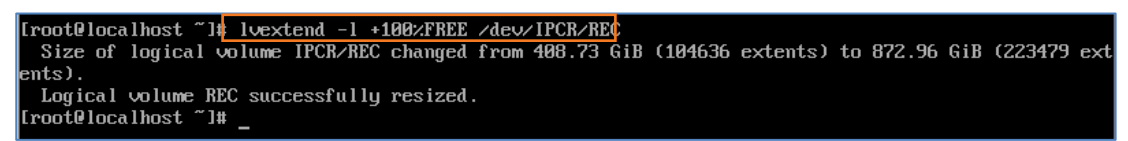

- Use +100%FREE command to expand all remaining storage.
- When setting the option be careful with capital and small letter.

10. Reflecting the file system LV (Logical Volume)

```
[root@localhost ~]# resize2fs /dev/IPCR/REC
resize2fs 1.41.12 (17-May-2010)
Filesystem at /dev/IPCR/REC is mounted on /var/REC; on-line resizing required
old desc_blocks = 26, new_desc_blocks = 55
Performing an on-line resize of /dev/IPCR/REC to 228842496 (4k) blocks.
The filesystem on /dev/IPCR/REC is now 228842496 blocks long.
```

**11.** Verify the partition with the command df –h.

| [root@localhost  | ~]# df -h   |      |       |      |           |
|------------------|-------------|------|-------|------|-----------|
| Filesystem       | Size        | Used | Avail | Use% | Mounted o |
| /dev/mapper/IPCR | l-root      |      |       |      |           |
|                  | <b>48</b> G | 3.7G | 42G   | 8%   | 1         |
| tmpfs            | 2.0G        | 0    | 2.ØG  | 0%   | /dev/shm  |
| /dev/sda1        | 190M        | 38M  | 143M  | 21%  | ∕boot     |
| /dev/mapper/IPCR | I-REC 860G  | 247M | 816G  | 1%   | ∕var∕REC  |
| [root@localhost  | ~]#         |      |       |      |           |
|                  |             |      |       |      |           |

### Appendix E:

## How to Upload SSL certificate

This chapter describes how to Upload SSL certification.

## E.1 How to Upload SSL certificate

1. Upload the keystore file to the following path (/etc/pki/tls/private) using FTP

| 🔁 sftp://root@192.168.0.201 - FileZilla                                                       | — —                               | ×      |
|-----------------------------------------------------------------------------------------------|-----------------------------------|--------|
| <u>Eile E</u> dit <u>V</u> iew <u>T</u> ransfer <u>S</u> erver <u>B</u> ookmarks <u>H</u> elp |                                   |        |
| ₩ - ■                                                                                         |                                   |        |
| Host: sftp://192.168.0.2( Username: root Password: )                                          | Port: Quickconnect                |        |
| status. Statung download of /etc/pki/us/phvate/tomcat.keystore                                |                                   | ^      |
| Status: File transfer successful, transferred 2,299 bytes in 1 second                         |                                   | ~      |
| Local site: C:\Users\21513\Desktop\ ~                                                         | Remote site: /etc/pki/tls/private | ~      |
| 🖶 📜 Downloads 🔨                                                                               | E ? tls                           | ^      |
| - eclipse ✓                                                                                   | private                           | ~      |
| Filename                                                                                      | Filename                          | size f |
|                                                                                               | III.                              |        |
| test.keystore                                                                                 | tomcat.keystore 2,2               | 299 1  |
|                                                                                               | localhost.key 1,6                 | 579 ŀ  |
|                                                                                               |                                   |        |
| < >>                                                                                          | <                                 | >      |
| 1 file. Total size: 2,299 bytes                                                               | 2 files. Total size: 3,978 bytes  |        |

2. connect to SSH and enter the following command:

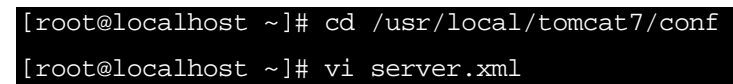

**3.** change the following text to new information. (KeystorePass is the password of the Certified certificate)

```
<Connector port="443" protocol="HTTP/1.1" SSLEnabled="true"
maxThreads="150"
scheme="https" secure="true" clientAuth="false" sslProtocol="TLS"
keystoreFile="/etc/pki/tls/private/tomcat.keystore"
keystorePass="p@ssw0rd"/>
```

ex) keystoreFile="/etc/pki/tls/private/test.keystore" keystorePass="ipcrhttps"

<Connector port="443" protocol="HTTP/1.1" SSLEnabled="true" maxThreads="150" scheme="https" secure="true" clientAuth="false" sslProtocol="TLS" keystoreFile="/etc/pki/tls/private/test.keystore" keystorePass="ipcrhttps"/>

- 4. Execute a :well command to save the file after pressing ESC button on the keyboard.
- 5. Please enter the following command

| [root@localhost ~]#                                 | service tomcat restart                                                     |
|-----------------------------------------------------|----------------------------------------------------------------------------|
| [root@localhost conf]#<br>[root@localhost conf]# se | ervice tomcat restart                                                      |
| Using CATALINA_BASE: /u                             | usr/local/tomcat7                                                          |
| Using CATALINA_HOME: /u                             | usr/local/tomcat7                                                          |
| Using CATALINA_TMPDIR: /u                           | usr/local/tomcat7/temp                                                     |
| Using JRE_HOME: /u                                  | usr                                                                        |
| Using CLASSPATH: /u                                 | usr/local/tomcat7/bin/bootstrap.jar:/usr/local/tomcat7/bin/tomcat-juli.jar |
| Using CATALINA_BASE: /u                             | usr/local/tomcat7                                                          |
| Using CATALINA_HOME: /u                             | usr/local/tomcat7                                                          |
| Using CATALINA_TMPDIR: /u                           | usr/local/tomcat7/temp                                                     |
| Using JRE_HOME: /u                                  | sr                                                                         |
| Using CLASSPATH: /u                                 | Isr/local/tomcat7/bin/bootstrap.jar:/usr/local/tomcat7/bin/tomcat-juli.jar |
| [root@localhost conf]#                              |                                                                            |

### Appendix F:

# How to Mount to backup directory

This chapter describes how to mount additional HDD in a backup directory

## F.1 How to Mount to backup directory

- 1. Connect the storage device to the IPCR server.
- 2. Enter the following command at the terminal.

| [root@localhost ~]# fdisk -1                                                                                                    |  |
|----------------------------------------------------------------------------------------------------|--|
| [root@localhost ~]# fdisk -I                                                                                                    |  |
| Disk /dev/sda: 536.9 GB, 536870912000 bytes, 1048576000 sectors<br>Units = sectors of 1 * 512 = 512 bytes<br>Sector size (logical/physical): 512 bytes / 512 bytes<br>I/O size (minimum/optimal): 512 bytes / 512 bytes<br>Disk label type: dos<br>Disk identifier: 0x00013252 |  |
| Device Boot Start End Blocks Id System<br>/dev/sda1 * 2048 411647 204800 83 Linux<br>/dev/sda2 411648 1048575999 524082176 8e Linux LVM                                                                                                    |  |
| Disk /dev/mapper/IPCR-root: 53.7 GB, 53687091200 bytes, 104857600 sectors<br>Units = sectors of 1 * 512 = 512 bytes<br>Sector size (logical/physical): 512 bytes / 512 bytes<br>I/O size (minimum/optimal): 512 bytes / 512 bytes                                              |  |
| Disk /dev/mapper/IPCR-swap: 8589 MB, 8589934592 bytes, 16777216 sectors<br>Units = sectors of 1 * 512 = 512 bytes<br>Sector size (logical/physical): 512 bytes / 512 bytes<br>I/O size (minimum/optimal): 512 bytes / 512 bytes                                                |  |
| Disk /dev/mapper/IPCR-var_REC: 474.4 GB, 474379976704 bytes, 926523392 sectors<br>Units = sectors of 1 * 512 = 512 bytes<br>Sector size (logical/physical): 512 bytes / 512 bytes<br>I/O size (minimum/optimal): 512 bytes / 512 bytes                                         |  |
| Disk /dev/sdb: 4004 MB, 4004511744 bytes, 7821312 sectors<br>Units = sectors of 1 * 512 = 512 bytes<br>Sector size (logical/physical): 512 bytes / 512 bytes<br>I/O size (minimum/optimal): 512 bytes / 512 bytes<br>Disk label type: dos<br>Disk identifier: 0x1659e81b       |  |
| Device Boot Start End Blocks Id System<br>/dev/sdb1 * 2048 7821311 3909632 c W95 FAT32 (LBA)<br>[root@localhost ~]#                                                                                                    |  |

• If the system type is NTFS, the command below must be entered and mounted.

| [root@localhost | ~]# yum | install | epel-release |
|-----------------|---------|---------|--------------|
| [root@localhost | ~]# yum | install | ntfs-3g      |

3. Enter the following command at the terminal.

| [root@localhost ~]# m                                  | nount     | /dev/  | /sdb1     | /var/REC/RecSee_Backup     |
|--------------------------------------------------------|-----------|--------|-----------|----------------------------|
| [root@looolboot]]# mount                               | Idoul     | المام  | luer / Dr | C/DeeSee Beelwel           |
| [root@locallost ~]# mount<br>[root@localbost ~]# df _b | . /aev/   | sabi / | var/n     | EC/ NECSEE_Backup/         |
| [rooterocannost ~]# ur −r<br>Filesvstem                | '<br>Size | lleed  | Ausil     | Use% Mounted on            |
| /dev/mapper/IPCB-root                                  | 48G       | 6 2G   | 406       |                            |
| devtmpfs                                               | 990M      | 0.20   | 990M      | O% /dev                    |
| tmpfs                                                  | 1000M     | Ō      | 1000M     | 0% /dev/shm                |
| tmpfs                                                  | 1000M     | 105M   | 896M      | 11% /run                   |
| tmpfs                                                  | 1000M     | 0      | 1000M     | O% /sys/fs/cgroup          |
| /dev/sda1                                              | 190M      | 96M    | 81 M      | 55% /boot                  |
| /dev/mapper/IPCR-var_REC                               | 440G      | 262G   | 156G      | 63% /var/REC               |
| tmpfs                                                  | 200M      | Ō      | 200M      | 0% /run/user/1000          |
| tmpfs                                                  | 200M      | 0      | 200M      | 0% /run/user/0             |
| /dev/sdb1                                              | 3.8G      | 855M   | 2.9G      | 23% /var/HEC/HecSee_Backup |
| [root@localhost ~]#                                    |           |        |           |                            |

- The backup directory must be /var/REC/RecSee\_Backup unconditionally.
- 4. Enter the following command for the auto-mount.

[root@localhost ~]# vi /etc/rc.d/rc.local

5. Enter the following text and save rc.local.

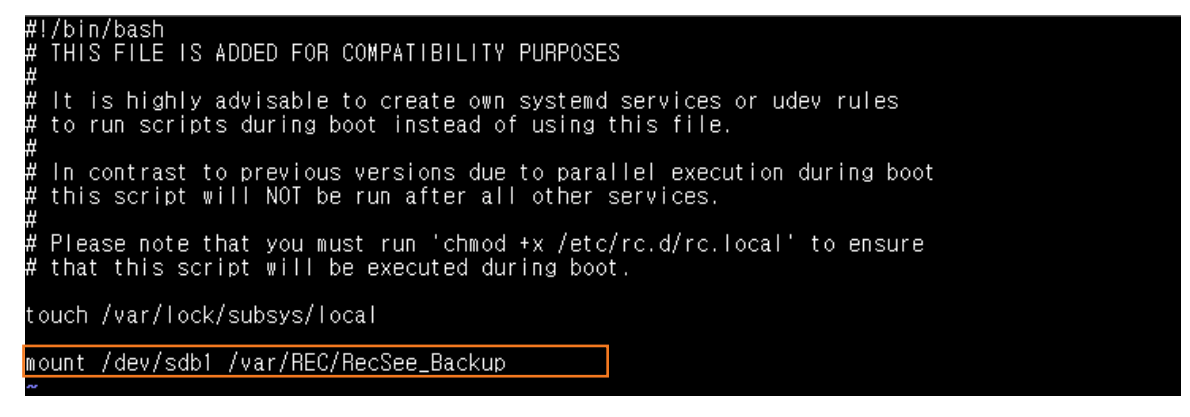

### Appendix G:

# **Useful Information**

This chapter contains the open source software used in the iPECS Cloud.

## G.1 **Open Source Software Notice**

Open Source Software used in this product are listed as below. You can obtain a copy of the Open Source Software License from Ericsson-LG Enterprise Web site, http://www.ericssonlg-enterprise.com. Ericsson-LG Enterprise reserves the right to make changes at any time without notice.

| Open Source | License     |  |
|-------------|-------------|--|
| jQuery      | MIT License |  |
| jQuery UI   | MIT License |  |
|             |             |  |
|             |             |  |
|             |             |  |
|             |             |  |
|             |             |  |
|             |             |  |
|             |             |  |
|             |             |  |

Ericsson-LG Enterprise offers to provide you with open source code on CD-ROM for a charge covering the cost of performing such distribution, such as the cost of media, shipping and handling upon e-mail request to Ericsson-LG Enterprise at opensource@ericssonlg.com.

This offer is valid for a period of three (3) years from the date of the distribution of this product by Ericsson-LG Enterprise.

The contents of this document are subject to revision without notice due to continued progress in methodology design and manufacturing. Ericsson-LG Enterprise shall have no liability for any error or damage of any kind resulting from the use of this document.